Userdocumentation

# WDCAP Web

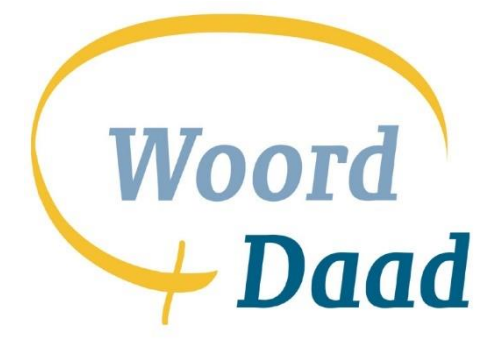

Version: 3.4.4

1-8-2020

# Introduction

This document describes the functionality of the WDCAP program via internet.

This program is hosted in NL and used by the partners all over the world.

The main advantage of this program is that there is nothing installed on the partner PC/ network and you always use the most recent version of the program.

All documents are created in pdf format which means that a pdf viewer should be present on your PC. Id this viewer is not yet installed you can get this viewer via <u>http://get.adobe.com/reader/</u>

On top of all screens the button bar:

| • | • |   | • |   |   | $\mathbf{L}$ | ኤ |   |    | C  |    | ₽  | Þ  | С  | 1  | 1  | Ø  |
|---|---|---|---|---|---|--------------|---|---|----|----|----|----|----|----|----|----|----|
| 1 | 2 | 3 | 4 | 5 | 6 | 7            | 8 | 9 | 10 | 11 | 12 | 13 | 14 | 15 | 16 | 17 | 18 |

| Nr                                                                                                    | Button                                                                  | Description                                                                                                    |  |  |  |  |  |  |  |
|----------------------------------------------------------------------------------------------------|-------------------------------------------------------------------------|----------------------------------------------------------------------------------------------------|--|--|--|--|--|--|--|
| 1                                                                                                    | Back                                                                    | Go back to the previous screen                                                                                                    |  |  |  |  |  |  |  |
| 2                                                                                                    | Home                                                                    | Go back to the start screen                                                                                                    |  |  |  |  |  |  |  |
| 3                                                                                                    | 3 Query Activate a detail screen without possibility to perform changes |                                                                                                    |  |  |  |  |  |  |  |
| 4                                                                                                    | New         This button makes it possible to enter a new child.         |                                                                                                    |  |  |  |  |  |  |  |
| 5                                                                                                    | Edit                                                                    | This button makes it possible to modify an existing child.                                                                                                    |  |  |  |  |  |  |  |
| 6                                                                                                    | Delete                                                                  | This button makes it possible to delete a child.                                                                                                    |  |  |  |  |  |  |  |
| 7                                                                                                    | Save                                                                    | After pressing this button the things that are changed on the screen are<br>updated in the database. If there are multiple save options sometimes links<br>like "Apply all" are available.                                                               |  |  |  |  |  |  |  |
| 8                                                                                                    | Cut                                                                     | This button results in the deletion of the data that is selected. The data is placed on the "Clipboard" and can be "pasted" in other applications or other screens.                                                                                      |  |  |  |  |  |  |  |
| 9 Copy This button results in placing the selected data on the "clipboard" af it can be "pasted" in other applications or in other screens. |                                                                         |                                                                                                    |  |  |  |  |  |  |  |
| 10                                                                                                    | Paste                                                                   | This button results in pasting the data that is on the "clipboard" on the active place on the screen.                                                                                                    |  |  |  |  |  |  |  |
| 11                                                                                                    | First                                                                   | This button displays the first selected child (if child search is used)                                                                                                    |  |  |  |  |  |  |  |
| 12                                                                                                    | Previous                                                                | This button displays the previous selected child (if child search is used)                                                                                                    |  |  |  |  |  |  |  |
| 13                                                                                                    | Next                                                                    | This button displays the next selected child (if child search is used)                                                                                                    |  |  |  |  |  |  |  |
| 14                                                                                                    | Last                                                                    | This button displays the last selected child (if child search is used)                                                                                                    |  |  |  |  |  |  |  |
| 15                                                                                                    | Refresh                                                                 | Refresh the screen                                                                                                    |  |  |  |  |  |  |  |
| 16                                                                                                    | History                                                                 | Display history (if available)                                                                                                    |  |  |  |  |  |  |  |
| 17                                                                                                    | Print                                                                   | Activate the "Print documents" screen of the current child                                                                                                    |  |  |  |  |  |  |  |
| 18                                                                                                    | Help                                                                    | Activate a webpage with the helpfile and the release notes<br>If this button is flashing there is a new message for you. This could also be<br>message that a new release is installed and then also the release notes are<br>available via this button. |  |  |  |  |  |  |  |

| **TEST** | Language English 🗸 | Logged in as Hope Enterprises Administrator | Logoff |
|----------|--------------------|---------------------------------------------|--------|
| 1        | 2                  | 3                                           | 4      |

| Nr | Button   | Description                                                                  |
|----|----------|------------------------------------------------------------------------------|
| 1  | System   | **TEST** = testsystem / **PROD** = Production                                |
| 2  | Language | Allows to switch between the available languages English, French and Spanish |
| 3  | Username | Name of the current user                                                     |
| 4  | Logoff   | Ends the session and return to the login screen                              |

| WDC000 - L | ogin                                                                                                    | 7          |
|------------|----------------------------------------------------------------------------------------------------|------------|
| WDC002 ·   | - Change password                                                                                                    | 8          |
| WDC010 ·   | - Initialize screen after startup                                                                                                    | 9          |
| WDC020 ·   | - User details                                                                                                    | .12        |
| WDC100 - Q | Quick search                                                                                                    | .16        |
| WDC101     | - Advanced search                                                                                                    | .16        |
| WDC110 ·   | - Selected children                                                                                                    | .18        |
| WDC120 -   | - Schools and classes                                                                                                    | .18        |
| WDC121     | - Total of all schools                                                                                                    | 20         |
| WDC130     | - Totals of all classes                                                                                                    | 21         |
| WDC140     | - Totals of all greetings                                                                                                    | 21         |
|            | 'hild detaile                                                                                                    | 21         |
| WDC200 - C | Now Child                                                                                                    | .2J<br>25  |
| WDC201 ·   | New Child                                                                                                    | .25        |
|            | - New existing child - quality check                                                                                                    | .27        |
| WDC203 ·   | - New child - education only / GAP                                                                                                    | .28        |
| WDC210     | - Family details                                                                                                    | .29        |
| WDC213     | - New family                                                                                                    | .31        |
| WDC214     | - New family member                                                                                                    | .33        |
| WDC220 ·   | - School history                                                                                                    | .34        |
| WDC225 ·   | - Leaving details                                                                                                    | .35        |
| WDC230 ·   | - Child history                                                                                                    | .35        |
| WDC233 -   | – Photos of a child                                                                                                    | .38        |
| WDC234 -   | - Archive files of a child                                                                                                    | .38        |
| WDC235 ·   | - Add new file in the archive                                                                                                    | .39        |
| WDC245 ·   | - Health details                                                                                                    | .40        |
| WDC246 ·   | - New medical history                                                                                                    | .41        |
| WDC247     | - Change medical history                                                                                                    | .41        |
| WDC248     | - New measurements                                                                                                    | 42         |
| WDC249     | - Change measurements                                                                                                    | 43         |
| WDC245     | - Living situation / Circumstances                                                                                                    | 43         |
| WDC255     | - Living situation / Circumstances                                                                                                    | ۲٦.<br>۸۸  |
| WDC255     | Creatings history                                                                                                    | -דד.<br>אב |
|            | - Greenings filstol y                                                                                                    | .45        |
|            | - Progress report 2020 style                                                                                                    | .40        |
| WDC261     | - Send message to donor                                                                                                    | .4/        |
| WDC263     | - I ransfer child to other school                                                                                                    | .48        |
| WDC264     | - Child leaving                                                                                                    | .49        |
| WDC264A    | -Contact details                                                                                                    | .50        |
| WDC266     | - Print documents                                                                                                    | .51        |
| WDC300 - M | 1essages                                                                                                    | .53        |
| WDC301 ·   | - Handle donor messages                                                                                                    | .53        |
| WDC400 - V | Vorklist                                                                                                    | .55        |
| WDC401 ·   | - New children not yet sent to donor                                                                                                    | .56        |
| WDC402 ·   | - New children sent to donor                                                                                                    | .57        |
| WDC403 ·   | - New children approved by donor                                                                                                    | .58        |
| WDC404 ·   | - New children not approved by donor                                                                                                    | .59        |
| WDC405     | - New transfers not vet sent to donor                                                                                                    | 61         |
| WDC406     | - New leaving forms not yet sent to donor                                                                                                    | 62         |
| WDC407     | - New creetings waiting for translation                                                                                                    | 63         |
|            | New greetings hat yet sont to donor                                                                                                    | .05        |
| WDC400     | New photos pot vot cont to donor                                                                                                    | دی.<br>۵۵  |
| WDC409     | New photos hot yet sent to donor                                                                                                    | .00        |
| WDC410     | New reports not yet sent to donor                                                                                                    | .07        |
| WDC411     | - New Sponsors reported by the domonant of the second second seco | .00        |
| WDC412     | - Stopped sponsors reported by the donor                                                                                                    | .70        |
| WDC414     | - Extra girts from sponsors                                                                                                    | ./1        |
| WDC416     | - Keminders                                                                                                    | .72        |
| WDC417 ·   | - New children without family                                                                                                    | .73        |
| WDC418 ·   | - Reminders from W&D                                                                                                    | .74        |
| WDC419 ·   | – Children older than 22 years                                                                                                    | .75        |
| WDC420 ·   | - Fund children without updated identity form                                                                                                    | .76        |

| WDC421 – Child changes to be sent                 | 77   |
|---------------------------------------------------|------|
| WDC423 - Handling of Kobo progress reports        | 79   |
| WDC426 – Messages for sponsoring office           | 80   |
| WDC427 - Not handled photos                       | 81   |
| WDC428 - Greeting packages from W&D               | 81   |
| WDC429 - thank you letters via Kobo               | 82   |
| WDC430 - thank you letters not yet sent           | 84   |
| WDC500 - Actions                                  | 85   |
| WDC501 - Greetings by number                      | 85   |
| WDC502 - Greetings by selection                   | 87   |
| WDC503 - Greetings by file                        | 88   |
| WDC504 - Child measures                           | 89   |
| WDC505 - New school year                          | 91   |
| WDC507 - Greetings from sponsor                   | 93   |
| WDC508 - Message for sponsoring office            | 94   |
| WDC509 - Handle thank you letters                 | 94   |
| WDC600 - Reporting                                | 98   |
| WDC601 - Prints - Children in a class             | 98   |
| WDC610 - Selections                               | .101 |
| WDC611 – Left children contact details            | .105 |
| WDC620 - Leaving statistics                       | .105 |
| WDC625 – Performance management                   | .107 |
| WDC630 - Prints - Greetings from sponsors         | .108 |
| WDC633 - Greetings to Sponsors                    | .111 |
| WDC635 - Sponsorship statistics                   | .112 |
| WDC636 – Daily activity log                       | .112 |
| WDC640 - Prints – Education statistics            | .113 |
| WDC651 - Biodata form                             | .118 |
| WDC652 - Child data form                          | .121 |
| WDC653 - Child transfer form                      | .121 |
| WDC654 - Child leaving form                       | .122 |
| WDC658 - Progress report                          | .123 |
| WDC700 - General                                  | .126 |
| WDC701 - Setup                                    | .127 |
| WDC702 – Overview dashboard rows                  | .128 |
| WDC710 - Donors                                   | .130 |
| WDC711 - Donor details                            | .130 |
| WDC720 - Schools                                  | .131 |
| WDC721 - School detail                            | .132 |
| WDC730 - Classes                                  | .133 |
| WDC731 - Detail screen to enter or modify a class | .134 |
| WDC732 - Classes in a school                      | .135 |
| WDC740 - Code lists                               | .138 |
| WDC760 - User maintenance - list                  | .139 |
| WDC761 - User maintenance - details               | .139 |
| KOBO Toolbox – Progress reports                   | .142 |
| 2020 Progress report                              | .142 |
| Thank you letters to sponsors                     | .144 |
| , , ,                                             |      |

# WDC000 - Login

The program can be started via the webbrowser with the following link: <u>https://wdcap.woordendaad.nl</u>

This emailadress can also be used in case of questions or problems. If you send an email then please attach a screenprint and mentioned date and time in case of an error.

| -       |     |                     |
|---------|-----|---------------------|
| User II | þ   | l                   |
| Passwo  | ord |                     |
|         |     | Login               |
|         |     | Password forgotten? |

There is also a testversion of the program available via the following link:

https://wdcap-test.woordendaad.nl

If you use this link (You will see **\*\***TEST**\*\*** at the top of the screen) the updates do not influence the production system.

The first user ID and password to access the database will be supplied by W&D. New users can be added by the administrator inside the organization or by W&D. See <u>WDC760</u>

The user ID and password are case sensitive and both uppercase and lowercase characters are allowed.

It is not allowed that the new password is only 1 character different from the previous password. The new password must contain at least one uppercase character and one lowercase character and one punctuation mark (like . , ! etc.)

After 5 attempts to login with a wrong password WDCAP is blocked 1 hour.

If the user ID and password are entered it is possible to press the Enter button on the keyboard or the Login button with the mouse.

If the username or the password is wrong you received error message: "User unknown or password wrong"

If the password is expired (after 90 days) you get the message "Password expired" and you will be redirected to the password change screen <u>WDC002</u> where you can enter a new password.

If the password is expired more than 180 days the password is too old and it is no longer possible to login. In this case you get the error message: "Your account is no longer valid" and you must contact the W&D helpdesk via <a href="https://www.wdcap@woordendaad.nl">wdcap@woordendaad.nl</a> )

Most of the dates and times in the database are taken from the user PC. The PC date must be the same as the server date or can be one day back or forward. If the difference is more than 1 day you get the error message: "Please correct the date / time of your PC and login again"

### **Password forgotten**

If the "Password Forgotten?" link is pressed and the User ID is not entered then you get error message: "This action is only allowed if User ID is supplied"

If user ID is entered then you get the message: "New password will be sent to you via email" and you will receive an email with the new password. (The email is sent to the already defined email address which belongs to the user ID)

### WDC002 - Change password

This screen is activated via the login screen if the program reports that the password is expired or if the user clicks on the login name at the right side of the button bar at the top of the screen and then the Change Password link.

| Language English 💟 I | Logged in as Jan den Oudsten   Logoff |
|----------------------|---------------------------------------|
|                      |                                       |
|                      |                                       |
| Change password      |                                       |
| JDOTESTPH            | Jan den Oudsten                       |
|                      |                                       |
| Current password     |                                       |
| New password         |                                       |
| Confirm new password |                                       |
|                      | Ok Cancel                             |

If the current password is not entered correct you get the error message: "Current password wrong" If the new password on lines 2 and 3 are not the same you get the error message "New password is not confirmed properly"

If the new password is too short (less than 6 characters) you get the error message "Password too short (enter at least 6 characters)"

If the new password is already used in the past (one of the last 10 passwords) then you get the error message: "The new password is not allowed, it is already used in the past"

### WDC010 - Initialize screen after startup

If the login was successful the screen looks as follows. (depending on the permissions) This screen is also activated if you press the home button (second button in the buttonbar)

|                                        |    | 🕒 Deserties de         |                 |            |       |           |        |                                     |                           |
|----------------------------------------|----|------------------------|-----------------|------------|-------|-----------|--------|-------------------------------------|---------------------------|
| Search                                 | 9  |                        | adlines         | Due dete   | To do | Reminders | Demork | Planning                            |                           |
| Advanced Search<br>Schools and Classes |    | Donor                  | Type            | Due date   | 10 00 | W&D       | Remark | Woord en Daad Individual sponsoring | Woord en Daad Group spon  |
| Messages(3)                            |    | Woord en Daad          | First greetings | 30-04-2019 | 17.0  | 4         |        |                                     |                           |
| Worklist                               |    | Woord en Daad          | Photos          | 31-10-2019 | 16    |           |        | 2336                                |                           |
|                                        |    | Woord en Daad          | New schoolyear  | 31-08-2019 | 723   |           |        | - 2321 -                            |                           |
| Actions                                | >> |                        |                 |            |       |           |        | 15                                  | 6                         |
| Reporting                              | >> |                        |                 |            |       |           |        | 470 940 1410 1880 2350              | 10 20 30                  |
| General                                | >> |                        |                 |            |       |           |        |                                     |                           |
|                                        |    | 😑 Worklist             |                 |            |       |           |        | Buffer                              |                           |
| _                                      |    | - Workinge             |                 |            |       |           |        | 1                                   | Number as agreed in budge |
|                                        | ~  | 2. New children sent   | to donor (3)    |            |       |           |        | 47                                  | Actual number in WDCAP    |
| Last opened:                           |    | 14. Extra gifts from s | ponsors (37)    |            |       |           |        | 0                                   | To be added in WDCAP      |
|                                        |    |                        |                 |            |       |           |        | 38                                  | Sent too much             |
|                                        |    |                        |                 |            |       |           |        | 10 20 30 40 50                      |                           |
|                                        |    |                        |                 |            |       |           |        |                                     |                           |
|                                        |    |                        |                 |            |       |           |        | History                             |                           |
|                                        |    |                        |                 |            |       |           |        |                                     |                           |
|                                        |    | 😑 Messages             |                 |            |       |           |        | 😑 W&D news                          |                           |
|                                        |    | No Data                |                 |            |       |           |        |                                     |                           |
|                                        |    |                        |                 |            |       |           |        |                                     |                           |
|                                        |    |                        |                 |            |       |           |        | / NEWS                              |                           |
|                                        |    |                        |                 |            |       |           |        |                                     |                           |
|                                        |    |                        |                 |            |       |           |        |                                     |                           |
|                                        |    |                        |                 |            |       |           |        |                                     |                           |
|                                        |    |                        |                 |            |       |           |        |                                     |                           |

#### Menu entries on the left side of the screen:

| <u>Quick search</u> | Child search via child number or child name of CK group            |
|---------------------|--------------------------------------------------------------------|
| Advanced search     | Child search via project, school, sponsor , CK group etc           |
| Schools and Classes | Overview of all schools, classes and children                      |
| <u>Messages</u>     | Messages from and to W&D                                           |
| <u>Worklist</u>     | Todo list (new children, new greetings, new sponsors etc.)         |
| <u>Actions</u>      | Greetings to sponsor, Measures, New schoolyear, Class results,     |
|                     | Greetings from sponsor, CK groups                                  |
| <u>Reporting</u>    | Classes, Selections, Left children contact details, Child leaving, |
|                     | Greetings from sponsors, Education statistics, School totals       |
| <u>General</u>      | Setup, Donors, Schools, Classes, Code lists, Users                 |

#### Selection list with organizations

The selection list contains all allowed organizations for the active user. Usually this is only one organization but sometimes it is allowed that one user has access to the children of multiple organizations.

#### Last opened

To allow the user to switch quickly to a previous child in the current session there is a list of the last activated children and search results. If a new session is started the last 10 children from the previous WDCAP session are copied to this session.

#### Dashboard

If WDCAP is started then automatically the dashboard screen is displayed. It can also be activated via the "Home" button (see below)

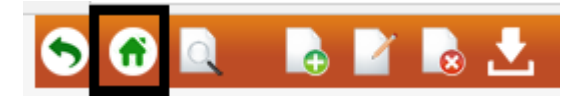

The dashboard contains the following information:

### **Donor selection**

| Donor | - Select a Donor - | ~ |
|-------|--------------------|---|
|       |                    |   |

This donor selection is only visible if there are multiple donors. If a donor is selected the dashboard is refreshed and contains only the details of the selected donor.

### **Reporting deadlines**

| 😑 Reporting deadlines |                  |            |             |                  |        |
|-----------------------|------------------|------------|-------------|------------------|--------|
| Donor                 | Туре             | Due date   | To do       | Reminders<br>W&D | Remark |
| Woord en Daad         | First greetings  | 30-06-2019 | <u>102</u>  |                  |        |
| Woord en Daad         | Progress reports | 31-10-2019 | <u>1767</u> |                  |        |
| Woord en Daad         | New schoolyear   | 27-08-2019 | 909         |                  |        |

This overview contains a selection of the reporting deadlines that were entered via General / Dashboard. (see the end of this document)

This can be first greeting letter, second greeting letter, photos, progress reports, new schoolyear. The dashboard screen contains the approved calendars starting 3 months from the due date and if all greetings and photos etc. are received by Woord en Daad the lines are removed from the desktop.

The column To do contains the reminders that were in worklist 16 in the previous WDCAP versions. This number is refreshed every night (with new reporting deadlines if applicable) and also immediately if new greetings etc. are entered in WDCAP.

The column Reminders W&D contains the reminders that were in worklist 18 in the previous WDCAP versions. These reminders are periodically sent by the sponsoring department of W&D and are refreshed every night (if W&D has received the greetings etc.) "New schoolyear" entry delays will only be visible in column To do and not in Reminders W&D.

Please note that worklist 16 and worklist 18 are replaced by what is described above.

"New schoolyear" entry delays will only be visible in column To do and not in Reminders W&D. The Reminders W&D column will always remain empty.

When you click on the numbers in the columns 'To do' or 'Reminders W&D' (if > 0) you get a screen with the totals per school and if you click on a school you see a specification with the children in that school where the reporting deadline is passed. If this specification is activated via column To do it is possible to select (checkbox) that the greetings and photos are sent (progress reports and new schoolyear need to be entered via the usual programs)

### Planning

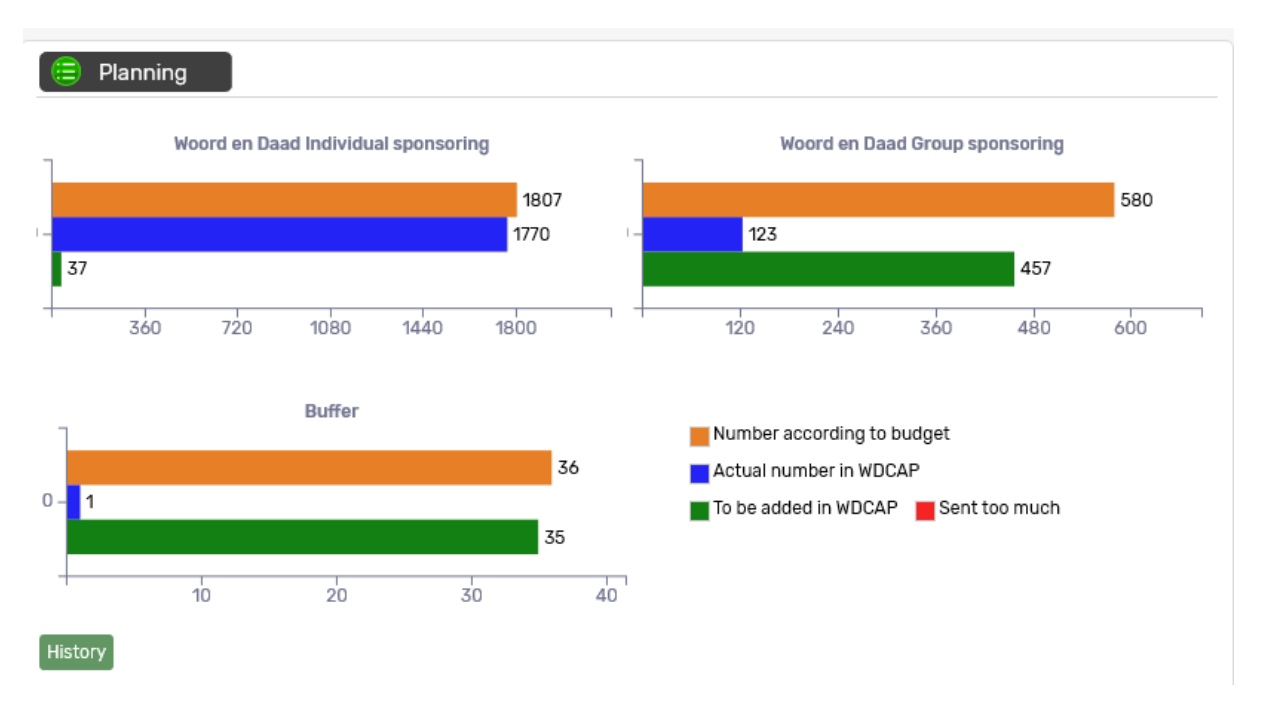

This overview shows the budget and real number of children and the difference and also if applicable the buffer. This overview is refreshed real time.

The real number of children is the total number of children with status 1 (sent to donor), 2 (accepted to donor), 4 (sponsored), 5 (sponsoring fund), 7 (22+ supported by donor) Via the history link it is possible to generate an excel file with the totals per day.

#### Worklist

This overview contains the outstanding worklists (It is the same overview as "Worklist" via the main menu at the left side of the screen.

### Worklist

- 2. New children sent to donor (35)
- 3. New children approved by donor (7)
- 11. New sponsors reported by the donor (7)
- 14. Extra gifts from sponsors (18)
- 20. Fund children without updated ident form (1)

#### Messages

This overview contains the outstanding messages (It is the same selection as "Messages" via the main menu at the left side of the screen.

| 😑 Messages   |                            |            |
|--------------|----------------------------|------------|
| Child number | Child name                 | Due date   |
| 32117959     | Angel David Ramirez Ribero | 09-07-2019 |

W&D News

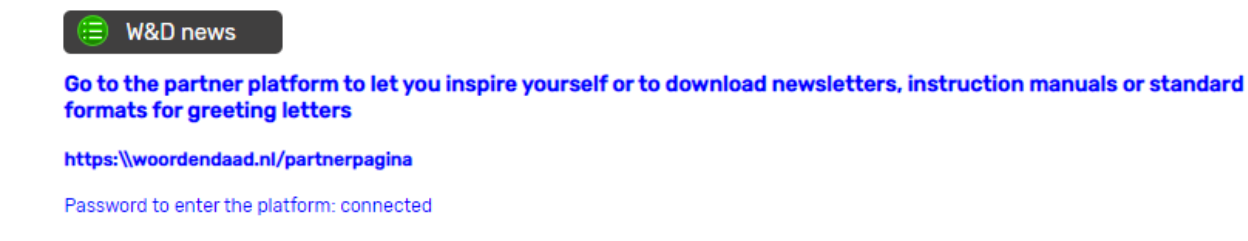

### WDC020 - User details

This screen is activated if the user clicks on the link "Logged in as ....." in the heading line This screen allows the user to change some personal details

| 🖹 🖅 Child Sponsoring Progr. × + · · –                                                                                                    | □ ×      |
|----------------------------------------------------------------------------------------------------|----------|
| $\leftrightarrow$ $\rightarrow$ $\circlearrowright$   $\triangle$ wdcap-test.woordendaad.nl/Mgmt/000_Login/WDC020.aspx                                    | <i>è</i> |
| Woord 🕞 🎓 🖳 🕞 🖉 🚴 💾 🐰 🐂 🗊 🕼 🗢 🗭 🗭 🧐 🧕 🗳 🍨 🍞 **TEST**Language English 🗸 Logged in as Jan den Oudsten                                                       | Logoff   |
| Search User details                                                                                                    |          |
| Advanced Search<br>Schools and Classes Change password Program permissions<br>Messages(11)<br>Worklief(516)                                               |          |
| Details of user JANTEST Organization 3201                                                                                                    |          |
| Actions >> User Name Jan den Oudsten Search 🕢 Actions 🕢                                                                                                   |          |
| Reporting     >>     Schools     Printing       General     >>     General     >>                                                                         |          |
| Email Address oudsten@wxs.nl Worklist                                                                                                    |          |
| 3201:CDA Colombia                                                                                                    |          |
| Last opened:     32122492 Jeferson E       Number Name     Allowed to read all schools       Allowed to add new schools     Allowed to modify all schools | s Select |
| 32108357 Victoria 3201 CDA Colombia Y Y Y Y Y                                                                                                    |          |
| Schools                                                                                                    |          |
|                                                                                                    |          |
|                                                                                                    |          |
|                                                                                                    |          |
|                                                                                                    |          |
|                                                                                                    |          |
|                                                                                                    |          |
|                                                                                                    |          |
|                                                                                                    |          |
|                                                                                                    |          |
|                                                                                                    |          |

### Part 1: User details

The first part of the screen contains some userdetails.

| 1.1 | Userid        | Current user (cannot be changed)                                         |
|-----|---------------|--------------------------------------------------------------------------|
| 1.2 | Organization  | Current organization (cannot be changed)                                 |
| 1.3 | Username      | Name of the user                                                         |
| 1.4 | Language      | Available languages Dutch, English, French, Spanish                      |
| 1.5 | Email address | Required if the "Password forgotten" link is pressed on the login screen |
| 1.6 | Search        | User is allowed to use menu option Child (advanced) search               |
| 1.7 | Schools       | User is allowed to use menu option Schools and classes                   |
| 1.8 | Messages      | User is allowed to use menu option Messages from donor.                  |

| 1.9  | Worklist  | User is allowed to use menu option Worklist  |
|------|-----------|----------------------------------------------|
| 1.10 | Actions   | User is allowed to use menu option Actions   |
| 1.11 | Reporting | User is allowed to use menu option Reporting |
| 1.12 | General   | User is allowed to use menu option General   |

It is allowed to change the name of the user, the language and the email address. (After clicking on the edit button in the toolbar).

After changing these fields on the screen press the save button in the buttonbar to store the changes in the database.

### Part 2: Allowed organizations

The second part of the screen contains a table with the organizations which are visible for the user. It is also visible if the user has full permissions on the children of all schools of an organization.

| 2.1 | Number                        | Number of the organization (f.i. 3201 for CDA Colombia) |
|-----|-------------------------------|---------------------------------------------------------|
| 2.2 | Name                          | Name of the organization                                |
| 2.3 | Allowed to read all schools   | Is the user allowed to see the children in all schools  |
| 2.4 | Allowed to add new schools    | Is the user allowed to add new children in all schools  |
| 2.5 | Allowed to modify all schools | Is the user allowed to modify children in all schools   |
| 2.6 | Allowed to delete all schools | Is the user allowed to delete children in all schools   |

### Part 3: Allowed schools

| 🧭 Child Adoption Program - Windows Internet Explorer |                                              |                                |                 |                 |             |                |             |                       |                 |                 |               |
|------------------------------------------------------|----------------------------------------------|--------------------------------|-----------------|-----------------|-------------|----------------|-------------|-----------------------|-----------------|-----------------|---------------|
| 🕥 🗸 🖉 http://woor1-a                                 | app1:8087/M                                  | gmt/000_Login/WDC020.asj       | ж               |                 |             |                |             | ✓ + ×                 | Google          |                 | <b>P</b> -    |
| Bestand Bewerken Beeld E                             | Restand Bewerken Beeld Eavorieten Egtra Help |                                |                 |                 |             |                |             |                       |                 |                 |               |
| 🚖 🎄 🏾 🏉 Child Adoption Prog                          | gram                                         | Ì                              |                 |                 |             |                |             | <u>6</u>              | - 🔊 - 🖶         | 🔹 🔂 Pagina      | • 💮 Extra • 🂙 |
| Woord<br>Daad                                        | 6                                            |                                |                 |                 |             | 0              | Languag     | je English 💙 Logo     | jed in as Jan d | en Oudsten      | Logoff 🔷      |
| Search                                               | User d                                       | letails                        |                 |                 |             |                |             |                       |                 |                 |               |
| Schools and Classes                                  | Details                                      | of user JDOTEST                |                 |                 |             |                | Organiza    | tion 1801             |                 |                 |               |
| Worklist                                             | User Nar                                     | me Jan den Ou                  | udsten          |                 |             |                | Search      | Actions               |                 |                 |               |
|                                                      | Language                                     | e GB:English                   |                 | ~               |             |                | Schools     | Printing              |                 |                 |               |
| Actions >>                                           | congoog                                      | c Oblight                      |                 |                 |             |                | Messages    | 🧹 General 🗸           |                 |                 |               |
| Printing >>                                          | Email Ad                                     | idress oudsten@v               | xs.nl           |                 |             |                | Worklist    | ¥                     |                 |                 |               |
| General >>                                           | Organi                                       | zations                        |                 |                 |             |                |             |                       |                 |                 |               |
|                                                      | Number                                       | Namo                           |                 | and all echoole |             | add now och    |             | to modify all schools | Allowed to de   | lata all cchaol | s Salact      |
| Last opened:                                         | 1801                                         | AMG Int. Philippines           |                 | Y               | Prilowed to | Y              |             | Y                     | rilowed to de   | Y               |               |
|                                                      | 6201                                         | AMG International              |                 | Y               |             | Y              |             | Y                     |                 | Y               |               |
|                                                      | 7601                                         | CREDO BURKINA FASO             |                 | Y               |             | Y              |             | Y                     |                 | Y               |               |
|                                                      | 8101                                         | HOPE ENTERPRISES               |                 | Y               |             | Y              |             | Y                     |                 | Y               | <b>Ø</b>      |
|                                                      | School                                       | 5                              | -               |                 |             |                |             |                       | -               |                 |               |
|                                                      | Number                                       | r Name                         |                 | Allowed to re   | ad children | Allowed to a   | dd children | Allowed to modify c   | hildren Allow   | red to delete c | hildren       |
|                                                      | 101                                          | 101 CHR. SCHOOL, DE            | SSIE            | Y               |             | Y              |             | Y                     |                 | Y               |               |
|                                                      | 102                                          | 102 VAKSCHOOL, DES             | SIE             | Y               |             | Y              |             | Y                     |                 | Y               |               |
|                                                      | 111                                          | 111 CHR. SCHOOL GA             | MBELLA          | Y               |             | Y              |             | Y                     |                 | Y               |               |
|                                                      | 121                                          | 21 121 CHR. SCHOOL ADDIS ABABA |                 | Y               |             | Y              |             | Y                     |                 | Y               |               |
|                                                      | 131 131 CHR.SCHOOL ASSOSA                    |                                |                 | Y               |             | Y              |             | Y                     |                 | Y               |               |
|                                                      | 141  141 CHR, SCHOOL, ROGGIE Y Y Y Y Y       |                                |                 |                 |             |                |             |                       |                 |                 |               |
|                                                      | Change                                       | password Program p             | ermissions      |                 |             |                |             |                       |                 |                 |               |
|                                                      |                                              | A                              | ll rights reser | ved 2009. Cop   | yright © Te | knokraaft Info | o Systems P | vt.Ltd Version :      | 18082           |                 | <b>~</b>      |
|                                                      |                                              |                                |                 |                 |             |                |             | 😝 Internet            |                 |                 | 🔍 100% 🔹 💡    |

If the user selects an organization (Via the Select button at the end of each organization) then the available schools for the selected organization are displayed at the bottom of the screen. These schools are only displayed if the user does not have access to all schools as mentioned on the previous page. In that case it is possible at school level to define if the user has access.

| 3.1 | Number                     | Number of the school                                   |
|-----|----------------------------|--------------------------------------------------------|
| 3.2 | Name                       | Name of the school                                     |
| 3.3 | Allowed to read children   | Is the user allowed to see the children in this school |
| 3.4 | Allowed to add children    | Is the user allowed to add new children in this school |
| 3.5 | Allowed to modify children | Is the user allowed to modify children in this school  |
| 3.6 | Allowed to delete children | Is the user allowed to delete children in this school  |

### Change password

If this link is pressed the change password screen is activated (see<u>WDC002</u>)

#### **Program permissions**

If this link is pressed display the screen below to see the programs which are allowed for the user. If a new user is added then the initial permissions are defined by the following settings:

| Search   | $\checkmark$ | Actions   | $\checkmark$ |
|----------|--------------|-----------|--------------|
| Schools  | $\checkmark$ | Reporting | $\checkmark$ |
| Messages | $\checkmark$ | General   | $\checkmark$ |
| WorkList | $\checkmark$ |           |              |

It is possible for every program to define if a user can use this program but usually the main settings (Search / Schools / Messages / Worklist / Actions / Reporting / General) are sufficient.

| 🖉 Child Adoption Program - Windows Internet Explorer 📃 🗖 🔀 |                                                             |                                                                    |                       |              |             |                      |            |  |  |
|------------------------------------------------------------|-------------------------------------------------------------|--------------------------------------------------------------------|-----------------------|--------------|-------------|----------------------|------------|--|--|
| 💽 🗸 🖉 http://woor1-app                                     | 1:8087/Mgmt/700                                             | _General/WDC762.aspx                                               | <b>~</b> <del>*</del> | Google       | e           |                      | <b>P</b> - |  |  |
| <u>B</u> estand Be <u>w</u> erken Beeld <u>F</u> avi       | Bestand Bewerken Beeld Eavorieten Extra Help                |                                                                    |                       |              |             |                      |            |  |  |
| 🚖 🔅 🌈 Child Adoption Progra                                | 🚖 🎄 🌈 Child Adoption Program 🏠 🔹 🔂 🚽 🔂 Pagina 🗸 🎲 Extra 🗸 🎽 |                                                                    |                       |              |             |                      |            |  |  |
| Woord<br>Daad                                              |                                                             | 💾 🐰 🐚 📰 📧 🛥 🕪 💷 🧿 🌉 Language                                       | English 💌             | Logged in as | s Jan den O | udsten   I           | .ogoff     |  |  |
| Search                                                     | Program Pe                                                  | rmissions                                                          |                       |              |             |                      |            |  |  |
| Advanced Search<br>Schools and Classes                     | User ID                                                     | JDOTEST                                                            |                       |              |             |                      |            |  |  |
| Messages from Donor<br>Worklist                            | User Name                                                   | Jan den Oudsten                                                    |                       |              |             |                      |            |  |  |
|                                                            | Program<br>Number                                           | Program Name                                                       | Read                  | Add          | Modify      | Delete<br>Dermission | ^          |  |  |
| Actions >>                                                 | WDC000                                                      | Login                                                              |                       |              |             |                      |            |  |  |
| Printing >>                                                | WDC001                                                      | Password forgotten                                                 |                       |              |             |                      | -          |  |  |
| General >>                                                 | WDC002                                                      | Change password                                                    | <b>~</b>              | ~            | ~           | ~                    |            |  |  |
|                                                            | WDC005                                                      | Send email                                                         | <b>V</b>              | <b>V</b>     | <b>V</b>    | <b>V</b>             | =          |  |  |
| 1801:AMG Int. Philippi 💟                                   | WDC010                                                      | Initialize screen after startup                                    | <b>~</b>              | <b>v</b>     | ~           | ~                    |            |  |  |
| Last opened:                                               | WDC020                                                      | User details                                                       |                       | <b>V</b>     | <b>V</b>    | <b>V</b>             |            |  |  |
|                                                            | WDC100                                                      | Quick search                                                       | <b>V</b>              | <b>V</b>     | <b>V</b>    | <b>~</b>             |            |  |  |
|                                                            | WDC101                                                      | Advanced search                                                    | <b>V</b>              | <b>V</b>     | <b>V</b>    | <b>V</b>             |            |  |  |
|                                                            | WDC110                                                      | Selected children                                                  | <b>V</b>              | <b>~</b>     | <b>V</b>    | <b>~</b>             |            |  |  |
|                                                            | WDC111                                                      | List with selected children                                        | <b>V</b>              | <b>V</b>     | <b>V</b>    | <b>V</b>             |            |  |  |
|                                                            | WDC120                                                      | Schools and classes                                                | <b>V</b>              | <b>V</b>     | <b>V</b>    | <b>V</b>             |            |  |  |
|                                                            | WDC121                                                      | Total of all schools                                               | <b>V</b>              | <b>V</b>     | <b>V</b>    | <b>V</b>             |            |  |  |
|                                                            | WDC130                                                      | Totals of all classes                                              | <b>~</b>              | <b>V</b>     | <b>V</b>    | <b>V</b>             |            |  |  |
|                                                            | WDC140                                                      | Totals of all greetings                                            | <b>V</b>              | ✓            | ✓           | ✓                    |            |  |  |
|                                                            | WDC200                                                      | Child details                                                      | <b>V</b>              | <b>V</b>     | <b>V</b>    | <b>V</b>             |            |  |  |
|                                                            | WDC201                                                      | New Child                                                          | ✓                     | <b>V</b>     | ✓           | <b>V</b>             | ~          |  |  |
|                                                            | 1                                                           | All rights reserved 2009. Copyright © Teknokraaft Info Systems Pyt | .Ltd Ver              | sion :18082  |             |                      |            |  |  |
| Gereed                                                     |                                                             |                                                                    | 😜 Internet            |              |             | Đ                    | 100% • .:  |  |  |
|                                                            |                                                             |                                                                    |                       |              |             |                      |            |  |  |

# WDC100 - Quick search

| Searc | :h  |  |
|-------|-----|--|
|       | 1.0 |  |

On the first entry field on the screen (left menu) the user is able to enter a (part of the) child number or (part of) the name of the child or family.

If no children are selected then you get the message: "No children selected"

If only one child is selected then the child detail screen (<u>WDC200</u>) is activated.

If multiple rows are selected then you get a list with the selected children (WDC110)

### WDC101 - Advanced search

The following screen is displayed if the user activates menu link "Advanced search"

| Advanced s        | earch                   |                                                                                                    |                                                                                       |                        |      |           |        |   |
|-------------------|-------------------------|----------------------------------------------------------------------------------------------------|---------------------------------------------------------------------------------------|------------------------|------|-----------|--------|---|
| Donor             | - Select Donor -        |                                                                                                    |                                                                                       |                        |      |           |        |   |
| School            | - Select School -       |                                                                                                    | Only Active                                                                           | Boy - Girl<br>Boys + G | irls |           |        |   |
| Class from        | - Select Class -        | <ul> <li>Image: A set of the set of the</li></ul> | <ul> <li>Only history</li> <li>Both</li> </ul>                                        | ○ Boys<br>○ Girls      |      |           |        |   |
| Class until       | - Select Class -        | <ul> <li></li> </ul>                                                                                                    |                                                                                       |                        |      |           |        |   |
| Specialization    | - Select Specialization |                                                                                                    | Sponsoring                                                                            | Туре                   |      |           |        |   |
| Status            | - Select Status -       | ~                                                                                                    | All children                                                                          | O All child            | ren  |           |        |   |
| Religion          | - Select Religion -     | ~                                                                                                    | Only sponsored children     Only individual sponsoring     Only individual sponsoring |                        |      |           |        |   |
| Occupation father | - Select Occupation -   | ~                                                                                                    | Only buffer children                                                                  |                        |      |           |        |   |
| Occupation mother | - Select Occupation -   | ~                                                                                                    |                                                                                       |                        |      | Sponsor   | name   |   |
| Number            |                         |                                                                                                    | Free Text                                                                             |                        |      |           |        |   |
| Child name        |                         |                                                                                                    | Date of birth                                                                         |                        |      |           |        |   |
| Family name       |                         |                                                                                                    | Between                                                                               |                        |      | And       |        |   |
| Village           |                         |                                                                                                    | Age From                                                                              |                        |      | Age Until |        |   |
|                   |                         |                                                                                                    | Date of joining                                                                       |                        |      |           |        |   |
|                   |                         |                                                                                                    | Between                                                                               |                        |      | And       |        |   |
|                   |                         |                                                                                                    |                                                                                       |                        |      |           | Search | h |

All selection fields on the right side of the screen are blank if this screen is started via the Advanced search link. If this screen is activated after the selection results screen or a child detail screen is closed then re-activate the screen with the last used values.

The following search criteria can be used to limit the search of children.

| 1  | Organization   | Use the selection list at the left side in the menu to switch to another organization (if allowed)                           |
|----|----------------|----------------------------------------------------------------------------------------------------|
| 2  | Donor          | In the case that the organization works with multiple donors it is possible to                                               |
| 2  | Cabaal         | Imit the search to the children of one donor.                                                                                |
| 3  | SCHOOL         | Allows to limit the search to children of one school / project.                                                              |
| 4  | Class from     | combination with the next option Class until)                                                                                |
| 5  | Class until    | Allows to limit the search to children of one class or multiple classes (in combination with the previous option Class from) |
| 6  | Specialization | Allows to limit the search to children with the same specialization                                                          |
| Ŭ  | opecialization | (Specializations can be entered via Menu General / Code lists)                                                               |
| 7  | Status         | Allows to limit the search to children with a specific status                                                                |
|    |                | (Accepted by donor, Sponsoring fund , Entered, History, Not accepted by                                                      |
|    |                | donor, Sent to Donor, Sponsored, Too old for new sponsor, 22 + years old,                                                    |
|    |                | supported by donor, 22+ years old, not supported by donor.)                                                                  |
| 8  | Religion       | Allows to limit the search to children with the selected religion                                                            |
|    |                | (Religion can be entered via Menu General / Code lists)                                                                      |
| 9  | Occupation     | Allows to limit the search to children where the father has the selected                                                     |
|    | father         | occupation                                                                                                    |
|    |                | (Occupations can be entered via Menu General / Code lists)                                                                   |
| 10 | Occupation     | Allows to limit the search to children where the mother has the selected                                                     |
|    | mother         | occupation                                                                                                    |
|    |                | (Occupations can be entered via Menu General / Code lists)                                                                   |
| 11 | Number         | Allows to enter (part of) a child number (W&D number or Partner number or official ID number)                                |
| 12 | Child name     | Allows to enter 2 words for search on first name (if 2 words are entered then                                                |
|    |                | both words must be present in the first name.                                                                                |
| 13 | Family name    | Allows to enter 2 words for search on family name (if 2 words are entered                                                    |
|    |                | then both words must be present in the family name.                                                                          |
| 14 | Village        | Allows to enter 2 words for search on village (if 2 words are entered then                                                   |
|    |                | both words must be present in the village.                                                                                   |
| 15 | Active         | Only active = only children which are still in the projects / schools                                                        |
|    |                | Only history = only children which left the projects / schools                                                               |
|    |                | Both = All children                                                                                                    |
| 17 | Boy-Girl       | Boys + girls = All children                                                                                                  |
|    |                | Boys = Only boys are selected                                                                                                |
|    |                | Girls = Only girls are selected                                                                                              |
| 18 | Sponsoring     | All children                                                                                                    |
|    |                | Only sponsored children (status sponsored , sponsoring fund and Too old)                                                     |
|    |                | Only not sponsored children                                                                                                  |
| 19 | Туре           | All children                                                                                                    |
|    |                | Only group sponsoring                                                                                                    |
|    |                | Only individual sponsoring                                                                                                   |
|    |                | Only buffer children                                                                                                    |
| 20 | Sponsor        | Allows to enter 2 words for search on sponsor name (if 2 words are entered                                                   |
|    | name           | then both words must be present in the sponsor name.                                                                         |
| 21 | Free text      | Allows to enter 2 words for search on free text (if 2 words are entered then                                                 |
|    |                | both words must be present in the free text.                                                                                 |
| 22 | Date of birth  | It is possible to select a range of birthdates (can be entered via the keyboard                                              |
|    | between        | or the Calender selection buttons                                                                                            |

| 23 | Age from / | Allows to search on the child age as alternative for search on date of birth |
|----|------------|------------------------------------------------------------------------------|
|    | until      |                                                                              |
| 24 | Date of    | It is possible to select a range of joining dates (can be entered via the    |
|    | joining    | keyboard or the Calender selection buttons                                   |
|    | between    |                                                                              |

If no children are selected then you get the message: "No children selected"

If only one child is selected then the child detail screen (WDC200) is activated.

If multiple rows are selected then you get a list with the selected children (WDC110)

If there is a CK group number entered (field 22) then the screen with all children in the CK group (**WDC150**) is activated.

### WDC110 - Selected children

This screen contains the selected children via the quick search (**WDC100**) and advanced search (**WDC101**) if more than 1 child is selected.

| earch resu      | ilt                   |              |      |                  |     |                    |                    |                     |                 |                         |                                         |   |
|-----------------|-----------------------|--------------|------|------------------|-----|--------------------|--------------------|---------------------|-----------------|-------------------------|-----------------------------------------|---|
| umber of Ch     | ildren selected :1140 |              |      |                  |     |                    |                    |                     |                 |                         |                                         |   |
| Child<br>number | First name            | Family name  | Sex  | Date of<br>birth | Age | Date of<br>joining | Date of<br>leaving | School name         | Class           | Village                 | Sponsor name                            |   |
| 2104198         | R.PAVITHRA            | RANU KUNTLA  | girl | 20/06/1996       | 22  | 26/09/2000         |                    | W & D School<br>104 | Degree 2nd year | THORRUR, WARANGAL       | H.N. Aantjes                            | 1 |
| 2104218         | A.CHINNI Esther       | ANTHONAGAR   | girl | 04/12/1996       | 22  | 28/09/2000         |                    | W & D School<br>104 | Degree 1st year | Jeevasnagam             | G.W. Hille                              |   |
| 2104355         | M. Ashwini            | Mylaram      | girl | 16/06/1997       | 21  | 11/12/2001         |                    | W & D School<br>104 | Degree 1st year | Maheshwaram,            | F.H. Hoff                               |   |
| 2104356         | Vaishnavi             | Adike        | girl | 17/04/1997       | 22  | 08/03/2001         |                    | W & D School<br>104 | Degree 3rd year | Usmanshahi, Nampally,   | G. Kloosterman                          | L |
| 2104359         | Ramya                 | Jammigumpala | girl | 12/09/1997       | 21  | 08/08/2001         |                    | W & D School<br>104 | Degree 1st year | Dhamarila Cherla,       | Hersteld Hervormde Gemeente<br>Schiedam |   |
| 2104365         | Anitha                | Keloth       | girl | 09/04/1996       | 23  | 10/01/2001         |                    | W & D School<br>104 | Degree 2nd year | Narayanpuram,           | Margriet van Breugel                    |   |
| 2104369         | Priyanka              | Ankagala     | girl | 24/03/1996       | 23  | 19/08/2001         |                    | W & D School<br>104 | Degree 2nd year | Kandukur Mandal         | A.M. Visser                             |   |
| 2104372         | Manusha               | Madikonda    | girl | 26/11/1996       | 22  | 10/11/2001         |                    | W & D School<br>104 | Degree 2nd year | Narasaka Pally, Parkal, | D.A. Hooijer                            |   |
| 2104376         | Divya                 | Chenoju      | girl | 08/07/1997       | 21  | 15/11/2001         |                    | W & D School<br>104 | Degree 2nd year | Veldand                 | J.W. van Utrecht                        |   |
| 2104408         | A.SRAVANI             | AERRA        | girl | 11/03/1997       | 22  | 17/06/2002         |                    | W & D School<br>104 | Degree 3rd year | PALMAKUL                | J.P. Klaassen                           |   |
| 2104411         | K.SANDHYA             | KARRA        | girl | 11/03/1997       | 22  | 17/06/2002         |                    | W & D School<br>104 | Degree 3rd year | AMEERPET                | Hervormde Zondagsschool 'De Rots'       |   |
| 2104422         | SHOEB KHAN            |              | boy  | 13/08/1996       | 22  | 17/06/2002         |                    | W & D School<br>104 | Degree 1st year | LINGOJIGUDA             | J.J.P. Eijkenaar                        |   |
| 2104433         | V.RAGHU               | VADLAKONDA   | boy  | 27/01/1997       | 22  | 17/06/2002         |                    | W & D School<br>104 | Degree 3rd year | MARRIPEDA               | G.J. van Holland                        |   |
|                 |                       |              |      |                  |     |                    |                    | W & D School        |                 |                         |                                         |   |

The first line of the screen contains "Number of children selected" with a count of the selected children.

The initial sequence of children is on child number but it is possible to click on the heading of every column to sort in another sequence.

If you click on a child then the Child details are displayed. (WDC200)

If you click on **Excel** an excel file is created with the same info as on the screen If you click on **Print** a document is created with the same info as on the screen

### WDC120 - Schools and classes

This program creates a tree with the selected organizations, schools and children

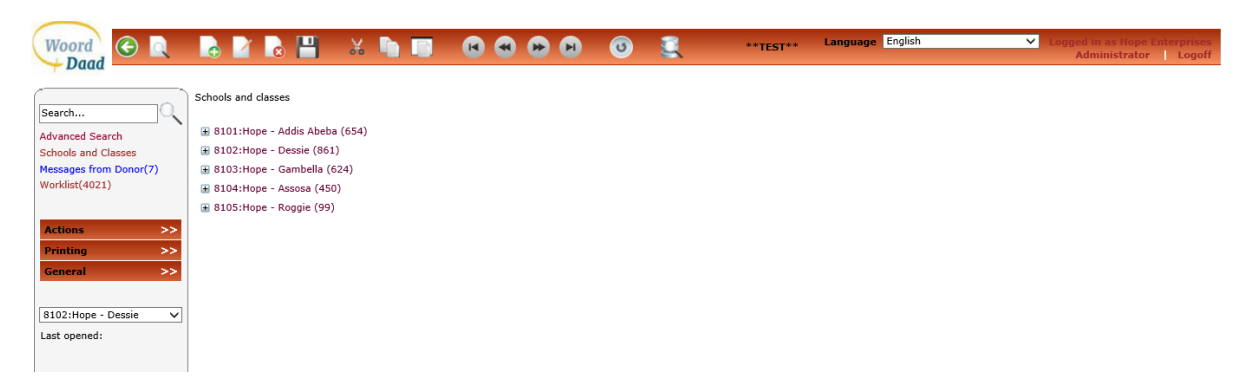

If you click on one of the organizations you get a new screen with the schools within the organization with the totals of sponsored, not sponsored, child care fund, too old etc. (WDC121) If you click on the + before one of the organizations you get a list with the schools within the organization (see below)

| Woord<br>Daad                                                    | 🗟 📝 🗟 💾 🔣 🐚 I                                                                                                    | 0 | **TEST** | Language English | Logged in as Hope<br>Enterprises Administrator Logoff |
|------------------------------------------------------------------|----------------------------------------------------------------------------------------------------|---|----------|------------------|-------------------------------------------------------|
| Search                                                           | Schools and classes                                                                                                    |   |          |                  |                                                       |
| Advanced Search<br>Schools and Classes<br>Messages from Dopor(7) | <ul> <li>B101: https://www.sabeba.com/<br/>B102: Hope - Dessie (861)</li> <li>101: Dessie Branch (687)</li> </ul>       |   |          |                  |                                                       |
| Worklist(4021)                                                   | <ul> <li>101:Dessie Branch (007)</li> <li>102:Dessie Branch VTC (100)</li> <li>103:Higher Education (73)</li> </ul>     |   |          |                  |                                                       |
| Actions >>                                                       | <ul> <li>■ 104:Dessie Branch Street Pro (1)</li> <li>■ 8103:Hope - Gambella (624)</li> </ul>                            |   |          |                  |                                                       |
| General >>                                                       | <ul> <li>              8104:Hope - Assosa (450)      </li> <li>             8105:Hope - Roggie (99)         </li> </ul> |   |          |                  |                                                       |
| 8102:Hope - Dessie V<br>Last opened:                             |                                                                                                    |   |          |                  |                                                       |

If you click on one of the schools you get a list with the classes (with total , boys, girls) within the organization ( $\underline{WDC130}$ )

If you click on the + before one of the schools you get a list with the classes within the organization (see below)

| Woord<br>Daad          | 🕞 👔 🗞 💾 😹 🐚 🗊 🕼 🕢 🚱 😥 💿 🌊 **TEST** Language English 🗸 Logged in as Hope<br>Enterprises Administrator   Logoff |
|------------------------|----------------------------------------------------------------------------------------------------|
| Search                 | Schools and classes                                                                                           |
| Advanced Search        |                                                                                                    |
| Schools and Classes    | ■ 8102:Hope - Dessie (861)                                                                                    |
| Messages from Donor(7) | ☐ 101:Dessie Branch (687)                                                                                     |
| Worklist(4021)         | 🗄 KG1 (50)                                                                                                    |
|                        | ₭g2 (52)                                                                                                    |
| Actions >>             | Grade 1 (55)                                                                                                  |
| Printing >>            | 🗄 Grade 2 (57)                                                                                                |
| General >>             | 🗑 Grade 3 (55)                                                                                                |
|                        | Grade 4 (52)                                                                                                  |
|                        | 🗑 Grade 5 (54)                                                                                                |
| 8102:Hope - Dessie     | Grade 6 (51)                                                                                                  |
| Last opened:           | 🗄 Grade 7 (50)                                                                                                |
|                        | 🗄 Grade 8 (53)                                                                                                |
|                        | 🗄 Grade 9 (63)                                                                                                |
|                        | Grade 10 (44)                                                                                                 |
|                        | Preparatory I (25)                                                                                            |
|                        | 😠 Preparatory II (26)                                                                                         |
|                        | 🗄 102:Dessie Branch VTC (100)                                                                                 |
|                        | 103:Higher Education (73)                                                                                     |
|                        | 104:Dessie Branch Street Pro (1)                                                                              |

If you click on one of the classes you get a list with the (active) children in the selected class. (see below) including the type of sponsoring (Individual sponsoring , Group sponsoring)

| Woord<br>→ Daad                           | 🕞 🖉 🗟 💾 % 🐚 🗊                     |                   | ) 🛈 🔍 **TEST                     | ** Language English            | Logged in as<br>Enterprises Administrator |
|-------------------------------------------|-----------------------------------|-------------------|----------------------------------|--------------------------------|-------------------------------------------|
| Search                                    | Schools and classes               |                   |                                  |                                |                                           |
| durant Crowk                              | + 8101:Hope - Addis Abeba (654)   | 8102:Hope - Dessi | e (861) -101:Dessie Branch (687) | ) - KG1 (50)                   |                                           |
| sheels and Classes                        | 8102:Hope - Dessie (861)          | Children          |                                  |                                |                                           |
| chools and Classes                        |                                   | Child number      | Child number partner             | Child name                     | Type                                      |
| essages from Donor(7)                     | 101:Dessie Branch (687)           | child Humber      |                                  | Ab dullus die Tilebum Deserbib | Type                                      |
| rklist(4021)                              | 🖃 KG1 (50)                        | 811011317         | 811011317                        | Abdulkadir Tilanun Bezabin     | Individual sponsoring                     |
|                                           | View Children                     | 811011318         | 011011310                        | Abinot Birbany Toofayo         | Individual sponsoring                     |
|                                           | Ka2 (52)                          | 811011319         | 011011319                        | Amanuel Wendwessen Telde       | Individual sponsoring                     |
| ctions >>                                 | (g2 (32)                          | 811011321         | 811011321                        | Amanuel Wondwossen Tekie       | Individual sponsoring                     |
| rinting >>                                | <ul> <li>Grade 1 (55)</li> </ul>  | 811011322         | 811011322                        | Andualem Kiros G/mariam        | Individual sponsoring                     |
| in an an an an an an an an an an an an an | <ul> <li>Grade 2 (57)</li> </ul>  | 811011323         | 811011323                        | Avmen Sicay Descalegne         | Individual sponsoring                     |
|                                           | + Grade 3 (55)                    | 811011324         | 811011324                        | Biniam Tekest Fitewi           | Individual sponsoring                     |
|                                           |                                   | 811011325         | 811011325                        | Birbane Kifle Agonafir         | Individual sponsoring                     |
| 02-Hone - Dessie                          | H Grade 4 (52)                    | 811011326         | 811011326                        | Dawit Ambaw Kebede             | Individual sponsoring                     |
| tozinope bessie +                         | 🖽 Grade 5 (54)                    | 811011327         | 811011327                        | Dawit Tsegave Legesse          | Individual sponsoring                     |
| st opened:                                | Grade 6 (51)                      | 811011328         | 811011328                        | Dawit Zegeve Belay             | Individual sponsoring                     |
|                                           | Grade 7 (50)                      | 811011329         | 811011329                        | Eden Getachew Chane            | Individual sponsoring                     |
|                                           |                                   | 811011330         | 811011330                        | Ekram Endris Shiferaw          | Individual sponsoring                     |
|                                           | <ul> <li>Grade 8 (53)</li> </ul>  | 811011331         | 811011331                        | Eman Mohammed Yesuf            | Individual sponsoring                     |
|                                           | Grade 9 (63)                      | 811011332         | 811011332                        | Esmael Tegegne Ali             | Individual sponsoring                     |
|                                           | <ul> <li>Grade 10 (44)</li> </ul> | 811011333         | 811011333                        | Etsubdink Aragaw Ali           | Individual sponsoring                     |
|                                           | Deservations I (25)               | 811011334         | 811011334                        | Fasika Solomon Wondafrash      | Individual sponsoring                     |
|                                           | Preparatory 1 (25)                | 811011335         | 811011335                        | Fikirt Shimelise Molla         | Individual sponsoring                     |
|                                           | Preparatory II (26)               | 811011336         | 811011336                        | Fikirt Ashenafi Andarge        | Individual sponsoring                     |
|                                           | 102:Dessie Branch VTC (100)       | 811011337         | 811011337                        | Filimon Abdu Mohammed          | Individual sponsoring                     |
|                                           | 103:Higher Education (73)         | 811011338         | 811011338                        | Habib Adissu Tegwegne          | Individual sponsoring                     |
|                                           |                                   | 811011339         | 811011339                        | Habtamu Dessalegne Zelek       | Individual sponsoring                     |
|                                           | 104:Dessie Branch Street Pro (1)  | 811011340         | 811011340                        | Halima Seid Tadesse            | Individual sponsoring                     |
|                                           | 🗄 8103:Hope - Gambella (624)      | 811011341         | 811011341                        | Hana Solomon H/mariam          | Individual sponsoring                     |
|                                           | 8104:Hope - Assosa (450)          | 811011342         | 811011342                        | Hayat Ahmed Mohamed            | Individual sponsoring                     |
|                                           |                                   | 811011343         | 811011343                        | Hayat Mohammed Ali             | Individual sponsoring                     |
|                                           | втор:шоре - коддіе (99)           | 811011344         | 811011344                        | Hayat Mohammed Yesuf           | Individual sponsoring                     |
|                                           |                                   | 811011345         | 811011345                        | Hayat Shukur Adem              | Individual sponsoring                     |
|                                           |                                   | 811011346         | 811011346                        | Huda Bihonegne Ejegu           | Individual sponsoring                     |
|                                           |                                   |                   |                                  | 1 4 44 44                      |                                           |

If you click on one of the children then the child details screen is activated (WDC200)

### WDC121 - Total of all schools

| 🗐 То             | Total of all schools                       |       |           |                     |                |                  |                      |                             |                       |                            |                   |              |                    |
|------------------|--------------------------------------------|-------|-----------|---------------------|----------------|------------------|----------------------|-----------------------------|-----------------------|----------------------------|-------------------|--------------|--------------------|
| School<br>number | School name                                | Total | Sponsored | Group<br>sponsoring | New<br>entered | Sent to<br>donor | Accepted<br>by donor | Not<br>accepted by<br>donor | Child<br>care<br>fund | Too old for<br>new sponsoi | Education<br>only |              |                    |
| 101              | مىر بەر بەر بەر بەر بەر بەر بەر بەر بەر بە | 80    | 69        | 0                   | 0              | 0                | 0                    | 0                           | 0                     | 11                         | 0                 | Class totals | Greeting<br>totals |
| 103              | مربع فن معرفة المعرفة الم                  | 1     | 1         | 0                   | 0              | 0                | 0                    | 0                           | 0                     | 0                          | 0                 | Class totals | Greeting<br>totals |
| 115              | Caro Contention                            | 38    | 33        | 0                   | 0              | 0                | 0                    | 1                           | 0                     | 4                          | 0                 | Class totals | Greeting<br>totals |
| Total            |                                            | 119   | 103       | 0                   | 0              | 0                | 0                    | 1                           | 0                     | 15                         | 0                 |              |                    |

This screen is activated if the user clicks on the organization name in the tree with organizations and schools. (WDC121) or School details (WDC721)

### Print

With this link a pdf print is created with the same info as on the screen (all schools)

### **Class totals**

With this link a screen is activated with the class totals. (WDC130)

### **Greeting totals**

With this link a screen is activated with the greeting totals (WDC140)

### WDC130 - Totals of all classes

| Child Adoption Program -               | Windows I    | nternet Explorer          |                 |               |               |               |                    |            |                |              |             |          |
|----------------------------------------|--------------|---------------------------|-----------------|---------------|---------------|---------------|--------------------|------------|----------------|--------------|-------------|----------|
| 😋 💽 👻 🙋 http://woor1-ap                | pp1:8087/Mgn | mt/100_Search/WDC13       | 30.aspx         |               |               |               |                    | <b>~</b>   | 🕈 🗙 Google     |              |             | P -      |
| Bestand Bewerken Beeld Fa              | vorieten E   | <u>x</u> tra <u>H</u> elp |                 |               |               |               |                    |            |                |              |             |          |
| 🔶 🔗 🌈 Child Adaption Drog              |              |                           |                 |               |               |               |                    |            |                | <b>→</b> - ■ | Pagina 🛪 🙆  | Evtra •  |
|                                        | ram          |                           |                 |               |               |               |                    |            |                | 6990 E3      | Coding . 👹  | , ENGIO  |
|                                        | <b>d</b>     | 📘 💾 🐰                     |                 |               |               | 0             | Language           | English 💙  | Logged in as 1 | an den Ou    | ıdsten   Lo | goff     |
|                                        | Totals of    | f all classes             |                 |               |               |               |                    |            |                |              |             |          |
| Advanced Search<br>Schools and Classes | School       | 129                       | 129 CHRISTIAN   |               |               |               |                    |            |                |              |             |          |
| Messages from Donor                    | Class cod    | e Class name              |                 |               |               |               |                    |            | Total          | Boys         | Girls       | ~        |
| Worklist                               | 12           | High School 3             |                 |               |               |               |                    |            | 11             | 5            | 6           |          |
|                                        | 13           | High School 4             |                 |               |               |               |                    |            | 16             | 8            | 8           |          |
| Actions >>                             | 15           | College 1                 |                 |               |               |               |                    |            | 8              | 6            | 2           |          |
| Printing >>                            | 16           | College 2                 |                 |               |               |               |                    |            | 2              | 0            | 2           |          |
| General >>                             | 17           | College 3                 |                 |               |               |               |                    |            | 1              | 0            | 1           |          |
|                                        | 18           | College 4                 |                 |               |               |               |                    |            | 0              | 0            | 0           |          |
| 1801:AMG Int. Philippi 🌱               | 19           | College 5                 |                 |               |               |               |                    |            | 0              | 0            | 0           |          |
| Last opened:                           | 20           | Vocational                |                 |               |               |               |                    |            | 0              | 0            | 0           |          |
|                                        | 21           | College Graduate          |                 |               |               |               |                    |            | 0              | 0            | 0           |          |
|                                        | 22           | Center                    |                 |               |               |               |                    |            | 7              | 6            | 1           |          |
|                                        | 23           | Bridge Program            |                 |               |               |               |                    |            | 0              | 0            | 0           |          |
|                                        | 24           | Bible School              |                 |               |               |               |                    |            | 0              | 0            | 0           | =        |
|                                        | 25           | Special Child             |                 |               |               |               |                    |            | 0              | 0            | 0           |          |
|                                        | 26           | Finished Studies          |                 |               |               |               |                    |            | 0              | 0            | 0           |          |
|                                        | 27           | SpEd                      |                 |               |               |               |                    |            | 1              | 1            | 0           |          |
|                                        | 28           | ALS                       |                 |               |               |               |                    |            | 0              | 0            | 0           |          |
|                                        | 99           | Unknown                   |                 |               |               |               |                    |            | 1              | 0            | 1           |          |
|                                        | Total        |                           |                 |               |               |               |                    |            | 113            | 63           | 50          | ~        |
|                                        |              |                           |                 |               |               |               | a Sustana Dut I to | d \(       | 19092          |              |             |          |
|                                        |              |                           | Ail rights rese | ived 2009, Co | pyright © Tek | nokraatt Info | o systems Pvt.Lt   | versi      | 011:18082      |              |             |          |
| Gereed                                 |              |                           |                 |               |               |               |                    | 😽 Internet |                |              | <b>B</b>    | .00% 🔹 , |

This screen is activated if the user clicks on the Class totals link on the screen with school totals .  $(\underline{WDC121})$ 

### WDC140 - Totals of all greetings

| E ← Child Sponsoring Progr. × + ∨ – □ ×                                                                     |                                                                                                    |                      |                                    |                          |                 |      |                |      |                |   |  |
|----------------------------------------------------------------------------------------------------|----------------------------------------------------------------------------------------------------|----------------------|------------------------------------|--------------------------|-----------------|------|----------------|------|----------------|---|--|
| $\leftarrow \rightarrow$ U  A                                                                               | $\leftarrow \rightarrow \circlearrowright$   A wdcap-test.woordendaad.nl/Mgmt/100_Search/WDC140.aspx $\square \bigstar$   $\equiv \pounds \bowtie \cdots$ |                      |                                    |                          |                 |      |                |      |                |   |  |
| Woord 🕑 🎓 🔍 🕞 🎽 😹 💾 🐰 🐚 🗃 🐼 🍩 🗭 🔊 💿 🍕 🐫 🔞 **TEST** Language English 🖌 Logged in as Jan den Oudsten   Logoff |                                                                                                    |                      |                                    |                          |                 |      |                |      |                |   |  |
| Search                                                                                                    | Totals of all gro                                                                                                    | eetings              |                                    |                          |                 |      |                |      |                |   |  |
| Advanced Search<br>Schools and Classes                                                                      | School :<br>Average number of                                                                                                    | 10<br>of greetings a | )5 W & D S<br>nd photos in the las | chool 105<br>t 12 months |                 |      |                |      |                |   |  |
| Messages(138)                                                                                               | Number                                                                                                    | Greeting             | as from sponsor                    | Greet                    | ings to sponsor | Phot | o's to sponsor | Rep  | orts to sponso | r |  |
| Worklist(1516)                                                                                              | o                                                                                                    | 630                  | 100%                               | 23                       | 3,65%           | 612  | 97,14%         | 66   | 10,48%         |   |  |
| Actions >>                                                                                                  | 1                                                                                                    | 0                    | 0%                                 | 123                      | 19,52%          | 18   | 2,86%          | 526  | 83,49%         |   |  |
| Reporting >>                                                                                                | 2                                                                                                    | 0                    | 0%                                 | 393                      | 62,38%          | 0    | 0%             | 25   | 3,97%          |   |  |
| General >>                                                                                                  | >=3                                                                                                    | 0                    | 0%                                 | 91                       | 14,44%          | 0    | 0%             | 13   | 2,06%          |   |  |
| 1201:Word and deed                                                                                          | Total                                                                                                    | 630                  | 100%                               | 630                      | 99,99%          | 630  | 100%           | 630  | 100%           |   |  |
| Last opened:<br>Advanced child search                                                                       | Average                                                                                                    | 0                    |                                    | 1,88                     | 1               | 0,03 |                | 0,98 |                |   |  |
| 76126712 Lon Sogni<br>76122257                                                                              |                                                                                                    |                      | _                                  |                          | _               |      |                |      |                |   |  |
| 32dd32d323<br>761261217 Asdsadasf                                                                           |                                                                                                    |                      |                                    |                          |                 |      |                |      |                |   |  |
| 76122256 Adeline<br>16103169 Hamtima                                                                        |                                                                                                    |                      |                                    |                          |                 |      |                |      |                |   |  |
| 16103321 Janabaity<br>761261215 Fadila Am                                                                   |                                                                                                    |                      |                                    |                          |                 |      |                |      |                |   |  |
| 12104493 M.DHANRAJ                                                                                          |                                                                                                    |                      |                                    |                          |                 |      |                |      |                |   |  |
| 12204020 KIANIEIII                                                                                          |                                                                                                    |                      |                                    |                          |                 |      |                |      |                |   |  |
|                                                                                                    |                                                                                                    |                      |                                    |                          |                 |      |                |      |                |   |  |
|                                                                                                    |                                                                                                    |                      |                                    |                          |                 |      |                |      |                |   |  |
|                                                                                                    |                                                                                                    |                      |                                    |                          |                 |      |                |      |                |   |  |
|                                                                                                    |                                                                                                    |                      |                                    |                          |                 |      |                |      |                |   |  |
|                                                                                                    |                                                                                                    |                      |                                    |                          |                 |      |                |      |                |   |  |
|                                                                                                    |                                                                                                    |                      |                                    |                          |                 |      |                |      |                |   |  |
| All rights reserved 2009. Copy                                                                              | right © Teknokraaft I                                                                                                    | nfo Systems Pv       | /t.Ltd Version :                   | 1.3.0.24911              |                 |      |                |      |                |   |  |

This screen is activated if the user clicks on the Greetings statistics link on the screen with school totals. ( $\underline{WDC121}$ )

It is possible to browse through the schools via the Previous and Next buttons

# WDC200 - Child details

| 😑 Child details           |                                |                          |                |                 |
|---------------------------|--------------------------------|--------------------------|----------------|-----------------|
| Child Leaving Print docum | ents Progress report Greetings | Change status            |                |                 |
| Child number              | 18122373                       | First name               | Althea         | 🔘 Boy 🖲 Girl    |
| Donor                     | 1: Woord en Daad               | Family name              | Guaves         | Family details  |
| Group sponsoring          |                                | Date of birth            | 22/12/2011     | Estimated       |
| Buffer Child              | $\checkmark$                   |                          |                |                 |
| Status                    | 0 : entered                    | Age                      | 7              | Dayschooler     |
|                           |                                |                          |                |                 |
| School                    | 122 : 122 GENESIS              | Class                    | Grade 2        | School history  |
| Specialization            |                                |                          |                |                 |
| In project since          | 30/10/2019                     | Date leaving             |                | Leaving details |
|                           |                                |                          |                |                 |
| Religion                  | 4 : Roman Catholic             | Child history            |                |                 |
| Free text                 |                                | Photos / Files           |                |                 |
| Health                    | 3 : 1st D.malnourished         | Health details           |                |                 |
| Additional info           |                                |                          |                |                 |
| Sponsor                   |                                | Sponsor details          |                |                 |
|                           |                                | Living situation details |                |                 |
| Favorite play activity    | Play doll                      |                          |                |                 |
|                           | Active                         | Helpful                  | Eager to learn |                 |
| Main characteristics      | Charming                       | Joyful                   | Calm           |                 |
|                           | Funny                          | Spontaneous              | Cheerful       |                 |

This is the main screen with child information which can be activated from different other screens.

On the first line of the screen there are several links to start other (child related) screens. (These options were in the previous version of WDCAP available via the "Actions" link.)

| 0.1 | Send message to donor          | Activates <u>WDC261</u> to send a message to the donor about the activated child. |
|-----|--------------------------------|-----------------------------------------------------------------------------------|
| 0.2 | Transfer child to other school | Activates <u>WDC263</u> to transfer the child to another school                   |
| 0.3 | Child leaving                  | Activates WDC264 to report that the child left the school                         |
| 0.4 | Print documents                | Activates <u>WDC266</u> where it is possible to print several child               |
|     |                                | related reports. This option can also be started via the printer                  |
|     |                                | button in the button bar                                                          |
| 0.5 | Progress report                | Activates <u>WDC259</u> to add or modify a progress report for the                |
|     |                                | activated child                                                                   |
| 0.6 | Greetings                      | Activates <u>WDC257</u> with the greetings history of all greetings to            |
|     |                                | and from the sponsor.                                                             |

| 1.1  | Child number     | Child number from the partner and W&D (if different)                                                                  |
|------|------------------|----------------------------------------------------------------------------------------------------|
| 1.2  | Donor            | W&D, AMG or other donors (if applicable)                                                                              |
| 1.3  | Group sponsoring | Indication that the child is sponsored in a group                                                                     |
|      |                  | These children are not sent to W&D                                                                                    |
| 1.4  | Buffer child     | Indication that the child is already prepared to be sent to W&D and will be sent if other children leave the project. |
|      |                  |                                                                                                    |
| 1.10 | First name       | First name of the child                                                                                               |

| 1.11  | Boy Girl                  | Boy or girl                                                         |  |  |  |  |  |
|-------|---------------------------|---------------------------------------------------------------------|--|--|--|--|--|
| 1.12  | Family name               | Family name                                                         |  |  |  |  |  |
| 1.13  | Link Family details       | Activates WDC210 - Family details                                   |  |  |  |  |  |
| 1.14  | Date of birth             | Date of birth of the child                                          |  |  |  |  |  |
| 1.15  | Estimated                 | Checked if the birthday is estimated                                |  |  |  |  |  |
| 1.16  | Age                       | Calculated age of the child                                         |  |  |  |  |  |
| 1.17  | Status                    | Status of the child                                                 |  |  |  |  |  |
|       |                           | 0 entered                                                           |  |  |  |  |  |
|       |                           | 1 sent to donor                                                     |  |  |  |  |  |
|       |                           | 2 accepted by donor                                                 |  |  |  |  |  |
|       |                           | 3 not accepted by donor                                             |  |  |  |  |  |
|       |                           | 4 sponsored                                                         |  |  |  |  |  |
|       |                           | 5 sponsoring fund                                                   |  |  |  |  |  |
|       |                           | 6 too old for new sponsor                                           |  |  |  |  |  |
|       |                           | 7 22+ supported by W&D                                              |  |  |  |  |  |
|       |                           | 8 22+ not supported by W&D                                          |  |  |  |  |  |
|       |                           | 20 Education only                                                   |  |  |  |  |  |
|       |                           | 99 history                                                          |  |  |  |  |  |
| 1.18  | Residential / dayschooler | Residential / dayschooler                                           |  |  |  |  |  |
|       |                           |                                                                     |  |  |  |  |  |
| 2.1   | School                    | Number and name of the school                                       |  |  |  |  |  |
| 2.2   | Specialization            | Description of the specialization                                   |  |  |  |  |  |
| 2.3   | In project since          | In project since                                                    |  |  |  |  |  |
| 2.4   | Class                     | Name of the class                                                   |  |  |  |  |  |
| 2.5   | Link School history       | Activates WDC220 - School history                                   |  |  |  |  |  |
| 2.7   | Date leaving              | Date the child left the project / school                            |  |  |  |  |  |
| 2.8   | Link Leaving details      | Activates <u>WDC225</u> - Leaving details                           |  |  |  |  |  |
|       | <b>.</b>                  |                                                                     |  |  |  |  |  |
| 3.1   | Religion                  | Name of the religion                                                |  |  |  |  |  |
| 3.2   | Link Child history        | Activates WDC230 - Child history                                    |  |  |  |  |  |
| 3.3   | Free text                 | Free text field                                                     |  |  |  |  |  |
| 3.4   |                           | Activates WDC233 with all available photos of the child             |  |  |  |  |  |
| 3.5   |                           | Activates WDC234 with all available files of the child              |  |  |  |  |  |
| 3.6   | Health                    | Description of the health of the child                              |  |  |  |  |  |
| 3./   | LINK Health details       | Activates <u>WDC245</u> - Health details                            |  |  |  |  |  |
| 3.8   | Additional Info           | Extra text to describe nealth issues (if present)                   |  |  |  |  |  |
| 2.0   | Chancer                   | Name of the manager (if an analysis)                                |  |  |  |  |  |
| 3.9   | Sponsor                   | Activates WDC2EE Spansor datails                                    |  |  |  |  |  |
| 5.10  | Link Sponsor details      | Activates <u>wDC255</u> - Sponsor details                           |  |  |  |  |  |
|       |                           | dopor is Weard on Daad                                              |  |  |  |  |  |
| 2 1 1 | Equarita play activity    | Mandatony field                                                     |  |  |  |  |  |
| 2 1 2 | Main charactoristics      | Soloct one or more characteristics to describe the child            |  |  |  |  |  |
| J.12  |                           |                                                                     |  |  |  |  |  |
| 3 1 3 | Link Living cituation     | Activates WDC250 - full living circumstances text                   |  |  |  |  |  |
| 5.15  | details                   |                                                                     |  |  |  |  |  |
| 3.14  | Link Contact details      | In case the child has left the school it is possible to see / enter |  |  |  |  |  |
|       |                           | the contact details of the student                                  |  |  |  |  |  |
|       |                           | Activates WDC264A – Student contact details                         |  |  |  |  |  |

| Buttons | Action                                                                                 |
|---------|----------------------------------------------------------------------------------------|
| Back    | Back to calling program                                                                |
| New     | If this button is pressed activate <b>WDC201</b> where the user can enter a new child. |
| Edit    | If this button is pressed the current child is locked for update.                      |

|               | The user is able to modify the fields where this is allowed and if the user presses |
|---------------|-------------------------------------------------------------------------------------|
|               | the Save button the database is updated.                                            |
|               | If the user has entered some values and tries to leave the screen without saving    |
|               | changes then ask the user if changes must be saved.                                 |
| Delete        | Deletion is only allowed if the child status $= 0$ (entered)                        |
| Save          | Perform database updates if there were changes on the screen                        |
| Previous Next | Browse through selected children                                                    |

# WDC201 - New Child

New Child

| School                 | - Select a School -   | $\sim$ |                      | Education only                                                     |                         |
|------------------------|-----------------------|--------|----------------------|--------------------------------------------------------------------|-------------------------|
| Child number           |                       |        | First name           |                                                                    | ● Boy ○ Girl            |
| Donor                  | - Select a Donor -    | $\sim$ | Date of birth        | 📰 Age                                                              | Estimated               |
| Group sponsoring       |                       |        |                      |                                                                    | Dayschooler Residential |
| Class                  |                       | $\sim$ |                      |                                                                    |                         |
| Specialization         |                       | $\sim$ | Free text            |                                                                    |                         |
| In project since       |                       |        | Living Situation     | Click here to enter living situation details                       |                         |
| Religion               | - Select a Religion - | $\sim$ | Child Photo          |                                                                    |                         |
| Health                 | - Select a Health -   | $\sim$ | Ø                    |                                                                    |                         |
| Additional info        |                       |        |                      |                                                                    |                         |
| Favorite play activity |                       |        |                      |                                                                    |                         |
| Main characteristics   | Active                | Helpf  | iul<br>Il<br>taneous | ☐ Studious (eager to learn)<br>☐ Sensitive<br>☐ Calm<br>☐ Cheerful |                         |

### This screen allows the user to enter a new Child

| 1.1  | School           | The selection list contains all schools. The initial value is the last used school. |
|------|------------------|-------------------------------------------------------------------------------------|
| 1.2  | Child number     | The organization number + school number + the next free number                      |
| 1.3  | First name       |                                                                                     |
| 1.4  | Boy Girl         | Initial value is what is defined at school level (see <u>WDC721</u> )               |
| 1.5  | Donor            | The selection list contains all defined donors (see WDC710)                         |
|      |                  | The initial value comes from the donor that is defined for the school               |
| 1.6  | Date of birth    |                                                                                     |
| 1.7  | Age              | Automatically calculated (cannot be changed)                                        |
| 1.8  | Estimated        | Check if the date of birth is estimated                                             |
| 1.9  | Group sponsoring | Check this field if the child is sponsored via a group                              |
| 1.12 | Residential /    | Initial value is what is defined at school level (see <u>WDC721</u> )               |
|      | dayschooler      |                                                                                     |
|      |                  |                                                                                     |

| 2.1 | Class                     | The selection list contains all defined classes for the selected school (see <u>WDC732</u> )                                                      |
|-----|---------------------------|----------------------------------------------------------------------------------------------------|
| 2.3 | Specialization            | The selection list contains all defined Specializations (see WDC740)                                                                              |
| 2.4 | Free text                 |                                                                                                    |
| 2.5 | In project since          | Initial value from previous child                                                                                                    |
| 2.6 | Living situation          | Via link "Click here to enter living situation details" (see below) a screen is activated to allow the entry of the living situation of the child |
|     |                           |                                                                                                    |
| 3.1 | Religion                  | The selection list contains all defined Religions (see WDC740)                                                                                    |
| 3.2 | Health                    | The selection list contains all defined Health types (see WDC740)                                                                                 |
| 3.3 | Additional info           | Extra text to describe health issues (if present)                                                                                                 |
| 3.4 | Favorite play<br>activity | Mandatory field                                                                                                    |
| 3.5 | Main characteristics      | Select one or more characteristics to describe the child                                                                                          |
| 4.1 | Child photo               | Press the paper clip to select the photo of the child (Without photo it is not allowed to send a new child to W&D)                                |

| you thi                          | our questions give an idea of what the living circumstances could look be described. Be creative and add information tha<br>nk is interesting for the sponsor to know                                                                                                    |
|----------------------------------|----------------------------------------------------------------------------------------------------|
| 1. Pleas<br>What do              | e tell the sponsor something about this child and the family (for example: What is the character of the child (introvert, extravert etc.)?<br>es the family situation look like? Work of parents? Do they have specific challenges? Do they own animals?)                                                                                                    |
| 2. Pleas                         | e tell the sponsor something about the house: For example: is there sanitation facilities? Which relatives are living in the house?                                                                                                    |
| 3. Pleas                         |                                                                                                    |
| etc)? W                          | e tell the sponsor something about the village. For example: How many people are living in this area? How is the infrastructure (roads<br>hat type of environment is it (mountains, river)? What do many people do for their livelihoods?                                                                                                    |
| etc)? Wi<br>4: Pleas<br>about th | Et all the sponsor something about the village. For example: How many people are living in this area? How is the intrastructure (roads at type of environment is it (mountains, river?)? What do many people do for their livelihoods? e tell the sponsor something about the context. For example: what is the general situation of the country/ district/ region? Information e eroaram at the school of this child?           |
| etc)? Wi<br>4: Pleas<br>about th | E tell the sponsor something about the village. For example: now many people are living in this arear now is the infrastructure (roads<br>tat type of environment is it (mountains, river?)? What do many people do for their livelihoods?<br>e tell the sponsor something about the context. For example: what is the general situation of the country/ district/ region? Information<br>e program at the school of this child? |

In order to improve the quality of information that we send to sponsors about the living situations of the children, we have designed 4 relevant questions. See screen-print above. In total these questions give a good picture of the living situation, so please fill them all with information.

The answer of the 4 questions will be combined to 1 description. Sponsors won't see the 4 different questions. So please make sure you don't answer the questions with only a 'yes', but shortly repeat what the question is about

For example:

Question 2: 'Please tell the sponsor something about the house: for example: is there sanitation facilities? Which relatives are living in the house?

Please DO answer like: In the house of the family a bathroom with a toilet is available. The child lives with his parents, 3 brothers and 2 sisters. (...)

Please DON'T answer like: 'yes there is sanitation available'

### **Link Education only**

Via this link it is possible to enter a new child with a very limited set of fields. These children are only in the database for the education statistics and are not sent to W&D. (See <u>WDC203</u>)

| Buttons | Action                  |
|---------|-------------------------|
| Back    | Back to calling program |

| Save | Perform database updates. If database updates are performed activate WDC200    |
|------|--------------------------------------------------------------------------------|
|      | to allow the user to finish the child / family                                 |
|      | If the child photo is also uploaded a quality screen is activated (See WDC202) |

If the new child is added then the child must be completed by adding the family details This can be done via the "new family" screen that is activated automatically if the new child is saved. An overview with the children without family details can be found in worklist 17 (see <u>WDC417</u>)

If a new child has been entered and the next child is entered then Class, In project since and Health are copied from the previous entered child as suggestion for the new child but it is possible to change this initial value.

### WDC202 – New/existing child – quality check

If a new child is entered or an existing child is modified the screen above is activated where you can check if the relevant child details (boy/girl / living situation / photo etc.) are correct. If you select Yes for both questions the updates are saved. If you select No for one of the 2 questions the updates are not saved in the database.

| Child number                                                                                                    | 16101891                                                                                      | Child name                            | Maria                                       |
|----------------------------------------------------------------------------------------------------|-----------------------------------------------------------------------------------------------|---------------------------------------|---------------------------------------------|
| Child Photo                                                                                                    |                                                                                               |                                       |                                             |
| Gender                                                                                                    | Girl                                                                                          |                                       |                                             |
| 1. Please tell the sponsor something about th<br>Work of parents? Do they have specific challe<br>11111111111111111111111111111111111 | is child and the family (for example: What is the character of<br>nges? Do they own animals?) | the child (introvert, extravert etc., | ? What does the family situation look like? |
| 2. Please tell the sponsor something about th                                                                                         | e house: For example: is there sanitation facilities? Which rela                              | atives are living in the house?       |                                             |
| 3. Please tell the sponsor something about th<br>(mountains, river)? What do many people do<br>333333333333333333333333333333333333   | e village. For example: How many people are living in this are for their livelihoods?         | a? How is the infrastructure (road    | s etc)? What type of environment is it      |
| 4: Please tell the sponsor something about th<br>child?<br>444444444444444444444444444444444444                                       | e context. For example: what is the general situation of the co                               | ountry/ district/ region? Informati   | ion about the program at the school of this |
| 1.Is t                                                                                                    | he gender correct?                                                                            | • Y                                   |                                             |
| 2.Are                                                                                                    | the personal nouns in the description of the living situation a                               | ccording to the right gender?         | es 🔿 No                                     |
|                                                                                                    | Submit                                                                                        |                                       |                                             |
|                                                                                                    |                                                                                               |                                       |                                             |

There are now 4 questions (see below) that all have to checked and answered and only if all 4 questions are answered with yes the new child updates are accepted.

| 1.The gender in the database is Girl.Is this correct if you compare this with the photo? |                  |                                          | ● Yes ○ No |
|------------------------------------------------------------------------------------------|------------------|------------------------------------------|------------|
| 2.The age in the database is 11 years old.Is                                             | s this correct i | f you compare this with the photo?       | ● Yes ○ No |
| 3.Is the photo of the child in vertical position?                                        |                  |                                          | ● Yes ○ No |
| 4.Are the personal nouns in the description                                              | on of the living | situation according to the right gender? | ● Yes ○ No |
|                                                                                          | Submit           |                                          |            |

### WDC203 – New child – education only / GAP

| E New Child - Education Only/GAP |                       |   |                  |                  |              |
|----------------------------------|-----------------------|---|------------------|------------------|--------------|
| School                           | - Select a School -   | ~ |                  | Import via Excel |              |
| Child number                     |                       |   | First name       |                  | ● Boy ○ Girl |
|                                  |                       |   | Family Name      |                  |              |
|                                  |                       |   | Date of birth    |                  | Age          |
| Class                            |                       | ~ | In project since |                  |              |
| Туре                             | O Education only O GA | P |                  |                  |              |

This screen allows the user to enter a new Child with a limited set of details. These children will only be used for educational statistics and will not be sent to W&D.

| 1.1  | School           | The selection list contains all schools. The initial value is the last used school. |
|------|------------------|-------------------------------------------------------------------------------------|
| 1.2  | Child number     | The organization number + school number + the next free number                      |
| 1.3  | First name       | First name of the child                                                             |
| 1.4  | Boy Girl         | Initial value is what is defined at school level (see <u>WDC721</u> )               |
| 1.5  | Family name      | Family name (special screen with family details is not used)                        |
| 1.6  | Date of birth    | Date of birth of the child                                                          |
| 1.7  | Age              | Automatically calculated (cannot be changed)                                        |
| 1.8  | Class            | The selection list contains all defined classes for the selected school             |
|      |                  | (see <u>WDC732</u> )                                                                |
| 1.9  | In project since | Initial value from previous child                                                   |
| 1.10 | Туре             | Education only or GAP                                                               |

### Link Import via Excel

Via this link you can import an excel file with new or modified children. The program will add the new children and update the modified children. Validation errors must be solved before the XLS is handled. The XLS should contain the following columns:

| Column | Label             | Checks                                             |
|--------|-------------------|----------------------------------------------------|
| А      | Child_number      | Mandatory                                          |
| В      | School_number     | Mandatory and school must exist                    |
| С      | First_name        | Mandatory                                          |
| D      | Family_name       | Mandatory                                          |
| E      | Date_of_birth     | Mandatory                                          |
| F      | Male_female       | Mandatory M/F                                      |
| G      | In_project_since  | Mandatory                                          |
| Н      | Class_code        | Mandatory and class must exist                     |
| Ι      | School_year       | If entered then the schoolyear must be defined via |
|        |                   | General / Setup / link Schoolyears                 |
| J      | Code_continuation | If entered the code must have one of the following |
|        |                   | values:                                            |

|   |                           | 1 Promoted to next grade                                 |
|---|---------------------------|----------------------------------------------------------|
|   |                           | 2 Repetition                                             |
|   |                           | 3 Leaving the program                                    |
|   |                           | 11 Successful completion final grade, no continuation    |
|   |                           | 12 Successful completion final grade + further education |
| К | Code_dropout              | If entered the code must have one of the following       |
|   |                           | values:                                                  |
|   |                           | 1 Financial constraints                                  |
|   |                           | 2 Social cultural reasons / mindset                      |
|   |                           | 3 Low achievement of the child at school                 |
|   |                           | 4 Quality and relevance of education                     |
|   |                           | 5 Health/personal issues                                 |
|   |                           | 6 Marriage / pregnancy                                   |
|   |                           | 7 Migration                                              |
|   |                           | 8 Practical reasons                                      |
|   |                           | 9 Other                                                  |
| L | Code_dropout_continuation | If entered the code must have one of the following       |
|   |                           | values:                                                  |
|   |                           | 2 Continue to same education other school                |
|   |                           | 3 Found a paid job                                       |
|   |                           | 4 (Works) at home                                        |
|   |                           | 5 Child is under medical treatment                       |
|   |                           | 6 Other, please specify                                  |
|   |                           | 7 Situation is unknown                                   |
| М | Date_dropout              | If entered this must be a valid date                     |
| Ν | Text_dropout_explanation  | Optional                                                 |
| 0 | Text_dropout_continuation | Optional                                                 |
| Р | Street_name_number        | Optional                                                 |
| Q | Village                   | Optional                                                 |
| R | Telephone_number          | Optional                                                 |
| S | Jobname                   | Optional                                                 |
| Т | Company                   | Optional                                                 |

# WDC210 - Family details

#### Family details

| Child Number               | 321051001                          |                                    |                    |                             |
|----------------------------|------------------------------------|------------------------------------|--------------------|-----------------------------|
| Child Name                 | Luis Eduardo Solorzano Gnecco      |                                    |                    |                             |
| Family name                | Solorzano Gnecco                   |                                    |                    |                             |
|                            | Father                             | Mother                             |                    | Housing                     |
| Name                       | Wilmer                             | Adriana                            | Туре               | Full House $\vee$           |
| Passed Away                |                                    |                                    | Number of<br>Rooms |                             |
| Occupation                 | Electrician $\lor$                 | Nurse 🗸                            | Street             | Conjunto 3 Bloque1 Aprt 412 |
| Income                     | 1600000 COP                        | 800000 COP                         | Village            | Portales de alicante        |
| Period of income           | - Select period of income - $\sim$ | - Select period of income - $\sim$ |                    |                             |
| Religion                   | Catholic $\checkmark$              | Catholic $\checkmark$              |                    |                             |
| Date of birth              |                                    | 10 M                               |                    |                             |
| Lives with                 | MOTHER AND FATHER $\checkmark$     | Time to school(min) 20             | Transport          | ~                           |
| Water at Home<br>yes () no |                                    | 1 Parent Family                    |                    |                             |
| Electricity at Home        | Parent Situation                   | 2 Parent Family                    |                    |                             |
| 🔍 yes 🖲 no                 |                                    | Orphan                             |                    |                             |
| Time to water(min)         | 0                                  |                                    |                    |                             |
| Family members :           |                                    |                                    |                    |                             |
| Entered at                 | 11.1                               |                                    |                    |                             |

This screen allows the user to see and modify family details and is started from WDC200

| 1 1 | Child number         | Number of the child                                                                                                   |  |
|-----|----------------------|----------------------------------------------------------------------------------------------------|--|
| 1.1 |                      |                                                                                                    |  |
| 1.2 | Child name           | Name of the child (incl. family name)                                                                                 |  |
| 1.3 | Family name          | Name of the family                                                                                                    |  |
|     |                      |                                                                                                    |  |
| 2   | Father               |                                                                                                    |  |
| 2.1 | Name                 | Name of the father                                                                                                    |  |
| 2.2 | Passed Away          |                                                                                                    |  |
| 2.3 | Occupation           | The selection list contains all defined Occupations (see WDC740)                                                      |  |
| 2.4 | Income amount        |                                                                                                    |  |
| 2.5 | Currency             |                                                                                                    |  |
| 2.6 | Period of income     | The selection list contains None / Daily, Weekly, Monthly,<br>Yearly                                                  |  |
| 2.7 | Religion             | The selection list contains all defined Religions (see WDC740)                                                        |  |
|     |                      |                                                                                                    |  |
| 3   | Mother               | Select WDCAP_FAMILY_MEMBER where FAMILY_ID from<br>WDCAP_FAMILY and ROLE = 2<br>For the rest it is the same as Father |  |
| 4   | Housing              |                                                                                                    |  |
| 4.1 | Туре                 | The selection list contains all defined Housing types (see <u>WDC740</u> )                                            |  |
| 4.2 | Number of rooms      |                                                                                                    |  |
| 4.3 | Street               | street name & street number                                                                                           |  |
| 4.4 | Village              |                                                                                                    |  |
| 4.5 | Variable 1           | screentext can be defined with WDC701                                                                                 |  |
| 4.6 | Variable 2           | screentext can be defined with WDC701                                                                                 |  |
| 4.7 | Variable 3           | screentext can be defined with WDC701                                                                                 |  |
| 5.1 | Lives with           | The selection list contains all defined Lives with types (see WDC740)                                                 |  |
| 5.2 | Time to school (min) | Minutes                                                                                                    |  |

| 5.3 | Transport to school       | This is a mandatory field. The selection list contains all defined |
|-----|---------------------------|--------------------------------------------------------------------|
|     |                           | I ransport types (see <u>WDC740</u> )                              |
| 5.4 | Water at home             | Select Yes or No                                                   |
| 5.5 | Electricity at home       | Select Yes or No                                                   |
| 5.6 | Parent situation          | Select 1 parent family / 2 parent family or Orphan                 |
| 5.7 | Time to water (min)       | Minutes                                                            |
| 6.1 | Family members entered at | Dates is calculated to calculate the current age of the family     |
|     |                           | members                                                            |

At the bottom of the screen is a table with all family members except the father and mother and the active child :

| 7.1 | Sequence number    |                                                                                                    |
|-----|--------------------|----------------------------------------------------------------------------------------------------|
| 7.2 | Name               | Name of the child, parent, brother, sister etc.                                                                                                    |
| 7.3 | Date of birth      |                                                                                                    |
| 7.4 | Age                |                                                                                                    |
| 7.5 | R/S                | Father / Mother<br>Brother / Sister<br>Grandfather / Grandmother<br>Uncle / Aunt / Nephew / Niece                                                                |
| 7.6 | Remarks            |                                                                                                    |
| 7.7 | Reg.nr.            | Registration number of the child (or brother / sister)                                                                                                    |
| 7.8 | School             |                                                                                                    |
| 7.9 | Class              |                                                                                                    |
|     | Link New member    | Activate WDC214 to enter a new member of the family                                                                                                    |
|     | Link Delete member | If the user tries to delete the father or the mother: "Deletion<br>of father and mother not allowed"<br>Else warning message: "OK to delete this family member?" |
|     | Link Change member | Allows the user to change a member of the family                                                                                                    |

| Buttons | Action                                                                          |  |
|---------|---------------------------------------------------------------------------------|--|
| Back    | Back to calling program                                                         |  |
| New     | If this button is pressed activate <u>WDC213</u> where the user can enter a new |  |
|         | family.                                                                         |  |
| Edit    | If this button is pressed the current family is locked for update.              |  |
|         | The user is able to modify the fields where this is allowed                     |  |
| Save    | Perform database updates if there were changes on the screen                    |  |

# WDC213 - New family

New family

| Family name                                                  |                                |                                                                                    |                 |                     |
|--------------------------------------------------------------|--------------------------------|------------------------------------------------------------------------------------|-----------------|---------------------|
|                                                              | Father                         | Mother                                                                             |                 | Housing             |
| Name                                                         |                                |                                                                                    | Туре            | - Select Type - 🗸 🗸 |
| Passed Away                                                  |                                |                                                                                    | Number of Rooms |                     |
| Occupation                                                   | - Select Occupation - $$       | - Select Occupation - $\checkmark$                                                 | Street          |                     |
| Income                                                       | XOF                            | XOF                                                                                | Village         |                     |
| Period of income                                             | - Select period of income - $$ | - Select period of income - $\sim$                                                 | Village         |                     |
| Religion                                                     | Catholic $\checkmark$          | Catholic $\lor$                                                                    |                 |                     |
| Birth place                                                  |                                |                                                                                    |                 |                     |
| Lives with                                                   | - Select Lives with -          | Time to school(min)                                                                | Transport       | -Select Transport-  |
| Water at Home<br>Oyes Ono<br>Electricity at Home<br>Oyes Ono | Parent Situation               | <ul> <li>○ 1 Parent Family</li> <li>○ 2 Parent Family</li> <li>○ Orphan</li> </ul> |                 |                     |
| Time to<br>water(min)                                        |                                |                                                                                    |                 |                     |

This screen allows the user to add family details for a new family and is started from the family details link on the child details screen  $\underline{WDC200}$ 

| 1   | Family name          | Family name                                                                                                    |
|-----|----------------------|----------------------------------------------------------------------------------------------------|
| 2   | Father               |                                                                                                    |
| 2.1 | Name                 | Name of the father                                                                                                    |
| 2.2 | Passed away          |                                                                                                    |
| 2.3 | Occupation           | The selection list contains all defined Occupations (see<br>WDC740)                                                   |
| 2.4 | Income amount        |                                                                                                    |
| 2.5 | Currency             |                                                                                                    |
| 2.6 | Period of income     | The selection list contains None / Daily, Weekly, Monthly,<br>Yearly                                                  |
| 2.7 | Religion             | The selection list contains all defined Religions (see <u>WDC740</u> )                                                |
| 3   | Mother               | Select WDCAP_FAMILY_MEMBER where FAMILY_ID from<br>WDCAP_FAMILY and ROLE = 2<br>For the rest it is the same as Father |
| 4   | Housing              |                                                                                                    |
| 4.1 | Туре                 | The selection list contains all defined Housing types (see WDC740)                                                    |
| 4.2 | Number of rooms      |                                                                                                    |
| 4.3 | Street               | treet name & street number                                                                                            |
| 4.4 | Village              |                                                                                                    |
| 4.5 | Variable 1           | screentext can be defined with WDC701                                                                                 |
| 4.6 | Variable 2           | screentext can be defined with WDC701                                                                                 |
| 4.7 | Variable 3           | screentext can be defined with WDC701                                                                                 |
| 5.1 | Lives with           | The selection list contains all defined Lives with types (see <u>WDC740</u> )                                         |
| 5.2 | Time to school (min) | Minutes                                                                                                    |
| 5.3 | Transport to school  | This is a mandatory field. The selection list contains all defined Transport types (see <u>WDC740</u> )               |
| 5.4 | Water at home        | Select Yes or No                                                                                                    |
| 5.5 | Electricity at home  | Select Yes or No                                                                                                    |

| 5.6 | Parent situation          | Select 1 parent family / 2 parent family or Orphan                        |
|-----|---------------------------|---------------------------------------------------------------------------|
| 5.7 | Time to water (min)       | Minutes                                                                   |
| 6.1 | Family members entered at | Dates is calculated to calculate the current age of the family<br>members |

| Buttons | Action                   |
|---------|--------------------------|
| Back    | Back to calling program  |
| Save    | Perform database updates |

If this child was mentioned in worklist 17 (incomplete children) this entry is deleted. Finally the child is added to worklist 1 (new children not yet sent to donor) see <u>WDC401</u>

### WDC214 - New family member

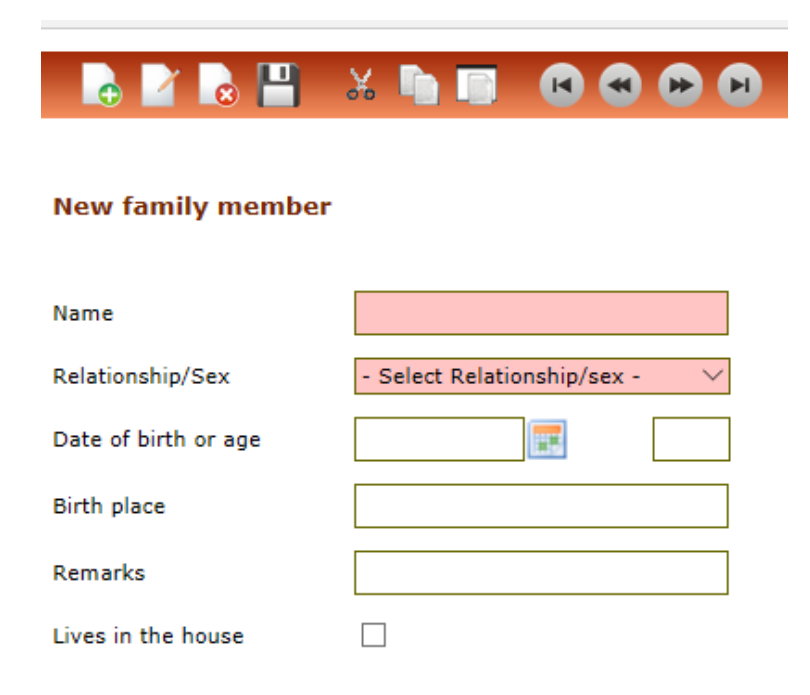

This screen allows the user to add a new family member for an existing family and is started from **WDC210** (Link New member)

| 1.1 | Name          | Name of the family member                                       |
|-----|---------------|-----------------------------------------------------------------|
| 1.2 | R/S           | Father / Mother                                                 |
|     |               | Brother / Sister                                                |
|     |               | Grandfather / Grandmother                                       |
|     |               | Uncle / Aunt / Nephew / Niece                                   |
| 1.3 | Income amount |                                                                 |
| 1.4 | Date of birth | If this field is entered then the next field is not allowed     |
| 1.5 | Age           | If this field is entered then the previous field is not allowed |
| 1.8 | Birth place   |                                                                 |
| 1.9 | Remarks       |                                                                 |

| 1.10 | Lives in the house | Does this member live in the house (to calculate the number of people |
|------|--------------------|-----------------------------------------------------------------------|
|      |                    | in the house)                                                         |

| Buttons | Action                   |
|---------|--------------------------|
| Back    | Back to calling program  |
| Save    | Perform database updates |

### WDC220 - School history

#### School history

| Child number<br>Child Name | 32117918<br>Heidy Camila Hernandez Ducuara |                |                     |            |                     |            |                   |                 |        |
|----------------------------|--------------------------------------------|----------------|---------------------|------------|---------------------|------------|-------------------|-----------------|--------|
| Child<br>Number            | Date Entry                                 | User Id        | School Name         | Class Name | Continuation        | Schoolyear | Start School Year | End School Year | Select |
| 32117918                   | 02/05/2019                                 | JAN            | 117 Altos De Cazuka | Fourth     | Leaving the program | 2019       | 12-04-2019        | 11-04-2020      |        |
| 32117918                   | 05/07/2018                                 | ELIZABETH.DIAZ | 117 Altos De Cazuka | Fourth     |                     | 2017-2018  | 04-09-2017        | 30-06-2018      |        |
| 32117918                   | 05/07/2018                                 | ELIZABETH.DIAZ | 117 Altos De Cazuka | Fourth     |                     | 2017-2018  | 04-09-2017        | 30-06-2018      |        |
| 32117918                   | 26/06/2018                                 | VICTORIA       | 117 Altos De Cazuka | Fourth     |                     | 2017-2018  | 04-09-2017        | 30-06-2018      |        |

Leaving Details

This screen contains the history of schools, classes, and specializations. If you select a line in the table you see the continuation and dropout details of the child that are used

for the education statistics. Some details can be modified.

Possible values of the selection boxes:

| 1 | Continuation code | If entered the code must have one of the following       |
|---|-------------------|----------------------------------------------------------|
|   |                   | values:                                                  |
|   |                   | 1 Promoted to next grade                                 |
|   |                   | 2 Repetition                                             |
|   |                   | 3 Leaving the program                                    |
|   |                   | 11 Successful completion final grade, no continuation    |
|   |                   | 12 Successful completion final grade + further education |

If for an education only child (child status 20) the Continuation code is modified to any of the values 3,11 then the child status is set to 99 (inactive)

It is possible to add / modify / delete lines in the school history.

If you add a new line in the school history the program asks if the class that was selected for the new history line should also be saved in the child details.

| 😑 School History detail | )                                  |                                     |                                          |
|-------------------------|------------------------------------|-------------------------------------|------------------------------------------|
| Child Name              |                                    |                                     |                                          |
| Child number            |                                    | ]                                   |                                          |
| School                  |                                    | Class                               | Thirteenth ~                             |
| Specialization          | - Select a Specialization - $\sim$ |                                     |                                          |
| Schoolyear              | 2019 ~                             | Continuation                        | - Select -                               |
|                         |                                    | If this student is leaving the prog | ram, go to Child details > Child leaving |
| Date Start              | 02-08-2019                         |                                     |                                          |
|                         |                                    |                                     |                                          |
| Remarks                 |                                    |                                     |                                          |
|                         |                                    | Also change the     Yes             | e class of the child to Thirteenth       |

### WDC225 - Leaving details

| Child leaves the School                                                             |                                                |                                                                             |                                                                |
|-------------------------------------------------------------------------------------|------------------------------------------------|-----------------------------------------------------------------------------|----------------------------------------------------------------|
|                                                                                     |                                                |                                                                             |                                                                |
| -1.11                                                                               |                                                |                                                                             |                                                                |
| Child                                                                               | 32117918                                       | Heidy Camila Hernandez Ducuara                                              | 1                                                              |
| School                                                                              | 117 Altos De<br>Cazuka                         | Fourth                                                                      |                                                                |
|                                                                                     |                                                |                                                                             |                                                                |
| Date leaving                                                                        | 30/04/2019                                     |                                                                             |                                                                |
| Continuation                                                                        | Leaving the program                            | 1 V                                                                         |                                                                |
|                                                                                     |                                                |                                                                             |                                                                |
| Main Leaving Category                                                               | 5 : Quality of educat                          | tion 🗸                                                                      |                                                                |
| Sub Category                                                                        | B : Has special need                           | Is which cannot be offered a $\vee$                                         |                                                                |
| Continuation After Leaving                                                          | II : Works at home                             | $\checkmark$                                                                |                                                                |
| Contribution                                                                        | a : Actively contribu                          | tes to church activities $$                                                 |                                                                |
|                                                                                     |                                                |                                                                             | 1                                                              |
| (*1*) Please specify sub cat<br>about the situation, the reas<br>keep them engaged. | egory / continuation<br>ons behind the leaving | / contribution here. If possible, pl<br>ng / continuation to give the spons | ease describe something more<br>or valuable information and to |
| swsqwsqwsqwsqwswqwsqws                                                              |                                                |                                                                             | 1                                                              |
|                                                                                     |                                                |                                                                             |                                                                |
|                                                                                     |                                                |                                                                             |                                                                |
|                                                                                     |                                                |                                                                             |                                                                |
|                                                                                     |                                                |                                                                             | Contact details                                                |

This screen contains the details if the child left the school and allows modification of these details.

If a child leaves the project this can be entered via WDC200 (Link Child leaving)

### WDC230 - Child history

This screen displays a history log of all changes for the child

| 🖻 🕫 🖯 Child Sponsoring Progr. X + 🗸 —                                    |                   |                    |                               |                             |                                                             |         |        | × |
|--------------------------------------------------------------------------|-------------------|--------------------|-------------------------------|-----------------------------|-------------------------------------------------------------|---------|--------|---|
| ← → 🕐 🔒 wdcap-test.woordendaad.nl/Mgmt/200_Child/WDC230.aspx?Page=WDC200 |                   |                    |                               |                             |                                                             |         | \$ ·   |   |
|                                                                          |                   |                    |                               |                             |                                                             |         |        |   |
| Woord<br>Daad                                                            | . 👌 🗹 🕻           | 3 💾 🔏 🖣            |                               | 0 🚉 블 🕐 **TES               | T** Language <mark>English ∨</mark> Logged in as Jan den Ou | dsten   | Logoff |   |
| Search                                                                   | Child history     |                    |                               |                             |                                                             |         |        |   |
| Advanced Search                                                          | Search            |                    |                               |                             |                                                             |         |        |   |
| Messages(138)                                                            | obild Number De   | 224054             |                               |                             | Photo's(1)                                                  | All fil | es(4)  |   |
| Worklist(2026)                                                           | Child Number Par  | rtner 321051       | 006                           |                             |                                                             |         |        |   |
|                                                                          | Child Name        | neider i           | Jamei Montero Mendoza         |                             |                                                             |         | ^      |   |
| Actions >>                                                               | Date              | Time               | - Select User - V             | - Select Type - V           | Text                                                        | Select  | 11     |   |
| General >>                                                               | 11/07/2017        | 3:39PM             | Jan den Oudsten               | Family member modified      | See specification                                           |         |        |   |
| General PP                                                               | 11/07/2017        | 3:38PM             | Jan den Oudsten               | Entered new family member   | See specification                                           |         | 4      |   |
| 3201:CDA Colombia V                                                      | 08/07/2017        | 5:42PM             | Jan den Oudsten               | Leaving form sent to donor  |                                                             |         |        |   |
| Last opened:                                                             | 08/07/2017        | 5:41PM             | Jan den Oudsten               | Leaving entered             |                                                             |         |        |   |
| 76126903 Selim Emir                                                      | 08/07/2017        | 5:40PM             | Jan den Oudsten               | Transfer form sent to donor |                                                             |         | _      |   |
| 321051006 Heider Da                                                      | 27/06/2017        | 4:24PM             | Jan den Oudsten               | Transfer entered            |                                                             |         |        |   |
| 32107108 Angie Juli<br>62160011 Jose Elias                               | 17/04/2017        | 10:39AM            |                               | Memo text added             |                                                             |         |        |   |
| 32102465 Julie Nayi                                                      | 17/04/2017        | 10:39AM            |                               | Change of child data        | See specification                                           |         |        |   |
| Advanced child search<br>32108168 Gabriela                               | 01/02/2017        | 6:50PM             | Victoria Cardenas             | Greeting sent to donor      |                                                             |         |        |   |
| 68101015 Saïde                                                           | 17/12/2016        | 11:12AM            | Victoria Cardenas             | Greeting sent to donor      |                                                             |         | 4      |   |
| 16101//1 Anona                                                           | 30/09/2016        | 4:57PM             | Victoria Cardenas             | New sponsor details applied |                                                             |         | $\sim$ |   |
|                                                                          |                   |                    |                               |                             |                                                             |         |        |   |
|                                                                          |                   |                    |                               |                             |                                                             |         |        |   |
|                                                                          |                   |                    |                               |                             |                                                             |         |        |   |
|                                                                          |                   |                    |                               |                             |                                                             |         |        |   |
|                                                                          |                   |                    |                               |                             |                                                             |         |        |   |
|                                                                          |                   |                    |                               |                             |                                                             |         |        |   |
|                                                                          |                   |                    |                               |                             |                                                             |         |        |   |
|                                                                          |                   |                    |                               |                             |                                                             |         |        |   |
|                                                                          |                   |                    |                               |                             |                                                             |         |        |   |
| All rights reserved 2009. Co                                             | opyright © Teknok | raaft Info Systems | Pvt.Ltd Version : 1.3.0.24940 | 1                           |                                                             |         |        |   |

This screen contains an overview of all changes which are applied for the current child. The history is automatically created for all changes in the child- and family attributes.

**Link Photos** gives a screen with all uploaded photos of the child (and a link to add a new photo) **Link All files** gives a screen with all uploaded files of the child (greetings, progress reports, identity forms etc.) with links to add , edit, view new files and a link to send a photo to W&D.

If you click on a line in the table with changes the related screen is activated (see below)
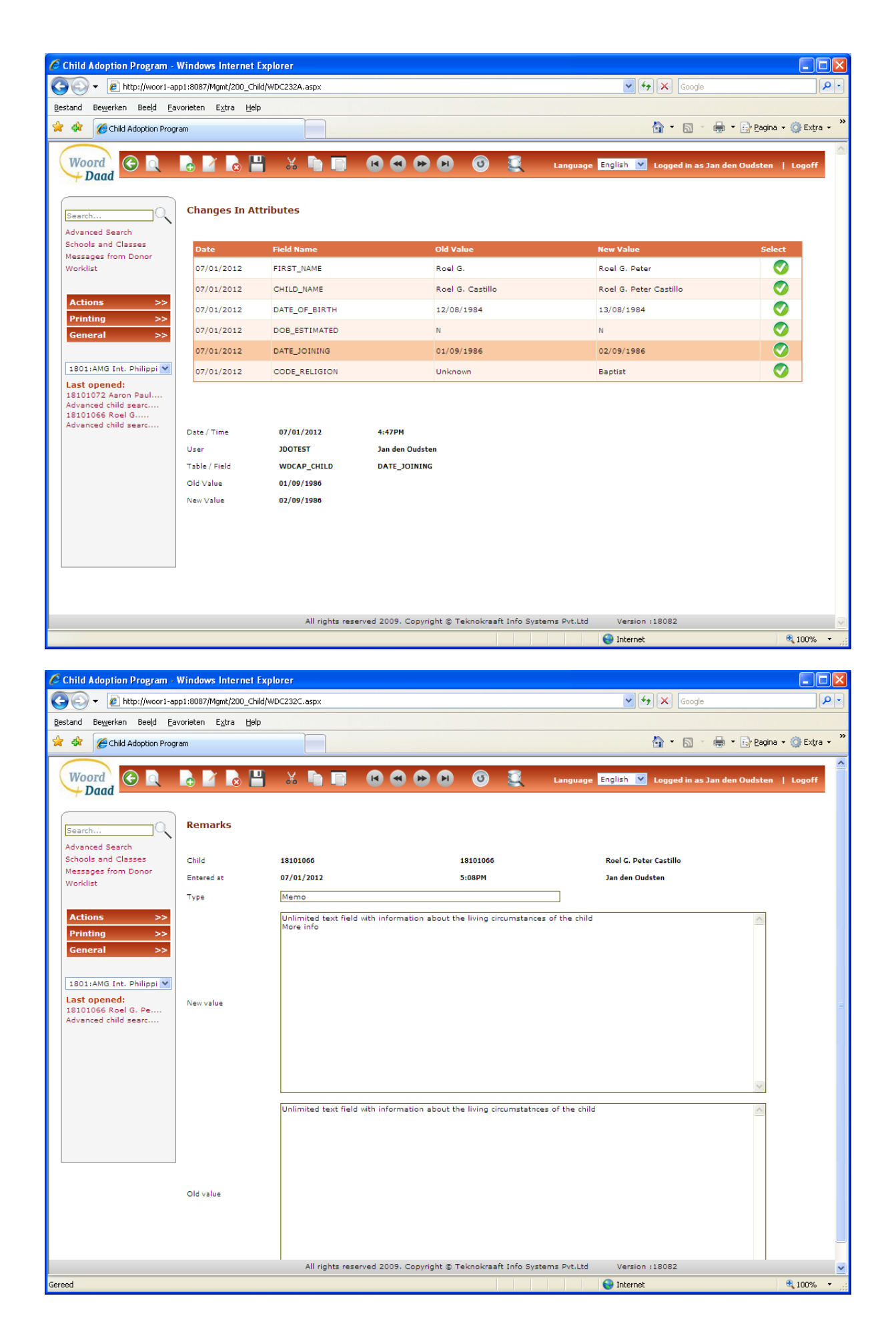

## WDC233 – Photos of a child

This screen contains an overview of all photos for the current child.

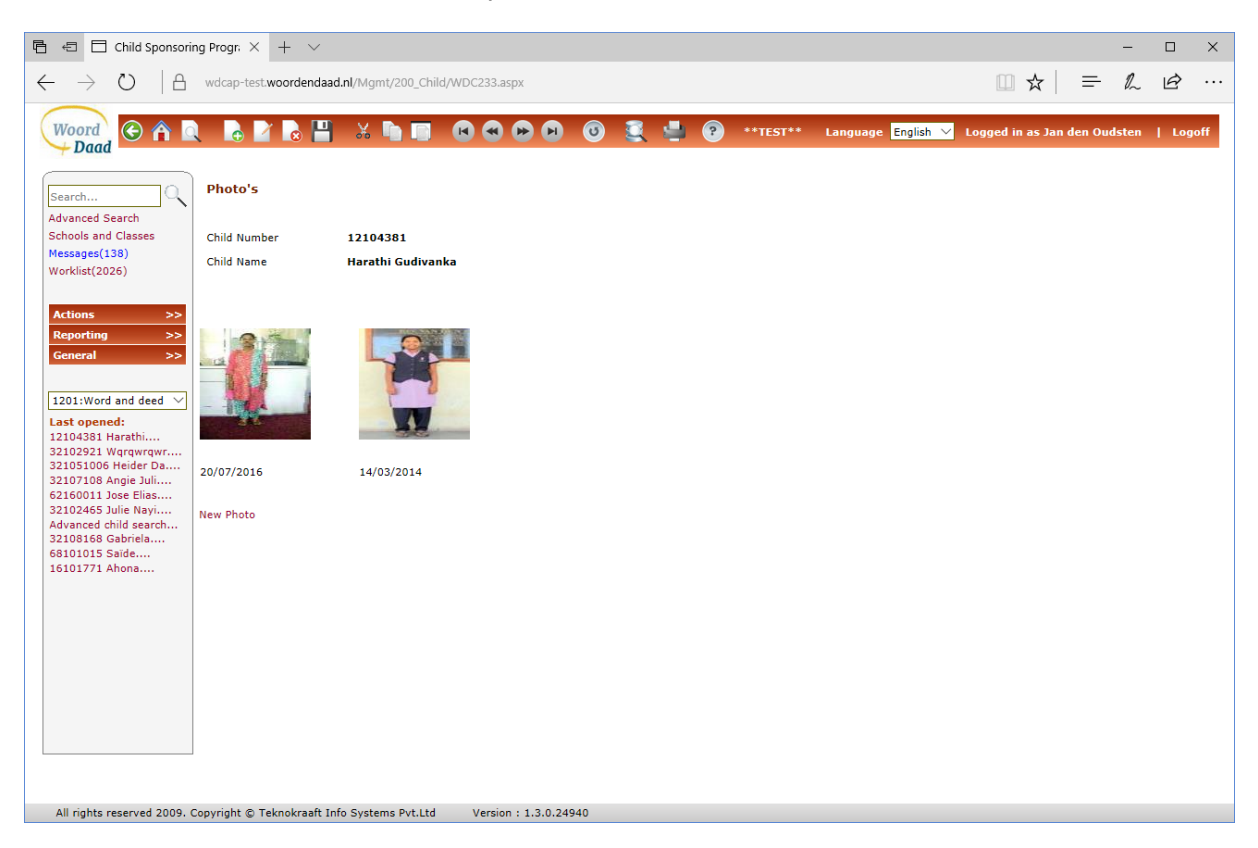

**Link New Photo** allows you to upload a new photo. If the donor of the child is Woord en Daad this photo will automatically be sent to W&D.

# WDC234 – Archive files of a child

This screen contains an overview of all files in the archive for the current child

| 🖶 🕫 🗖 Child Sponsorin                                                                                                    | ng Progr. $	imes$ + $	imes$   |                                                |                |                                       | -            | o x    |
|----------------------------------------------------------------------------------------------------|-------------------------------|------------------------------------------------|----------------|---------------------------------------|--------------|--------|
| $\leftarrow \rightarrow \circ$ $\land$                                                                                                    | wdcap-test.woordendaad.nl/N   | Igmt/200_Child/WDC234.aspx                     |                |                                       | = <i>l</i> ~ | \$ ··· |
|                                                                                                    |                               |                                                |                |                                       |              |        |
| Woord Daad                                                                                                    |                               |                                                | 🚶 🖕 🕐 **TEST** | Language English 💛 Logged in as Jan d | en Oudsten   | Logoff |
| Search                                                                                                    | Archive files                 |                                                |                |                                       |              |        |
| Advanced Search<br>Schools and Classes                                                                                                    | Child Number 76126            | 51093                                          |                |                                       |              |        |
| Messages(138)                                                                                                    | Child Name Judica             | aël Djigemdé                                   |                |                                       |              |        |
| Workist(1510)                                                                                                    | - Select Date - 🗸             | - Select Type -                                | Text           | 5                                     | elect        |        |
| Actions >>                                                                                                    | 12/03/2015                    | Child identity form                            |                |                                       | <b>v</b>     |        |
| Reporting >>                                                                                                    | 12/03/2015                    | Child Photo                                    |                |                                       | <b>O</b>     |        |
| 7601:CREDO BURKIN. ✓           Last opened:           761261093 Judiceel           76130061 Sintche C           76126712 Los Sogni           76126712 Los Sogni           76126712 Los Sogni           76126712 Addadasf           76126712 Janbaity           76126712 Janbaity           761261215 Fadila Am | Send to W&D                   |                                                |                |                                       |              |        |
| All rights reserve                                                                                                    | ad 2009 Convright @ Teknokraa | off Info Systems Put Ltd Version - 1 3 0 24911 |                |                                       |              |        |

Link Send to W&D allows you to send a photo to W&D so it will not be accepted if you select a row in the history that does not contain a photo..

New button in the Buttonbar allows you to add a new file in the archive (see WDC235)

Edit button in the Buttonbar allows you to modify an existing file in the archive (see WDC235)

# WDC235 - Add new file in the archive

| Child Adoption Program -                                    | Windows Internet E                    | xplorer         |   |   |                    |                              |               |
|-------------------------------------------------------------|---------------------------------------|-----------------|---|---|--------------------|------------------------------|---------------|
| 💽 🗸 🖉 http://woor1-a                                        | app1:8087/Mgmt/200_Child              | l/WDC235.aspx   |   |   | ✓                  | Google                       | <b>P</b> •    |
| <u>B</u> estand Be <u>w</u> erken Bee <u>l</u> d <u>F</u> e | avorieten E <u>x</u> tra <u>H</u> elp |                 |   |   |                    |                              |               |
| 😭 🏘 🏈 Child Adoption Prog                                   | gram                                  |                 |   |   |                    | 🟠 🔹 🔝 🝸 🖶 🝷 🔂 <u>P</u> agina | • 🍈 Extra • 🍟 |
| Woord<br>Daad                                               |                                       | ) X 🐚 🔲         |   | 0 | Language English 💙 | Logged in as Jan den Oudsten | Logoff        |
| Search                                                      | File archive                          |                 |   |   |                    |                              |               |
| Schools and Classes<br>Messages from Donor                  |                                       | Ø               |   |   |                    |                              |               |
| Worklist                                                    | Archive date                          | 07/01/2012      |   |   |                    |                              |               |
| Actions >>                                                  | Type                                  | - Select Type - | * |   |                    |                              |               |
| Printing >><br>General >>                                   | Text                                  |                 |   |   |                    |                              |               |
| 1801:AMG Int. Philippi 💙                                    |                                       |                 |   |   |                    |                              |               |
| Last opened:<br>18101066 Roel G. Pe<br>Advanced child searc |                                       |                 |   |   | >                  |                              |               |
|                                                             |                                       |                 |   |   |                    |                              |               |
|                                                             |                                       |                 |   |   |                    |                              |               |

| 1.1 | Filename     | With the paperclip link the file open dialogue is activated where one file can<br>be selected. If the file is a picture you get a preview to check if the correct<br>picture is added.                                                                                                    |
|-----|--------------|----------------------------------------------------------------------------------------------------|
| 1.2 | Archive date | The initial value todays date but this date can be modified                                                                                                    |
| 1.3 | Туре         | The selection list contains the type of attachments<br>Greeting untranslated<br>Greeting translated<br>Child Photo<br>Greeting from sponsor<br>Child identity form<br>Child transfer form<br>Child leaving form<br>Child leaving form<br>Child progress report<br>Family introduction sheet |
| 1.4 | Text         | Optional unlimited text to further explain the file                                                                                                    |

There is a similar screen to modify these values for documents which already exist in the archive.

# WDC245 - Health details

| 🖻 🖅 🖯 Child Sponsori                                  | ing Progr. $	imes$ + $	imes$ |                              |                |                   |             |                         |                  |                   |              | - 0      | ×    |
|-------------------------------------------------------|------------------------------|------------------------------|----------------|-------------------|-------------|-------------------------|------------------|-------------------|--------------|----------|------|
| $\leftarrow$ $\rightarrow$ $\heartsuit$ $ $ $\bowtie$ | wdcap-test.woordendaa        | d.nl/Mgmt/200_Child/WDC24    | 15.aspx        |                   |             |                         |                  | □ ☆               | =            | h Ŀ      |      |
| Woord<br>Daad                                         | 0 🔒 🎽 💩                      | 💾 🐰 🐚 🔲                      |                | 0 0               | . 🚽 🔞       | **TEST**                | Language Englist | n ∨ Logged in as∶ | lan den Ouds | ten   Lo | goff |
| Search<br>Advanced Search                             | Health details               |                              |                |                   |             |                         |                  |                   |              |          |      |
| Schools and Classes                                   | Child Number                 | 76126903                     | Ge             | eneral health     |             |                         |                  |                   |              |          |      |
| Messages(138)                                         | Child Name                   | Selim Emir Benachouer        | Sogodogo       |                   |             |                         |                  |                   |              |          |      |
| WORKINSE(2030)                                        | The child is feeling very    | r well.                      |                |                   |             |                         |                  |                   |              |          |      |
| Actions >>                                            |                              |                              |                |                   |             |                         |                  |                   |              |          |      |
| Reporting >>                                          |                              |                              |                |                   |             |                         |                  |                   |              |          |      |
| General >>                                            |                              |                              |                |                   |             |                         |                  |                   |              |          |      |
|                                                       |                              |                              |                |                   |             |                         |                  |                   |              |          |      |
| 7601:CREDO BURKIN. V                                  | Remark date                  | 04/07/2017                   | En             | itered by         | Jan d       | en Oudsten              |                  |                   |              |          | _    |
| Last opened:<br>32102465 Julie Navi                   | New measurements             | Change measurements          | Ne             | w medical history | Chang       | e medical history       |                  |                   |              |          |      |
| Advanced child search                                 | Measurements                 |                              | M              | edical history    |             |                         |                  |                   |              |          |      |
| 68101015 Saïde                                        | Date Lend                    | th(cm) Weight(kg)            | Select         | ate               | Text        |                         |                  |                   |              | Select   |      |
| 16101771 Ahona<br>761261218 Ddew                      | 04/07/2017 140               | 50                           | O              | 4/07/2017         | Selim in in | the hospital with a bro | oken leg.        |                   |              |          |      |
| 76135019<br>Anchènema                                 |                              |                              |                |                   |             | -                       | -                |                   |              |          |      |
| 76126903 Selim Emir                                   |                              |                              |                |                   |             |                         |                  |                   |              |          |      |
| 76124602 Pacome                                       |                              |                              |                |                   |             |                         |                  |                   |              |          |      |
|                                                       |                              |                              |                |                   |             |                         |                  |                   |              |          |      |
|                                                       |                              |                              |                |                   |             |                         |                  |                   |              |          |      |
|                                                       |                              |                              |                |                   |             |                         |                  |                   |              |          |      |
|                                                       |                              |                              |                |                   |             |                         |                  |                   |              |          |      |
|                                                       |                              |                              |                |                   |             |                         |                  |                   |              |          |      |
|                                                       |                              |                              |                |                   |             |                         |                  |                   |              |          |      |
|                                                       |                              |                              |                |                   |             |                         |                  |                   |              |          |      |
|                                                       | 1                            |                              |                |                   |             |                         |                  |                   |              |          |      |
| All rights re                                         | served 2009.Copyright ©      | Teknokraaft Info Systems Pvi | .Ltd Version : | 1.3.0.24937       |             |                         |                  |                   |              |          |      |

## Link New measurements

If this link is pressed a screen is activated (<u>WDC248</u>) to add new measurements.

## Link Change measurements

If this link is pressed a screen is activated (<u>WDC249</u>) to change existing measurements.

## Link New medical history

If this link is pressed a screen is activated (<u>WDC246</u>) to add new medical history.

## Link Change medical history

If this link is pressed a screen is activated (WDC247) to change existing medical history.

## WDC246 - New medical history

| 🖻 🖅 🗖 Child Sponsori                                                                                                    | ng Progr. $	imes$ + $	imes$ |                                                                                                    | - 🗆 X                                                    |
|----------------------------------------------------------------------------------------------------|-----------------------------|----------------------------------------------------------------------------------------------------|----------------------------------------------------------|
| $\leftarrow \rightarrow $ 0 $ $ A                                                                                                    | wdcap-test.woordendaa       | <b>1.nl</b> //Mgmt/200_Child/WDC246.aspx                                                                                                    |                                                          |
| Woord<br>Daad                                                                                                    | 1 🔒 🗹 🔒                     | 🖁 🐰 🐚 🔲 🕼 🛱 🕼 🔞 🧐 🦉 🍨 😨 🚥 estational de la companya de la companya de la | Language English 💙 Logged in as Jan den Oudsten   Logoff |
| Search                                                                                                    | New Medical histo           | ry                                                                                                    |                                                          |
| Advanced Search<br>Schools and Classes                                                                                                    | Child Number                | 76126903                                                                                                    |                                                          |
| Messages(138)                                                                                                    | Child Name                  | Selim Emir Benachouer Sogodogo                                                                                                    |                                                          |
| Worklist(2030)                                                                                                    | Date                        | 04/07/2017                                                                                                    |                                                          |
| Actions >>                                                                                                    | Text                        | Selim in in the hospital with a broken leg.                                                                                                    |                                                          |
| General >>                                                                                                    |                             |                                                                                                    |                                                          |
|                                                                                                    |                             |                                                                                                    |                                                          |
| 7601:CREDO BURKIN. V                                                                                                    |                             |                                                                                                    |                                                          |
| Last opened:<br>32102455 Jule Nayi<br>Advanced child search<br>32108165 Gabriela<br>68101015 Saide<br>16101771 Ahona<br>761251218 Ddew<br>76125003 Selim Emir<br>7612603 Selim Emir<br>7612602 Pacome | Inform Sponsor              |                                                                                                    |                                                          |
|                                                                                                    |                             |                                                                                                    |                                                          |
| All rights res                                                                                                    | served 2009. Copyright ©    | eknokraalt into Systems PVLLtu Version : 1.5.0.24937                                                                                                    |                                                          |

## **Checkbox Inform Sponsor**

If this checkbox is checked then the program will automatically send the entered text to the donor to inform the sponsor.

| Buttons | Action                   |
|---------|--------------------------|
| Back    | Back to calling program  |
| Save    | Perform database updates |

# WDC247 - Change medical history

| 🖶 🖅 🗖 Child Sponsori                                                                                                    | ng Progr. $	imes$ + $	imes$ |                                             |                                | -                                               | □ ×      |
|----------------------------------------------------------------------------------------------------|-----------------------------|---------------------------------------------|--------------------------------|-------------------------------------------------|----------|
| $\leftrightarrow$ $\rightarrow$ O  A                                                                                                    | wdcap-test.woordendaad      | .nl/Mgmt/200_Child/wdc247.aspx              |                                | $\square \diamond   = \&$                       | <i>è</i> |
| Woord<br>Daad                                                                                                    | 1 6 2 8 6                   | " X 🖣 🗊 📧 😁 (                               | 🕽 🗿 🂐 🛃 🖗 ••TEST**             | Language English 🗸 Logged in as Jan den Oudsten | Logoff   |
| Search                                                                                                    | Change Medical his          | story                                       |                                |                                                 |          |
| Advanced Search<br>Schools and Classes                                                                                                    | Child                       | 76126903                                    | Selim Emir Benachouer Sogodogo |                                                 |          |
| Messages(138)                                                                                                    | Entered by                  | JAN                                         | Jan den Oudsten                |                                                 |          |
| Worklist(2050)                                                                                                    | Date / Time                 | 04/07/2017                                  |                                |                                                 |          |
| Actions >><br>Reporting >><br>General >>                                                                                                    | T                           | Selim in in the hospital with a broken leg. |                                |                                                 |          |
|                                                                                                    | Text                        |                                             |                                |                                                 |          |
| 7601:CREDO BURKIN. V                                                                                                    |                             |                                             |                                |                                                 |          |
| Last opened:<br>32102455 Jule Nayi<br>Advanced child search<br>32108166 Gabrela<br>68101015 Salde<br>18101771 Ahonsa<br>761251218 Ddew<br>Anchheme<br>76125030 Selim Emri<br>76124602 Pacome |                             |                                             |                                |                                                 |          |
|                                                                                                    |                             |                                             |                                |                                                 |          |
| All rights res                                                                                                    | served 2009. Copyright © T  | eknokraaft Info Systems Pvt.Ltd Version     | : 1.3.0.24937                  |                                                 |          |

# WDC248 - New measurements

| 🔁 🖅 🗖 Child Sponsori                                                                                                    | ing Progr. $	imes$ + $	imes$ |                                  |                       |       |          |                                    | -             |      | ×  |
|----------------------------------------------------------------------------------------------------|------------------------------|----------------------------------|-----------------------|-------|----------|------------------------------------|---------------|------|----|
| $\leftrightarrow$ $\rightarrow$ O $ $ $\oplus$                                                                                                    | wdcap-test.woordendaa        | d.nl/Mgmt/200_Child/WDC248.aspx  |                       |       |          | □ ☆                                | = <i>l</i> ~  | Ŀ    |    |
| Woord<br>Daad                                                                                                    | 0 6 6                        | n 🛛 🕺 🐂 🔹 🚱 🤇                    |                       | ŝ 🖕 🛛 | **TEST** | Language English 🗸 Logged in as Ja | n den Oudsten | Logo | ff |
| Search                                                                                                    | New Measurement              | t                                |                       |       |          |                                    |               |      |    |
| Schools and Classes                                                                                                    | Child Number                 | 76126903                         |                       |       |          |                                    |               |      |    |
| Messages(138)                                                                                                    | Child Name                   | Selim Emir Benachouer Sogodo     | go                    |       |          |                                    |               |      |    |
| Workinst(2000)                                                                                                    | Date                         | 04/07/2017                       |                       |       |          |                                    |               |      |    |
| Actions >>                                                                                                    | Length(cm)                   |                                  |                       |       |          |                                    |               |      |    |
| General >>                                                                                                    | Weight(kg)                   |                                  |                       |       |          |                                    |               |      |    |
| 7601:CREDO BURKIN. V                                                                                                    |                              |                                  |                       |       |          |                                    |               |      |    |
| Last open dorm           23102465 Julie Nayi           Advanced child search           32108166 Gabriela           68101015 Saide           7611510 Ddew           76125120 Ddew           76126218 Ddew           76126218 Ddew           76126219 Ddew |                              |                                  |                       |       |          |                                    |               |      |    |
|                                                                                                    |                              |                                  |                       |       |          |                                    |               |      |    |
| All rights re                                                                                                    | served 2009.Copyright ©      | Teknokraaft Info Systems Pvt.Ltd | Version : 1.3.0.24937 |       |          |                                    |               |      |    |

| Buttons | Action                   |
|---------|--------------------------|
| Back    | Back to calling program  |
| Save    | Perform database updates |

# WDC249 - Change measurements

| 🖻 🕫 🗖 Child Sponsorir                                                                                                    | ng Progr. $	imes$ + $	imes$ |                              |                     |         |     |          | - □ >                                                                 | ĸ |
|----------------------------------------------------------------------------------------------------|-----------------------------|------------------------------|---------------------|---------|-----|----------|-----------------------------------------------------------------------|---|
| $\leftarrow \rightarrow$ 0  A                                                                                                    | wdcap-test.woordendaad      | d.nl/Mgmt/200_Child/WDC24    | 9.aspx              |         |     |          |                                                                       |   |
| Woord 🕞 🏠                                                                                                    |                             | u 🕺 🖁 🗐                      |                     | 0       | ، چ | **TEST** | Language <mark>English 🏏</mark> Logged in as Jan den Oudsten   Logoff |   |
| Search                                                                                                    | Change Measurem             | ent                          |                     |         |     |          |                                                                       |   |
| Schools and Classes                                                                                                    | Child Number                | 76126903                     |                     |         |     |          |                                                                       |   |
| Worklist(2030)                                                                                                    | Child Name                  | Selim Emir Benachouer        | Sogodogo            |         |     |          |                                                                       |   |
|                                                                                                    | Date                        | 04/07/2017                   |                     |         |     |          |                                                                       |   |
| Actions >><br>Reporting >>                                                                                                    | Length(cm)                  | 140                          |                     |         |     |          |                                                                       |   |
| General >>                                                                                                    | Weight(kg)                  | 50                           |                     |         |     |          |                                                                       |   |
| 7601:CREDO BURKIN. V                                                                                                    |                             |                              |                     |         |     |          |                                                                       |   |
| Last opened:<br>32102465 Jule Nayi<br>Advanced child search<br>32108166 Gabriela<br>68101015 Saide<br>761251218 Ddew<br>761251218 Ddew<br>7612603 Selim Emir<br>7612603 Selim Emir<br>76124602 Pacome |                             |                              |                     |         |     |          |                                                                       |   |
| All rights res                                                                                                    | erved 2009. Copyright © 1   | Teknokraalt Info Systems Pvt | .Ltd Version : 1.3. | 0.24937 |     |          |                                                                       |   |

| Buttons | Action                   |
|---------|--------------------------|
| Back    | Back to calling program  |
| Save    | Perform database updates |

# WDC250 – Living situation / Circumstances

| Child number                                                                                                    | 18116455                                                                                                    | Child number                                                                                                    | 18116455                                                                                                    | Child name                                                                                                    | Carlos Miguel Aguila                                                                                                    |  |  |  |  |  |
|----------------------------------------------------------------------------------------------------|----------------------------------------------------------------------------------------------------|----------------------------------------------------------------------------------------------------|----------------------------------------------------------------------------------------------------|----------------------------------------------------------------------------------------------------|----------------------------------------------------------------------------------------------------|--|--|--|--|--|
| These four questions gi<br>interesting for the spon                                                                                                    | These four questions give an idea of what the living circumstances could look be described. Be creative and add information that you think is<br>interesting for the sponsor to know                                                                                                    |                                                                                                    |                                                                                                    |                                                                                                    |                                                                                                    |  |  |  |  |  |
| 1. Please tell the sponso<br>does the family situatio                                                                                                    | r something about t<br>n look like? Work of p                                                                                                    | his child and the family (fo<br>parents? Do they have spec                                                                                                    | r example: What is ti<br>sific challenges? Do                                                                                                    | he character of the chi<br>they own animals?)                                                                                                    | ld (introvert, extravert etc.)? What                                                                                                    |  |  |  |  |  |
| The child is an extrove<br>neighborhood. He help<br>not enough. The child<br>excited to go to schoo                                                                                                    | The child is an extroverted person. He can run errands for his mother. He loves to play with his plastic toy gun and toy car with his playmate in the neighborhood. He helps in household chores like sweeping the floor and wiping the table. They are facing lack of financial. The father's earnings is not enough. The child frequently eats rice and salt only and sometimes one fried fish is divided among them just to satisfy their hunger. He is excited to go to school and happy to meet new friends. |                                                                                                    |                                                                                                    |                                                                                                    |                                                                                                    |  |  |  |  |  |
| 2. Please tell the sponso                                                                                                    | or something about t                                                                                                    | the house: For example: is                                                                                                    | there sanitation faci                                                                                                    | ilities? Which relatives                                                                                                    | are living in the house?                                                                                                    |  |  |  |  |  |
| From 2nd avenue, you<br>you reach the houses.<br>child sleeps on the floo<br>sheets. Their needs an<br>house. The family wan<br>now they can't afford.<br>metered water, Php 10<br>egg or fried fish and rid | will walk thru the na<br>The family dwells in<br>or with mat. No room<br>e hardly met due to<br>ted to live in a bette<br>His father's earning<br>O for drinking water<br>se when there's shor                                                                                                    | arrow street called cave an<br>a 3 x 3 sq. meter owned m<br>i just a curtain which serve<br>unaffordable prices of basi<br>r neighborhood place caus<br>is not enough for their bas<br>plus Php 3160 monthly on<br>tage in budget. | d pass a bridge over<br>ulti use room which<br>is as a division. The<br>c commodities. The<br>e their room is almo<br>ic needs because of<br>food and school allo | the creek then walk d<br>is 10 meters away fro<br>walls are made of woo<br>house has plumbing ir<br>st on the bank of the r<br>f their shared monthly<br>owance and miscelland | ownstairs beside the creek before<br>m the creek and the cemetery. The<br>d, floor is cemented, and roof is g.i.<br>iside and comfort room inside the<br>iver and is prone to flood, but as of<br>bills amounting to Php 350 for sub-<br>aous school fees. His family eats fried |  |  |  |  |  |
| 3. Please tell the sponso<br>What type of environme                                                                                                    | or something about<br>nt is it (mountains, r                                                                                                    | the village. For example: Ho<br>river)? What do many peopl                                                                                                    | ow many people are<br>e do for their livelind                                                                                                    | living in this area? Hov<br>oods?                                                                                                    | v is the infrastructure (roads etc)?                                                                                                    |  |  |  |  |  |
| The village is located r<br>houses are attached to<br>11,000; more or less 9;<br>drivers, vendors, helpe<br>doves, chickens and so                                                                           | ear the cemetery ar<br>b each other and ma<br>263 households and<br>rs, construction wo<br>pmetimes snakes are                                                                                                    | nd creek that overflows wh<br>de of light materials. They<br>more or less 1,501 are chilo<br>rkers, laundry woman, mini<br>e animals found in this plac                                                                            | en it rains. Houses r<br>are prone to disaste<br>dren. They are mainl<br>mum wage earners<br>.e.                                                                  | near the creek get floor<br>ers like floods and fire. /<br>y low-skilled workers,<br>in factories, or scaven                                                                   | led and families are affected. Most<br>An estimated population more or less<br>eking out a living as public utility<br>gers. No trees in the area. Dogs, cats,                                                                                                    |  |  |  |  |  |

It is possible to add / modify / delete the text via this screen Use the Save button to save the changes in the database. Via child history it is always possible to see the old and the new value.

# WDC255 - Sponsor details

| 🖹 🖶 🖯 Child Sponsoring Progr. X + V – 🗆 X                                                                                                    |                                                                                                    |                       |                                   |               |              |                           |                         |        |  |  |
|----------------------------------------------------------------------------------------------------|----------------------------------------------------------------------------------------------------|-----------------------|-----------------------------------|---------------|--------------|---------------------------|-------------------------|--------|--|--|
| $\leftarrow \rightarrow $ 0 $ $ $\triangle$                                                                                                    | $\leftarrow$ $\rightarrow$ $\circlearrowright$   $\triangle$ wdcap-test.woordendaad.nl/Mgmt/200_Child/WDC255.aspx |                       |                                   |               |              |                           |                         |        |  |  |
|                                                                                                    |                                                                                                    |                       |                                   |               |              |                           |                         |        |  |  |
| Daad                                                                                                    |                                                                                                    | 💾 🐰 🖣 I               |                                   | S 🖶 🕲         | **TEST**     | Language English ∨ Logged | l in as Jan den Oudsten | Logoff |  |  |
| Search                                                                                                    | Sponsor details                                                                                                   |                       |                                   |               |              |                           |                         |        |  |  |
| Advanced Search<br>Schools and Classes                                                                                                    | Child Number                                                                                                    | 76                    | 124602                            |               |              |                           |                         |        |  |  |
| Messages(138)                                                                                                    | Child Name                                                                                                    | Pa                    | come DA                           |               |              |                           |                         |        |  |  |
| Worklist(2030)                                                                                                    | Sponsoring history                                                                                                |                       |                                   |               |              |                           |                         |        |  |  |
| Actions >>                                                                                                    | Date from                                                                                                    | Date until            | Status                            | Sponsor name  | Sponsor type | Sponsor number            | Donor                   |        |  |  |
| Penorting >>                                                                                                    | 01/01/2017                                                                                                    |                       | sponsored                         | Rix Buro B.V. | Organization | 120214                    | Woord en Daad           |        |  |  |
| Reporting >>                                                                                                    | 31/03/2016                                                                                                    | 31/12/2016            | too old for new sponsor           |               |              | 0                         | Woord en Daad           |        |  |  |
| General >>                                                                                                    | 23/07/2013                                                                                                    | 31/03/2016            | sponsored                         | R. Roozendaal | Individual   | 0                         | Woord en Daad           |        |  |  |
|                                                                                                    | 04/02/2009                                                                                                    |                       | accepted by donor                 |               |              | 0                         | Woord en Daad           |        |  |  |
| Last opened:<br>32102465 Julie Nayi<br>Advanced child search<br>32108168 Gabriela<br>68101015 Saïde<br>16101771 Ahona<br>761261218 Ddew<br>76135019 |                                                                                                    |                       |                                   |               |              |                           |                         |        |  |  |
| Anchénema<br>76126903 Selim Emir<br>76126770 Siaka of O<br>76124602 Pacome                                                                          |                                                                                                    |                       |                                   |               |              |                           |                         |        |  |  |
| All rights res                                                                                                    | erved 2009. Copyright ©                                                                                           | Teknokraaft Info Syst | ems Pvt.Ltd Version : 1.3.0.24937 |               |              |                           |                         |        |  |  |

The table on the screen contains the sponsor history if there were multiple sponsors for the child

| 2.1 | Date from      | Starting date of the sponsoring             |
|-----|----------------|---------------------------------------------|
| 2.2 | Date until     | Ending date of the sponsoring               |
| 2.3 | Status         | Status of the child                         |
| 2.4 | Sponsor name   | Name of the sponsor                         |
| 2.5 | Sponsor type   | Individual or Church / Company              |
| 2.6 | Sponsor number | Number of the sponsor in the donor database |
| 2.7 | Donor          | name of the donor                           |

# WDC257 - Greetings history

The greetings history can be added / modified via the Greetings link at the top of the Child Details screen.

| Greeti                     | ngs history |                        |                       |                      |                      |                          |                          |                         |                                                                        |               |            |                          |                              |                         |                                |
|----------------------------|-------------|------------------------|-----------------------|----------------------|----------------------|--------------------------|--------------------------|-------------------------|------------------------------------------------------------------------|---------------|------------|--------------------------|------------------------------|-------------------------|--------------------------------|
| Child Number<br>Child Name |             |                        |                       |                      |                      |                          | 750<br>Kas               | 103296<br>soum          |                                                                        |               |            |                          |                              |                         |                                |
| Date                       | User        | Greeting To<br>Sponsor | Thank You<br>Response | Photos To<br>Sponsor | Report To<br>Sponsor | Greeting From<br>Sponsor | Thank you<br>letter sent | Introduction<br>Contact | Description                                                            | Select        | Attachment | Edit Thank you<br>Letter | J Delete Thank<br>vou Letter | Add Thank you<br>Letter | Connect thank<br>you letter    |
| 02/06/2020                 |             |                        |                       | Y                    |                      |                          |                          |                         |                                                                        | 0             | Attachment |                          |                              |                         |                                |
| 08/04/2020                 | martine     |                        |                       |                      |                      | Y                        |                          |                         | Extra gift for child (or family), no specific description<br>available | 0             |            |                          |                              | Add Thank<br>you Letter | Connect<br>thank you<br>letter |
| 16/01/2020                 | martine     |                        |                       |                      |                      | Y                        |                          |                         | Extra gift for child (or family), no specific description available    | ile 📀         |            |                          |                              | Add Thank you<br>Letter | Connect thank<br>you letter    |
| 28/12/2019                 | MARTINE     | Y                      |                       |                      |                      |                          |                          |                         |                                                                        |               |            |                          |                              |                         |                                |
| Full Descript              | ion         |                        |                       |                      |                      |                          |                          |                         |                                                                        |               |            |                          |                              |                         |                                |
|                            |             |                        |                       |                      |                      |                          |                          |                         |                                                                        |               |            |                          |                              |                         |                                |
|                            |             |                        |                       |                      |                      |                          |                          |                         |                                                                        |               |            |                          |                              |                         |                                |
|                            |             |                        |                       |                      |                      |                          |                          |                         |                                                                        |               |            |                          |                              |                         | 10                             |
| Money                      |             |                        | Type of Gift          |                      |                      | Cur                      | rency                    |                         | Amount Number                                                          | r of FoodBags |            |                          |                              |                         |                                |
| Letter                     |             |                        |                       |                      |                      |                          |                          |                         |                                                                        |               |            |                          |                              |                         |                                |
| Present                    |             |                        |                       |                      |                      |                          |                          |                         |                                                                        |               |            |                          |                              |                         |                                |
| Photo                      |             |                        |                       |                      |                      |                          |                          |                         |                                                                        |               |            |                          |                              |                         |                                |

The table on the screen contains all greetings which were sent and received

If one of the lines is selected then the remaining details of the selected greeting are displayed at the bottom of the screen.

If there is a document attached to the greeting a link **Attachment** is displayed.

## WDC271 - Progress report 2020 style

The progress report can be added / modified via the Progress report link at the top of the Child Details screen.

| SCHOOL RESULTS                                                                                                    | SCHOOL RESULTS                 |  |  |  |  |  |  |
|----------------------------------------------------------------------------------------------------|--------------------------------|--|--|--|--|--|--|
| SCHOOL RESULTS This year I scored                                                                                                    |                                |  |  |  |  |  |  |
|                                                                                                    |                                |  |  |  |  |  |  |
| Favourites                                                                                                    |                                |  |  |  |  |  |  |
| My Favorite Bible verse                                                                                                    | Maximum 40 characters allowed  |  |  |  |  |  |  |
| My Favorite Song                                                                                                    | Maximum 40 characters allowed  |  |  |  |  |  |  |
| My Favorite Book                                                                                                    | Maximum 40 characters allowed  |  |  |  |  |  |  |
| My Favorite Teacher                                                                                                    | Maximum 40 characters allowed  |  |  |  |  |  |  |
| Why is he/she your favorite teacher?                                                                                                    | Maximum 200 characters allowed |  |  |  |  |  |  |
| Prayer Needs                                                                                                    | Prayer Needs                   |  |  |  |  |  |  |
| When I have to choose, I prefer         O School O Vacation       O Egg O Rice         To receive a photo from my sponsor O To receive a letter from my sponsor       O Stars O Moon         Forest O Beach       O Car O Plane         Coffee O Tea       O Dog O Cat |                                |  |  |  |  |  |  |

See above the entry screen of the new 2020 progress report.

Instead of the list with subjects there is now a choice between Low, Good, average and excellent. Low: 0 - 55% of the maximum score / Medium: 56 - 70% of the maximum score Good: 71 - 90% of the maximum score / Excellent: >90% of the maximum score If Low is selected an additional question "I'll receive the following support to help me to improve my school results" is displayed. If the child is in the final grade of secondary , higher or vocational education there is an additional question: "I'm in the final grade Next year I hope to" with 3 options (see example)

If the report is entered in French or Spanish it must be translated via worklist 24 before it can be sent to W&D.

| Buttons       | Action                                                                             |
|---------------|------------------------------------------------------------------------------------|
| Back          | Back to calling program                                                            |
| New           | Clear all fields on the screen (could be used if a new progress report is entered) |
| Edit          | Edit the most recent progress report. Via the save button it is possible to choose |
|               | between overwriting the current progress report or enter a new report.             |
| Save          | Perform database updates and add the child to worklist 10 (New progress reports)   |
|               | to prepare the sending of the report to the donor. (not in case of group           |
|               | sppnsoring)                                                                        |
|               | If there is a line on the dashboard (reminders) this line will be automatically    |
|               | deleted.                                                                           |
|               | If there is already a PR of the current year this PR will be automatically updated |
| Previous Next | Activate the next or previous child                                                |

It is also possible to enter the 2020 progress report via KOBO with the following link: https://ee.kobotoolbox.org/x/pV5cacwi

If the progress report is added via KOBO and the child is near the final grade there is a column "Check final grade" in worklist 10 to indicate that the user should check if the questions about the final grade must be answered.

| (a) 10. New progress reports not yet sent to donor |             |     |   |            |   |                   |   |                                       |                      |
|----------------------------------------------------|-------------|-----|---|------------|---|-------------------|---|---------------------------------------|----------------------|
| - Select Dat 🗸                                     | Time        | jan | ~ | W&D Canada | ~ | - Select School - | ~ | Child Child name                      | Check final<br>grade |
| 09/05/2020                                         | 17:46:53 ja | an  |   | W&D Canada |   | Lucero Alto       |   | Oz 100770 OCYSOTT ABIAIT Pacz Naranjo | Y                    |

## WDC261 - Send message to donor

The screen to send a message to W&D or another donor where the emailaddress of the donor is entered about a specific child can be activated via the "Send message to donor" link at the top of the child details screen.

|                                                                    | ap-test.woordend | 🔎 🛪 🕅 🖉 Child Sponsoring Pr 🗙 🧖 Gemini                                 | _ □ <mark>×</mark>                                                         |
|--------------------------------------------------------------------|------------------|------------------------------------------------------------------------|----------------------------------------------------------------------------|
| Woord<br>Daad                                                      | D D D E          |                                                                        | Language English V Logged in as Hope Enterprises<br>Administrator   Logoff |
| Search                                                             | Send message     | e to donor                                                             |                                                                            |
| Schools and Classes<br>Messages from Donor(7)                      | Child Number     | 81103016                                                               |                                                                            |
| Worklist(4023)                                                     | Child Name       | Tigist yetbarek Aleze                                                  |                                                                            |
| Actions >>                                                         | Urgent           |                                                                        |                                                                            |
| General >>                                                         | Type of message  | 3:Child info for sponsor                                               |                                                                            |
| 8102:Hope - Dessie 🗸                                               | Message          |                                                                        |                                                                            |
| Last opened:<br>81103016 Tigist yet                                |                  | ^                                                                      |                                                                            |
| 81103018 Zeneth Muh<br>81101012 Melkachew<br>Advanced child search |                  |                                                                        |                                                                            |
| 811011319 Abinet Bi<br>81121731 Ddqwdqwdqw<br>81121082 Everusalem  |                  |                                                                        |                                                                            |
| 81121597 Temesgen<br>811011293 Seblewong                           |                  | $\checkmark$                                                           |                                                                            |
| Advanced child search<br>811011317 Abdulkadi                       |                  |                                                                        |                                                                            |
|                                                                    | Attach           | Send                                                                   |                                                                            |
|                                                                    |                  |                                                                        |                                                                            |
|                                                                    |                  |                                                                        |                                                                            |
|                                                                    |                  |                                                                        |                                                                            |
|                                                                    | 1                | All rights reserved 2009. Copyright © Teknokraaft Info Systems Pvt.Ltd | Version : 1.0.0.22297                                                      |

With this screen it is possible to send a message to W&D which is related to the selected child. This message is also stored in the child history.

The type of message can be selected in the "Type of message" selection list.

The text of the message can be entered in the Message box on the screen and via the "Attach" link it is possible to add multiple attachments to the message.

If the "Send" button is pressed the program asks for an acknowledgement first: "OK to send the message to the donor?" If the user pressed OK the message is sent to W&D

| Buttons | Action                  |
|---------|-------------------------|
| Back    | Back to calling program |

## WDC263 - Transfer child to other school

#### Transfer Child to Other School

| Child Number                | 76124758                                 |
|-----------------------------|------------------------------------------|
| Child Name                  | Selim Emir Benachouer Sogodogo           |
| Current School              |                                          |
| 124: 124 COMPLEX SCHOOL BAR | AKA/BOBO T4: Lower Technical 1           |
| New School                  |                                          |
| -Select School- $$          | -Select Class- V - Select Schoolyear - V |
| New Child Number            |                                          |
| Date Of Transfer            | 09/05/2019                               |
| Language                    | English V                                |
| Reason For Transfer         | enter text                               |
|                             |                                          |
|                             |                                          |
|                             |                                          |

This screen can be activated via the "Transfer child to other school" link on the top of the Child Details screen

With this screen it is possible to change the child number if the child is transferred to another school.

There are 4 selection lists on the screen to allow the selection of the new School / Class / Specialization / Schoolyear

If the new school is selected the program automatically calculates the new child number and this number cannot be changed.

The language selection likst contains the language of the donor. If you select another language the text that is entered in the "Reason for transfer" box must be translated via worklist 5 before it can be sent to the donor.

If the save button is pressed the database updates are performed and if W&D is the donor the child is added to worklist 5 waiting to be sent to W&D. (see <u>WDC405</u>)

Via this worklist program translations can be added and the transfer forms are created and automatically sent to W&D

## WDC264 - Child leaving

| Date leaving                                                                                                    |                                                                                                    |                                             |
|----------------------------------------------------------------------------------------------------|----------------------------------------------------------------------------------------------------|---------------------------------------------|
| Did not return at the start of the schoolyear                                                                   |                                                                                                    |                                             |
| Continuation                                                                                                    | Leaving the program                                                                                   | •                                           |
| Main Leaving Category                                                                                           | - Select Main Leaving Category -                                                                      | •                                           |
| Continuation After Leaving                                                                                      | - Select Continuation After Leaving -                                                                 | ~                                           |
| Contribution                                                                                                    | - Select Contribution -                                                                               | •                                           |
| Language                                                                                                    | English                                                                                               | •                                           |
| (*1*) Please specify sub category / continuation / con<br>the reasons behind the leaving / continuation to give | tribution here. If possible, please describe someth the sponsor valuable information and to keep ther | ing more about the situation,<br>n engaged. |
|                                                                                                    |                                                                                                    |                                             |
|                                                                                                    |                                                                                                    | Contact details                             |

This screen can be activated via the "Child leaving" link on the screen with child details

There are several mandatory selection lists on the screen. The contents of these lists depend on the choices in the previous lists.

It is also possible to add additional text for the reason of leaving and any additional information.

There is a selection box "Language" available in the process of entering a leaving form. By using this option, it is possible to add leaving information in an other language than English (choices are: French, Spanish or Dutch), before sending it to Woord en Daad. In case an other language than English is selected, translation need to be done first before sending the leaving form to Woord en Daad. In worklist 6 the translate option is available.

The initial value is the language of the user but it is possible to modify the language.

If the save button is pressed the database updates are performed and if W&D is the donor the child is added to worklist 6 (new leavings) waiting to be sent to W&D. (WDC406) Via this worklist program the leaving forms are created and automatically sent to W&D

If the child is still sponsored then the sponsoring is automatically terminated and the status of the child becomes "History". If the checkbox "Left sponsor program but continues at school" the status of the child becomes 20 (Education only) instead of 99 (History).

If the child is present in other worklists the child is removed from these worklists.

## **Link Contact details**

Via this link it is possible to enter contact details of the student (if required) See WDC264A

## WDC264A –Contact details

#### Left children contact details

In order to have better insight in the impact of this program and to be able to do a good follow-up study, please fill in the contact details you have for this student.

| Child<br>number | 76124758                       |
|-----------------|--------------------------------|
| Child<br>name   | Selim Emir Benachouer Sogodogo |
|                 |                                |
| Address         |                                |
| City            |                                |
| Telephone       |                                |
| Job             |                                |
| Company         |                                |
| Free Text       |                                |
| Date job        |                                |

It is now also possible to change "Continuation after leaving" and "Did not return at the start of the schoolyear" if the leaving is already sent to the donor. (via new button Change continuation after leaving")

| (E) Continuation after leaving                |                              |   |  |  |  |  |  |
|-----------------------------------------------|------------------------------|---|--|--|--|--|--|
| Continuation After Leaving                    | I : Continues with education | ~ |  |  |  |  |  |
| Did not return at the start of the schoolyear |                              |   |  |  |  |  |  |

# WDC266 - Print documents

| 😑 Print Documents        |
|--------------------------|
| 1. Child Identity Form   |
| 2. Child Data Form       |
| 3. Child Transfer Form   |
| 4. Child Leaving Form    |
| 5. Child Progress Report |

This screen can be started via the "Print documents" link on top of the screen or via the Printer icon in the buttonbar.

| 1 Child identity form   | <u>WDC651</u> |
|-------------------------|---------------|
| 2 Child data form       | <u>WDC652</u> |
| 3 Child transfer form   | <u>WDC653</u> |
| 4 Child leaving form    | <u>WDC654</u> |
| 5 Child progress report | <u>WDC655</u> |

If child identity forms or child progress reports are requested for other donors than Woord en Daad, the program will create an excel file with the same information as in the pdf for Woord en Daad.

If the links are pressed then the document is created and the program asks if the document can be stored in the archive for later usage.

| Buttons | Action                                   |
|---------|------------------------------------------|
| Back    | Back to calling program                  |
| Save    | Perform tests and database updates below |

# WDC300 - Messages

This screen contains the messages which were sent by W&D or to W&D (and other donors where the email address is defined) and can be activated via the menu (Messages)

With the first 2 radiobuttons it is possible to switch between messages from donor (W&D) and to donor (W&D) (and other donors where the email address is defined).

With the last 2 radiobuttons it is possible to switch between outstanding messages and all messages.

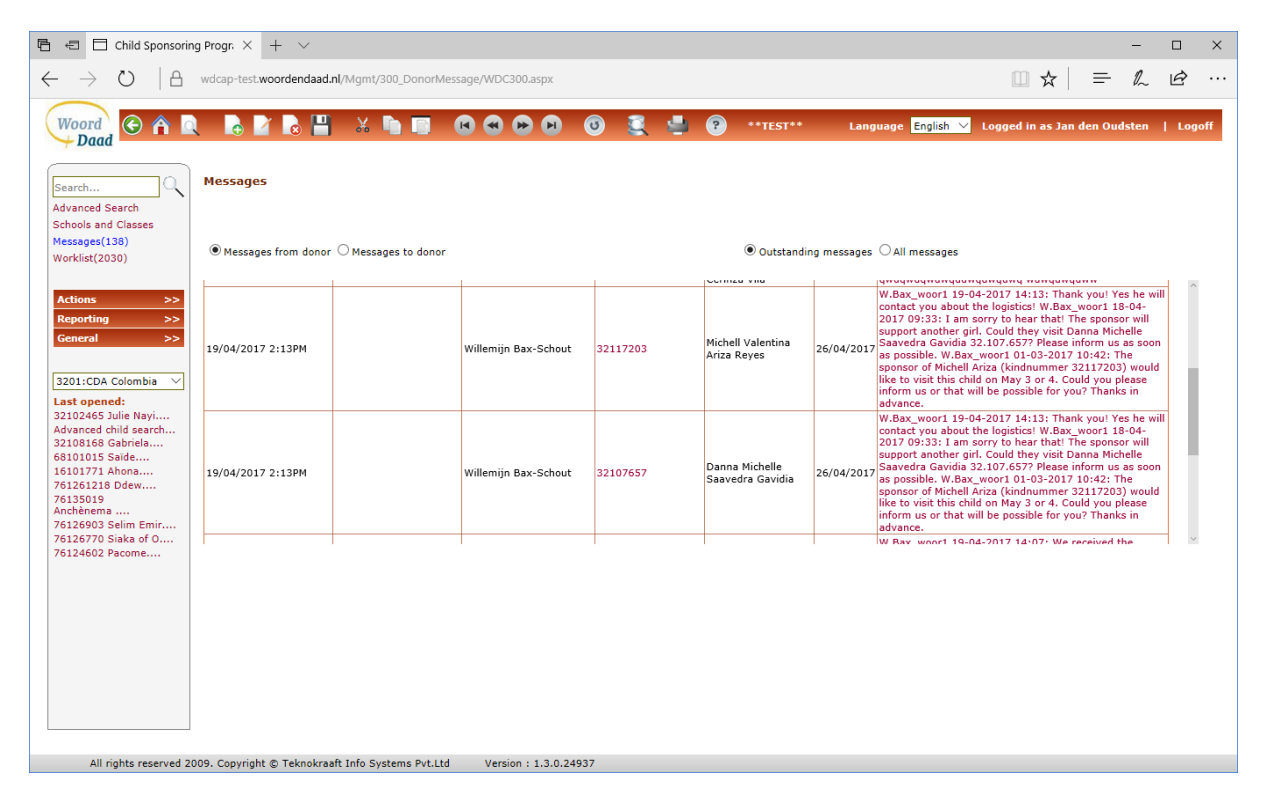

Urgent messages are displayed in blue

If the user presses on the message in the Message column (most right column) the following detail screen is activated (<u>WDC301</u>)

## WDC301 - Handle donor messages

This screen allows the users to see a message from a donor and to reply to this message.

| 😑 Handle                          | donor messages                                     |                           |                    |                                  |                               |            |
|-----------------------------------|----------------------------------------------------|---------------------------|--------------------|----------------------------------|-------------------------------|------------|
| Message Date                      | 14/08/2020                                         | Message Time              | 9:28AM             | User Name                        |                               |            |
| Child Number                      | 211474548-                                         | Answer before             | 14/08/2020         | Child Name                       | Hilling der Hoot-             |            |
| Message                           |                                                    |                           |                    |                                  |                               |            |
| C.vanLuttikhui.<br>Could you plea | _woor114-08-2020 09:2<br>se check the pictures (at | '8:<br>tachments)? Are th | nese pictures both | from <del>Mikendee Nool9</del> I | It seems to be another child. |            |
| Reply Messag                      | е                                                  |                           |                    |                                  |                               |            |
|                                   |                                                    |                           |                    |                                  |                               |            |
| Original Mess                     | age                                                |                           |                    |                                  |                               |            |
|                                   |                                                    |                           |                    |                                  |                               |            |
| View Attachme                     | ent(2)                                             | Child details             | Ne                 | w Attachment(0)                  |                               | Send Reply |

The screen contains the message text from W&D and a field to enter the reply. With the "View attachments" link it is possible to activate the files which are attached by W&D and with the "New attachments" link it is possible to attach one or more documents for W&D.

With the child details link it is possible to see the details of the child and finally with the "Send reply" button the reply is sent to W&D (and other donors where the email address is defined) and removed from the screen.

With the "Do not send reply" button it is possible to remove the message from the screen without sending a reply to W&D. (if the message is for information only and does not require a reply)

The message is still visible in the child history.

| Buttons       | Action                      |
|---------------|-----------------------------|
| Back          | Back to calling program     |
| Previous Next | Browse through the messages |

# WDC400 - Worklist

| 🖻 🖅 🖯 Child Sponsorin                                                                                                | g Progr. X 🕂 🗸                                                                                                    | -  |   | × |  |  |  |  |  |  |  |  |  |  |
|----------------------------------------------------------------------------------------------------|----------------------------------------------------------------------------------------------------|----|---|---|--|--|--|--|--|--|--|--|--|--|
| $\leftrightarrow$ $\rightarrow$ O $\mid$ A                                                                           | wdcap-test.woordendaad.nl/Mgmt/400_Worklist/WDC400.aspx 💷 ★ 📔 🚍                                                                                  | 1L | Ŕ |   |  |  |  |  |  |  |  |  |  |  |
| Woord<br>Daad                                                                                                    | Woord 🕑 🏠 🔍 🕞 📓 🥌 💥 🐂 🗐 📾 🛥 🗭 🗑 🧐 🦉 🦉 **TEST** Language English 🗸 Logged in as Jan den Oudsten   Logoff                                          |    |   |   |  |  |  |  |  |  |  |  |  |  |
| Search<br>Advanced Search<br>Schools and Classes                                                                     | Worklist                                                                                                    |    |   |   |  |  |  |  |  |  |  |  |  |  |
| Messages(138)<br>Worklist(2030)<br>Actions >>                                                                        | 1. New children not yet sent to donor (13)<br>2. New children sent to donor (14)<br>3. New children approved by donor (112)                      |    |   |   |  |  |  |  |  |  |  |  |  |  |
| Reporting     >>       General     >>                                                                                | 4. Children not approved by doino (12) 5. New transfer forms not yet sent to donor (7) 6. New leaving forms not yet sent to donor (9)            |    |   |   |  |  |  |  |  |  |  |  |  |  |
| 3201:CDA Colombia       Last opened:       62160011 Jose Elias       32102465 Julie Nayi       Advanced child search | 7. New greetings waiting for translation (17)<br>10. Progress reports not yet sent to donor (163)<br>11. New sponsors reported by the donor (46) |    |   |   |  |  |  |  |  |  |  |  |  |  |
| 32108168 Gabriela<br>68101015 Saïde<br>16101771 Ahona<br>761261218 Ddew<br>76135019                                  | 12. Stopped sponsors reported by the donor (7)<br>14. Extra gifts from sponsors (94)<br>15. Reminders (1432)                                     |    |   |   |  |  |  |  |  |  |  |  |  |  |
| Anchènema<br>76126903 Selim Emir<br>76126770 Siaka of O                                                              | <ol> <li>Children without family (13)</li> <li>Reminders sent by W&amp;D (3)</li> <li>Biothers without undeted ident form (55)</li> </ol>        |    |   |   |  |  |  |  |  |  |  |  |  |  |
|                                                                                                    | 21. Child charges to be sent (35)                                                                                                    |    |   |   |  |  |  |  |  |  |  |  |  |  |
|                                                                                                    |                                                                                                    |    |   |   |  |  |  |  |  |  |  |  |  |  |
|                                                                                                    |                                                                                                    |    |   |   |  |  |  |  |  |  |  |  |  |  |
| All rights reserved 2009. Co                                                                                         | pyright © Teknokraaft Info Systems Pvt.Ltd Version : 1.3.0.24937                                                                                 |    |   |   |  |  |  |  |  |  |  |  |  |  |

This screen displays the worklist for the current user.

At the end of the description of the worklist also the total number of messages to handle is displayed. The following worklists are supported:

- WDC401 New children not yet sent to donor
- WDC402 New children sent to donor
- WDC403 New children approved by donor
- WDC404 New children not approved by donor
- WDC405 New transfers not yet sent to donor
- WDC406 New leaving forms not yet sent to donor
- WDC407 New greetings waiting for translation
- WDC408 New greetings not yet sent to donor
- WDC409 New photos not yet sent to donor
- WDC410 New reports not yet sent to donor
- WDC411 New sponsors reported by the donor
- WDC412 Stopped sponsors reported by the donor
- WDC414 Extra gifts from sponsors
- WDC416 Reminders
- WDC417 New children without family
- WDC418 Reminders sent by W&D
- WDC419 22+ years handling
- WDC420 Fund children without updated identity form
- WDC421 Child changes to be sent
- WDC423 KOBO progress reports not matched
- WDC426 Messages for sponsoring office

| Buttons       | Action                                          |
|---------------|-------------------------------------------------|
| Back          | Back to calling program (all worklist programs) |
| Previous Next | Browse through children (all worklist programs) |

# WDC401 - New children not yet sent to donor

This program is started if the user clicks in the worklist on a line with "New children not yet sent to donor".

|                               |          | innines not yet sent to do |                        |                      |               |                 |                               |           |         |      |
|-------------------------------|----------|----------------------------|------------------------|----------------------|---------------|-----------------|-------------------------------|-----------|---------|------|
| - Select Dat $\smallsetminus$ | Time     | JAN 🗸                      | - Select Donor - 🛛 🗸 🗸 | - Select School -    | ~             | Child<br>number | Child name                    | Phot      |         |      |
| 21/10/2019                    | 20:28:21 | JAN                        | Woord en Daad          | 101 Colombia Home Su | pport         | 32101512        | Piet Jansen Jansen            | N         | send    | Undo |
| 18/10/2019                    | 18:50:24 | JAN                        | Woord en Daad          | 117 Altos De Cazuca  |               | 32117931        | Yulieth Dayana Daza Rodriguez | Y         | send    | Undo |
| 15/10/2019                    | 10:40:40 | JAN                        | Woord en Daad          | 117 Altos De Cazuca  |               | 32117936        | Jeisson Andres Suta Anzola    | Y         | send    | Undo |
| 16/08/2019                    | 20:53:34 | JAN                        | Woord en Daad          | 117 Altos De Cazuca  |               | 321171109       | Michael Stiven Cordoba Zabala | Y         | send    | Undo |
|                               |          |                            |                        |                      |               |                 |                               |           |         |      |
|                               |          |                            |                        | Print list           | Print all for | ms              | Send all forms Biodat         | a XLS off | ner don | ors  |

This screen contains all new children which are entered in the database but not yet sent to the donor. These children have status 0 = entered

The column Photo indicates if there is a recent photo uploaded (recent = not older than 1 year). Children with value N cannot be sent to W&D.

It is possible to display only the children which were entered at a specific date or by a specific user or for a specific donor or from a specific school via the selection lists at the top of the screen. *Initially only the children are displayed which were entered by the current user (if present) but it is possible in the column header to select all children.* 

At the end of every line there is a link which depends on the donor. If the donor is W&D or another donor where the email address is configured there is link "send" If the donor is not W&D and there is no email address configured there is link "print"

In both cases the program creates a pdf with the child identity forms (WDC651) If the donor is W&D or another donor where the email address is configured there is no need to print the documents because they are automatically sent to W&D. For other donors where there is no email address configured the documents must be printed/saved and sent to the donor After creation of the pdf the program asks: "Documents printed OK?" After acknowledgement the status of the child is changed in 1 = sent to donor and the child is removed from the screen and moved to worklist 2 (New children sent to donor) It is not possible to send a new child to W&D without photo.

## Link undo

If this link is pressed the program asks for an acknowledgement first and then the child is deleted from the database and the line is deleted from the worklist.

## **Link Print all forms**

If this link is pressed then the program asks for an acknowledgement first: "OK to generate child identity forms" . If OK is pressed the program creates one pdf file with all selected children.

## (WDC651)

### **Link Send all forms**

If this link is pressed then the program asks for an acknowledgement first: "OK to generate child identity forms and to send the forms to the donor"

If OK is pressed then separate pdf files are created and sent to W&D (or other donors) and stored in the archive

#### **Link Print list**

If this link is pressed the program creates a list with all children on the screen.

### Link Biodata XLS other donors

This link is only visible if children of multiple donors are registered in WDCAP. Via this link it is possible to create an excel file for other donors than Woord en Daad NL with the same information as on the current pdf for Woord en Daad. If the excel file is created the program asks for a confirmation and then the worklist rows are deleted.

## WDC402 - New children sent to donor

This program is started if the user clicks in the worklist on a line with "New children sent to donor".

| 🖻 🖅 🖯 Child Sponsorin                                              | g Progr: $	imes$ +                                                              | ~           |                          |                    |                      |              |                  | -   | - C | ı ×         |  |  |  |  |
|--------------------------------------------------------------------|---------------------------------------------------------------------------------|-------------|--------------------------|--------------------|----------------------|--------------|------------------|-----|-----|-------------|--|--|--|--|
| $\leftrightarrow$ $\rightarrow$ O $ $ $\ominus$                    | wdcap-test.woorde                                                               | endaad.nl/l | /lgmt/400_Worklist/WDC40 | 2.aspx             |                      |              | 💷 ★              | = , | L Ŀ | <u></u> ∻ … |  |  |  |  |
| Woord<br>Daad                                                      | Woord 🕑 🏠 🖹 🚡 🚰 👗 🐂 🔲 🖉 🛇 🍽 🖉 🥝 🧐 🦉 🤹 👘 🖓 togged in as Jan den Oudsten   Logoff |             |                          |                    |                      |              |                  |     |     |             |  |  |  |  |
| Search<br>Advanced Search<br>Schools and Classes                   | 2. New childre                                                                  | en sent t   | o donor                  |                    |                      |              |                  |     |     |             |  |  |  |  |
| Messages(138)                                                      | - Select Date $ \smallsetminus $                                                | Time        | - Select Entered By - 🗸  | - Select Donor - 🗸 | - Select School -    | Child number | Child name       |     |     | ^           |  |  |  |  |
| Worklist(2030)                                                     | 01/06/2017                                                                      | 14:43:51    | WDADMIN                  | Woord en Daad      | 102 SCHOOL, REO      | 76102769     | Charlène BADOLO  |     |     |             |  |  |  |  |
|                                                                    | 01/06/2017                                                                      | 14:43:51    | WDADMIN                  | Woord en Daad      | 102 SCHOOL, REO      | 76102770     | Laurène BAYALA   |     |     |             |  |  |  |  |
| Actions >>                                                         | 01/06/2017                                                                      | 14:43:51    | WDADMIN                  | Woord en Daad      | 102 SCHOOL, REO      | 76102771     | Anaélle BASSOLE  |     |     |             |  |  |  |  |
| Ceneral >>                                                         | 01/06/2017                                                                      | 14:43:51    | WDADMIN                  | Woord en Daad      | 102 SCHOOL, REO      | 76102772     | Florida BATIONO  |     |     |             |  |  |  |  |
| General                                                            | 16/01/2017                                                                      | 13:15:46    | YÉHUDIDJA                | Woord en Daad      | 102 SCHOOL, REO      | 76102728     | François BATIONO |     |     |             |  |  |  |  |
|                                                                    | 16/01/2017                                                                      | 13:15:46    | YÉHUDIDJA                | Woord en Daad      | 102 SCHOOL, REO      | 76102729     | Pélagie BAKO     |     |     |             |  |  |  |  |
| 7601:CREDO BURKIN. V                                               | 16/01/2017                                                                      | 13:15:46    | YÉHUDIDJA                | Woord en Daad      | 102 SCHOOL, REO      | 76102730     | Charline BADIEL  |     |     |             |  |  |  |  |
| 62160011 Jose Elias                                                | 16/01/2017                                                                      | 13:15:46    | YÉHUDIDJA                | Woord en Daad      | 102 SCHOOL, REO      | 76102731     | Juliette BADIEL  |     |     |             |  |  |  |  |
| 32102465 Julie Nayi                                                | 16/01/2017                                                                      | 13:15:46    | YÉHUDIDJA                | Woord en Daad      | 102 SCHOOL, REO      | 76102732     | Marceline BADIEL |     |     |             |  |  |  |  |
| Advanced child search<br>32108168 Gabriela                         | 16/01/2017                                                                      | 13:15:46    | YÉHUDIDJA                | Woord en Daad      | 102 SCHOOL, REO      | 76102733     | Urbain BATIONO   |     |     |             |  |  |  |  |
| 68101015 Saïde                                                     | 16/01/2017                                                                      | 13:15:46    | YÉHUDIDJA                | Woord en Daad      | 102 SCHOOL, REO      | 76102739     | Marceline BAMA   |     |     |             |  |  |  |  |
| 16101771 Ahona<br>761261218 Ddew                                   | 02/12/2016                                                                      | 09:43:46    | ZTOUMSON                 | Woord en Daad      | 103 SCHOOL, SALBISGO | 76103746     | Zacharia YAMEOGO |     |     | ~           |  |  |  |  |
| 76135019<br>Anchènema<br>7612603 Selim Emir<br>76126770 Siaka of O |                                                                                 |             |                          |                    |                      | Print list   |                  |     |     |             |  |  |  |  |
| All rights reserved 2009. Co                                       | opyright © Teknokra                                                             | aft Info Sy | stems Pvt.Ltd Version    | 1:1.3.0.24937      |                      |              |                  |     |     |             |  |  |  |  |

This screen contains all new children which are entered in the database and sent to the donor. (see **WDC401**). These children have status 1 = sent to donor

This screen is for information only for children of donor W&D because this part will be done automatically.

(If donor is W&D the children on this screen disappear automatically if W&D has accepted or rejected the child)

It is possible to display only the children which were entered at a specific date or by a specific user or for a specific donor or from a specific school via the selection lists at the top of the screen. *Initially only the children are displayed which were entered by the current user (if present) but it is possible in the column header to select all children.* 

At the end of every line there is a link "Accept".

After acknowledgement the status of the child is changed in 2 (accepted by donor) and the child is removed from the screen. (Only if donor <> W&D NL)

## **Link Print list**

If this link is pressed a list (pdf) is created with the same info and the same selection as on the screen.

## Link Accept all

If this link is pressed the program asks acknowledgement first: "OK to accept the displayed children" (Only if donor <> W&D NL)

If OK is pressed then for all selected children the status is changed in 2 (accepted by donor)

## Link Decline all

If this link is pressed the program asks acknowledgement first: "OK to decline the displayed children" (Only if donor <> W&D NL)

If OK is pressed then for all selected children the status is changed in 3 (not accepted by donor)

## WDC403 - New children approved by donor

This program is started if the user clicks in the worklist on a line with "New children approved by donor".

| 🗄 🖅 🗖 Child Sponsorin                                   | ng Progr. × +                    | ~           |                             |                    |                         |                |                                                | - 0    | ı ×       |
|---------------------------------------------------------|----------------------------------|-------------|-----------------------------|--------------------|-------------------------|----------------|------------------------------------------------|--------|-----------|
| $\leftrightarrow$ $\rightarrow$ $\mho$ $\mid$ $\ominus$ | wdcap-test.woorder               | ndaad.nl/Mg | gmt/400_Worklist/WDC403.a   | spx                |                         |                | 💷 🛨   🚍 .                                      | h E    | <u></u> . |
|                                                         | _                                |             |                             |                    |                         |                |                                                | _      |           |
|                                                         |                                  | H X         |                             | ••• 🗿 🚉            | . 🔄 🕐 **TEST** Lai      | nguage English | ✓ Logged in as Jan den Oudst                   | en   I | Logoff    |
| / Duuu                                                  |                                  |             |                             |                    |                         |                |                                                |        |           |
| Search                                                  | 3. New childre                   | n/familie   | s approved by donor         |                    |                         |                |                                                |        |           |
| Advanced Search<br>Schools and Classes                  |                                  |             |                             |                    |                         |                |                                                |        |           |
| Messages(138)                                           | - Select Date $ \smallsetminus $ | Time        | -Select Approved By- $\vee$ | - Select Donor - 🗸 | - Select School - 🛛 🗸 🗸 | Child number   | Child name                                     |        | ^         |
| Worklist(2030)                                          | 18/04/2017                       | 10:02:19    |                             | Woord en Daad      | 6233 AMPARO             | 6233-992       | Welligton Isaac Estuardo Sandoval<br>Marroquín | Apply  |           |
| Actions >>                                              | 18/04/2017                       | 10:02:19    |                             | Woord en Daad      | 6234 4 DE FEBRERO       | 6234-1486      | Sebastian Di Mateo Vicente<br>Hernández        | Apply  | 1         |
| Reporting >>                                            | 18/04/2017                       | 10:02:19    |                             | Woord en Daad      | 6234 4 DE FEBRERO       | 6234-1485      | Derick Josué Melgar López                      | Apply  |           |
| General >>                                              | 18/04/2017                       | 10:02:19    |                             | Woord en Daad      | 6234 4 DE FEBRERO       | 6234-1484      | Abel Isaac Ramos Chanchavac                    | Apply  |           |
|                                                         | 18/04/2017                       | 10:02:19    |                             | Woord en Daad      | 6234 4 DE FEBRERO       | 6234-1483      | Andy Aaron Hernández Montes                    | Apply  |           |
| 6201:AMG Internation V                                  | 18/04/2017                       | 10:02:19    |                             | Woord en Daad      | 6234 4 DE FEBRERO       | 6234-1482      | Sophia Abigaíl González Zetino                 | Apply  |           |
| last opened:                                            | 18/04/2017                       | 10:02:19    |                             | Woord en Daad      | 6234 4 DE FEBRERO       | 6234-1480      | Josselyn Esther Nohemi Rac                     | Apply  |           |
| 62160011 Jose Elias                                     | 18/04/2017                       | 10:02:19    |                             | Woord en Daad      | 6234 4 DE FEBRERO       | 6234-1479      | Carlos Humberto Juárez Coj                     | Apply  |           |
| 32102465 Julie Nayi<br>Advanced child search            | 18/04/2017                       | 10:02:19    |                             | Woord en Daad      | 6234 4 DE FEBRERO       | 6234-1478      | Samuel Alexander Jeshúa Paz<br>Colindres       | Apply  |           |
| 32108168 Gabriela                                       | 18/04/2017                       | 10:02:19    |                             | Woord en Daad      | 6234 4 DE FEBRERO       | 6234-1477      | Jasbleidy Catalina Us Acabal                   | Apply  |           |
| 16101771 Ahona                                          | 18/04/2017                       | 10:02:19    |                             | Woord en Daad      | 6233 AMPARO             | 6233-993       | Jan Carlo Angel Yarot Sandoval<br>Marroquío    | Apply  | ~         |
| 761261218 Ddew<br>76135019                              |                                  |             |                             |                    |                         | Print          | list Apply all                                 |        |           |
| 76126903 Selim Emir                                     |                                  |             |                             |                    |                         |                |                                                |        |           |
| 76126770 Siaka of O                                     |                                  |             |                             |                    |                         |                |                                                |        |           |
|                                                         |                                  |             |                             |                    |                         |                |                                                |        |           |
|                                                         |                                  |             |                             |                    |                         |                |                                                |        |           |
|                                                         |                                  |             |                             |                    |                         |                |                                                |        |           |
|                                                         |                                  |             |                             |                    |                         |                |                                                |        |           |
|                                                         |                                  |             |                             |                    |                         |                |                                                |        |           |
|                                                         |                                  |             |                             |                    |                         |                |                                                |        |           |
|                                                         |                                  |             |                             |                    |                         |                |                                                |        |           |
|                                                         |                                  |             |                             |                    |                         |                |                                                |        |           |
|                                                         |                                  |             |                             |                    |                         |                |                                                |        |           |
|                                                         |                                  |             |                             |                    |                         |                |                                                |        |           |
|                                                         | 111 A 7 1 1                      | 0.1.6.0.1   |                             |                    |                         |                |                                                |        |           |

This screen contains all new children which are approved by the donor. These children currently have status 1 = sent to donor

This screen will be used only for children of donor W&D.

It is possible to display only the children which were entered at a specific date or by a specific user or for a specific donor or from a specific school via the selection lists at the top of the screen.

At the end of every line there is a link "Apply".

After acknowledgement the status of the child is changed in 2 (accepted by donor) and the child is removed from the screen.

## Link Apply all

If this link is pressed the program asks acknowledgement first: "OK to update the displayed children"

If OK is pressed then for all selected children the status is changed in 2 (accepted by donor)

#### **Link Print list**

If this link is pressed a list (pdf) is created with the same info and the same selection as on the screen.

## WDC404 - New children not approved by donor

This program is started if the user clicks in the worklist on a line with "New children not approved by donor".

| 🖻 🖅 🗖 Child Sponsor                                                                                                    | ing Progr. $	imes$ + | $\sim$        |                             |                         |                           |             |                                | -         |             | ×    |
|----------------------------------------------------------------------------------------------------|----------------------|---------------|-----------------------------|-------------------------|---------------------------|-------------|--------------------------------|-----------|-------------|------|
| $\leftarrow \rightarrow $ 0 $ $ $\triangle$                                                                                                    | wdcap-test.woord     | endaad.nl/N   | Igmt/400_Worklist/WDC40     | 4.aspx                  |                           |             |                                | = l~      | È           |      |
|                                                                                                    | _                    |               |                             |                         |                           |             |                                |           |             |      |
| Woord<br>Daad                                                                                                    |                      | H *           |                             | <b>B B C</b>            | 💐 📥 😨 **теят**            | Language E  | inglish 💛 Logged in as Jan de  | o Oudsten | Lo <u>c</u> | joff |
| Search<br>Advanced Search                                                                                                    | 4. New childre       | en/famili     | es not approved by d        | lonor                   |                           |             |                                |           |             |      |
| Messages(138)                                                                                                    | - Select Date $\vee$ | Time          | -Select Declined By- $\vee$ | - Select Donor - $\vee$ | - Select School - 🗸 🗸     | Child numbe | r Child name                   |           |             |      |
| Worklist(2030)                                                                                                    | 04/05/2017           | 03:01:35      |                             | Woord en Daad           | 117 Altos De Cazuka       | 32117221    | Jhosep Daniel Mogollon Diaz    | 🚺 App     | ly          |      |
|                                                                                                    | 23/11/2016           | 17:02:32      |                             | Woord en Daad           | 102 Colombia Home Support | 32102864    | Jeison Santiago Flores Aguilar | 🚺 App     | dy -        |      |
| Reporting     >>       General     >>       3201:CDA Colombia        Last opened:     62160011 Jose Elias,       32102465 Julie Nayi     32102465 Julie Nayi,       Advanced child search     32108165 Gobrela,       68101015 Saide     1610171 Ahona,       76125121B Ddew     76125013 Selim Emir,       76126903 Selim Emir     761269770 Siaka of O, | Copyright © Teknokra | aaft Info Sys | tems Pvt.Ltd Versior        | 1:1.3.0.24937           |                           |             | Print list Apply               | sII       |             |      |

This screen contains all new children which are not approved by the donor. These children currently have status 1 = sent to donor

This screen will be used only for children of donor W&D.

It is possible to display only the children which were entered at a specific date or by a specific user or for a specific donor or from a specific school via the selection lists at the top of the screen.

At the end of every line there is a link "Apply".

After acknowledgement the status of the child is changed in 3 (not accepted by donor) and the child is removed from the screen.

**()** gives the reason why the child is not accepted.

## Link Apply all

If this link is pressed the program asks acknowledgement first: "OK to update the displayed children"

If OK is pressed then for all selected children the status is changed in 3 (not accepted by donor)

## **Link Print list**

If this link is pressed a list (pdf) is created with the same info and the same selection as on the screen.

## WDC405 - New transfers not yet sent to donor

This program is started if the user clicks in the worklist on a line with "new transfers not sent to donor".

#### 5. New transfer forms not yet sent to donor

| - Select Date $ \smallsetminus $ | Time     | JAN $\checkmark$ | - Select Donor - 🗸 | - Select School - $\vee$ | Child number | Child name                          | _     | Select      |      |
|----------------------------------|----------|------------------|--------------------|--------------------------|--------------|-------------------------------------|-------|-------------|------|
| 25/04/2019                       | 21:37:20 | JAN              | W&D Canada         | 104 Lucero Alto          | 32104994     | Elizabeth Carolina Calderon Alvarez | 🚺 sen | d Translate | Undo |
| 19/04/2019                       | 13:28:28 | JAN              | Woord en Daad      | 105 Lucero Alto          | 321051001    | Luis Eduardo Solorzano Gnecco       | 🚺 sen | d           | Undo |

This worklist is populated if via program <u>WDC263</u> a child is transferred to another school. (Via Child details / Transfer child to another school) This change is already applied to the database but the donor is not yet informed.

It is possible to display only the changes which were entered at a specific date or by a specific user or for a specific donor or from a specific school via the selection lists at the top of the screen. *Initially only the children are displayed which were entered by the current user (if present) but it is possible in the column header to select all children.* 

If the leaving text is not in the language of the donor there is a link "Translate" visible that must be used to translate the transfer text before the transfer can be handled.

At the end of every line there is a link "Send" or "Print" depending on the donor.

If W&D is the donor or the email address for other donors is defined and the "send" button is pressed this transfer is sent automatically to W&D of the other donor.

If W&D is not the donor and there is no email address entered for another donor and the "print" button is pressed the transfer form is printed (pdf)

After acknowledgement the child is removed from the screen.

## Link undo

If this link is pressed the program asks for an acknowledgement first and then transfer is rolled back and the line is deleted from the worklist.

#### **Link Print list**

If this link is pressed a list (pdf) is created with the same info and the same selection as on the screen.

## **Link Print all forms**

If this link is pressed the program asks acknowledgement first: "OK to generate child transfer forms"

If OK is pressed the program prints transfer forms for all children on the screen

### **Link Send all forms**

If this link is pressed the program asks acknowledgement first: "OK to generate child transfer forms and to send the forms to the donor"

If OK is pressed the program automatically sends the transfer forms for all children to W&D.

# WDC406 - New leaving forms not yet sent to donor

This program is started if the user clicks in the worklist on a line with "new leaving forms not sent to donor".

| 😑 6. New leavir | ng forms not | yet sent to donor |   |                    |                     |              |                      |           |      |
|-----------------|--------------|-------------------|---|--------------------|---------------------|--------------|----------------------|-----------|------|
| - Select Dat 🔻  | Time         | ANNELIEN          | • | - Select Donor - 🔻 | - Select School - 🔻 | Child number | Child name           |           | 1    |
| 30/10/2019      | 13:13:45     | ANNELIEN          |   | Woord En Daad      | Dessie Hope School  | 811011352    | Mohammed Yimer Yesuf | Translate | send |

This worklist is populated if via program <u>WDC264</u> a child removed from a school. (Via Child details / Child leaving)

This change is already applied to the database but the donor is not yet informed.

It is possible to display only the changes which were entered at a specific date or by a specific user or for a specific donor or from a specific school via the selection lists at the top of the screen. *Initially only the children are displayed which were entered by the current user (if present) but it is possible in the column header to select all children.* 

At the end of every line there is a link "Send" or "Print" depending on the donor.

If W&D is the donor or the email address for other donors is defined and the "send" button is pressed this leaving is sent automatically to W&D of the other donor.

If W&D is not the donor and there is no email address entered for another donor and the "print" button is pressed the leaving form is printed (pdf)

## **Link Print list**

If this link is pressed a list (pdf) is created with the same info and the same selection as on the screen.

## **Link Print all forms**

If this link is pressed the program asks acknowledgement first: "OK to generate child leaving forms"

If OK is pressed the program prints leaving forms for all children on the screen

## Link Send all forms

If this link is pressed the program asks acknowledgement first: "OK to generate child leaving forms and to send the forms to the donor"

If OK is pressed the program automatically sends the leaving forms for all children to W&D.

## Link translate

Click on the edit link and in the box at the top you can add the translation and save it.

|            | Time     | ANNELIEN 🔻                                                                                              | - Select Donor -                                                                     | - Select School -      | Child number           | Child name          |
|------------|----------|----------------------------------------------------------------------------------------------------|--------------------------------------------------------------------------------------|------------------------|------------------------|---------------------|
| 30/10/2019 | 13:13:45 | ANNELIEN                                                                                                | Woord En Daad                                                                        | Dessie Hope Schoo      | ol 811011352           | Mohammed Yimer Yesu |
|            |          |                                                                                                    |                                                                                      | [                      |                        |                     |
|            |          |                                                                                                    | Donor lang                                                                           | juage: GB(English-NI)  | <u>ל</u>               |                     |
|            |          | Entered Text                                                                                            |                                                                                      | Text in Donor Language | ·/                     | ל ל                 |
|            |          | C'est un test                                                                                           |                                                                                      |                        | v                      | $\mathbf{\nabla}$   |
|            |          |                                                                                                    |                                                                                      |                        |                        | Save                |
|            |          |                                                                                                    |                                                                                      |                        |                        |                     |
|            |          |                                                                                                    | 1.                                                                                   |                        |                        |                     |
|            |          | Questions                                                                                               |                                                                                      | Entered Text           | Text in Donor Language |                     |
|            |          | Does this child continue education<br>school? Please explain.                                           | on on the same or on another                                                         | C'est un test          | (edit)                 |                     |
|            |          | If changed, what kind of further e<br>follow?                                                           | ducation will the he/she                                                             | C'est un test          | (edit)                 | rms                 |
|            |          | What kind of violence did he/she                                                                        | face?                                                                                | C'est un test          | (edit)                 |                     |
|            |          | Questions                                                                                               |                                                                                      | Entered Text           | Text in Donor Language |                     |
|            |          | Please write your thoughts on thi<br>negative? Describe something m<br>reasons behind the leaving and/o | s leaving: is it positive or<br>ore about the situation, the<br>or the continuation. | C'est un test          | (edit)                 |                     |

Once you've translated the leaving form, you can return to worklist 6 and click on the 'send' link.

# WDC407 - New greetings waiting for translation

This program is started if the user clicks in the worklist on a line with "new greetings waiting for translation".

| 🖻 🖅 🖯 Child Sponsorin                                                                                                    | g Progr. $	imes$ +   | ~             |                              |                    |                     |              |                                            | -          | - 0    | ×        |
|----------------------------------------------------------------------------------------------------|----------------------|---------------|------------------------------|--------------------|---------------------|--------------|--------------------------------------------|------------|--------|----------|
| $\leftrightarrow$ $\rightarrow$ O   A                                                                                    | wdcap-test.woorde    | ndaad.nl/Mg   | gmt/400_Worklist/WDC407.as   | рх                 |                     |              | □ ★                                        | = ;        | 26     | <b>}</b> |
| Woord<br>Daad                                                                                                    | . 👌 🗹 💩              | 💾 🐰           |                              | 9 0 🧕              | 🕌 😨 **TES           | T** Languag  | ge <mark>English 💛</mark> Logged in as Jan | den Oudst  | en   L | ogoff    |
| Search                                                                                                    | 7. New greetin       | gs waitin     | g for translation            |                    |                     |              |                                            |            |        |          |
| Messages(138)                                                                                                    | - Select Date $\vee$ | Time          | - Select Entered By - $\vee$ | - Select Donor - 🗸 | - Select School - 🗸 | Child number | Child name                                 |            |        | ^        |
| Worklist(2030)                                                                                                    | 02/05/2017           | 21:47:18      | JANTEST                      | Woord en Daad      | 107 Lucero Alto     | 32107779     | Joan Santiago Forero García                | Translated | Undo   |          |
|                                                                                                    | 02/05/2017           | 21:47:18      | JANTEST                      | Woord en Daad      | 107 Lucero Alto     | 32107721     | Karol Sofía Gutiérrez Ojeda                | Translated | Undo   |          |
| Actions >>                                                                                                    | 02/05/2017           | 21:47:18      | JANTEST                      | Woord en Daad      | 107 Lucero Alto     | 32107712     | Jennifer Nicol Albarracín Díaz             | Translated | Undo   |          |
| Reporting >>                                                                                                    | 02/05/2017           | 21:47:18      | JANTEST                      | Woord en Daad      | 107 Lucero Alto     | 32107685     | Carlos Sebastian Osorio Mendoza            | Translated | Undo   |          |
| General >>                                                                                                    | 02/05/2017           | 21:47:18      | JANTEST                      | Woord en Daad      | 107 Lucero Alto     | 32107501     | Maria Alejandra Carreño Molina             | Translated | Undo   |          |
|                                                                                                    | 02/05/2017           | 21:47:18      | JANTEST                      | Woord en Daad      | 107 Lucero Alto     | 32107494     | Nicol Daniela Contreras Moreno             | Translated | Undo   |          |
| 3201:CDA Colombia 🗸                                                                                                    | 02/05/2017           | 21:47:18      | JANTEST                      | Woord en Daad      | 107 Lucero Alto     | 32107466     | Nicolas Pulido Chimbi                      | Translated | Undo   |          |
| Last opened:                                                                                                    | 02/05/2017           | 21:47:18      | JANTEST                      | Woord en Daad      | 107 Lucero Alto     | 32107368     | Eileen Camila Rodriguez Celis              | Translated | Undo   |          |
| 62160011 Jose Elias<br>32102465 Julie Navi                                                                               | 02/05/2017           | 21:47:18      | JANTEST                      | Woord en Daad      | 107 Lucero Alto     | 32107346     | Johan Sebastian Beltran Villamizar         | Translated | Undo   |          |
| Advanced child search                                                                                                    | 02/05/2017           | 21:47:18      | JANTEST                      | Woord en Daad      | 107 Lucero Alto     | 32107225     | Eileen Katherine Echeverry Castro          | Translated | Undo   |          |
| 32108168 Gabriela<br>68101015 Saïde                                                                                      | 02/05/2017           | 21:47:18      | JANTEST                      | Woord en Daad      | 107 Lucero Alto     | 32107219     | Paula Elizabeth Cruz Leiva                 | Translated | Undo   |          |
| 16101771 Ahona                                                                                                    | 02/05/2017           | 21:47:18      | JANTEST                      | Woord en Daad      | 107 Lucero Alto     | 32107198     | Ana Maria Ramos Quiroga                    | Translated | Undo   | $\sim$   |
| 6610101 Salue<br>16101771 Ahona<br>761261218 Ddew<br>76135019<br>Anchènema<br>76126003 Selim Emir<br>76126070 Siaka of O |                      |               |                              |                    | Print list          | All transl   | ated All translated a                      | ind sent   |        |          |
| All rights reserved 2009. Co                                                                                             | pyright © Teknokraa  | ift Info Syst | ems Pvt.Ltd Version : 1      | 3.0.24937          |                     |              |                                            |            |        |          |

This worklist is populated if greetings are entered which must be translated first before they can be sent to the donor.

It is possible to display only the greetings which were entered at a specific date or by a specific user or for a specific donor or from a specific school via the selection lists at the top of the screen. *Initially only the children are displayed which were entered by the current user (if present) but it is possible in the column header to select all children.* 

## **Link translated**

At the end of every line there is a link "translated".

If this link is pressed the greeting is removed from the worklist and is added to the next worklist 8 (new greetings not yet sent to donor)

#### Link undo

If this link is pressed the program asks for an acknowledgement first and then the line is deleted from the worklist.

### **Link Print list**

If this link is pressed a list (pdf) is created with the same info and the same selection as on the screen.

## Link All translated

If this link is pressed the program asks acknowledgement first: "OK to change greetings to translated?" If OK is pressed the greeting is removed from the worklist and is added to the next worklist 8 (new greetings not yet sent to donor)

## Link All translated and sent

This link is the same as link "All translated" but the greetings are not added to worklist 8.

## WDC408 - New greetings not yet sent to donor

This program is started if the user clicks in the worklist on a line with "new greetings not yet sent to donor".

| 🕒 🖅 Child Sponsoring                                | g Progr. $	imes$ +                   | $\sim$     |                                        |                    |                                     |                 |                       |        | -     | - [  |        | ×   |
|-----------------------------------------------------|--------------------------------------|------------|----------------------------------------|--------------------|-------------------------------------|-----------------|-----------------------|--------|-------|------|--------|-----|
| $\leftrightarrow$ $\rightarrow$ O $\Leftrightarrow$ | wdcap-test.woord                     | endaad.nl/ | Mgmt/400_Worklist/WDC                  | 409.aspx           |                                     |                 | III ★                 | =      | - 1   | h i  | R      |     |
|                                                     |                                      |            |                                        |                    |                                     |                 |                       |        |       |      |        | _   |
|                                                     |                                      | H ¥        |                                        | <b>B I (</b>       | 🂐 💾 🕐 **TEST** Languag              | ge English      | ✓ Logged in as Jan de | en Ou  | dster | 1 4  | .ogoff | 44  |
| Search<br>Advanced Search<br>Schools and Classes    | 9. New photo's not yet sent to donor |            |                                        |                    |                                     |                 |                       |        |       |      |        |     |
| Messages(138)                                       | - Select Date $\vee$                 | Time       | - Select Entered By - $\smallsetminus$ | - Select Donor - 🗸 | - Select School - V                 | Child<br>number | Child name            |        |       |      | ^      | - 1 |
| Worklist(2026)                                      | 23/09/2013                           | 13:06:47   | AEAD                                   | Woord en Daad      | Evangelical Schools Bethel (GOURCY) | 75001042        | Habibou Traoré        |        | Sent  | Undo |        | - 1 |
| Actions >>                                          | 23/09/2013                           | 12:46:11   | AEAD                                   | Woord en Daad      | Evangelical Schools Bethel (GOURCY) | 75001061        | Romba Sayouba         |        | Sent  | Undo |        | - 1 |
| Reporting >>                                        | 23/09/2013                           | 12:46:11   | AEAD                                   | Woord en Daad      | Evangelical Schools Bethel (GOURCY) | 75001055        | Nafissatou Ouedraogo  | Ņ      | Sent  | Undo |        | - 1 |
| General >>                                          | 23/09/2013                           | 12:46:11   | AEAD                                   | Woord en Daad      | Evangelical Schools Bethel (GOURCY) | 75001054        | Zono Fatímata         | Ņ      | Sent  | Undo |        | - 1 |
|                                                     | 23/09/2013                           | 12:46:11   | AEAD                                   | Woord en Daad      | Evangelical Schools Bethel (GOURCY) | 75001053        | Rassidata Ouedraogo   |        | Sent  | Undo |        | - 1 |
| 7501:Aead 🗸                                         | 23/09/2013                           | 12:46:11   | AEAD                                   | Woord en Daad      | Evangelical Schools Bethel (GOURCY) | 75001051        | Alimata Ouedraogo     |        | Sent  | Undo |        | - 1 |
| Last opened:<br>32102921 Warawrawr                  | 23/09/2013                           | 12:46:11   | AEAD                                   | Woord en Daad      | Evangelical Schools Bethel (GOURCY) | 75001049        | Fadilatou Ouedraogo   | Ņ      | Sent  | Undo |        | - 1 |
| 321051006 Heider Da                                 | 23/09/2013                           | 12:46:11   | AEAD                                   | Woord en Daad      | Evangelical Schools Bethel (GOURCY) | 75001045        | Rassidatou Ramde      |        | Sent  | Undo |        | - 1 |
| 62160011 Jose Elias                                 | 20/09/2013                           | 16:01:10   | AEAD                                   | Woord en Daad      | Evangelical Schools Bethel (GOURCY) | 75001075        | Micheline Ouedraogo   |        | Sent  | Undo |        | - 1 |
| 32102465 Julie Nayi<br>Advanced child search        | 20/09/2013                           | 15:47:12   | AEAD                                   | Woord en Daad      | Evangelical Schools Bethel (GOURCY) | 75001080        | Moussa Ouedraogo      |        | Sent  | Undo |        | - 1 |
| 32108168 Gabriela<br>68101015 Saïde                 | 20/09/2013                           | 15:34:08   | AEAD                                   | Woord en Daad      | Evangelical Schools Bethel (GOURCY) | 75001028        | Agathe Savadogo       |        | Sent  | Undo |        | - 1 |
| 16101771 Ahona                                      | 20/09/2013                           | 15:24:58   | AEAD                                   | Woord en Daad      | Evangelical Schools Bethel (GOURCY) | 75001026        | Mamady Ouédraogo      |        | Sent  | Undo | ~      | - 1 |
| 761261218 Udew                                      |                                      | 1          |                                        |                    | T                                   | Print list      | 1                     | All se | ent   |      |        |     |
| All rights reserved 2009. Copyri                    | ight © Teknokraaft                   | Info Syste | ms Pvt.Ltd Version                     | : 1.3.0.24940      |                                     |                 |                       |        |       |      |        |     |

This worklist is populated if greetings are entered but not yet sent to the donor.. The greetings are not physically entered in WDCAP but this worklist reminds the partner that greetings must be sent and updated in the database.

It is possible to display only the greetings which were entered at a specific date or by a specific user or for a specific donor or from a specific school via the selection lists at the top of the screen. *Initially only the children are displayed which were entered by the current user (if present) but it is possible in the column header to select all children.* 

At the end of every line there is a link "sent".

If this link is pressed the greeting is removed from the worklist.

If there is a link "send" this indicates that the greeting is scanned and can be electronically sent to W&D by pressing this link.

## Link undo

If this link is pressed the program asks for an acknowledgement first and then the line is deleted from the worklist.

## **Link Print**

If this link is pressed a list (pdf) is created with the same info and the same selection as on the screen.

#### **Link All Sent**

If this link is pressed all greetings are deleted from the screen:

## WDC409 - New photos not yet sent to donor

This program is started if the user clicks in the worklist on a line with "new photos not yet sent to donor".

| 🖻 🖅 🗖 Child Sponsorin                            | ng Progr. $	imes$ +                  | $\sim$     |                                        |                    |                                     |                 |                       |        | -      | -    |        | × |
|--------------------------------------------------|--------------------------------------|------------|----------------------------------------|--------------------|-------------------------------------|-----------------|-----------------------|--------|--------|------|--------|---|
| $\leftrightarrow \rightarrow \circ$ A            | wdcap-test.woord                     | endaad.nl  | Mgmt/400_Worklist/WDC                  | 409.aspx           |                                     |                 |                       | =      | - 1    | l~   | Ê      |   |
| Woord<br>Daad                                    |                                      | 8          |                                        | 0 1                | 💐 볼 😨 **TEST** Languad              | je English      | ✓ Logged in as Jan de | en Ou  | idster | n    | Logoff |   |
| Search<br>Advanced Search<br>Schools and Classes | 9. New photo's not yet sent to donor |            |                                        |                    |                                     |                 |                       |        |        |      |        |   |
| Messages(138)                                    | - Select Date $\vee$                 | Time       | - Select Entered By - $\smallsetminus$ | - Select Donor - 🗸 | - Select School - V                 | Child<br>number | Child name            |        |        |      | Â      |   |
| Worklist(2026)                                   | 23/09/2013                           | 13:06:47   | AEAD                                   | Woord en Daad      | Evangelical Schools Bethel (GOURCY) | 75001042        | Habibou Traoré        |        | Sent   | Undo |        |   |
| Actions                                          | 23/09/2013                           | 12:46:11   | AEAD                                   | Woord en Daad      | Evangelical Schools Bethel (GOURCY) | 75001061        | Romba Sayouba         |        | Sent   | Undo |        |   |
| Reporting >>                                     | 23/09/2013                           | 12:46:11   | AEAD                                   | Woord en Daad      | Evangelical Schools Bethel (GOURCY) | 75001055        | Nafissatou Ouedraogo  |        | Sent   | Undo |        |   |
| General >>                                       | 23/09/2013                           | 12:46:11   | AEAD                                   | Woord en Daad      | Evangelical Schools Bethel (GOURCY) | 75001054        | Zono Fatímata         |        | Sent   | Undo |        |   |
|                                                  | 23/09/2013                           | 12:46:11   | AEAD                                   | Woord en Daad      | Evangelical Schools Bethel (GOURCY) | 75001053        | Rassidata Ouedraogo   |        | Sent   | Undo |        |   |
| 7501:Aead 🗸                                      | 23/09/2013                           | 12:46:11   | AEAD                                   | Woord en Daad      | Evangelical Schools Bethel (GOURCY) | 75001051        | Alimata Ouedraogo     |        | Sent   | Undo |        |   |
| Last opened:<br>32102921 Warawrawr               | 23/09/2013                           | 12:46:11   | AEAD                                   | Woord en Daad      | Evangelical Schools Bethel (GOURCY) | 75001049        | Fadilatou Ouedraogo   |        | Sent   | Undo | н.     |   |
| 321051006 Heider Da                              | 23/09/2013                           | 12:46:11   | AEAD                                   | Woord en Daad      | Evangelical Schools Bethel (GOURCY) | 75001045        | Rassidatou Ramde      |        | Sent   | Undo |        |   |
| 62160011 Jose Elias                              | 20/09/2013                           | 16:01:10   | AEAD                                   | Woord en Daad      | Evangelical Schools Bethel (GOURCY) | 75001075        | Micheline Ouedraogo   |        | Sent   | Undo |        |   |
| 32102465 Julie Nayi<br>Advanced child search     | 20/09/2013                           | 15:47:12   | AEAD                                   | Woord en Daad      | Evangelical Schools Bethel (GOURCY) | 75001080        | Moussa Ouedraogo      |        | Sent   | Undo |        |   |
| 32108168 Gabriela                                | 20/09/2013                           | 15:34:08   | AEAD                                   | Woord en Daad      | Evangelical Schools Bethel (GOURCY) | 75001028        | Agathe Savadogo       |        | Sent   | Undo |        |   |
| 16101771 Ahona                                   | 20/09/2013                           | 15:24:58   | AEAD                                   | Woord en Daad      | Evangelical Schools Bethel (GOURCY) | 75001026        | Mamady Ouédraogo      |        | Sent   | Undo |        |   |
| 761261218 Ddew                                   |                                      | 1          |                                        |                    | 1                                   | Print list      | T                     | All se | int    | 1    | •      |   |
| All rights reserved 2009. Copyr                  | ight © Teknokraaft                   | Info Syste | ms Pvt.Ltd Version                     | : 1.3.0.24940      |                                     |                 |                       |        |        |      |        | ~ |

This worklist is populated if photos are entered but not yet sent to the donor..

It is possible to display only the photo's which were entered at a specific date or by a specific user or for a specific donor or from a specific school via the selection lists at the top of the screen. *Initially only the children are displayed which were entered by the current user (if present) but it is possible in the column header to select all children.* 

At the end of every line there is a link "sent" or "send"

Link "send" is displayed if the photo is digitally available in WDCAP and the donor is W&D. If the link is pressed the photo is sent automatically to W&D and removed from the worklist. Link "sent" is displayed for other donors and if the photo is not digitally in WDCAP. In this case the photo's must be manually sent to W&D

If the link is pressed the selected line is removed from the worklist.

## Link undo

If this link is pressed the program asks for an acknowledgement first and then the line is deleted from the worklist.

## **Link Print list**

If this link is pressed a list (pdf) is created with the same info and the same selection as on the screen.

#### Link Send all / All Sent

If this link is pressed then the program asks for acknowledgement first: "OK to handle the photo's?"

If OK is pressed then the same updates are performed as if the Send/Sent link was pressed for one child but this time for all selected children

## WDC410 - New reports not yet sent to donor

This program is started if the user clicks in the worklist on a line with "new reports not yet sent to donor".

| (     10. New progress | reports not yet sent | t to donor | 1 |           |   |                   |                |              |                                   |
|------------------------|----------------------|------------|---|-----------|---|-------------------|----------------|--------------|-----------------------------------|
| - Select Dat 🗸         | Time JOSE.VE         | LASQUEZ    | ~ | US        | ~ | - Select School - | ~              | Child number | Child name                        |
|                        |                      |            |   |           |   |                   |                |              |                                   |
|                        |                      |            |   |           |   |                   |                |              |                                   |
|                        |                      |            |   |           |   |                   |                |              |                                   |
|                        |                      |            |   |           |   |                   |                |              |                                   |
|                        |                      |            |   |           |   |                   |                |              |                                   |
|                        |                      |            |   |           |   |                   |                |              |                                   |
|                        |                      |            |   |           |   |                   |                |              |                                   |
|                        |                      |            |   | Printlist |   | Print all forms   | Send all forms | All Sent     | Progress reports XLS other donors |

This worklist is populated if progress reports are entered but not yet sent to the donor..

It is possible to display only the reports which were entered at a specific date or by a specific user or for a specific donor or from a specific school via the selection lists at the top of the screen. *Initially only the children are displayed which were entered by the current user (if present) but it is possible in the column header to select all children.* 

At the end of every line there is a link "Send" or "Print" depending on the donor. If W&D is the donor and the "send" button is pressed this progress report is sent automatically to W&D.

If W&D is not the donor and the "print" button is pressed the progress report is printed (pdf) After acknowledgement the child is removed from the screen.

#### Link undo

If this link is pressed the program asks for an acknowledgement first and then the line is deleted from the worklist. The program will also ask if the progress report itself must be deleted (same as the delete button in the button bar)

## **Link Print list**

If this link is pressed a list (pdf) is created with the same info and the same selection as on the screen.

### **Link Print all forms**

If this link is pressed the program asks acknowledgement first: "OK to generate progress reports"

If OK is pressed the program prints progress reports for all children on the screen

### **Link Send all forms**

If this link is pressed the program asks acknowledgement first: "OK to generate progress reports and to send the forms to the donor"

If OK is pressed the program automatically sends the progress reports for all children to W&D. (Except the children where the most recent measurements are older than 3 months)

### Link Progress report XLS other donors

This link is only visible if children of multiple donors are registered in WDCAP. Via this link it is possible to create an excel file for other donors than Woord en Daad NL with the same information as on the current pdf for Woord en Daad. If the excel file is created the program asks for a confirmation and then the worklist rows are deleted.

## WDC411 - New sponsors reported by the donor

This program is started if the user clicks in the worklist on a line with "new sponsors reported by the donor".

| 🖻 🖅 🗖 Child Sponsoring                           | g Progr: $	imes$ +                     | $\sim$      |                              |                         |                                     |                 |                               | -      |      | ×        |
|--------------------------------------------------|----------------------------------------|-------------|------------------------------|-------------------------|-------------------------------------|-----------------|-------------------------------|--------|------|----------|
| $\leftrightarrow$ $\rightarrow$ O $ $ A          | wdcap-test.woord                       | endaad.nl/  | Mgmt/400_Worklist/WDC        | 411.aspx                |                                     |                 | □ ★   =                       | l_     | È    |          |
|                                                  |                                        |             |                              |                         |                                     |                 |                               | _      |      |          |
|                                                  |                                        | H a         | X II II (6) (6               |                         | 👔 🛀 🝞 **TEST** Language             | English 🗸       | Logged in as Jan den O        | udsten | Log  | goff     |
| Search<br>Advanced Search<br>Schools and Classes | 11. New sponsors reported by the donor |             |                              |                         |                                     |                 |                               |        |      |          |
| Messages(138)                                    | - Select Date $\vee$                   | Time        | - Select Entered By - $\vee$ | - Select Donor - $\vee$ | - Select School -                   | Child<br>number | Child name                    |        | l i  | <u> </u> |
| Worklist(2030)                                   | 25/04/2017                             | 11:25:13    |                              | Woord en Daad           | 102 SCHOOL, REO                     | 76102698        | Crépin BAMA                   | 🕦 Арр  | ly   |          |
| Actions >>                                       | 21/04/2017                             | 09:25:10    |                              | Woord en Daad           | 113 SCHOOL, KAYERO                  | 76113922        | Abdoul Warissou DIASSO        | 🕦 Арр  | ly   |          |
| Reporting >>                                     | 13/04/2017                             | 10:02:23    |                              | Woord en Daad           | 126 PRIMARY SCHOOL BARAKA BOBO      | 761261207       | Fatimata Of Boukare<br>Zouré  | 🕦 Арр  | ly   |          |
| General >>                                       | 13/04/2017                             | 10:02:23    |                              | Woord en Daad           | 126 PRIMARY SCHOOL BARAKA BOBO      | 761261216       | Salimata Madinatou Zida       | 🚺 Арр  | ly   |          |
|                                                  | 13/04/2017                             | 10:02:23    |                              | Woord en Daad           | 122 UNIVERSITE & ECOLES SUPERIEURES | 76122258        | Fadila Amaria Sory            | 🕦 Арр  | ly   |          |
| 7601:CREDO BURKIN. V                             | 13/04/2017                             | 10:02:22    |                              | Woord en Daad           | 126 PRIMARY SCHOOL BARAKA BOBO      | 761261214       | Claire Yélémou Kan            | 🕦 Арр  | ly   |          |
| 62160011 Jose Elias                              | 13/04/2017                             | 10:02:22    |                              | Woord en Daad           | 126 PRIMARY SCHOOL BARAKA BOBO      | 761261213       | Salimata Bamogo               | 🕦 Арр  | ly   |          |
| 32102465 Julie Nayi<br>Advanced child search     | 13/04/2017                             | 10:02:22    |                              | Woord en Daad           | 126 PRIMARY SCHOOL BARAKA BOBO      | 761261212       | Aboubacar Of Yaya<br>OUATTARA | 🕦 Арр  | ly   |          |
| 32108168 Gabriela<br>68101015 Saïde              | 13/04/2017                             | 10:02:22    |                              | Woord en Daad           | 126 PRIMARY SCHOOL BARAKA BOBO      | 761261211       | Modeste Ouedraogo             | 🕦 Арр  | ly   |          |
| 16101771 Ahona                                   | 13/04/2017                             | 10:02:22    |                              | Woord en Daad           | 126 PRIMARY SCHOOL BARAKA BOBO      | 761261210       | Ela Sidibé                    | П Арр  | ly s | ~        |
| 761261218 Ddew<br>76135019<br>Anchènema          |                                        |             |                              |                         |                                     | Print           | Apply all                     |        |      |          |
| 76126903 Selim Emir                              |                                        |             |                              |                         |                                     |                 |                               |        |      |          |
| 76126770 Slaka of G                              |                                        |             |                              |                         |                                     |                 |                               |        |      |          |
|                                                  |                                        |             |                              |                         |                                     |                 |                               |        |      |          |
|                                                  |                                        |             |                              |                         |                                     |                 |                               |        |      |          |
|                                                  |                                        |             |                              |                         |                                     |                 |                               |        |      |          |
|                                                  |                                        |             |                              |                         |                                     |                 |                               |        |      |          |
|                                                  |                                        |             |                              |                         |                                     |                 |                               |        |      |          |
|                                                  |                                        |             |                              |                         |                                     |                 |                               |        |      |          |
|                                                  |                                        |             |                              |                         |                                     |                 |                               |        |      |          |
|                                                  |                                        |             |                              |                         |                                     |                 |                               |        |      |          |
| All rights reserved 2009. Co                     | pyright © Teknokra                     | aft Info Sy | vstems Pvt.Ltd Vers          | ion : 1.3.0.24937       |                                     |                 |                               |        |      |          |

This worklist is only (automatically) populated if the donor is W&D.

It is possible to display only the new sponsors which were entered at a specific date or by a specific user or for a specific donor or from a specific school via the selection lists at the top of the screen.

At the end of every line there is a link "apply".

If this link is pressed the status of the child is changed in 4 (Sponsored) and the sponsor details of the child are updated.

Finally the row is deleted from the worklist.

gives the name of the sponsor, the sponsor type and the date the sponsoring starts.

## **Link Print list**

If this link is pressed a list (pdf) is created with the same info and the same selection as on the screen.

## Link Apply all

If this link is pressed the program asks acknowledgement first: "OK to apply sponsor details for all selected children?"

Then the same updates are performed as if the Apply link was pressed for one child but this time for all selected children

## WDC412 - Stopped sponsors reported by the donor

This program is started if the user clicks in the worklist on a line with "stopped sponsors reported by the donor".

| 🔓 🕫 🗖 Child Sponsoring                            | g Progr: $	imes$ +   | $\sim$       |                              |                         |                                        |                 |                               | -           |      | ×    |
|---------------------------------------------------|----------------------|--------------|------------------------------|-------------------------|----------------------------------------|-----------------|-------------------------------|-------------|------|------|
| $\leftrightarrow$ $\rightarrow$ 0 $ $ $rac{1}{2}$ | wdcap-test.woord     | endaad.nl/   | Mgmt/400_Worklist/WDC        | 412.aspx                |                                        |                 | □ ★ =                         | l_          | È    |      |
|                                                   |                      |              |                              |                         |                                        |                 |                               |             |      |      |
|                                                   | . 👌 🗹 🗟              |              | % 🐚 🔲 🕒 🔄                    |                         | 📲 😨 **TEST** Langua                    | ge English      | ✓ Logged in as Jan den Ou     | isten       | Log  | goff |
|                                                   |                      |              |                              |                         |                                        |                 |                               |             |      |      |
| Search                                            | 12. Stopped s        | ponsors      |                              |                         |                                        |                 |                               |             |      |      |
| Advanced Search<br>Schools and Classes            |                      |              |                              |                         |                                        |                 |                               |             |      |      |
| Messages(138)                                     | - Select Date $\vee$ | Time         | - Select Entered By - $\vee$ | - Select Donor - $\vee$ | - Select School -                      | Child<br>number | Child name                    |             |      |      |
| Worklist(2030)                                    | 31/05/2017           | 00:03:28     |                              | Woord en Daad           | CPET GENERAL SECONDARY SCHOOL          | 76157014        | Pegdwende Jean Baptiste Bouda | <b>()</b> A | pply |      |
| Actions >>                                        | 31/05/2017           | 00:03:28     |                              | Woord en Daad           | 138 Secondary School , BEREKIA         | 76138051        | Jonathan Kientega             | () A        | pply |      |
| Reporting >>                                      | 30/04/2017           | 00:01:25     |                              | Woord en Daad           | Secondary School, PHILADELPHIE         | 76139019        | Pélagie AFFABOU               | 1 A         | pply |      |
| General >>                                        | 30/04/2017           | 00:01:25     |                              | Woord en Daad           | 102 SCHOOL, REO                        | 76102742        | Léticia BAYALA                | <b>()</b> A | pply |      |
|                                                   | 30/04/2017           | 00:01:25     |                              | Woord en Daad           | Secondary School, CRAINTE DE L'ETERNEL | 76132192        | Ella Angela Ilboudo           | <b>()</b> A | pply |      |
| 7601:CREDO BURKIN. V                              | 30/04/2017           | 00:01:25     |                              | Woord en Daad           | 127 PRIMARY SCHOOL BEREKIA LEO         | 76127239        | Issa Itil Diallo              | <b>()</b> A | pply |      |
| Last opened:<br>62160011 Jose Elias               | 30/04/2017           | 00:01:25     |                              | Woord en Daad           | 115 SCHOOL, BETHESDA OUAGADOUGOU       | 761151031       | Marie KABRE                   | <b>()</b> A | pply |      |
| 32102465 Julie Nayi<br>Advanced child search      | 30/04/2017           | 00:01:25     |                              | Woord en Daad           | 107 SCHOOL, GUESWENDE OUAGADOUGOU      | 761071089       | Fatimata TAPSOBA              |             | pply |      |
| 32108168 Gabriela                                 |                      |              |                              |                         |                                        |                 |                               |             |      |      |
| 68101015 Saide<br>16101771 Ahona                  |                      |              |                              |                         |                                        |                 |                               |             |      |      |
| 761261218 Ddew<br>76135019                        |                      |              |                              |                         |                                        |                 |                               |             |      |      |
| Anchènema                                         |                      |              |                              |                         | Print                                  | 4               | Apply all                     |             |      |      |
| 76126903 Selim Emir<br>76126770 Siaka of O        |                      |              |                              |                         |                                        |                 |                               |             |      |      |
|                                                   |                      |              |                              |                         |                                        |                 |                               |             |      |      |
|                                                   |                      |              |                              |                         |                                        |                 |                               |             |      |      |
|                                                   |                      |              |                              |                         |                                        |                 |                               |             |      |      |
|                                                   |                      |              |                              |                         |                                        |                 |                               |             |      |      |
|                                                   |                      |              |                              |                         |                                        |                 |                               |             |      |      |
|                                                   |                      |              |                              |                         |                                        |                 |                               |             |      |      |
|                                                   |                      |              |                              |                         |                                        |                 |                               |             |      |      |
|                                                   |                      |              |                              |                         |                                        |                 |                               |             |      |      |
|                                                   |                      |              |                              |                         |                                        |                 |                               |             |      |      |
| All rights reserved 2009. Co                      | pyright © Teknokra   | aaft Info Sy | stems Pvt.Ltd Vers           | ion : 1.3.0.24937       |                                        |                 |                               |             |      |      |

This worklist is only (automatically) populated if the donor is W&D.

It is possible to display only the stopped sponsors which were entered at a specific date or by a specific user or for a specific donor or from a specific school via the selection lists at the top of the screen.

## **Link Apply**

At the end of every line there is a link "apply".

If this link is pressed the status of the child is changed in 5 (Sponsoring fund) if the child is < 13 years old or 6 (Too old for new sponsor) and the sponsor details of the child are updated.

The children of which the last photo and description of the living situation are added in WDCAP longer than 6 months ago will be added to worklist 20 (to send a new child identity form)

Finally the row is deleted from the worklist.

**()** gives the name of the sponsor and the date the sponsoring stopped.

#### **Link Print list**

If this link is pressed a list (pdf) is created with the same info and the same selection as on the screen.

## Link Apply all

If this link is pressed the program asks acknowledgement first: "OK to apply sponsor changes for all selected children?"

Then the same updates are performed as if the Apply link was pressed for one child but this time for all selected children

## WDC414 - Extra gifts from sponsors

This program is started if the user clicks in the worklist on a line with "extra gifts from sponsors".

| 🖅 🗖 Child Sponsorin                  | ng Progr. × + 、        | /                                  |              |                               |              |                |                |         | -     |      |
|--------------------------------------|------------------------|------------------------------------|--------------|-------------------------------|--------------|----------------|----------------|---------|-------|------|
| $\rightarrow$ O $ $ A                | wdcap-test.woorden     | daad.nl/Mgmt/400_Worklist/WDC414.a | spx          |                               |              |                | □ ☆            | =       | l_    | Ê    |
|                                      |                        |                                    |              |                               |              |                |                |         |       |      |
| Noord 🕃 🏠 🗋                          | 🗋 🔄 🗟                  | 💾 🔏 🐚 🗊 💽 🕢 🖼                      |              | 🍳 볼 🕐 **TEST**                | Language Eng | lish $\vee$ Lo | gged in as Jan | den Oud | sten  | Logo |
| + Daad                               |                        |                                    |              |                               |              |                |                |         |       |      |
|                                      | 14 Extra nifts f       | rom sponsors                       |              |                               |              |                |                |         |       |      |
| arch                                 | I II Excludying i      | ion sponsors                       |              |                               |              |                |                |         |       |      |
| ools and Classes                     |                        |                                    |              |                               |              |                |                |         |       |      |
| sages(138)                           | - Select Date $\vee$   | - Select School - 🗸 🗸              | Child number | Child name                    | Amount       | Currency       | Destination    | Remark  |       | Î    |
| klist(2030)                          | 12/04/2017             | 122 Cartagena                      | 32122757     | Laura Michel Diaz Calceta     | 14.004,28    | COP            | Birthday       |         | Apply |      |
|                                      | 12/04/2017             | 117 Altos De Cazuka                | 32117035     | Nicoll Sofia Pastor Munoz     | 42.043,16    | COP            | Birthday       |         | Apply |      |
| ions >>                              | 12/04/2017             | 123 Cartagena                      | 32123322     | DARIANA FLOREZ WATHS          | 84.116,63    | COP            | Birthday       |         | Apply |      |
| oorting >>                           | 13/03/2017             | 121 Cartagena                      | 32121202     | Diego Andres Mendoza Ozuna    | 29.407,69    | COP            | Other          |         | Apply |      |
| neral >>                             | 13/03/2017             | 102 Colombia Home Support          | 32102627     | Cesar Stiwar Posse Rojas      | 3.528.923,10 | COP            | Other          |         | Apply |      |
|                                      | 13/03/2017             | 123 Cartagena                      | 32123381     | BASILISA ISABEL LUNA GOMEZ    | 44.095,64    | COP            | Toys           |         | Apply |      |
| 11:CDA Colombia 🗸                    | 13/03/2017             | 122 Cartagena                      | 32122473     | Juan Jose Berrio Yepez        | 7.343,98     | COP            | Clothes        |         | Apply |      |
| t opened:                            | 13/03/2017             | 108 Lucero Alto                    | 32108168     | Gabriela Marin Herrera        | 73.503,34    | COP            | Birthday       |         | Apply |      |
| 60011 Jose Elias<br>02465 Julie Navi | 13/03/2017             | 107 Lucero Alto                    | 32107790     | Edisson Samuel Quiñones Reina | 44.095,64    | COP            | Birthday       |         | Apply |      |
| anced child search                   | 13/03/2017             | 120 Cartagena                      | 321201001    | Wendy Michell Gomez Cundumi   | 73.503,34    | COP            | Birthday       |         | Apply |      |
| 08168 Gabriela<br>01015 Saïde        | 13/03/2017             | 105 Lucero Alto                    | 321051006    | Heider Daniel Montero Mendoza | 29.407,69    | COP            | Birthday       |         | Apply |      |
| 01771 Ahona                          | 13/03/2017             | 102 Colombia Home Support          | 32102806     | Camilo Portillo Timaran       | 147.038,46   | COP            | Birthday       |         | Apply |      |
| 26770 Siaka of O                     |                        |                                    |              |                               | Print        |                | Apply all      |         |       |      |
|                                      | navright @ Teknoken of | the Sustains But Ltd. Version -    | 1 3 0 24937  |                               |              |                |                |         |       |      |

This worklist is populated automatically if extra gifts are received. (Only W&D) The extra gifts are presented once a month by W&D.

It is possible to display only the gifts which were entered at a specific date or for a specific school via the selection lists at the top of the screen.

## Link Apply

At the end of every line there is a link "Apply".

If this link is pressed the extra gift is added to the history of the child and the line is removed from the worklist.

Then it is also possible to print lists with different selections via **WDC630**.

## **Link Print**

If this link is pressed a list (pdf) is created with the same info and the same selection as on the screen.

### Link Apply all

If this link is pressed then the program asks acknowledgement first: "OK to apply extra gifts for all selected children?"

Then the same updates are performed as if the Apply link was pressed for one child but this time for all selected children

## WDC416 - Reminders

This program is started if the user clicks in the worklist on a line with "Reminders".

| 🖻 🖅 🖯 Child Sponsoring                                                                | g Progr. $	imes$ + $	imes$ |                                     |              |                                 |                               |            | - 0      | ×      |
|---------------------------------------------------------------------------------------|----------------------------|-------------------------------------|--------------|---------------------------------|-------------------------------|------------|----------|--------|
| $\leftrightarrow$ $\rightarrow$ O $ $ A                                               | wdcap-test.woordendaad.    | nl/Mgmt/400_Worklist/WDC416.aspx    |              |                                 | □ ☆                           | =          | R E      | ş      |
| Woord<br>Daad                                                                         | . 🕞 🗹 🗟 💾                  |                                     | 0 3 4        | ? **TEST** Languag              | e English 🗸 Logged in as Ja   | n den Ouds | sten   I | Logoff |
| Search<br>Advanced Search                                                             | 16. Reminders              |                                     |              |                                 |                               |            |          |        |
| Messages(138)                                                                         | - Select Donor - 🗸         | - Select School - 🗸 🗸               | Child number | Child name                      | -Select Reminder Type- $\vee$ | Months     |          | ^      |
| Worklist(2030)                                                                        | Woord en Daad              | 115 Altos De Cazuca                 | 32115116     | Carlos Mauricio Garcia Blanco   | Progress reports              | 22         | Sent     |        |
|                                                                                       | Woord en Daad              | 115 Altos De Cazuca                 | 32115976     | Juan Sebastian Morales Ceballos | Progress reports              | 22         | Sent     |        |
| Actions >>                                                                            | Woord en Daad              | 120 Cartagena                       | 32120996     | Yeferson David Guerrero Hurtado | Progress reports              | 22         | Sent     |        |
| Reporting >>                                                                          | Woord en Daad              | 115 Altos De Cazuca                 | 32115474     | Jhon Hector Gonzalez Sepulveda  | Progress reports              | 22         | Sent     |        |
| General >>                                                                            | Woord en Daad              | 122 Cartagena                       | 32122516     | Luis Fernando Diaz Olivero      | Progress reports              | 22         | Sent     |        |
|                                                                                       | Woord en Daad              | 122 Cartagena                       | 32122511     | Deiner De Jesus Morelo Luquez   | Progress reports              | 22         | Sent     |        |
| 3201:CDA Colombia 🗸                                                                   | Woord en Daad              | 122 Cartagena                       | 32122509     | Lisdian David Andrade Hernandez | Progress reports              | 22         | Sent     |        |
| Last opened:                                                                          | Woord en Daad              | 122 Cartagena                       | 32122505     | Sara Mileth Hernandez Carmona   | Progress reports              | 22         | Sent     |        |
| 62160011 Jose Elias                                                                   | Woord en Daad              | 122 Cartagena                       | 32122500     | Jeremy Key Diaz Padilla         | Progress reports              | 22         | Sent     |        |
| Advanced child search                                                                 | Woord en Daad              | 122 Cartagena                       | 32122499     | Silvana Semacarit Montes        | Progress reports              | 22         | Sent     |        |
| 32108168 Gabriela<br>68101015 Saïde                                                   | Woord en Daad              | 122 Cartagena                       | 32122498     | Angie Daniela Castro Rivas      | Progress reports              | 22         | Sent     |        |
| 16101771 Ahona                                                                        | Woord en Daad              | 122 Cartagena                       | 32122495     | Angie Carolina Ochoa Figueroa   | Progress reports              | 22         | Sent     | ~      |
| 761251218 Odew<br>76135019<br>Anchènema<br>76126903 Selim Emir<br>76126770 Siaka of O |                            |                                     |              |                                 | Excel Print                   |            |          |        |
| All rights reserved 2009. Co                                                          | pyright © Teknokraaft Info | Systems Pvt.Ltd Version : 1.3.0.249 | 37           |                                 |                               |            |          |        |

This worklist is automatically every night populated if greetings, photo's or progress reports should be sent to W&D to avoid reminders from W&D.

It is possible to define via screen <u>WDC701</u> after how many months these reminders should be presented in this worklist.

There is also a worklist 18 which contains the reminders which are sent by W&D. If worklist 16 is handled regularly there should be no worklist 18 necessary
At the end of every line is a link "Sent" to indicate that the greeting was just sent to W&D. Then automatically the greetings history is updated (as if program Actions / Greetings via number or selection was used) and the line is deleted from the worklist.

At the bottom is a link "Print" to print a list with all children. Via link "Excel" the same list with children is available in Excel.

The lines are automatically removed if new greetings, photo's or progress reports are sent to W&D.

## WDC417 - New children without family

This program is started if the user clicks in the worklist on a line with "New children without family".

| 🖻 🖅 🗖 Child Sponsorin                                                                 | g Progr. $	imes$ +   | $\sim$       |                              |                    |                                     |                 |                                     |                 | -                  |      | ×   |
|---------------------------------------------------------------------------------------|----------------------|--------------|------------------------------|--------------------|-------------------------------------|-----------------|-------------------------------------|-----------------|--------------------|------|-----|
| $\leftrightarrow$ $\rightarrow$ O $ $ $\triangle$                                     | wdcap-test.woord     | endaad.nl/   | Mgmt/400_Worklist/WDC        | 417.aspx           |                                     |                 |                                     | ₽               | h I                | È    |     |
| Woord<br>Daad                                                                         |                      | •            | % <b>h 🛛 </b> 🖌              |                    | 💐 🚢 🝞 **TEST** Langu                | age Englis      | <mark>h ∨</mark> Logged in as Jan d | en Ouds         | ten                | Logo | off |
| Search 17. New children which are not finished yet(no family) Advanced Search         |                      |              |                              |                    |                                     |                 |                                     |                 |                    |      |     |
| Messages(138)                                                                         | - Select Date $\vee$ | Time         | - Select Entered By - $\vee$ | - Select Donor - 🗸 | - Select School - V                 | Child<br>number | Child name                          |                 |                    | î    |     |
| Worklist(2030)                                                                        | 23/06/2017           | 16:45:25     | JAN                          | Woord en Daad      | 122 UNIVERSITE & ECOLES SUPERIEURES | 76122257        | 32dd32d323d                         | Activa<br>child | <sup>če</sup> Undo |      |     |
| Actions >>                                                                            | 26/04/2017           | 13:21:25     | SYL                          | Woord en Daad      | 114 SCHOOL, LEO                     | 76114882        | WENDKOUNI BRAYANE<br>JOSUE          | Activa<br>child | <sup>će</sup> Undo |      |     |
| Reporting >>                                                                          | 26/04/2017           | 12:10:38     | SYL                          | Woord en Daad      | 114 SCHOOL, LEO                     | 76114880        | PASCAL KEVIN                        | Activa<br>child | <sup>če</sup> Undo |      |     |
| General >>                                                                            | 14/04/2017           | 14:45:35     | SYL                          | Woord en Daad      | 114 SCHOOL, LEO                     | 76114868        | Abdoul Latif                        | Activa<br>child | <sup>če</sup> Undo |      |     |
| 7601:CREDO BURKIN. V                                                                  | 14/04/2017           | 14:07:34     | SYL                          | Woord en Daad      | 114 SCHOOL, LEO                     | 76114866        | Aminata                             | Activa<br>child | <sup>če</sup> Undo |      |     |
| Last opened:                                                                          | 13/04/2017           | 08:37:07     | DLOMPO                       | Woord en Daad      | 114 SCHOOL, LEO                     | 76114846        | Roukiatou                           | Activa<br>child | <sup>te</sup> Undo |      |     |
| 32102465 Julie Nayi                                                                   | 13/04/2017           | 01:09:17     | YÉHUDIDJA                    | Woord en Daad      | 114 SCHOOL, LEO                     | 76114843        | Chadrack, EL Shaddi<br>Yiifragien   | Activa<br>child | <sup>če</sup> Undo |      |     |
| 32108168 Gabriela                                                                     | 27/12/2016           | 12:33:00     | YÉHUDIDJA                    | Woord en Daad      | 103 SCHOOL, SALBISGO                | 76103772        | Wendkouni Caroline                  | Activa<br>child | <sup>te</sup> Undo |      |     |
| 16101015 Saide<br>16101771 Ahona                                                      | 22/12/2016           | 15:18:30     | YÉHUDIDJA                    | Woord en Daad      | 103 SCHOOL, SALBISGO                | 76103764        | Angèle                              | Activa          | te Undo            | ~    |     |
| 761261218 Ddew<br>76135019<br>Anchènema<br>76126030 Selim Emir<br>76126770 Siaka of O |                      |              |                              |                    |                                     |                 |                                     |                 |                    |      |     |
| All rights reserved 2009. Co                                                          | opyright © Teknokra  | aaft Info Sy | vstems Pvt.Ltd Vers          | ion : 1.3.0.24937  |                                     |                 |                                     |                 |                    |      |     |

This worklist is automatically populated if a new child is entered without entering / selecting the proper family.

Initially only the children are displayed which were entered by the current user (if present) but it is possible in the column header to select all children.

### Activate child

If a child is selected and this link is pressed then the child is activated and the user is able to add the family.

The lines in this worklist are automatically removed if the family is entered or selected.

### Link undo

If this link is pressed the program asks for an acknowledgement first and then the child is deleted from the database and the line is deleted from the worklist.

# WDC418 - Reminders from W&D

This program is started if the user clicks in the worklist on a line with "Reminders sent by W&D".

| 🕒 🖅 Child Sponsoring                                                                  | g Progr. $	imes$ + $	imes$ |                                            |          |                             |                          | -      |       | × |
|---------------------------------------------------------------------------------------|----------------------------|--------------------------------------------|----------|-----------------------------|--------------------------|--------|-------|---|
| $\leftrightarrow \rightarrow \circ$ A                                                 | wdcap-test.woordend        | aad.nl/Mgmt/400_Worklist/WDC418.aspx       |          |                             | □ ☆ =                    | 12     | B.    |   |
|                                                                                       |                            |                                            |          |                             |                          |        | _     |   |
| Woord 🕞 🏠 🗋                                                                           | 🔄 🗟 📝 🗟 💾                  | 4 🖌 🖿 🖬 🖬 🖛 🗭 🗩 🗿 🧕                        | 🖕 📀 -    | **TEST** Language English   | Logged in as Jan den Oud | lsten  | Logof | f |
| Daad                                                                                  |                            |                                            |          |                             |                          |        |       |   |
|                                                                                       | 18 Romindors s             | ant by W&D                                 |          |                             |                          |        |       |   |
| Search                                                                                | 101 1101110015 51          |                                            |          |                             |                          |        |       |   |
| Schools and Classes                                                                   | 1                          |                                            |          |                             | 1                        |        |       |   |
| Messages(138)                                                                         | Woord en Daad              | 130 Secondary school, LA CHARITE           | 76130119 | Marc Nabi                   | Last report 9-11-2015    | Delete | - ^   |   |
| Worklist(2030)                                                                        | Woord en Daad              | 130 Secondary school, LA CHARITE           | 76130107 | Enock Bonkoungou            | Last report 9-11-2015    | Delete |       |   |
|                                                                                       | Woord en Daad              | CPET GENERAL SECONDARY SCHOOL              | 76157008 | Awa Bonkoungou              | Last report 9-11-2015    | Delete |       |   |
| Actions >>                                                                            | Woord en Daad              | 105 SCHOOL, TENADO                         | 76105806 | Bapio Frederic Bationo      | Last report 9-11-2015    | Delete |       |   |
| Reporting >>                                                                          | Woord en Daad              | Secondary School, CRAINTE DE L'ETERNEL     | 76132176 | Nicodeme Bationo            | Last report 4-5-2016     | Delete |       |   |
| General >>                                                                            | Woord en Daad              | Secondary School, CRAINTE DE L'ETERNEL     | 76132187 | Ebou Kamouni                | Last report 4-5-2016     | Delete | 4     |   |
|                                                                                       | Woord en Daad              | Secondary School, CRAINTE DE L'ETERNEL     | 76132212 | Angelique Françoise Bationo | Last report 9-11-2015    | Delete |       |   |
| 7601:CREDO BURKIN. V                                                                  | Woord en Daad              | LYCEE TECHNIQUE BANGRE                     | 76147017 | Esther SOWOU                | Last report 9-11-2015    | Delete |       |   |
| Last opened:                                                                          | Woord en Daad              | Secondary School, Ste COLETTE              | 76142034 | Théodore KABORE             | Last report 4-5-2016     | Delete |       |   |
| 62160011 Jose Elias                                                                   | Woord en Daad              | Secondary School, L.P.O                    | 76141028 | Silas DIRO                  | Last report 4-5-2016     | Delete |       |   |
| Advanced child search                                                                 | Woord en Daad              | 102 SCHOOL, REO                            | 76102646 | Jeanine Azombie Bationo     | Last report 29-12-2015   | Delete |       |   |
| 32108168 Gabriela                                                                     | Woord en Daad              | 102 SCHOOL, REO                            | 76102642 | Erika Kantiono              | Last report 29-12-2015   | Delete |       |   |
| 68101015 Saïde<br>16101771 Ahona                                                      | Woord en Daad              | 102 SCHOOL, REO                            | 76102641 | Anita Badiel                | Last report 29-12-2015   | Delete | ~     |   |
| 761261218 Ddew<br>76135019<br>Anchènema<br>76126903 Selim Emir<br>76126770 Siaka of O |                            |                                            |          | Excel Print C               | belete All               |        |       |   |
| All rights reserved 2009. Co                                                          | opyright © Teknokraaft     | Info Systems Pvt.Ltd Version : 1.3.0.24937 |          |                             |                          |        |       |   |

This worklist is populated if W&D sends reminders that greetings, reports or photo's are expected. If worklist 16 is handled properly there should be no lines in this worklist. The lines are automatically removed if new greetings, photo's or progress reports are sent to W&D.

### **Link Excel**

If this link is pressed the program creates an excel file with all children in the worklist

### **Link Print**

If this link is pressed the program creates a pdf file with all children in the worklist

### **Link Delete all**

If this link is pressed the program removes all children in the worklist

### WDC419 – Children older than 22 years

This program is started if the user clicks in the worklist on a line with "Children older than 22 years".

| 🖻 🖅 🗖 wdcap-test.woor                                                                 | rdendaz $	imes$ +    | $\sim$      |                         |                                        |                   |                                             |                |                       | - 1   |            |
|---------------------------------------------------------------------------------------|----------------------|-------------|-------------------------|----------------------------------------|-------------------|---------------------------------------------|----------------|-----------------------|-------|------------|
| $\leftrightarrow$ $\rightarrow$ O $ $ A                                               | wdcap-test.woord     | lendaad.nl/ | 'Mgmt/400_Worklist/     | WDC419.aspx                            |                   |                                             | □ ☆            | =                     | h 1   | <u>a</u> . |
| Woord<br>Daad                                                                         |                      |             | ¥ <b>n </b> 🕜           | 0 0 0 0 0 0 0                          | **TEST** L        | anguage English 🗸                           | Logged in as J | lan den Ouds          | ten   | Logoff     |
| Search<br>Advanced Search<br>Schools and Classes                                      | 19. Children d       | older tha   | in 22 yrs               |                                        |                   |                                             |                | Date                  |       | ~          |
| Messages(138)<br>Worklist(2030)                                                       | - Select Date $\vee$ | Time        | - Select Donor - $\vee$ | - Select School -                      | ✓ Child<br>number | Child name                                  | Status         | expected<br>end study |       |            |
|                                                                                       | 08/07/2017           | 00:03:28    | Woord en Daad           | Secondary School, CRAINTE DE L'ETERNEL | 76132133          | Abraham Bado                                | sponsored      |                       | Apply |            |
| Actions >>                                                                            | 08/07/2017           | 00:03:28    | Woord en Daad           | 122 UNIVERSITE & ECOLES SUPERIEURES    | 76122237          | Noami Kologo                                | sponsored      |                       | Apply |            |
| Reporting >>                                                                          | 08/07/2017           | 00:03:28    | Woord en Daad           | Secondary School, CRAINTE DE L'ETERNEL | 76132166          | Safiatou Gnegne<br>Gnegne                   | sponsored      |                       | Apply |            |
| General >>                                                                            | 08/07/2017           | 00:03:28    | Woord en Daad           | 128 POTESTANT SECONDARY SCHOOLS        | 76128068          | Adidjatou NIGNAN                            | sponsored      |                       | Apply |            |
| 7601:CREDO BURKIN.                                                                    | 08/07/2017           | 00:03:28    | Woord en Daad           | 128 POTESTANT SECONDARY SCHOOLS        | 76128062          | Wendmanagré<br>Stéphane<br>KIEMTAREMBOUMBOU | sponsored      |                       | Apply |            |
| Last opened:<br>62160011 Jose Elias                                                   | 08/07/2017           | 00:03:28    | Woord en Daad           | 144 Secondary School, BENAJA           | 76144030          | Tewende Latifatou<br>GANGO                  | sponsored      |                       | Apply |            |
| 32102465 Julie Nayi<br>Advanced child search                                          | 08/07/2017           | 00:03:28    | Woord en Daad           | Secondary School, Ste COLETTE          | 76142030          | Georges W.<br>OUEDRAOGO                     | sponsored      |                       | Apply |            |
| 32108168 Gabriela                                                                     | 08/07/2017           | 00:03:28    | Woord en Daad           | Secondary School , BETHANIE            | 76136032          | Olga DIPAMA                                 | sponsored      |                       | Apply |            |
| 68101015 Saïde<br>16101771 Ahona                                                      | 08/07/2017           | 00:03:28    | Woord en Daad           | 122 UNIVERSITE & ECOLES SUPERIEURES    | 76122216          | Francis Zongo                               | sponsored      |                       | Apply | ~          |
| 761261218 Ddew<br>76135019<br>Anchènema<br>76126903 Selim Emir<br>76126770 Siaka of O |                      |             |                         |                                        |                   |                                             |                | Print                 |       |            |
| All rights reserved 2009. Co                                                          | pyright © Teknokr    | aaft Info S | ystems Pvt.Ltd          | Version : 1.3.0.24937                  |                   |                                             |                |                       |       |            |

This worklist is automatically created every night if there are sponsored children (status 4) or sponsoring fund children (status 5) older than 22 years.

With this worklist it is possible to inform W&D when the child expects to finish the study. If this is within 6 months the child receives status 7 (22+ yrs, sponsored by donor) else the child receives status 8 (22+ yrs, not sponsored by donor)

If you click Apply the following question must be entered:

| WDCAP                              |        |
|------------------------------------|--------|
| 0                                  |        |
| Expected date to finish the study? |        |
| ОК                                 | Cancel |

If a date <= 6 months is entered the program gives the following message:

| WDCA | Р                        |                                                  |
|------|--------------------------|--------------------------------------------------|
| 1    | Child status will be cha | nged to 7 ( 22+ yrs old, supported by<br>Donor ) |
| [    | ок                       | Cancel                                           |

If OK is pressed the program automatically sends a message to W&D (Which is also visible in the child history) with the expected end date of the study and the status of the child is changed in 7 (22+ yrs, sponsored by donor)

If a date > 6 months is entered the program gives the following message:

| 1 | Child status will be chang | ged to 8 ( 22+ yrs old, not supported<br>Donor ) | by |
|---|----------------------------|--------------------------------------------------|----|
|   | ОК                         | Cancel                                           |    |

If OK is pressed the program prepares the leaving form (via worklist 6) and the status of the child is changed in 8 (22+ yrs, not sponsored by donor)

If the child already has status 7 (22+ yrs, sponsored by donor) then the program will ask: "Child passed exam?" with Yes / No buttons In both cases the following message is displayed: "Child status will be changed to 8 = 22+ yrs old, not supported by Donor and leaving will be sent to W&D (via WL 6)".

# WDC420 - Fund children without updated identity form

This program is started if the user clicks in the worklist on a line with "20 Fund children without updated ident. form"

| j 🔄 🗖 Child Sponsoring                                                                                                    | g Progr: $	imes$ +               | $\sim$      |                              |                    |                                         |                 |                        | _            |         |     |
|----------------------------------------------------------------------------------------------------|----------------------------------|-------------|------------------------------|--------------------|-----------------------------------------|-----------------|------------------------|--------------|---------|-----|
| $	riangle$ $\to$ $	riangle$ $	riangle$                                                                                                    | wdcap-test.woord                 | endaad.nl   | /Mgmt/400_Worklist/WDC       | 420.aspx           |                                         |                 | □ ☆ =                  | - <i>1</i> , | Ê       |     |
| Woord<br>Daad                                                                                                    | . 👌 🎽 虔                          |             | X 🐚 🔲 🕜 🚭                    | ••••               | 🂐 🚽 🕐 **TEST** Language [               | English 🗸       | Logged in as Jan den   | Oudste       | in   Lo | ogo |
| Search<br>Advanced Search<br>Schools and Classes                                                                                                    | 20. Fund child                   | lren wit    | hout updated identil         | ty form            |                                         |                 |                        |              |         |     |
| Messages(138)                                                                                                    | - Select Date $ \smallsetminus $ | Time        | - Select Entered By - $\vee$ | - Select Donor - 🗸 | - Select School -                       | Child<br>number | Child name             | Photo        |         | î   |
| Vorklist(2030)                                                                                                    | 10/04/2017                       | 23:00:57    | DIEUDO8                      | Woord en Daad      | 103 SCHOOL, SALBISGO                    | 76103768        | Pigdayinga Noëllie NAB | ΙY           | send    |     |
|                                                                                                    | 10/04/2017                       | 23:00:57    | DIEUDO8                      | Woord en Daad      | 107 SCHOOL, GUESWENDE OUAGADOUGOU       | 76107995        | Moubarak TAPSOBA       | N            | send    |     |
| actions >>                                                                                                    | 10/04/2017                       | 23:00:57    | DIEUD08                      | Woord en Daad      | 113 SCHOOL, KAYERO                      | 76113969        | Escandare Diasso       | N            | send    |     |
| eporting >>                                                                                                    | 10/04/2017                       | 22:56:40    | DIEUD08                      | Woord en Daad      | 107 SCHOOL, GUESWENDE OUAGADOUGOU       | 76107995        | Moubarak TAPSOBA       | N            | send    |     |
| eneral >>                                                                                                    | 10/04/2017                       | 22:56:40    | DIEUD08                      | Woord en Daad      | 113 SCHOOL, KAYERO                      | 76113969        | Escandare Diasso       | N            | send    |     |
|                                                                                                    | 10/04/2017                       | 22:56:40    | DIEUD08                      | Woord en Daad      | 107 SCHOOL, GUESWENDE OUAGADOUGOU       | 76107994        | Pascal OUEDRAOGO       | N            | send    |     |
| 01:CREDO BURKIN. V                                                                                                    | 10/04/2017                       | 22:56:40    | DIEUD08                      | Woord en Daad      | 103 SCHOOL, SALBISGO                    | 76103768        | Pigdayinga Noëllie NAB | ΙY           | send    |     |
| st opened:                                                                                                    | 10/04/2017                       | 22:56:40    | DIEUD08                      | Woord en Daad      | 133-SHEMIDA PRIMARY SCHOOL              | 76133134        | Alizéta ZONGO          | N            | send    |     |
| 102465 Julie Nayi                                                                                                    | 06/04/2017                       | 11:15:55    | YÉHUDIDJA                    | Woord en Daad      | 118 TECHNICAL SCHOOL, LTPAD OUAGADOUGOU | 76118397        | B Aristide KABRE       | Y            | send    |     |
| vanced child search                                                                                                    | 06/04/2017                       | 11:15:55    | YÉHUDIDJA                    | Woord en Daad      | 112 SCHOOL, BANANKELEDAGA               | 76112796        | Safiatou Sanou         | N            | send    |     |
| 108168 Gabriela<br>101015 Saïde                                                                                                    | 06/04/2017                       | 11:15:55    | YÉHUDIDJA                    | Woord en Daad      | 153 BARAKA Secondary School             | 76153028        | Abdoul Salam Nikièma   | Y            | send    |     |
| 101771 Ahona                                                                                                    | 06/04/2017                       | 11:15:55    | YÉHUDIDJA                    | Woord en Daad      | 153 BARAKA Secondary School             | 76153026        | Fatime DAO             | N            | send    | 1   |
| 1135119 Useum<br>Itästi<br>Itästa<br>Itästä<br>Itästä<br>Itä<br>Itästä<br>Itä<br>Itä<br>Itä<br>Itä<br>Itä<br>Itä<br>Itä<br>Itä<br>Itä<br>I |                                  |             |                              |                    | Print list                              | Print all fo    | rms Senc               | l all forn   | 15      |     |
| ll richte annual 2000. Co                                                                                                    | avriabt © Taka-la                | aaft Infe C | vetome Dut I to              | ion : 1 2 0 34027  |                                         |                 |                        |              |         |     |

This screen contains all children until 12 years old where the sponsor has stopped.

Via this worklist you can send a new identity form (and photo if there is no recent photo) to W&D which can be used to find a new sponsor for the child.

These children have status 5 = Sponsorship fund The column Photo indicates if there is a recent photo uploaded (recent = not older than 1 year). Children with value N cannot be sent to W&D.

Initially only the children are displayed which were entered by the current user (if present) but it is possible in the column header to select all children.

At the end of every line there is a link which depends on the donor. If the donor is W&D there is link "send" If the donor is not W&D there is link "print"

In both cases the program creates a pdf with the child identity forms. **(WDC651)** If the donor is W&D there is no need to print the documents because they are automatically sent to W&D. For other donors the documents must be printed/saved and sent to the donor After creation of the pdf the program asks: "Documents printed OK?"

### **Link Print all forms**

If this link is pressed then the program asks for an acknowledgement first: "OK to generate child identity forms" . If OK is pressed the program creates one pdf file with all selected children. **(WDC651)** 

### Link Send all forms

If this link is pressed then the program asks for an acknowledgement first: "OK to generate child identity forms and to send the forms to the donor"

If OK is pressed then separate pdf files are created and sent to W&D and stored in the archive

### **Link Print list**

If this link is pressed the program creates a list with all children on the screen.

### WDC421 – Child changes to be sent

This program is started if the user clicks in the worklist on a line with "21 Child changes to be sent"

| 🖻 🖅 🗖 Child Sponsorin                                                                                  | ng Progr $i$ $	imes$ +           | $\sim$       |                                        |                    |                       |                          |                                   | -     | . 🗆    | ı ×    |
|----------------------------------------------------------------------------------------------------|----------------------------------|--------------|----------------------------------------|--------------------|-----------------------|--------------------------|-----------------------------------|-------|--------|--------|
| $\leftrightarrow$ $\rightarrow$ O   A                                                                  | wdcap-test.woorde                | endaad.nl/N  | /gmt/400_Worklist/WDC42                | 1.aspx             |                       |                          | □ ☆   =                           | - 1   | 2 E    | ş      |
| Woord<br>Daad                                                                                          | 0 1                              | 8            | í <b>h 🗊 </b> 化 化                      | ▶ <b>⊨</b> 0       | 💐 불 😨 **тезт**        | Language <mark>En</mark> | glish 💙 Logged in as Jan den      | Oudst | en   I | Logoff |
| Search<br>Advanced Search                                                                              | 21. Child chan                   | ges to b     | e sent                                 |                    |                       |                          |                                   |       |        |        |
| Messages(138)                                                                                          | - Select Date $ \smallsetminus $ | Time         | - Select Entered By - $\smallsetminus$ | - Select Donor - 🗸 | - Select School - 🗸 🗸 | Child number             | Child name                        |       |        | ^      |
| Worklist(2030)                                                                                         | 17/05/2017                       | 08:26:50     | DORIS.TOVAR                            | Woord en Daad      | 115 Altos De Cazuca   | 32115157                 | Dylan Steve Anaya Forero          | send  | Undo   |        |
|                                                                                                    | 17/05/2017                       | 08:24:01     | SONIA.DIAZ                             | Woord en Daad      | 116 Altos De Cazuca   | 32116041                 | Estefania Tovar                   | send  | Undo   |        |
| Actions >>                                                                                             | 03/05/2017                       | 11:51:30     | VICTORIA                               | Woord en Daad      | 108 Lucero Alto       | 32108351                 | Victoria Cardenas Bohorquez       | send  | Undo   |        |
| Reporting >>                                                                                           | 03/05/2017                       | 16:41:35     | JANTEST                                | Woord en Daad      | 115 Altos De Cazuca   | 32115035                 | Kevin Alexander Martin Sanchez    | send  | Undo   |        |
| General >>                                                                                             | 17/04/2017                       | 10:39:56     | SIGES                                  | Woord en Daad      | 123 Cartagena         | 32123288                 | TATIANA MARCELA REALES DE<br>ARCO | send  | Undo   |        |
| 3201:CDA Colombia                                                                                      | 17/04/2017                       | 10:34:19     | SIGES                                  | Woord en Daad      | 121 Cartagena         | 32121898                 | HERNAN 'JOSE RODRIGUEZ<br>AMARIZ  | send  | Undo   |        |
| Last opened:                                                                                           | 17/04/2017                       | 10:31:40     | SIGES                                  | Woord en Daad      | 117 Altos De Cazuka   | 32117213                 | Jhon Deyvi Cardona Hernandez      | send  | Undo   |        |
| 62160011 Jose Elias                                                                                    | 17/04/2017                       | 10:28:03     | SIGES                                  | Woord en Daad      | 108 Lucero Alto       | 32108191                 | Yoel Mateo yaya Bejarano          | send  | Undo   |        |
| 32102465 Julie Nayi<br>Advanced child search                                                           | 17/04/2017                       | 10:27:27     | SIGES                                  | Woord en Daad      | 108 Lucero Alto       | 32108069                 | Karen Vanessa Castillo castillo   | send  | Undo   |        |
| 32108168 Gabriela                                                                                      | 17/04/2017                       | 10:27:00     | SIGES                                  | Woord en Daad      | 107 Lucero Alto       | 32107968                 | Heylin Sofia Forero Mateus        | send  | Undo   |        |
| 68101015 Saïde                                                                                         | 17/04/2017                       | 10:26:56     | SIGES                                  | Woord en Daad      | 107 Lucero Alto       | 32107950                 | Hellen Valentina Espitia Bolaños  | send  | Undo   |        |
| 1910/7/1 Anona<br>76126128 Ddew<br>76135019<br>Anchèmema<br>76126903 Selim Emir<br>76126770 Siaka of O |                                  |              |                                        |                    | . Print list          |                          | Send all forms                    |       |        | Μ      |
| All rights reserved 2009. Co                                                                           | opyright © Teknokra              | aft Info Sys | stems Pvt.Ltd Version                  | : 1.3.0.24937      |                       |                          |                                   |       |        |        |

This screen contains all changes in children which must be sent to the donor. These are changes in the date of birth or name of the child or family name or name of the father or name of the mother.

At the end of every line there is a link which depends on the donor. If the donor is W&D there is link "send" If the donor is not W&D there is link "print"

Initially only the children are displayed which were entered by the current user (if present) but it is possible in the column header to select all children.

In both cases the program creates a pdf with the child identity forms **(WDC651)** If the donor is W&D there is no need to print the documents because they are automatically sent to W&D. For other donors the documents must be printed/saved and sent to the donor After creation of the pdf the program asks: "Documents printed OK?"

### Link undo

If this link is pressed the program asks for an acknowledgement first and then the line is deleted from the worklist.

### **Link Print all forms**

If this link is pressed then the program asks for an acknowledgement first: "OK to generate child identity forms" . If OK is pressed the program creates one pdf file with all selected children. **(WDC651)** 

#### Link Send all forms

If this link is pressed then the program asks for an acknowledgement first: "OK to generate child identity forms and to send the forms to the donor"

If OK is pressed then separate pdf files are created and sent to W&D and stored in the archive

### **Link Print list**

If this link is pressed the program creates a list with all children on the screen.

### WDC423 - Handling of Kobo progress reports

See KOBO Toolbox – Progress reports

#### Kobo Progress Report Handle

#### Child details entered via Kobo toolbox:

| Child number       | 18132106             |                      |                      |
|--------------------|----------------------|----------------------|----------------------|
| Child name         | Jack Sparrow         |                      |                      |
| Family name        | Sparrow Family       |                      |                      |
| Child details from | WDCAP if the Child ı | number is found:     |                      |
| Child number       | 18132106             |                      |                      |
| Child name         | Jayvee               |                      |                      |
| Family name        | Bequilla             |                      |                      |
| Delete             | Skip                 | Selected Child is OK | Select correct Child |

As mentioned: If the childnumber does not exist or if the child name does not match the child number the entered progress report is added to a new worklist 23.

If a line in the worklist is selected and the Handle link is pressed at the end of the line the above mentioned screen is activated.

The following options are available:

#### Delete

If this link is pressed the progress report that was entered via Kobo is deleted from WDCAP.

#### Skip

If this link is pressed the program activates the next child in the worklist. (The previous child remains present in the worklist and can be handled later)

#### Selected child is OK

If *Child Name* is correct (So the program has found the correct child) this link can be pressed. The child will be removed from worklist 23 and added to worklist 10

If there is a recent child photo present the progress report can be sent to W&D as if the progress report was added via WDCAP.

### Select correct child

If *Child Name* is not correct (So the program has not found the correct child) this link can be pressed. The following screen will be activated which works the same as the advanced search via WDCAP so you can enter (part of ) a child number or child name / family name

| ADVANCE SEARCH                   |            |    |
|----------------------------------|------------|----|
|                                  |            |    |
| Enter child number or child name |            |    |
|                                  |            |    |
|                                  | Search Clo | se |

If you press the search button a list with children is displayed and the correct child can be selected from the list.

If a line is handled from worklist automatically the next progress report in worklist 23 is activated and can be handled without returning to the worklist screen.

### WDC426 – Messages for sponsoring office

| - Select Date $ \smallsetminus $ | Time     | JAN 🗸 | - Select Donor - 🗸 |
|----------------------------------|----------|-------|--------------------|
| 18/04/2019                       | 20:30:30 | JAN   | W&D Canada         |
| 06/04/2019                       | 16:56:28 | JAN   | Woord en Daad      |
| 06/04/2019                       | 16:56:01 | JAN   | W&D Canada         |
| 04/04/2019                       | 14:43:41 | JAN   | Woord en Daad      |
| 05/03/2019                       | 19:23:53 | JAN   | Woord en Daad      |

#### 26. Messages for Sponsoring Office

At the end of the line in the worklist is a link to handle the message.

This message can be forwarded to the donor. If you click handle the handled line in the worklist is deleted. In both cases the message is added to the child history.

| This | is | а | message | for | the  | sponsoring | office          |       |
|------|----|---|---------|-----|------|------------|-----------------|-------|
| line | 2  |   |         |     |      |            |                 |       |
| line | 3  |   |         |     |      |            |                 |       |
| line | 4  |   |         |     |      |            |                 |       |
|      |    |   |         |     |      |            |                 |       |
|      |    |   |         |     |      |            |                 |       |
|      |    |   |         |     |      |            |                 |       |
|      |    |   |         |     |      |            |                 |       |
|      |    |   |         |     |      |            |                 |       |
|      |    |   |         |     |      |            |                 |       |
|      |    |   |         |     |      |            |                 |       |
|      |    |   |         |     |      |            |                 |       |
|      |    |   |         |     |      |            |                 |       |
|      |    |   |         |     |      |            |                 |       |
|      |    |   |         |     |      |            |                 |       |
|      |    |   |         |     |      |            |                 |       |
|      |    |   |         |     |      |            |                 |       |
|      |    |   |         | На  | ndle | Forward m  | essage to donor | Close |
|      |    |   |         |     |      |            | 2               |       |

### WDC427 - Not handled photos

You can still send the photos via Wetransfer to WD. WD will upload the photos in WDCAP, but where the related child could not be found via the child number in the name of the photo, this photo will be added to worklist 27. With this worklist it is possible to select the correct child or to delete the photo.

| 😑 27. Not handled photos |          |                                 |  |
|--------------------------|----------|---------------------------------|--|
| Date                     | Time     | File name                       |  |
| 19/02/2020               | 18:06:05 | TOBSE Gabriel Crespo.JPG Handle |  |
|                          |          |                                 |  |

If you click **Handle** you get the following screen:

| 😑 Handle   | individual photo           | 1                    |
|------------|----------------------------|----------------------|
| Date       | 19/02/2020                 |                      |
| Time       | 18:06:05                   |                      |
| File name  | 32108852 Gabrie            | (Crespo.JPG          |
| Photo      |                            |                      |
| Delete     | Skip                       | Select correct Child |
| ADVANCE SE | ARCH<br>mber or child name | earch Close          |
|            |                            |                      |

This screen contains 3 links:

#### **Delete:**

If this link is pressed the photo is deleted and the line is removed from worklist 27

#### Skip:

If this link is pressed the next photo in worklist 27 is displayed but the line is not removed from the worklist so it can be handled later.

#### Select correct child

If this link is pressed a new line is activated where it is possible to enter a child number or child name. This works the same as the quick search at the top left of the screen. The search can select no children, one child or multiple children. If the correct child is selected the photo is connected to the selected child and the line is deleted from worklist 27.

### WDC428 - Greeting packages from W&D

This worklist 28 deals with the mail from sponsors which are sent to you through the WD office. Almost every month, WD sends a package to all partners with mail from sponsors.

At the moment WD has posted the package, you'll receive the following notification in worklist 28:

| 28. Greeting packages from | n W&D                |            |                 |        |
|----------------------------|----------------------|------------|-----------------|--------|
| - Select dat $\checkmark$  | - Select Donor - 🗸 🗸 | User Donor | Number of items |        |
| 10/03/2020                 | Woord en Daad NL     | A.L. Bom   | 71              | Handle |

### Link Handle

If the "Handle" link is pressed the detail screen below is activated where it is possible to indicate that all gifts are properly received (checkbox in the heading line) or that some gifts were not in the package (checkbox on the detail lines)

| 😑 Greeting pa | ckages specification |                                        |              |          |
|---------------|----------------------|----------------------------------------|--------------|----------|
| Child number  | Child name           | School                                 | Type of gift | Re eived |
|               |                      | ······································ | Card         |          |
|               |                      | CONTROL, VIENO LAGO, E                 | Present      |          |
| 1000101       | njaya kooran onakka  | CONCOL, HENO I ago. E                  | Letter       |          |
| 1000/07       | Anisha begani i Mi   | CONFOC, VIZAO Fage, 2                  | Present      |          |
| 41504700      | Vallamma Obukka      |                                        | Lattor       |          |

This means that, for the mail you receive in the WD package, you don't have to register this mail manually to the greeting history of the child anymore. Most of you are used to register the received mail via Actions/ From sponsor.

IMPORTANT! This process concerns only the mail received in the WD package. The mail which is received from the sponsor directly (so not in the WD package) needs to be registered via the usual way (Actions / From sponsor).

### WDC429 - thank you letters via Kobo

| 😑 29.КОВ   | 0 Thankyou | letters      |                            |                 |                  |        |
|------------|------------|--------------|----------------------------|-----------------|------------------|--------|
| Date       | Time       | Child number | Child name                 | Kobo First name | Kobo Family name |        |
| 14-07-2020 | 17:18:54   | 32102760     | Saray Ximena Moya Quintero | Sara            | Maya             | Handle |
|            |            |              |                            |                 |                  |        |

| 😑 KOBO tha          | ank you letter Handle               |                      |
|---------------------|-------------------------------------|----------------------|
| Child details enter | ed via Kobo toolbox:                |                      |
| Child number        | 32777777                            |                      |
| Child name          | egervegre                           |                      |
| Family name         | gregre                              |                      |
| Child details from  | WDCAP if the Child number is found: |                      |
| Child number        |                                     |                      |
| Child name          |                                     |                      |
| Family name         |                                     |                      |
|                     |                                     |                      |
| Delete              | Skip                                | Select correct Child |

The new thank you letters can also be added via Kobo (see end of this document).

If the entered child number does not exist or if the first name and family name do not match the thank you letter must be handled via worklist 29.

This worklist works the same as worklist 23 where the progress reports that are entered via Kobo can be finished.

The following options are available:

#### Delete

If this link is pressed the thank you letter that was entered via Kobo is deleted from WDCAP.

#### Skip

If this link is pressed the program activates the next child in the worklist. (The previous child remains present in the worklist and can be handled later.)

#### Selected child is OK

If *Child Name* is correct (so the program has found the correct child) this link can be pressed. The child will be removed from worklist 29 and added to worklist 30.

#### Select correct child

If *Child Name* is not correct (so the program has not found the correct child) this link can be pressed. The following screen will be activated which works the same as the advanced search via WDCAP so you can enter (part of) a child number or child name / family name.

| ADVANCE SEARCH                   |        |       |  |
|----------------------------------|--------|-------|--|
| Enter child number or child name |        |       |  |
|                                  | Search | Close |  |

If you press the search button a list with children is displayed and the correct child can be selected from the list.

If a line is handled from worklist automatically the next thank you letter in worklist 29 is activated and can be handled without returning to the worklist screen.

# WDC430 - thank you letters not yet sent

| 😑 30. New T    | hankyou  | letters not yet sent to do | nor                |                           |   |              |                               |      |           |
|----------------|----------|----------------------------|--------------------|---------------------------|---|--------------|-------------------------------|------|-----------|
| - Select Dat 🗸 | Time     | - Select Entered By - 🐱    | - Select Donor - 🗸 | - Select School -         | ~ | Child number | Child name                    |      |           |
| 14/07/2020     | 20:48:48 | KOBO                       | Woord en Daad      | 102 Colombia Home Support |   | 32102760     | Saray Ximena Moya Quintero    | Send | Translate |
| 14/07/2020     | 17:18:54 | КОВО                       | Woord en Daad      | 102 Colombia Home Support |   | 32102440     | Nelly Fabiana Rincon Martinez | Send | Translate |
| 13/07/2020     | 16:05:11 | ково                       | Woord en Daad      | 117 Altos De Cazuca       |   | 32117926     | Elizmar Angulo Meza           | Send | Translate |

All thank you letters are added to worklist 30. Via this worklist it is possible to enter translations or missing photos via the Translate link.

If the Send link (or Send all) is pressed the new thank you letters are generated and added to the archive and sent to Woord en Daad.

See an example of the thank you letter below.

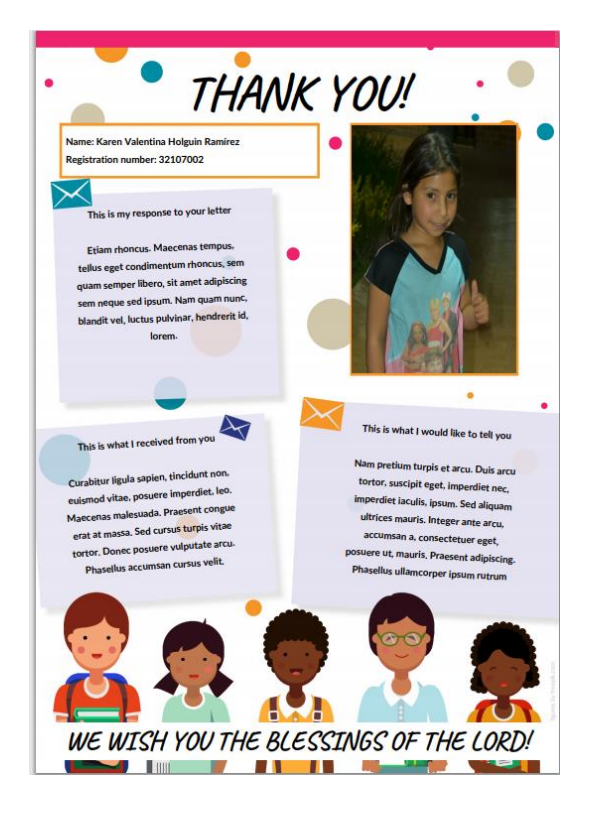

# WDC500 - Actions

| Ē ←□ Child Sponsoring Progr. × + ∨                                                                                                    | -     |       | × |
|----------------------------------------------------------------------------------------------------|-------|-------|---|
| $\leftarrow$ $\rightarrow$ $\bigcirc$ $ $ $\triangle$ wdcap-test.woordendaad.nl/Mgmt/000_Login/WDC010.aspx $\square$ $\bigstar$ $ $ $\equiv$ | h     | È     |   |
| Woord 🕑 🎓 🔍 🕞 🚰 😸 💾 💥 🐚 🗐 📧 👁 🗩 🔍 🤨 🥞 🖓 **TEST** Language English 🛩 Logged in as Jan den Ou                                                  | lsten | Logof | ſ |
| Search<br>Advanced Search                                                                                                    |       |       |   |
| Schools and Classes<br>Messages(138)<br>Worklist(2030)                                                                                       |       |       |   |
| Actions >><br>Greetings by Number<br>Greeting By Selection                                                                                   |       |       |   |
| Greeting By File Child Measures                                                                                                    |       |       |   |
| New School Year<br>Class Results                                                                                                    |       |       |   |
| From Sponsor<br>CK Groups<br>Reporting >><br>General >>                                                                                      |       |       |   |
| 3201:CDA Colombia ✓<br>Last opened:                                                                                                    |       |       |   |
| 321051005 Heider Da<br>32107108 Angie Juli<br>62160011 Jose Elias<br>32102465 Julie Nayi<br>Advanced child search                            |       |       |   |
| 32108168 Gabriela<br>68101015 Saide<br>16101771 Ahona<br>761262128 Odew<br>76135019                                                          |       |       |   |
| Anchenema                                                                                                    |       |       |   |
| All rights reserved 2009. Copyright © Teknokraaft Info Systems Pvt.Ltd Version : 1.3.0.24937                                                 |       |       |   |

If the Actions link is pressed at the left side of the screen the following options are possible (if the user has sufficient permission)

Greetings by number Greetings by selection Greetings by file Child measures New school year From sponsor Messages for sponsoring office

# WDC501 - Greetings by number

This program is started if the user clicks on **<u>Greetings by number</u>** in the Actions menu at the left side of the screen.

| 😑 1. Greetir       | ngs By Numbe             | er                                 |                   |                    |                        |                            |                    |                        |                           |
|--------------------|--------------------------|------------------------------------|-------------------|--------------------|------------------------|----------------------------|--------------------|------------------------|---------------------------|
| First Greeting     | Second                   | Greeting Introdu                   | ction Contac      | et 🗆 Tra           | anslation Re           | quired                     |                    |                        |                           |
| Photo              |                          |                                    |                   |                    |                        |                            |                    |                        |                           |
| Date               | 17/0                     | 8/2020                             |                   |                    |                        |                            |                    |                        |                           |
| Child Number       | 1811                     | 6                                  | Child Name        | Carlos I<br>sponso | Miguel Aguila<br>red   | a, Woord en D              | aad,               | ОК                     |                           |
|                    |                          |                                    |                   |                    |                        |                            |                    |                        |                           |
| Date               | Child Number             | Child Name                         | First             | Second             | Introductio            | on Translation             | <sup>1</sup> Photo | Dopor                  | Child Status              |
| Date               | Child Number<br>18116455 | Child Name<br>Carlos Miguel Aguila | First<br>Greeting | Second<br>Greeting | Introductic<br>Contact | on Translation<br>Required | Photo              | Donor<br>Woord en Daad | Child Status<br>sponsored |
| Date<br>17/08/2020 | Child Number<br>18116455 | Child Name<br>Carlos Miguel Aguila | First<br>Greeting | Second<br>Greeting | Introductio<br>Contact | on Translation<br>Required | Photo              | Donor<br>Woord en Daad | Child Status<br>sponsored |
| Date<br>17/08/2020 | Child Number<br>18116455 | Child Name<br>Carlos Miguel Aguila | First<br>Greeting | Second<br>Greeting | Introductio<br>Contact | on Translation<br>Required | Photo              | Donor<br>Woord en Daad | Child Status<br>sponsored |
| Date<br>17/08/2020 | Child Number<br>18116455 | Child Name<br>Carlos Miguel Aguila | First<br>Greeting | Second<br>Greeting | Introductic<br>Contact | on Translation<br>Required | Photo              | Donor<br>Woord en Daad | Child Status<br>sponsored |

With this screen it is possible to enter greetings and/or photos (via the checkboxes at the top of the screen)

In the case of greetings it is also possible to check "introduction contact" (if this greeting is the first greeting of a child for a new sponsor) or "translation required"

The date on the screen initially contains today's date but it is possible to change this date (this date is visible in the overview with greetings of a child)

For the first child the whole childnumber must be entered but for the next children only the last part of the childnumber must be entered (the number of the school remains on the screen) If the number is entered and the TAB key is pressed the name of the child is displayed for a visual check if the correct number is entered. Also the name of the donor and the status of the child is displayed.

Then the entry can be confirmed via the ENTER key or the OK button.

Then the last part of the client number is cleared and the child is visible in the table at the bottom of the screen.

If the entered number does not exists the program gives errormessage "Child not found"

### Link Apply all

If this link is pressed then the entered greetings are updated in the database (and visible via child details / sponsor details / Greetings) and added to the children and optionally written in the worklists.

The program firsts displays a screen with "Add greetings to worklist ? with Yes, No buttons" If the user presses the No button the below mentioned worklists are not used.

If "greeting" and "translation required" are checked the greeting is added to worklist 7 (translations required)

If "greeting" is checked and "translation required" is not checked the greeting is added to worklist 8 (new greetings)

If "photo" is checked the photo is added to worklist 9 (new photo's)

If "progress report" is checked the photo is added to worklist 10 (new progress reports)

Finally the entered children are removed from worklists 16 and 18 (reminders)

### Link Delete all

If this link is pressed all rows are deleted from the screen (and no other updates are performed)

## WDC502 - Greetings by selection

This program is started if the user clicks on **<u>Greetings by selection</u>** in the Actions menu at the left side of the screen.

| 2.        | Greetings By Selecti    | on                      |                   |                                |                    |                       |               |              |
|-----------|-------------------------|-------------------------|-------------------|--------------------------------|--------------------|-----------------------|---------------|--------------|
| 🗌 First G | reeting 🗌 Second (      | Greeting 🗌 Introduction | Contact (         | Translation F                  | Required           |                       |               |              |
| Photo     |                         |                         |                   |                                |                    |                       |               |              |
| Date      | 17/08/2020              |                         |                   |                                |                    |                       |               |              |
| Donor     | - Select Donor -        | ✓ School                | - Select S        | chool -                        | ~                  | Class                 |               | • ок         |
| Date      | Child Number<br>Partner | Child Name              | First<br>Greeting | Second Intro<br>Greeting Conta | Transla<br>act Req | <sup>tion</sup> Photo | Donor         | Child Status |
| 17/08/20  | 18116455                | Carlos Miguel Aguila    | <b>V</b>          |                                |                    |                       | Woord en Daad | sponsored    |
|           |                         |                         |                   |                                |                    |                       |               |              |
|           |                         |                         |                   |                                |                    |                       |               |              |
|           |                         |                         |                   |                                |                    |                       |               |              |
|           |                         |                         |                   |                                |                    |                       |               |              |
|           |                         |                         |                   |                                |                    |                       |               |              |
|           |                         |                         |                   |                                |                    |                       |               |              |
|           |                         |                         |                   |                                |                    |                       |               |              |
| Apply A   | All Delete All          |                         |                   |                                |                    |                       |               |              |

With this screen it is possible to enter greetings and/or photos and/or progress reports (via the checkboxes at the top of the screen)

In the case of greetings it is also possible to check "introduction contact" (if this greeting is the first greeting of a child for a new sponsor) or "translation required"

Option Progress reports should only be used if the progress report is created manually and not via child details / sponsor details / Progress report.

The date on the screen initially contains today's date but it is possible to change this date (this date is visible in the overview with greetings of a child)

Instead of entering the child number manually as in the previous program "greetings by number" it is now possible to select the children via selection donor and/or school and class with the 3 selection lists on the screen.

### **Button OK**

If the OK button is pressed all selected children are displayed at the bottom of the screen. (Only the children with status 2, 4 and 7 (accepted by donor, sponsored, 22+ sponsored)

It is now possible to check or uncheck the checkboxes on the screen.

If f.i. nearly all children in a class have sent greetings it is easier to check the greetings checkbox on the first line of the screen and remove the checkboxes at the bottom of the screen for the few children without greetings.

If only few children in a class have sent greetings it is easier to not check the greetings checkbox on the first line of the screen and check the checkboxes at the bottom of the screen for the few children with greetings.

If there is no class selected and there are more than 20 children selected the program gives a warning message "There are ... children selected. OK to continue"

(To avoid that the larger organizations get a list with thousands of children if they forget to select a class first)

### Link Apply all

The updates are the same as mentioned on screen "Greetings by number"

### **Link Delete all**

If this link is pressed all rows are deleted from the screen (and no other updates are performed)

### WDC503 - Greetings by file

This program is started if the user clicks on **<u>Greetings by file</u>** in the Actions menu at the left side of the screen.

| 3. Greeting      | s By File       |                      |                |                    |               |       |  |  |  |
|------------------|-----------------|----------------------|----------------|--------------------|---------------|-------|--|--|--|
| □ First Greeting | Second Greeting | Introduction Contact |                |                    |               |       |  |  |  |
| Date 17/08/2020  |                 |                      |                |                    |               |       |  |  |  |
| Select Files     |                 |                      |                |                    | ОК            |       |  |  |  |
| Date             | Child Number    | Child Name           | First Greeting | Second<br>Greeting | Intro Contact | Photo |  |  |  |
| 17/08/2020       | 18116455        | Carlos Miguel Aguila |                |                    |               |       |  |  |  |
|                  |                 |                      |                |                    |               |       |  |  |  |
|                  |                 |                      |                |                    |               |       |  |  |  |
|                  |                 |                      |                |                    |               |       |  |  |  |
|                  |                 |                      |                |                    |               |       |  |  |  |

With this screen it is possible to enter electronic greetings (via the checkboxes at the top of the screen)

It is also possible to check "introduction contact" (if this greeting is the first greeting of a child for a new sponsor)

The date on the screen initially contains today's date but it is possible to change this date (this date is visible in the overview with greetings of a child)

If multiple files must be uploaded they need to be merged in 1 zipfile.

If Button OK is pressed the imported files are copied to the bottom of the screen and now the same options are available as with the previous option "**Greetings by selection**"

The user is able to change the date and the Y/N flags

### WDC504 - Child measures

This program is started if the user clicks on **<u>Child measures</u>** in the Actions menu at the left side of the screen.

| _                                                |                         |                               |                                                |                       |                    | _ 🗆 🗙                                                   |
|--------------------------------------------------|-------------------------|-------------------------------|------------------------------------------------|-----------------------|--------------------|---------------------------------------------------------|
| ← → 🌈 http://wdcap                               | p-test.woordendaad.nl/l | 🔎 🗕 🖒 🧑 Gemini                | 🙋 Chil                                         | d Sponsoring Pr 🗙     |                    | <b>↑</b> ★‡                                             |
| Woord<br>Daad                                    | o 🗹 💿 💾 👘               | X 🐚 🔲 🔞 🤇                     |                                                | •*TEST**              | Language English 🗸 | Logged in as Hope Enterprises<br>Administrator   Logoff |
| Search<br>Advanced Search<br>Schools and Classes | 4. Child Measures       |                               |                                                |                       |                    |                                                         |
| Messages from Donor(7)<br>Worklist(4023)         | Date 29/06/2013         |                               |                                                |                       |                    |                                                         |
| Actions                                          | School 121 : Addis Aba  | ba Branch 🗸 Clas              | - Select Class -                               | ~ ок                  |                    |                                                         |
| Greetings by Number                              | Child Number            | Child Name                    | Sex                                            | DOB                   | Class              | Length Weight                                           |
| Greeting By Selection                            | 81121731                | Ddgwdgwdgw                    | м                                              | 01/01/2001            | Grade 1            | (cm) (kg)                                               |
| Greeting By File                                 | 81121730                | Ggert Berhanu                 | м                                              | 05/12/2001            | Grade 1            |                                                         |
| New School Year                                  | 81121729                | qwdqdwq Guta Tesfaye          | м                                              | 02/02/2000            | Grade 1            |                                                         |
| Class Results                                    | 81121728                | wqedewqewqe Ayelgne<br>Tefera | м                                              | 01/01/2000            | Grade 2            |                                                         |
| From Sponsor                                     | 81121727                | Beppie Belsti Teshager        | F                                              | 05/12/2001            | Grade 1            |                                                         |
| Printing >>                                      | 81121721                | Fikirte Birhanu               | F                                              | 08/02/2003            | Grade 4            |                                                         |
| General >>                                       | 81121720                | Abeba Nigussie Nigussie       | F                                              | 18/02/2002            | Grade 6            |                                                         |
|                                                  | 81121719                | Demeku Manaye                 | F                                              | 04/09/2004            | Grade 1            |                                                         |
| 8101:Hope - Addis Abeba 🗸                        | 81121718                | Yednekachew Tenaw             | м                                              | 14/02/2005            | Grade 1            |                                                         |
| Last opened:                                     | 81121717                | Lamesgen Hailu                | м                                              | 15/10/2004            | Grade 1            |                                                         |
|                                                  | 81121716                | Betselot Addisu               | F                                              | 18/02/2006            | Grade 1            |                                                         |
|                                                  | 81121715                | Tihitina Ashagre              | F                                              | 17/02/2005            | Grade 1            |                                                         |
|                                                  | 81121714                | Woineshet Lengerew            | F                                              | 23/08/2003            | Grade 1            |                                                         |
|                                                  | 81121713                | Biruk Zelalem Zelalem         | м                                              | 25/10/2002            | Grade 6            |                                                         |
|                                                  | 81121712                | Anteneh Tilahun Tilahun       | м                                              | 11/12/2001            | Grade 6            |                                                         |
|                                                  |                         |                               | •                                              |                       |                    |                                                         |
|                                                  |                         |                               |                                                |                       |                    | Delete All Apply All                                    |
|                                                  |                         |                               |                                                |                       |                    |                                                         |
|                                                  |                         |                               |                                                |                       |                    |                                                         |
|                                                  |                         | All rights record 200         | 0 Conversiont @ Takenak                        | a Customa Dut Ltd     | vien + 1 0 0 22216 |                                                         |
|                                                  |                         | All rights reserved 200       | <ul> <li>Copyright © Texnokraaft In</li> </ul> | o Systems PVLLtd Vers | aon : 1.0.0.22316  |                                                         |

With this screen it is possible to enter the length (in cm) and weight (in kg) of the children. (no decimals)

The date on the screen initially contains today's date but it is possible to change this date (this date is visible in the overview with measurements of a child)

It is possible to select the children via selection of school and class with the 2 selection lists on the screen.

### **Button OK**

If the OK button is pressed all selected (active) children are displayed at the bottom of the screen. It is now possible to enter the length and weight of the children on the screen.

If there are more than 50 children selected then you get a warning message"

"There are ... children selected. OK to continue"

It is possible to click No if there was a wrong selection

### Link Apply all

If this link is pressed then the entered length and weight are updated in the database and the children are removed from the screen.

### Link Delete all

If this link is pressed the list with (remaining) children is cleared

### WDC505 - New school year

This program is started if the user clicks on **<u>New school year</u>** in the Actions menu at the left side of the screen.

| 5. New School Year | 1                              |                |                                |
|--------------------|--------------------------------|----------------|--------------------------------|
| Date               | 14/01/2020                     |                |                                |
| School             | - Select School -              | Class          | ×                              |
| Specialization     | - Select Specialization -      | New Class      | ×                              |
| Current Schoolyear | 2018 , 2018-01-25, 2019-01-2 ∨ | New Schoolyear | 2019 , 2019-01-25, 2020-01-2 ∨ |

With this screen it is possible to change class and specialization of all children in a class. (This can also be done at individual child level via <u>WDC200</u> - Child details The date on the screen initially contains today's date but it is possible to change this date

It is possible to select the children via selection of school and class with the 2 selection lists on the screen. School and class are both mandatory.

When you are going to update the new school year, it's possible to select the new class for all children at once on the first screen. This choice is optional.

Optional selections are possible via the selection list with specializations.

### **Button OK**

If the OK button is pressed all selected (active) children are displayed at the bottom of the screen. It is now possible change the suggested class and/or specialization if required.

| Child Number Partner | Child Name               | Se | C DOB      | Current class | Continuation               | New Class     |
|----------------------|--------------------------|----|------------|---------------|----------------------------|---------------|
| 10101782             | Ravali Kethiri           | F  | 02/10/2004 | 8th class     | Promoted to next grade 🗸 🗸 | 9th class 🗸 🗸 |
| 10101774             | Sony Gaddam              | F  | 24/04/2005 | 8th class     | Repetition                 | 8th class 🗸   |
| 10101734             | Jayanth Pallakonda       | м  | 01/06/2005 | 8th class     | Leaving the program 🗸 🗸    | 8th class 🗸   |
| 10101702             | Elizabeth Rani Mupparapu | F  | 12/08/2002 | 8th class     | Leaving the program 🗸 🗸    | 8th class 🗸   |
| 10101670             | Sougand Bokkey           | м  | 06/08/2006 | 8th class     | Promoted to next grade 🗸 🗸 | 9th class 🗸   |
| 10101649             | Nissi Persis             | F  | 05/07/2006 | 8th class     | Promoted to next grade 🗸 🗸 | 9th class 🗸 🗸 |
| 10101648             | Hussif Mahammad          | м  | 12/09/2002 | 8th class     | Promoted to next grade 🗸 🗸 | 9th class 🗸 🗸 |
| 10101582             | John Joseph Pasupuleti   | м  | 22/10/2004 | 8th class     | Promoted to next grade 🗸 🗸 | 9th class 🗸 🗸 |
| 10101580             | Rebecca Pearl            | F  | 05/05/2004 | 8th class     | Promoted to next grade 🗸 🗸 | 9th class 🗸 🗸 |

If there are more than 50 children selected then you get a warning message"

"There are ... children selected. OK to continue"

It is possible to click No if there was a wrong selection

Possible values of the selection boxes:

| 1 | Continuation | Initially the program displays 1 Promoted to next grade   |
|---|--------------|-----------------------------------------------------------|
|   |              | It is possible to use one of the following values:        |
|   |              | 1 Promoted to next grade                                  |
|   |              | 2 Repetition                                              |
|   |              | 3 Leaving the program                                     |
|   |              | 11 Successful completion final grade, leaving the program |

|   |           | 12 Successful completion final grade + further education (*1*)                                                                                                    |
|---|-----------|----------------------------------------------------------------------------------------------------|
| 2 | New class | Initially the program displays the next class (after the current class) assuming that all children were promoted to the next grade.<br>It is possible to change the new class manually.<br>(*1*) |

### (\*1\*)

If a new value is selected in the continuation list this has the following influence on New class:

| Continuation                                              | New class     |
|-----------------------------------------------------------|---------------|
| 1 Promoted to next grade                                  | Next grade    |
| 2 Repetition                                              | current class |
| 3 Leaving the program                                     | current class |
| 11 Successful completion final grade, leaving the program | current class |
| 12 Successful completion final grade + further education  | Next grade    |

Initially all rows on the screen have last column "Selected" checked. If this checkbox is unchecked the row is not handled if Apply all is pressed (see below)

### Link Apply all

If this link is pressed then the class and specialization of all children in the table where checkbox "Selected" is checked are updated.

Please note that you must start with the highest class first instead of the lowest class to prevent that at the end all children are in the same (highest) class.

After selecting the correct code and class you can press Apply All.

Now all children where the continuation code is "Promoted to next grade", "Repetition" and "Continue further education" and checkbox "Selected" is checked are modified and removed from the list.(see below)

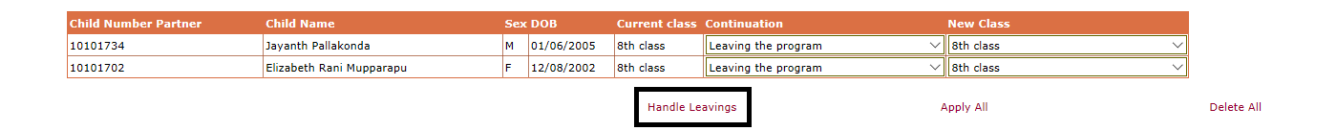

Via link "Handle leavings" the remaining children can be handled. This works the same as if the leaving is handled via the link Child Leaving on the child details screen (see below).

### Link Delete all

If this link is pressed the list with (remaining) children is cleared

### WDC507 - Greetings from sponsor

This program is started if the user clicks on <u>Greetings from sponsor</u> in the Actions menu at the left side of the screen.

| 😑 7. Greetings Fro | m Sponsor          |
|--------------------|--------------------|
| Date               | 17/08/2020         |
| Child Number       |                    |
| Money              |                    |
| Letter / card      | Present     Photo  |
| Description        |                    |
|                    | Add Scanned Letter |
|                    | ок                 |

With this screen it is possible to enter greetings and/or special gifts from sponsors.

The date on the screen initially contains today's date but it is possible to change this date (this date is visible in the overview with greetings for a child)

For the first child the whole childnumber must be entered but for the next children only the last part of the childnumber must be entered (the number of the school remains on the screen) If the number is entered and the TAB key is pressed the name of the child, the name of the donor and the status of the child are displayed for a visual check if the correct number is entered.

Then there are some checkboxes to define the nature of the greeting:

Money / Letter / Present / Photo

If the money checkbox is checked it is also mandatory to select the destination of the gift: (Bible, birthday, clothes, gifts, toys , other) and to enter the amount of the gift.

Some organizations also enter a number of foodbags.

If the extra gift comes from W&D NL it is not necessary to enter the gift via this program because W&D will also send the extra gifts via Worklist 14 (see <u>WDC414</u>) and via this worklist the financial greetings from the sponsors are automatically added to the database.

It is possible to enter a description (f.i. in the case of a present) and to add a scanned letter.

### Link OK / Save button (button bar)

Then the entry can be confirmed via the ENTER key or the OK button. If the entered number does not exists the program gives errormessage "Child not found"

The entered greetings can be printed or exported to Excel via program <u>WDC630</u> (Printing / Greetings from sponsors)

### WDC508 - Message for sponsoring office

| Search                       | Message For Sponsoring Office |              |                           |
|------------------------------|-------------------------------|--------------|---------------------------|
| Advanced Search              |                               |              |                           |
| Schools and Classes          |                               |              |                           |
| Messages(172)                |                               |              |                           |
| Worklist                     |                               |              |                           |
|                              | Child Number                  | 32116191 ×   | Isis Lorena Lopez Vallejo |
| Actions >                    | >                             |              |                           |
| Greetings by Number          |                               |              |                           |
| Greeting By Selection        |                               |              |                           |
| Greeting By File             | Message                       |              |                           |
| Child Measures               |                               |              |                           |
| New School Year              |                               |              |                           |
| From Sponsor                 |                               |              |                           |
| Message for Sponsoring Offic | -                             |              |                           |
| Reporting >                  | >                             |              |                           |
| General >                    | >                             | Send Message |                           |

With this option it is possible that people outside the sponsoring office (f.i. teachers and social workers) can send information about the child to the sponsoring office. (see screen-print above) These messages are added to a new worklist 26 that can be handled by the sponsoring office.

### WDC509 - Handle thank you letters

It is now possible to create thank you documents via WDCAP. The text can be entered via Actions / Handle thank you letters or via Kobo (see below). If this option is selected the following startscreen is displayed: (This is the same screen as Reporting / Greetings from sponsors.)

| Search                               | 😑 Handle Tha    | ankyou Letters                                                                                                    |                     |                    |
|--------------------------------------|-----------------|----------------------------------------------------------------------------------------------------|---------------------|--------------------|
| Advanced Search                      |                 |                                                                                                    |                     |                    |
| Schools and Classes                  |                 |                                                                                                    |                     |                    |
| Messages(19)                         | Dener           | Colort Dance                                                                                                    |                     |                    |
| Worklist                             | Donor           | - Select Donor -                                                                                                    | •                   |                    |
|                                      |                 |                                                                                                    |                     |                    |
| Actions >>                           | School          | - Select School -                                                                                                    | ~                   |                    |
|                                      |                 |                                                                                                    |                     |                    |
| Greetings by Number                  | Entered by      | - Select Liser -                                                                                                    |                     |                    |
| Greeting By Selection                | Lintered by     | - 361601 0361 -                                                                                                    | •                   |                    |
| Greeting By File                     |                 |                                                                                                    |                     |                    |
| Child Measures                       | Entered Between | 01/06/2020 And 14/07/2020                                                                                                    |                     |                    |
| New School Year                      |                 |                                                                                                    |                     |                    |
| From Sponsor                         |                 |                                                                                                    |                     |                    |
| Message for Sponsoring Office        | Only Type       | - Select Only Type -                                                                                                    | ~                   |                    |
| Handle Thankyou letters              |                 |                                                                                                    |                     |                    |
| Reporting >>                         | Excluding Type  | - Select Excluding Type -                                                                                                    | ~                   |                    |
| General >>                           |                 |                                                                                                    |                     |                    |
|                                      | Greeting type   |                                                                                                    |                     |                    |
|                                      | oreeting type   | Letters Presents Money Photo                                                                                                    |                     |                    |
| 3201:Conviventia 🗸                   | Thankyou        |                                                                                                    |                     |                    |
|                                      | тнанкуоц        | Sent Not sent                                                                                                    |                     |                    |
| Last opened:<br>32107002 Karen Valen |                 |                                                                                                    |                     |                    |
| 32102440 Nelly Fabia                 |                 | Received greetings from sponsor                                                                                                    | nt Thankvou Letters | New Thankyou lette |
| 32117001 Sandy Lisbe                 |                 | The sector of the sector of th |                     |                    |
| Advanced child search                |                 |                                                                                                    |                     |                    |

There are 3 buttons:

### **Button 1: Received greetings from sponsors**

This button uses the selection criteria as shown in the print screen above. This allows the user to get an overview of received sponsor greetings to check whether there are sponsor greetings without thank you letter.

| Receive    | ed Greetings |                          |        |         |       |       |                |                       |                         |
|------------|--------------|--------------------------|--------|---------|-------|-------|----------------|-----------------------|-------------------------|
| Date       | Child number | Child name               | Letter | Present | Money | Photo | Date thank you |                       |                         |
| 02-01-2020 | 32102627     | Cesar Stiwar Posse Rojas | N      | Y       | N     | N     | 21-07-2020     | Edit thank you letter | Delete thank you letter |
| 02-01-2020 | 32102632     | Daniela Celis Zuluaga    | N      | Y       | N     | N     | 27-07-2020     | Edit thank you letter | Delete thank you letter |

In the example above there are 2 greetings received where no thank you letter is sent.

Via link "Add thank you letter" it is possible to add the thank you letter (see explanation of button 3). When there is already a thank you letter entered it can be modified via link "Edit thank you letter". If the already added thank you letter needs to be deleted (only possible before sending it to the donor), this can be done via link "Delete thank you letter".

(In this case only the thank you letter is deleted and not the received greeting.)

### Button 2: Sent thank you letters

If this button is pressed the program displays the entered thank you letters to the sponsors using the selection criteria from the first screen.

It is possible to modify or delete a thank you letter if the letter is still in worklist 30 so it is not sent yet to W&D.

| 😑 Sent Thank | you letters  |                                 |                        |                       |                         |
|--------------|--------------|---------------------------------|------------------------|-----------------------|-------------------------|
| Date         | Child number | Child name                      | Date Original greeting |                       |                         |
| 08-07-2020   | 32101234     | Maria Paula Socha Velasqu       |                        |                       |                         |
| 14-07-2020   | 32102440     | Nelly Fabiana Rincon Martinez   |                        |                       |                         |
| 03-07-2020   | 32102441     | Queli Johana Rodriguez Castro   |                        |                       |                         |
| 03-07-2020   | 32102442     | Olga Lucia Valencia Cotinchara  |                        |                       |                         |
| 15-07-2020   | 32102556     | Ana Maria Grandinson Grandizon  |                        |                       |                         |
| 17-07-2020   | 32102627     | Cesar Stiwar Posse Rojas        |                        |                       |                         |
| 17-07-2020   | 32102627     | Cesar Stiwar Posse Rojas        |                        |                       |                         |
| 21-07-2020   | 32102627     | Cesar Stiwar Posse Rojas        | 02-01-2020             |                       |                         |
| 08-07-2020   | 32102632     | Daniela Celis Zuluaga           |                        |                       |                         |
| 27-07-2020   | 32102632     | Daniela Celis Zuluaga           | 02-01-2020             | Edit thank you letter | Delete thank you letter |
| 14-07-2020   | 32107002     | Karen Valentina Holguin Ramírez |                        |                       |                         |

### Button 3: New thank you letter

Via this button it is possible to add a new thank you letter. In this case there is a thank you letter created but it is not connected to the related received sponsor greeting . The child can be selected via (part of) the child number or the child name (like advanced search).

| 😑 Enter new thank                                                                                  | you letter                                                                                                    |
|----------------------------------------------------------------------------------------------------|----------------------------------------------------------------------------------------------------|
| Enter child number or child r                                                                      | ame 32107002<br>Search                                                                                                    |
| Child number Ch<br>32107002 Kai<br>Ho                                                              | ild name Select<br>ren Valentina<br>Iguin Ramírez                                                                                                    |
| <ul> <li>Enter new thankyou letter</li> <li>Enter child number or child name</li> <li>S</li> </ul> | erch                                                                                                    |
| Child number<br>Child Name<br>Language                                                             | 32107002<br>Karen Valentina Holguin Ramírez<br>English                                                                                                    |
| This is my response to your letter                                                                 | Nam pretium turpis et arcu. Duis arcu tortor, suscipit eget, imperdiet nec, imperdiet iaculis, ipsum. Sed aliquam ultrices mauris. Integer ante arcu, accumsan a, co |
| This is what I would like to tell you                                                              | Nam pretium turpis et arcu. Duis arcu tortor, suscipit eget, imperdiet nec, imperdiet iaculis, ipsum. Sed aliquam ultrices mauris. Integer ante arcu, accumsan a, cc |
| This is what I received from you                                                                   | Nam pretium turpis et arcu. Duis arcu tortor, suscipit eget, imperdiet nec, imperdiet iaculis, ipsum. Sed aliquam ultrices mauris. Integer ante arcu, accumsan a, cc |
| Select photo                                                                                       | opioau prioto                                                                                                    |

On this screen (which is the same as the edit screen) it is possible to select the language of the entered text and 3 mandatory lines with

"This is my response to your letter"

"This is what I would like to tell you"

"This is what I received from you"

It is also possible to add a portrait photo (optional) that will be printed on the letter.

If you press the 'save' button the thank you letter is added to the new worklist 30 (see below). Via worklist 30 it is possible to add the translation. (In this case the language code can f.i. be changed from Spanish to English.) Only when the language is English the thank you letter can be sent to W&D.

### Kobo / Thank you letters to sponsors

It is also possible to add thank you letters via Kobo (similar to progress reports via Kobo). This can be started via the following link:

https://ee.kobotoolbox.org/x/FtwkcoeF

### Thankyou letters

| Language                                                                                                    | * |
|----------------------------------------------------------------------------------------------------|---|
| ○ English ○ French ○ Spanish                                                                                       |   |
| Child Number<br>Child Number must always start with 10, 11, 12, 16, 18, 21, 22, 32, 62, 65, 68, 75, 76, 81, 86, 88 | * |
| Child name                                                                                                    | * |
| Family name                                                                                                    | * |
| Part 1 – Thankyou letter lines                                                                                     |   |
| This is my response to your letter                                                                                 | * |
| This is what I would like to tell you:                                                                             | * |
| This is what I received from you:                                                                                  | * |
| Select photo (portrait)                                                                                            |   |
| Click here to upload file. (< 5MB)                                                                                 | S |
|                                                                                                    |   |

When you click on Select photo and you do not see the photos on your device then select All Files (\*.\*) at the bottom of the screen.

Please note that the photo must be portrait. The kobo toolbox is not able to test whether the photo is portrait but this should be checked by the office staff. In case the photo is not a portrait photo you can change the photo in WDCAP via worklist 30.

The entered thank you letters in KOBO will be sent every hour to WDCAP.

When the correct child information is entered in KOBO (child number and name) the thank you letter is automatically added to worklist 30.

In all other cases the thank you letter is added to worklist 29 for further handling.

# WDC600 - Reporting

| 🖻 🕫 🗇 Child Sponsoring Progr. X + 🗸                                                                    | - 1     | o x      |
|----------------------------------------------------------------------------------------------------|---------|----------|
| $\leftarrow \rightarrow \bigcirc$   $\triangle$ wdcap-test.woordendaad.nl/Mgmt/000_Login/WDC010.aspx . | D~ 1    | <u>a</u> |
|                                                                                                    |         | ~        |
| Woord 🕞 🏠 🗋 🔓 💾 💥 🐚 🗐 🗷 🗠 🗭 🔊 🧿 🤹 👙 😨 **TEST** Language English 🗸 Logged in as Jan den Ouds            | ten   L | ogoff    |
|                                                                                                    |         |          |
| Search                                                                                                 |         |          |
| Advanced Search                                                                                        |         |          |
| Schools and Classes                                                                                    |         |          |
| Messages(138)                                                                                          |         |          |
| Worklist(2030)                                                                                         |         |          |
|                                                                                                    |         |          |
| Actions >>                                                                                             |         |          |
| Reporting >>                                                                                           |         |          |
| Classes                                                                                                |         |          |
| Selections                                                                                             |         |          |
| Lett children contact details                                                                          |         |          |
| Greetings from sponsors                                                                                |         |          |
| China Leaving                                                                                          |         |          |
| Education statistics                                                                                   |         |          |
| School Coles                                                                                           |         |          |
| <u>deneral</u>                                                                                         |         |          |
|                                                                                                    |         |          |
| 3201:CDA Colombia 🗸                                                                                    |         |          |
| Last opened:                                                                                           |         |          |
| 32105106 Heler Da<br>32105108 Andie Juli                                                               |         |          |
| 62160011 Jose Elias                                                                                    |         |          |
| 32102465 Julie Nayi                                                                                    |         |          |
| Advanced child search<br>32108148 Gabriele                                                             |         |          |
| 68101015 Saide                                                                                         |         |          |
| 16101771 Ahona                                                                                         |         |          |
| /01201218 Udew<br>7613010 Anchhama                                                                     |         |          |
|                                                                                                    |         |          |
|                                                                                                    |         |          |
|                                                                                                    |         |          |
| All rights reserved 2009. Copyright © Teknokraaft Info Systems Pvt.Ltd Version : 1.3.0.24937           |         |          |

If the Printing link is pressed at the left side of the screen the following options are possible (if the user has sufficient permission)

Classes Selections Left children contact details Greetings from sponsors Greetings to sponsors Sponsorship statistics Leaving statistics Education statistics Daily activity log School totals

### WDC601 - Prints - Children in a class

This program is started if the user clicks on **Classes** in the Reporting menu at the left side of the screen.

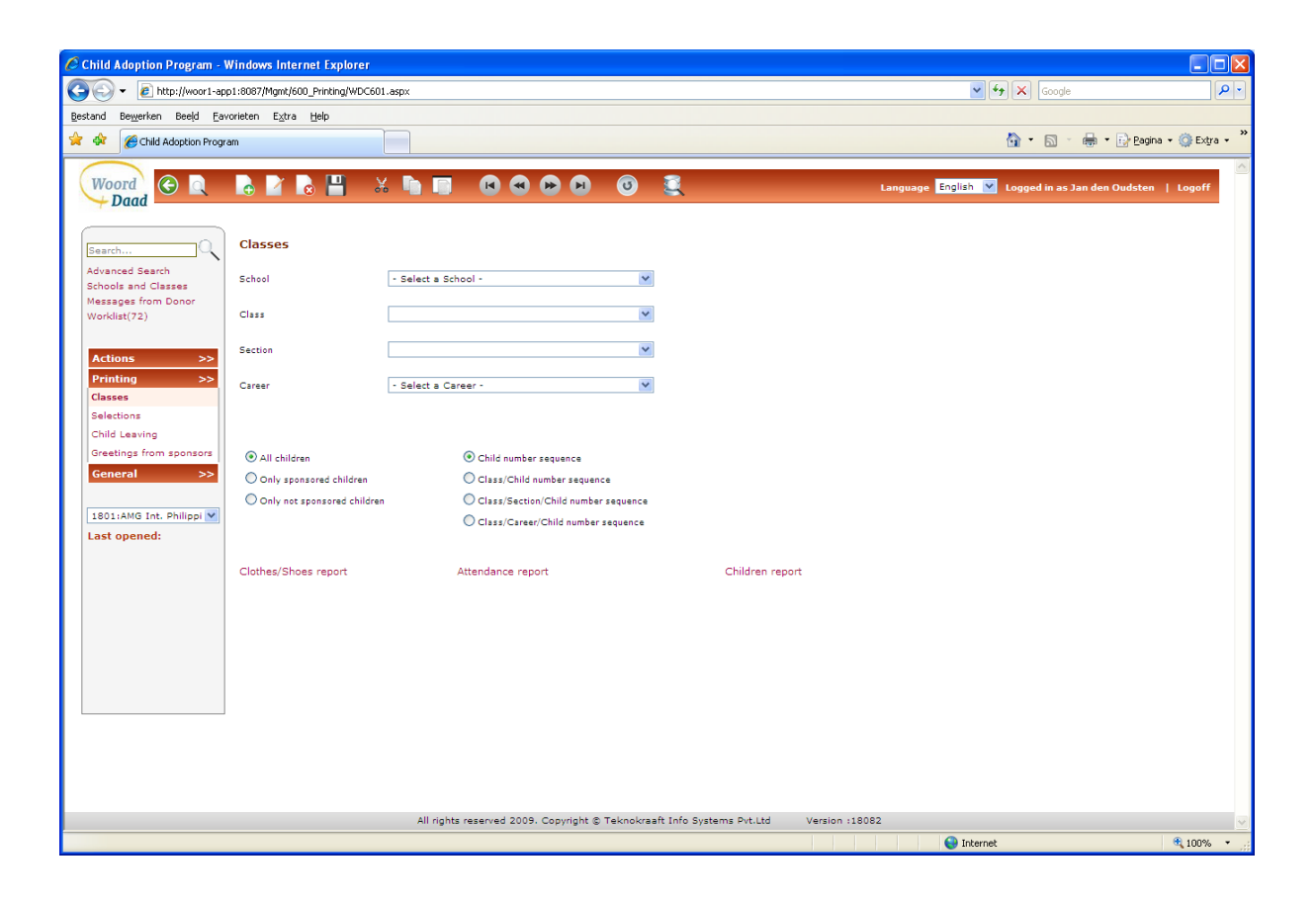

With this program it is possible to print several lists with a selection of children.

It is mandatory to select a school in the first selection list with schools. It is optional to select a class or specialization to narrow down the selection.

By default all children are selected but on the left side of the screen it is possible to indicate with radiobuttons that only the sponsored children or only the not sponsored children must be printed.

By default the reports are printed in child number sequence but in the middle of the screen it is possible to request a list on class / child number sequence or class / child number sequence or class / specialization / child number sequence.

The following reports are available:

### **Link Children report**

This report contains one line per selected child with: Child number , Child name , Class , Specialization , M/F , Date of birth At the end of the report a line is printed with "Number of printed children:"

### Link Attendance report

This report contains one line per selected child where the attendance of the children can be marked.

| C http://woor1-app1:8087/Mgmt/Print.aspx?Grid=1&Format=WDC603&Sequence=1 - Windows Internet Explorer                                                                                                    |                                                                                                    | _ 2 🛛         |
|----------------------------------------------------------------------------------------------------|----------------------------------------------------------------------------------------------------|---------------|
| Core Intp://woorl-app1:8087/Mgmt/Print.aspx?Grid=18Format=WDC6038Sequence=1                                                                                                    | 💌 😽 🗙 Google                                                                                                    | P-9           |
| Bestand Bewerken Ganaar Favorieten Help                                                                                                    |                                                                                                    |               |
| Favorieten     Mehrer (luvor: Lano 1-9987)Mone (brint ann/20/d-1850                                                                                                    | 🚵 🔹 🖾 🕤 🚔 🔹 Pagina 🔹 Beveiliging 🔹                                                                                      | Extra • 🔞 • » |
|                                                                                                    |                                                                                                    | •             |
| 1 1 4 🖲 🖲 173,7% • 😸 🔛 Zoeken •                                                                                                    |                                                                                                    |               |
|                                                                                                    |                                                                                                    |               |
|                                                                                                    |                                                                                                    | -             |
| Attendance Report for the month of                                                                                                    | Teacher/s :                                                                                                    |               |
| Sponsored Children FIRST MEAL TIME :                                                                                                    | SECOND MEAL TIME :                                                                                                    |               |
| Class: 10:High School 1 1 2 3 4 5 6 7 8 9 10 11 12 13 14 15 16 17 16 19 20 21 22 23 24 25 26 27 28 29 30 31 Total<br>1 Percentin 5 Labiri                                                                                                    | 1 2 3 4 5 6 7 8 9 10 11 12 13 14 15 16 17 18 19 20 21 22 23 24 25 26 27 28 29 30 31 Yotal                               |               |
| 2 Prederick N. Composed                                                                                                    |                                                                                                    |               |
| (Alpa)                                                                                                    |                                                                                                    |               |
| 5 Jerry James F. Lagvers                                                                                                    |                                                                                                    |               |
| 6 Joan R. Moleka<br>7 Jera May V. Pasoual                                                                                                    |                                                                                                    |               |
| 9 Rice C. Llose                                                                                                    |                                                                                                    | -             |
| 10 Daniel A. Gregorio                                                                                                    |                                                                                                    |               |
| 12 Dania Comeia                                                                                                    |                                                                                                    |               |
| 14 Rose Ann A Samoon                                                                                                    |                                                                                                    |               |
| No of children printed : 14                                                                                                    |                                                                                                    |               |
| Class : 11 : High School 2 1 2 3 4 5 6 7 8 9 10 11 12 13 14 15 16 17 18 19 20 21 22 23 24 25 26 27 28 29 30 31 Total                                                                                                    | 1 2 3 4 5 6 7 8 9 10 11 12 13 14 15 16 17 18 19 20 21 22 23 24 25 26 27 28 29 30 31 Total                               |               |
| 16 Jonelyn R. Antonio                                                                                                    |                                                                                                    |               |
| 17 Myre N. Genesea                                                                                                    |                                                                                                    |               |
| 19 Kevin R. Romero                                                                                                    |                                                                                                    |               |
|                                                                                                    |                                                                                                    |               |
| 20 Julis 5. Pli                                                                                                    |                                                                                                    |               |
| 21 Ian Gilan P. Cabumay                                                                                                    |                                                                                                    |               |
| Revolio 23 Jenny R. Morena                                                                                                    |                                                                                                    |               |
| 24 Angeline R. Racquet                                                                                                    |                                                                                                    |               |
| 26 Bren Drojo 27 Trivia Rece Antonio                                                                                                    |                                                                                                    |               |
| No of children printed : 8                                                                                                    |                                                                                                    |               |
| Diass : 13 : High School 4 1 2 3 4 5 6 7 8 9 10 11 12 13 14 15 16 17 18 19 20 21 22 23 24 25 26 27 28 29 30 31 Total                                                                                                    | 1 2 3 4 5 6 7 8 9 10 11 12 13 14 15 16 17 18 19 20 21 22 23 24 25 26 27 28 29 30 31 Yoai                                |               |
| 20 Angelia A. Opela 20 Control Control |                                                                                                    |               |
| belance<br>30 Marinetle R. Revollo                                                                                                    |                                                                                                    |               |
| 31 Marinete R. Revadio                                                                                                    |                                                                                                    |               |
| 33 Minhele A. Labri                                                                                                    |                                                                                                    |               |
| 35 April Jane V.<br>Contguena                                                                                                    |                                                                                                    |               |
| se venns. Mossa                                                                                                    |                                                                                                    |               |
| Class : 15: Collece 1   1 2 3 4 5 6 7 6 9 10 11 12 13 14 15 16 17 16 19 20 21 122 123 124 125 126 127 126 136 127 126 136 127 126 136 127 126 136 136 127 126                                                                                                    | 1  2  3  4  5  6  7  8  9  10  11  12  13  14  15  16  17  18  19  20  21  22  23  24  25  26  27  2n  2e  3n  31  Town |               |
| 37 Risen G. Sacio                                                                                                    |                                                                                                    |               |
| No of children printed : 1                                                                                                    |                                                                                                    |               |
| Q                                                                                                    |                                                                                                    |               |
|                                                                                                    |                                                                                                    | •             |

The last page contains 12 blank lines where the user can enter new children manually

### Link Clothes / Shoes

| 🖉 http://woor1-app1:8087/Mgmt/Print.aspx?Grid=1&Format=WDC604&Sequence=1 - Windows Internet Explorer |                                         |        |                    |                            |       |           |       |                |                         |                    |
|----------------------------------------------------------------------------------------------------|-----------------------------------------|--------|--------------------|----------------------------|-------|-----------|-------|----------------|-------------------------|--------------------|
| 🚱 🖓 🖉 🖻 http://woor1-app1:8087/Mgmt/Print.aspx?Grid=18/Format=WDC6048/Sequence=1                     |                                         |        |                    |                            |       |           |       |                |                         |                    |
| Bestar                                                                                               | Bestand Bewerken Ganaar Favorieten Help |        |                    |                            |       |           |       |                |                         |                    |
| 🔶 Fav                                                                                                | vorieten 🏾 🌈 http://woor1-a             | pp1:80 | )87/Mgmt/Print     | aspx?Grid=1&Fo             |       |           |       | 🟠 • 🔊 · 🖃      | 🖶 🔻 Pagina 🕶 Beveiligin | ıg • Extra • 🔞 • 🎽 |
|                                                                                                    |                                         | 74.79  | or _   _           |                            |       |           |       |                |                         |                    |
|                                                                                                    |                                         | 14,7   | 70 • • •           |                            |       |           |       |                |                         |                    |
|                                                                                                    | 🖶 🗎 🍓 - 🍕                               |        |                    |                            |       |           |       |                |                         |                    |
|                                                                                                    |                                         |        |                    |                            |       |           |       |                |                         | <b>_</b>           |
|                                                                                                    |                                         | Jan    | den Oudsten        | 26/01/2013                 | CLOT  | HES/SHOES |       |                |                         |                    |
| 66                                                                                                   |                                         | 101 :  | 101 ALAY PAG-      | IBIG                       |       |           |       |                |                         |                    |
|                                                                                                    |                                         | No.    | Childnr.           | Name                       | Grade | Trousers  | Shirt | Shoes          | Signature               |                    |
|                                                                                                    |                                         | 10 : H | ligh School 1      |                            |       |           |       |                |                         |                    |
|                                                                                                    |                                         | 1      | 18101259           | Alexander R Battad         | 10    |           |       |                |                         | -                  |
|                                                                                                    |                                         | 2      | 18101214           | Frederick N. Carrascal     | 10    |           |       |                |                         |                    |
|                                                                                                    |                                         | 3      | 18101262           | Daniel A. Gregorio         | 10    |           |       |                |                         |                    |
|                                                                                                    |                                         | 4      | 18101218           | Bon Jovi M. Labra (Alipar) | 10    |           |       |                |                         |                    |
|                                                                                                    |                                         | 5      | 18101220           | Rochelle L. Lacerna        | 10    |           |       |                |                         |                    |
|                                                                                                    |                                         | 6      | 18101200           | Fernando S. Labini         | 10    |           |       |                |                         |                    |
|                                                                                                    |                                         | 7      | 18101223           | Jerry James F. Laguerta    | 10    |           |       |                |                         |                    |
|                                                                                                    |                                         | 8      | 18101255           | Rica C. Llose              | 10    |           |       |                |                         |                    |
|                                                                                                    |                                         | 9      | 18101251           | Joan R. Morera             | 10    |           |       |                |                         |                    |
|                                                                                                    |                                         | 10     | 18101252           | Jera May V. Pascual        | 10    |           |       |                |                         |                    |
|                                                                                                    |                                         | 11     | 18101281           | Sarah Jean Reyes           | 10    |           |       |                |                         |                    |
|                                                                                                    |                                         | 12     | 18101290           | Danica Cochesa             | 10    |           |       |                |                         |                    |
|                                                                                                    |                                         | 13     | 18101311           | Wency R Micosa             | 10    |           |       |                |                         |                    |
|                                                                                                    |                                         | 14     | 18101323           | Rose Ann A Samson          | 10    |           |       |                |                         |                    |
|                                                                                                    |                                         | Numb   | per of children 14 |                            |       |           |       |                |                         |                    |
|                                                                                                    |                                         | 11 : H | ligh School 2      |                            |       |           |       |                |                         |                    |
|                                                                                                    |                                         | 15     | 18101264           | Kate Ann B. Micosa         | 11    |           |       |                |                         |                    |
|                                                                                                    |                                         | 16     | 18101266           | Kevin R. Romero            | 11    |           |       |                |                         |                    |
|                                                                                                    |                                         | 17     | 18101249           | Myra N. Carrascal          | 11    |           |       |                |                         |                    |
|                                                                                                    |                                         | 18     | 18101231           | Roxanne G. Castilo         | 11    |           |       |                |                         |                    |
|                                                                                                    |                                         | 19     | 18101239           | Jonalyn R. Antonio         | 11    |           |       |                |                         |                    |
|                                                                                                    |                                         | Numb   | per of children 5  |                            |       |           |       |                |                         |                    |
|                                                                                                    |                                         | 12 : H | ligh School 3      |                            |       |           |       |                |                         |                    |
| Sp.                                                                                                  |                                         | 20     | 18101187           | Ian Gillan P. Gaburnay     | 12    |           |       |                |                         |                    |
|                                                                                                    |                                         | 21     | 18101210           | Bren E. Girajo             | 12    |           |       |                |                         |                    |
| Ø                                                                                                    |                                         | 22     | 18101209           | Angeline R. Racquel        | 12    |           |       |                |                         |                    |
| Gereed                                                                                               |                                         |        |                    |                            |       |           | 6     | Onbekende zone | 4                       |                    |

# WDC610 - Selections

This program is started if the user clicks on  $\underline{\textbf{Selections}}$  in the Reporting menu at the left side of the screen.

There are several selection options on the screen to create an excel file, list or labels with the selected children in the database.

The following optional selection lists are available :

| 1 | Donor        | List with all donors                                                 |
|---|--------------|----------------------------------------------------------------------|
| 2 | School       | List with all schools                                                |
|   |              | If a donor was selected then only the schools which belong to that   |
|   |              | donor are displayed.                                                 |
| 3 | Class from   | List with all classes                                                |
|   |              | If a school was selected then only the classes which belong to that  |
|   |              | school are displayed.                                                |
| 4 | Class until  | List with all classes                                                |
|   |              | If a school was selected then only the classes which belong to that  |
|   |              | school are displayed.                                                |
| 5 | Status child | List with the possible status of a child:                            |
|   |              | (Accepted by donor, Sponsoring fund , Entered, History, Not accepted |
|   |              | by donor, Sent to Donor, Sponsored, Too old for new sponsor, 22+     |
|   |              | sponsored, 22+ not sponsored, History)                               |
| 6 | Language     | language of the list.                                                |
| 7 | Sponsoring   | Option 1 - All children (initial value)                              |
|   |              | Option 2 – Select only sponsored children (STATUS 1,2,4,5,7)         |
|   |              | Option 3 – Select only not sponsored children (STATUS 0,3,6,8)       |
| 8 | Туре         | Option 1 - All children (initial value)                              |
|   |              | Option 2 – Select only Group sponsoring children                     |
|   |              | Option 3 – Select only Individual sponsoring children                |

If no children are selected the message "No children selected" is displayed.

### **Link Excel**

If this link is pressed an excel file is created with the following columns.

| А | Child number          |
|---|-----------------------|
| В | First name            |
| С | Family name           |
| D | M/F                   |
| E | Date of birth         |
| F | Date of joining       |
| G | School name           |
| Н | Class                 |
| Ι | Sponsor number        |
| J | Sponsor name          |
| К | Last greeting         |
| L | Last photo            |
| М | Last report           |
| Ν | School number         |
| 0 | Group sponsoring      |
| Р | Donor                 |
| Q | Date start sponsoring |
| R | Date end sponsoring   |
| S | Status                |

### Link List

If this link is pressed a screen is activated where it is possible to enter text which will be printed in the heading line.

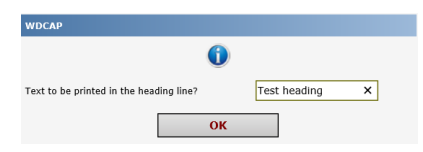

If OK is pressed a pdf file is created with the following columns.

| 1  | Child number    |
|----|-----------------|
| 2  | First name      |
| 3  | Family name     |
| 4  | M/F             |
| 5  | Date of birth   |
| 6  | Date of joining |
| 7  | School name     |
| 8  | Class           |
| 9  | Sponsor number  |
| 10 | Sponsor name    |
| 11 | Last greeting   |
| 12 | Last photo      |

| <pre>//woor1-app1:8087/Mgmt/Print.asp&gt;</pre> | c?Grid=1&Format=WD                                                                                                    | C601&Sequence=1 - Windows Internet Explor                                     | er                                                                                                    |         |                |                                                                                                |                                                                                                    |               | _ 🗆 ×                        |
|-------------------------------------------------|----------------------------------------------------------------------------------------------------|-------------------------------------------------------------------------------|----------------------------------------------------------------------------------------------------|---------|----------------|------------------------------------------------------------------------------------------------|----------------------------------------------------------------------------------------------------|---------------|------------------------------|
| Co v Attp://woor1-app1:8087/Mgmt/l              | Print.aspx?Grid=18Format                                                                                                    | =WDC6018Sequence=1                                                            |                                                                                                    |         |                |                                                                                                | • + × 🛿                                                                                                    | Google NL     | P -                          |
| Elle Bewerken Go To Favorites Help              |                                                                                                    |                                                                               |                                                                                                    |         |                |                                                                                                |                                                                                                    |               |                              |
| 🚖 Favorites 🛛 🙀                                 |                                                                                                    |                                                                               |                                                                                                    |         |                |                                                                                                |                                                                                                    |               |                              |
| //woor1-app1:8087/Mgmt/Print.aspx?Grid=         | -18Fo                                                                                                    |                                                                               |                                                                                                    |         |                |                                                                                                | <u>ن</u>                                                                                                    | • 🗟 • 🖻 🖶 • B | age 🔹 Safety 🔹 Tools 🔹 🔞 🔹   |
| http://woorl-app1:8037/Mgmt/Pinit.aspxrGrid     | -1870  Date: 29-06-2013 Cf School: 103: Higher Hittogo Hittogo Hitt | HLDREIN IN CLASS Page 1                                                       | Class<br>Chownby/II<br>Chownby/II | Section | Specialization | Sea.<br>Gel di<br>Gel di<br>Boy<br>Boy<br>Boy<br>Boy<br>Boy<br>Boy<br>Boy<br>Boy<br>Boy<br>Boy | Control of Shortheric<br>Control 1982<br>Control 1982 |               | ige + Safety + Tools + € + - |
|                                                 | 81103040<br>81103041<br>81103042<br>81103042                                                                                                    | Habetamu Ali Hussien<br>Frezer WGebreal WGebreal<br>Neserdin Mohammed Ibrahim | University II<br>University II<br>University II                                                                                                    |         |                | Boy<br>Boy<br>Boy                                                                              | 04/10/1992<br>03/06/1992<br>05/12/1992                                                                                                    |               |                              |
|                                                 | 81103044                                                                                                    | Alebachew Tilahun Bisa                                                        |                                                                                                    | - + T A |                | Boy                                                                                            | 04/11/1992                                                                                                    |               |                              |
| Done                                            |                                                                                                    |                                                                               |                                                                                                    |         |                |                                                                                                |                                                                                                    | Niknown Zone  | 14 · //                      |

### **Link Labels**

If this link is pressed a pdf file with labels (Avery 5160 10\*3) is created with the following lines.

| Line 1 | Child number                  |
|--------|-------------------------------|
| Line 2 | Child name                    |
| Line 3 | School number and school name |
| Line 4 | Class name                    |

### Link Download child identity forms

With this option the child identity form for all selected children can be downloaded according to the selection criteria that are entered on the screen.

Based on the date when the child is registered in WDCAP the old or the new layout of the child identity form is downloaded.

### Link Download progress reports

With this option the most recent progress reports can be downloaded for all selected children according to the selection criteria that are entered on the screen.

## WDC611 – Left children contact details

This program is started if the user clicks on **Left children contact details** in the Reporting menu at the left side of the screen.

|                                                                                                    | twoordendaad.nl/Mgmt/600 🗴 🖛 🔒 | 🖻 🖒 🥖 wdcan-tert woorde 🗙 |       |                                                                   | - □ ×      |
|----------------------------------------------------------------------------------------------------|--------------------------------|---------------------------|-------|-------------------------------------------------------------------|------------|
| Woord<br>Daad                                                                                                    | D 🛛 🕞 💾 🕺 🐚                    |                           |       | **TEST** Language English 🔽 Logged in as Administrator Count Indi | a   Logoff |
| Search                                                                                                    | Left children contact detai    | s                         |       |                                                                   |            |
| Schools and Classes<br>Messages from Donor<br>Worklist(1177)                                                                                                    | Donor                          | - Please select a Donor   | v     |                                                                   |            |
| (interest in the second second s | School                         | - Please select a school  | ~     |                                                                   |            |
| Actions>>Printing>>                                                                                                    | Year of leaving                | < 2013 >                  |       |                                                                   |            |
| Classes                                                                                                    |                                |                           | Excel |                                                                   |            |
| Left children contact details                                                                                                    |                                |                           |       |                                                                   |            |
| Greetings from sponsors                                                                                                    |                                |                           |       |                                                                   |            |
| Child Leaving                                                                                                    |                                |                           |       |                                                                   |            |
| General >>                                                                                                    |                                |                           |       |                                                                   |            |
| 1001:COUNT India                                                                                                    |                                |                           |       |                                                                   |            |
| Last opened:                                                                                                    |                                |                           |       |                                                                   |            |
|                                                                                                    |                                |                           |       |                                                                   |            |
|                                                                                                    |                                |                           |       |                                                                   |            |
|                                                                                                    |                                |                           |       |                                                                   |            |
|                                                                                                    |                                |                           |       |                                                                   |            |
|                                                                                                    |                                |                           |       |                                                                   |            |
|                                                                                                    |                                |                           |       |                                                                   |            |
|                                                                                                    |                                |                           |       |                                                                   |            |
|                                                                                                    |                                |                           |       |                                                                   |            |
|                                                                                                    |                                |                           |       |                                                                   |            |
|                                                                                                    |                                |                           |       |                                                                   |            |
|                                                                                                    |                                |                           |       |                                                                   |            |

With this program it is possible to create an excel file with the contact details of the children which left the project in a specific year.

These contact details can be entered in the database when the leaving form is entered or via link "Left children details" on the child details screen of children with status History.

### WDC620 - Leaving statistics

This program is started if the user clicks on **Leaving statistics** in the Printing menu at the left side of the screen.

#### Leaving statistics

| Donor       | - Select a Donor -            | $\sim$       |
|-------------|-------------------------------|--------------|
| School      | - Select a School -           | $\sim$       |
| School Year | - Please select a school year | $\checkmark$ |
|             |                               |              |

#### Leaving Statistics Old Style Excel

### **Link Excel**

The leaving statistics contain a summary of the leavings that are entered via the new screens. It is possible to select 1 donor and if no donor is selected the statistics are for all donors. It is possible to select 1 school and if no school is selected the statistics are for all schools. It is mandatory to select a schoolyear.

The excel file also contains a tab with boys totals and a tab with girls totals

| 2  |                                                               |          |                                                       | Leave | rs afte | r succ | essful o | omple | etion:       | Leaver | s with | out suc | ccessf | ul con | pletion: |
|----|---------------------------------------------------------------|----------|-------------------------------------------------------|-------|---------|--------|----------|-------|--------------|--------|--------|---------|--------|--------|----------|
| 3  |                                                               |          |                                                       | PPE   | PE      | SE     | HE       | VÉ    | Grand Total: | PPE    | PE     | SE      | HE     | VE     | Grand    |
| 4  | Main leaving category                                         | Subc     | ategory                                               |       |         |        |          |       |              |        |        |         |        |        |          |
| 5  | 1 Graduated, no continuation in the program                   | Α        | Pre-primary Education                                 | 1     | 1       | 0      | 1 1      | 0 0   | 0 :          | 2      | 0      | 0       | 2      | 0      | 0        |
| 6  | 1 Graduated, no continuation in the program                   | В        | Primary Education                                     | (     | )       | 0      | 0        | 0 0   | 0            | )      | 2      | 0       | 0      | 0      | 0        |
| 7  | 2 Financial constraints                                       | A        | Job loss of parent                                    | (     | )       | 0      | 0        | 0 0   | 0 0          | )      | 0      | 1       | 0      | 0      | 0        |
| 8  | 3 Socio-cultural reasons / Mindset                            | В        | Parent(s) do not want him/her to go to school anymore | (     | )       | 0      | 1 (      | 0 0   | 0            | 1      | 0      | 1       | 0      | 0      | 0        |
| 9  | 3 Socio-cultural reasons / Mindset                            | С        | Joins a gang                                          | (     | )       | 0      | 0        | 0 0   | 0            | )      | 0      | 0       | 1      | 0      | 0        |
| 10 | Grand Total:                                                  |          |                                                       | 1     |         | 0      | 2        | 0 0   | 0 :          | 3      | 2      | 2       | 3      | 0      | 0        |
| 11 | Continuatio                                                   |          |                                                       |       |         |        |          |       |              |        |        |         |        |        |          |
| 12 | I Continues with further education at another school          |          |                                                       | ( (   | )       | 0      | 0        | 0 0   | 0            | )      | 2      | 1       | 1      | 0      | 0        |
| 13 | II Works at home                                              |          |                                                       | 1     | 1       | 0      | 1 (      | 0 0   | 0 :          | 2      | 0      | 0       | 2      | 0      | 0        |
| 14 | III Other: specify in text box                                |          |                                                       | (     | )       | 0      | 1 (      | 0 0   | 0            | 1      | 0      | 1       | 0      | 0      | 0        |
| 15 | Grand Total:                                                  |          |                                                       | 1     |         | 0      | 2        | 0 0   | 0            | 3      | 2      | 2       | 3      | 0      | 0        |
| 16 | Contribution                                                  | to env   | vironment                                             |       |         |        |          |       |              |        |        |         |        |        |          |
| 17 | <ul> <li>Actively contributes to church activities</li> </ul> |          |                                                       | (     | )       | 0      | 1 (      | 0 0   | 0            | 1      | 2      | 0       | 0      | 0      | 0        |
| 18 | b Actively participates in work benefiting the community      | 1        |                                                       | 1     | 1       | 0      | 0        | 0 0   | 0            | 1      | 0      | 0       | 2      | 0      | 0        |
| 19 | c Actively contributes to the work of partner: Teaching /     | helpin   | g junior children at schools                          | (     | )       | 0      | 0        | 0 0   | 0            | )      | 0      | 1       | 0      | 0      | 0        |
| 20 | d Actively contributes to the work of partner: Participating  | ng in ir | come generating activities                            | (     | )       | 0      | 1 (      | 0 (   | 0            | 1      | 0      | 1       | 1      | 0      | 0        |
| 21 | Grand Total:                                                  |          |                                                       | 1     |         | 0      | 2        | 0 (   | 0            | 3      | 2      | 2       | 3      | 0      | 0        |
| 22 |                                                               |          |                                                       |       |         |        |          |       |              |        |        |         |        |        |          |

### Link Leaving statistics Old Style

With this program it is possible to get statistics about the average stay of children (active children and the children which already left the project) and the reason of leaving the project.

It is mandatory to select a school first for which the overview must be calculated. The initial value of the date for the calculation is the last date of the previous month but it is possible to enter an older date to obtain older statistics as the last 6 years which are by default created.

### **Link Print**

If this link is pressed the pdf with the statistics is created.

#### **Example:**

| <pre>//woor1-app1:8087/Mgmt/Print.aspx?Grid=1&amp;Format=\</pre> | /DC620A - \ | Windows | Interne | t Explore | r 👘      |                |                 |             |                |      |        |      |        |             |       |                |                                                                                                    |
|------------------------------------------------------------------|-------------|---------|---------|-----------|----------|----------------|-----------------|-------------|----------------|------|--------|------|--------|-------------|-------|----------------|----------------------------------------------------------------------------------------------------|
| COS v I http://woor1-app1:8087/Mgmt/Print.aspx?Grid=18Form       | nat=WDC620  | IA      |         |           |          |                |                 |             |                |      |        |      |        | • • >       | × 🔠   | Google NL      | . م                                                                                                    |
| Eile Bewerken Go To Favorites Help                               |             |         |         |           |          |                |                 |             |                |      |        |      |        |             |       |                |                                                                                                    |
| 🙀 Favorites 🛛 🙀                                                  |             |         |         |           |          |                |                 |             |                |      |        |      |        |             |       |                |                                                                                                    |
| //woor1-app1:8087/Mgmt/Print.aspx?Grid=1&Fo                      |             |         |         |           |          |                |                 |             |                |      |        |      |        |             | 🟠 - I | 🔊 - 🖃 🖶 - Bage | e + Safety + Tools + 🔞 +                                                                                                    |
|                                                                  |             |         |         |           |          |                |                 |             |                |      |        |      |        |             | -     | _              | 1                                                                                                    |
|                                                                  |             |         |         |           |          |                |                 |             |                |      |        |      |        |             |       |                |                                                                                                    |
|                                                                  |             |         |         |           |          |                |                 |             |                |      |        |      |        |             |       |                |                                                                                                    |
|                                                                  |             |         |         |           | verage s | lay in . Tor . | Dessie Branch o | ate : 25-06 | -zurs page : 1 |      |        |      |        |             |       |                |                                                                                                    |
| All children                                                     |             |         |         |           |          |                |                 |             |                |      |        |      |        |             |       |                |                                                                                                    |
|                                                                  | Tota        | l I     | Stay    | < 1 yr    | Stay     | > 1 yr         | Stay > 2 yr     | St          | ay > 3 yr      | Stay | > 4 yr | Stay | > 5 yr | Average sta | ау    |                |                                                                                                    |
| In program since 1993                                            | 4           | 100%    | 0       | 0%        | 4        | 100%           | 4 10            | 0% 4        | 100%           | 4    | 100%   | 4    | 100%   | 227,95      | mon   |                |                                                                                                    |
| In program since 1994                                            | 6           | 100%    | 0       | 0%        | 6        | 100%           | 6 10            | 0% 6        | 100%           | 6    | 100%   | 6    | 100%   | 218,43      | mon   |                |                                                                                                    |
| In program since 1995                                            | 18          | 100%    | 0       | 0%        | 18       | 100%           | 18 10           | 0% 18       | 100%           | 18   | 100%   | 18   | 100%   | 204,32      | mon   |                |                                                                                                    |
| In program since 1998                                            | 6           | 100%    | 0       | 0%        | 6        | 100%           | 6 10            | 0% 6        | 100%           | 6    | 100%   | 6    | 100%   | 191,76      | mon   |                |                                                                                                    |
| In program since 1997                                            | 14          | 100%    | 0       | 0%        | 14       | 100%           | 14 10           | 0% 14       | 100%           | 14   | 100%   | 14   | 100%   | 178,24      | mon   |                |                                                                                                    |
| In program since 1998                                            | 13          | 100%    | 0       | 0%        | 13       | 100%           | 13 10           | 0% 13       | 100%           | 13   | 100%   | 13   | 100%   | 168,11      | mon   |                |                                                                                                    |
| In program since 1999                                            | 35          | 100%    | 0       | 0%        | 35       | 100%           | 35 10           | 0% 35       | 100%           | 35   | 100%   | 35   | 100%   | 161,84      | mon   |                |                                                                                                    |
| In program since 2000                                            | 39          | 100%    | 0       | 0%        | 39       | 100%           | 39 10           | 0% 39       | 100%           | 39   | 100%   | 39   | 100%   | 149,61      | mon   |                |                                                                                                    |
| In program since 2001                                            | 51          | 100%    | 0       | 0%        | 51       | 100%           | 51 10           | 0% 51       | 100%           | 51   | 100%   | 51   | 100%   | 140,12      | mon   |                |                                                                                                    |
| In program since 2002                                            | 54          | 100%    | 0       | 0%        | 54       | 100%           | 54 10           | 0% 54       | 100%           | 64   | 100%   | 64   | 100%   | 128,28      | mon   |                |                                                                                                    |
| In program since 2003                                            | 61          | 100%    | 0       | 0%        | 61       | 100%           | 61 10           | 0% 61       | 100%           | 61   | 100%   | 61   | 100%   | 116,91      | mon   |                |                                                                                                    |
| In program since 2004                                            | 56          | 100%    | 0       | 0%        | 56       | 100%           | 56 10           | 0% 58       | 100%           | 56   | 100%   | 58   | 100%   | 104,96      | mon   |                |                                                                                                    |
| In program since 2005                                            | 56          | 100%    | 0       | 0%        | 56       | 100%           | 56 10           | 0% 56       | 100%           | 56   | 100%   | 56   | 100%   | 92,38       | mon   |                |                                                                                                    |
| In program since 2008                                            | 49          | 100%    | 0       | 0%        | 49       | 100%           | 49 10           | 0% 49       | 100%           | 49   | 100%   | 49   | 100%   | 81,85       | mon   |                |                                                                                                    |
| In program since 2007                                            | 48          | 100%    | 0       | 0%        | 48       | 100%           | 48 10           | J% 48       | 100%           | 48   | 100%   | 4/   | 97,92% | 69,29       | mon   |                |                                                                                                    |
| In program since 2008                                            | 51          | 100%    | 0       | 0%        | 51       | 100%           | 51 10           | J% 51       | 100%           | 50   | 98,04% | 4    | 7,84%  | 57,95       | mon   |                | í literatura de la companya de la companya de la companya de la companya de la companya de la companya de la co                                                                                                    |
| In program since 2009                                            | 03          | 100%    | 0       | 0%        | 03       | 100%           | 53 10           | 076 01      | 90,23%         | 49   | 92,40% | 0    | 0%     | 02,34       | mon   |                | í de la companya de la companya de la |
| In program since 2010                                            | 08          | 100%    | 0       | 0%        | 08       | 100%           | 1 10            | 2% D        | 8,02%          | 0    | 0%     | 0    | 0%     | 39,39       | mon   |                | í de la companya de la companya de la |
| In program since 2011                                            | 00          | 100%    | 50      | 09 739/   | 00       | 100%           | 1 1,0           | 2% 0        | 0%             | 0    | 0%     | 0    | 0%     | 21,03       | mon   |                |                                                                                                    |
| In program since 2012<br>In program since 2013                   | 7           | 100%    | 7       | 100%      | 0        | 3,28%          | 0               | 0% 0        | 0%             | 0    | 0%     | 0    | 0%     | 4,09        | mon   |                |                                                                                                    |
|                                                                  |             |         |         |           |          |                |                 |             |                |      |        |      |        |             |       |                |                                                                                                    |
| Children who left                                                | <b>T</b>    |         | ~       |           |          |                |                 |             |                |      |        |      |        |             |       |                |                                                                                                    |
|                                                                  | 100         |         | Stay    | c i yr    | stay     | > 1 yr         | Stay > 2 yr     | 5           | ay> 3 yr       | Stay | > 4 yr | Stay | > o yr | Average st  | ау    |                |                                                                                                    |
| Left project in 2011                                             | 22          | 100%    | 0       | 0%        | 22       | 100%           | 22 10           | 0% 20       | 90,91%         | 19   | 86,36% | 18   | 81,82% | 116,09      | mon   |                | í de la companya de la companya de la |
| Left project in 2012<br>Left project in 2013                     | 6           | 100%    | 2       | 33.33%    | 4        | 66.67%         | 4 66.6          | 7% 83       | 66.67%         | 4    | 68.67% | 4    | 66.67% | 103,81      | mon   |                |                                                                                                    |
|                                                                  |             |         |         |           |          |                |                 |             |                |      |        |      |        |             |       |                |                                                                                                    |
| Reason of leaving                                                |             |         |         |           |          |                |                 |             |                |      |        |      |        |             |       |                |                                                                                                    |
|                                                                  | Tota        | 1       | 20      | 13        | 21       | 012            | 2011            |             | 2010           | 20   | 909    | 20   | 008    |             |       |                |                                                                                                    |
|                                                                  | 74          | 100%    | 1       | 1.4 %     | 69       | 93.2 %         | 4 5.4           | % 0         | 0 %            | 0    | 0 %    | 0    | 0 %    |             |       |                |                                                                                                    |
| Migration                                                        | 1           | 100%    | 1       | 100 %     | 0        | 0 %            | 0 0             | 1% 0        | 0 %            | 0    | 0 %    | 0    | 0 %    |             |       |                |                                                                                                    |
| Child was too often<br>absent and                                | 1           | 100%    | 1       | 100 %     | 0        | 0 %            | 0 0             | 1% 0        | 0 %            | 0    | 0 %    | 0    | 0 %    |             |       |                |                                                                                                    |
|                                                                  | 1           | 100%    | 0       | 0%        | 1        | 100 %          | 0 0             | 1% 0        | 0 %            | 0    | 0 %    | 0    | 0 %    |             |       |                |                                                                                                    |
|                                                                  |             |         |         |           |          |                |                 |             |                |      |        |      |        |             |       |                |                                                                                                    |
|                                                                  | _           | _       | _       | _         | _        | _              |                 | _           |                | _    | _      | _    |        |             |       | Linknews Zees  |                                                                                                    |
| DOUR                                                             |             |         |         |           |          |                |                 |             |                |      |        |      |        |             | )     | S Onknown Zone | JAU A                                                                                                    |

## WDC625 – Performance management

In the past years partner organizations and Woord en Daad have been discussing how to structurally improve the quality of the sponsorship program, both in terms of process and content. In order to get insight in the administrative process as well as some content related indicators, we have set up 11 performance indicators that are automatically monitored in WDCAP. For partner organizations this is an opportunity to easily get insight in the general performance of the program. This will be part of the W&D quality management, which will be further elaborate and communicate in 2020. This new option in the reporting menu activates an overview with the 11 indicators, split in administrative and program performance (see below) . Automatically the indicators of yesterday are displayed (because the indicators are calculated at the end of the day) but it is possible to select an earlier date. Please note that there is no history for the dates before October 31<sup>st</sup>, 2019. With the Print button it is possible to get a print with the indicators.

| Search Q                      | Choose Date 28-10-2019                  |                                                                                                    |                 |                                                                                                    |         |
|-------------------------------|-----------------------------------------|----------------------------------------------------------------------------------------------------|-----------------|----------------------------------------------------------------------------------------------------|---------|
| Advanced Search               |                                         |                                                                                                    |                 |                                                                                                    |         |
| Schools and Classes           |                                         |                                                                                                    |                 |                                                                                                    |         |
| Messages                      | Administrative Performance              |                                                                                                    |                 |                                                                                                    |         |
| WORKIIST                      | Topic                                   | Indicator                                                                                              | Value           | Status                                                                                                    |         |
|                               | Child sponsoring information            | Percentage of children that has send 2 letters in the previous 12 months                               | 89 %            | •                                                                                                    | Details |
| Actions >>                    | Child sponsoring information            | Percentage of children that has send 1 picture in the previous 12 months                               | 95 %            | <b></b>                                                                                                    | Details |
| Reporting >>                  | Child sponsoring information            | Percentage of children that has send 1 progress report in the previous 12 months                       | 48 %            | 8                                                                                                    | Details |
| Classes                       | Response time                           | Response time to free messages is adequate (average over the past 12 months)                           | 2 days          | <b>S</b>                                                                                                    | Details |
| Selections                    | Leavings                                | Leavings are communicated within 4 weeks after the date of leaving (average over the past 12 months)   | 5 weeks         |                                                                                                    | Details |
| Left children contact details | School history                          | No blanks in continuation codes for sponsored children for previous school year                        | 521 Children    |                                                                                                    | Details |
| Greetings to Sponsor          |                                         |                                                                                                    |                 | _                                                                                                    |         |
| Sponsorship statistics        |                                         |                                                                                                    |                 |                                                                                                    |         |
| Leaving Statistics            |                                         |                                                                                                    |                 |                                                                                                    |         |
| Education statistics          | Program Performance                     |                                                                                                    |                 |                                                                                                    |         |
| Performance Management        | Topic                                   | Indicator                                                                                              | Value           | Status                                                                                                    |         |
| Daily Activity Log            | Leavings reported Individual sponsoring | Individual sponsoring leavings reported in the current school year compared to previous school year    | % change        | <ul> <li>Image: A start of the start of the start of</li></ul> | Details |
| School totals                 | Leavings reported Group sponsoring      | Group sponsoring leavings reported in the current school year compared to previous school year         | % change        | 8                                                                                                    | Details |
| General //                    | Planning Individual sponsoring          | Number of individually sponsored children in WDCAP (current) compared to planned number for this month | 10 % difference | Sector 1                                                                                                    | Details |
|                               | Planning Group sponsoring               | Number of Group sponsoring children WDCAP (current) compared to planned number for this month          | 0 % difference  |                                                                                                    | Details |
| ✓                             | Years in program                        | How many years did leaving children stay in program (average over the previous 12 months)              | 6 years         |                                                                                                    | Details |
|                               |                                         |                                                                                                    |                 |                                                                                                    |         |

#### Good / Southermal Southermal Southe

Click on the details button to see a screen with the values of the last 12 months and an explanation of the performance indicator and the status symbols.

| ionio                                                                                                    | Indicator                                                                                                    | Value  | Status |
|----------------------------------------------------------------------------------------------------|----------------------------------------------------------------------------------------------------|--------|--------|
| bild sponsoring information                                                                                                 | Percentage of children that has send 2 letters in the previous 12 months                                                                    | 80 %   |        |
| and sponsoring information                                                                                                  | Percentage of children that has send 2 letters in the previous 12 months                                                                    | 07 /0  | •      |
| This shows the percentage of individual<br>bast 12 months. Below these percentage<br>symbols: Good above 90%. Attention bet | y sponsored children that has send 2 letters in the<br>sper month for the last year. Explanation status<br>ween 80-90%. Critical below 80%. |        |        |
| dmin Performance Details                                                                                                    |                                                                                                    |        |        |
| etail                                                                                                    | Value                                                                                                    | Status |        |
| 019-10                                                                                                    | 89%                                                                                                    |        |        |
| 019-09                                                                                                    | 89 %                                                                                                    |        |        |
| 019-08                                                                                                    | 89%                                                                                                    |        |        |
| 019-07                                                                                                    | 89 %                                                                                                    |        |        |
| 019-06                                                                                                    | 79 %                                                                                                    | 8      |        |
| 019-05                                                                                                    | 47 %                                                                                                    | 8      |        |
| 019-04                                                                                                    | 24 %                                                                                                    | 8      |        |
| 019-03                                                                                                    | 0 %                                                                                                    | 8      |        |
| 019-02                                                                                                    | 0 %                                                                                                    | 8      |        |
| 019-01                                                                                                    | 0 %                                                                                                    | ×      |        |
| 018-12                                                                                                    | 0 %                                                                                                    | 8      |        |
| 018-11                                                                                                    | 0 %                                                                                                    | ×      |        |
|                                                                                                    |                                                                                                    | Ă      |        |

For indicator Years in program there is an overview available on the details page with the average stay in years of the children in the program.

| Yearly Totals |         |  |  |  |  |  |  |
|---------------|---------|--|--|--|--|--|--|
| Detail        | Value   |  |  |  |  |  |  |
| 2015          | 6 years |  |  |  |  |  |  |
| 2016          | 5 years |  |  |  |  |  |  |
| 2017          | 5 years |  |  |  |  |  |  |
| 2018          | 5 years |  |  |  |  |  |  |
| 2019          | 5 years |  |  |  |  |  |  |

# WDC630 - Prints - Greetings from sponsors

This program is started if the user clicks on **<u>Greetings from sponsors</u>** in the Printing menu at the left side of the screen.
| Gifts and gr    | eetings from sponsors        |
|-----------------|------------------------------|
| Donor           | - Select Donor -             |
| School          | - Select School -            |
| Entered By      | - Select User -              |
| Entered Between | 01/07/2020 and 17/08/2020    |
| Only Type       | - Select Only Type -         |
| Excluding Type  | - Select Excluding Type -    |
| Greeting type   | Letters Presents Money Photo |
| Thankyou        | □ Sent □ Not sent            |
|                 | Excel                        |

With this program it is possible to print a list or create an excel file with all the greetings which were received from the sponsors. These greetings can be added automatically via the link with W&D or are entered manually with <u>WDC507</u> - **Greetings from sponsor** 

The following optional selection lists are available :

| 1 | Donor           | List with all donors                                                                                                    |
|---|-----------------|----------------------------------------------------------------------------------------------------|
| 2 | School          | List with all schools                                                                                                    |
|   |                 | If a donor was selected then only the schools which belong to that                                                                                                    |
|   |                 | donor are displayed.                                                                                                    |
| 3 | Entered by      | List with all users                                                                                                    |
| 4 | Entered between | The starting date and ending date that the greetings were entered.<br>The starting date is automatically set to the first date in the previous<br>month.<br>The end date is automatically set to the last date in the current |
|   |                 | month.                                                                                                    |
| 5 | Only type       | This optional selection list contains all extra gift types<br>(Bible, birthday, clothes, gifts, toys, other)<br>If a type is selected in this list then only the greetings for this type are<br>printed.                      |
| 6 | Excluding type  | This optional selection list contains all extra gift types<br>(Bible, birthday, clothes, gifts, toys , other)<br>If a type is selected in this list then the greetings for this type are not<br>printed.                      |
| 7 | Greeting type   | If the program is started all 4 greeting types are selected (Letters, Presents, Money, Photo) but it is possible to select f.i. only Money.                                                                                   |

An excel file with the following columns is created

|   | Column heading             |
|---|----------------------------|
| А | ChildNumber                |
| В | SchoolNumber               |
| С | NameSchool                 |
| D | ClassName                  |
| E | FirstName                  |
| F | FamilyName                 |
| G | Description                |
| Н | LetterFromSponsor          |
| Ι | PresentFromSponsor         |
| J | MoneyFromSponsor           |
| К | PhotoFromSponsor           |
| L | AmountExtraGift            |
| М | CurrencyExtraGift          |
| Ν | TypeExtraGift              |
| 0 | NumberOfBags               |
| Р | EnteredBy                  |
| Q | EnteredAt                  |
| R | DonorName                  |
| S | Thankyou letter Entered At |
| Т | Thankyou letter Entered By |

### **Link Print**

The following document is created.

| Re  | port | -Greetings From     | Sponsor                            |                        |                                                                                                    |         |        |         |            |            |
|-----|------|---------------------|------------------------------------|------------------------|----------------------------------------------------------------------------------------------------|---------|--------|---------|------------|------------|
| : 1 |      | 10 of 10+           | ▶ ▶ =   🚑 🍜 🗲 🖄   10               |                        | 🏄 Total:2458 100% 2458 of 1                                                                                                    | 72023   | _      |         |            |            |
| Г   |      |                     |                                    |                        |                                                                                                    |         |        |         |            |            |
|     |      |                     |                                    |                        |                                                                                                    |         |        |         |            |            |
|     |      |                     |                                    | Greetings              | From Sponsor 18-09-2008 - 18-09                                                                                                    | -2010   |        |         |            |            |
|     | _    | Child Number        | Name                               | Date Greeting<br>Photo | Description                                                                                                    | Class I | Letter | Present | Gift       | Type Numbe |
|     | 1    | 06 / 6206- / 6206 / | ALAMEDA                            |                        |                                                                                                    |         |        |         |            |            |
|     | 1    | 62106262            | Manolo de Jesús GUZMAN<br>XOCOY    | 28 -01 -2009           | Q700.00                                                                                                    | 82      | N      | N       | 100,00 USD | Gifts 0    |
|     | 2    | 62106356            | Carmen Indira GALINDO<br>GONZALEZ  | 17 -02 -2009           |                                                                                                    |         | Y      | N       | 0,00       | 0          |
|     | 3    | 62106422            | María Fernanda ESPINOZA            | 17 -02 -2009           | 1 tarjeta, 1 cola, 1 tarjeta.<br>1 tarjeta Como estas? Como te va en la                                                                                          | вз      | Y      | N       | 0,00       | D          |
|     |      |                     |                                    |                        | escuela? Te esta yendo bien en los<br>escuela? Te esta yendo bien en los<br>estudios? 1 postal, 1 dibujo. como estan tu y<br>tu familia? disfrutaste la navidad? |         |        |         |            |            |
|     | 4    | 62106471            | Kathereen Waleska ROMERO<br>ESPINA | 17 -02 -2009           | 1 aasta oon fata. Quo profesijon ta interes a                                                                                                    |         | Y      | N       | 0,00       | o          |
|     | ç    |                     |                                    | 17 00 0000             | r cana con roto, que profesilon te interesa:                                                                                                    |         |        |         |            |            |
|     | ,    | 62106509            | Carmen Lucrecia LUPEZ<br>RAMIREZ   | 17-02-2009             | 4 tarieta navideńa                                                                                                    | 03      | Ŷ      | N       | 0,00       | U          |
|     | 6    | 62106509            | Carmen Lucrecia LOPEZ<br>RAMIREZ   | 22 -04 -2009           | A tarjeta navnoena.                                                                                                    | 03      | Y      | N       | 0,00       | 0          |
|     |      |                     |                                    |                        | estuche, 1 lapicero.                                                                                                    |         |        |         |            |            |
|     | 7    | 62106510            | Eddy Giovanny MORALES<br>RODRIGUEZ | 17 -02 -2009           | 1 tarieta navideňa                                                                                                    | 03      | Y      | N       | 0,00       | o          |
|     | 8    | 62106510            | Eddy Giovanny MORALES<br>RODRIGUEZ | 22 -04 -2009           | 1 tarjeta.                                                                                                    | 03      | Y      | N       | 0,00       | 0          |
|     | 9    | 62106511            | Sergio René MORALES<br>RODRIGUEZ   | 18 -02 -2009           |                                                                                                    | B2      | Y      | Y       | 0,00       | o          |
|     |      |                     |                                    |                        | 1 radio pequeño, 1 juego de cartas de<br>ratatouille, 1 llavero de monito, 1 carton<br>calcomanias, 1 cuaderno, 1 libreta, 1 tarjeta.                            |         |        |         |            |            |
|     |      |                     |                                    |                        |                                                                                                    |         |        |         |            |            |
|     |      |                     |                                    |                        |                                                                                                    |         |        |         |            |            |

## WDC633 - Greetings to Sponsors

| Donor           | - Select Donor -                                                          |
|-----------------|---------------------------------------------------------------------------|
| School          | - Select School -                                                         |
| Entered By      | - Select User -                                                           |
| Entered Between | 01/07/2020 and 17/08/2020                                                 |
| Greeting type   | All Greetings 🗹 Only 1st Greetings 🗹 Only 2nd Greetings 🗹 Photo 🗹 Reports |
|                 | Excel                                                                     |

New option to create an excel file with all greetings, photos and progress reports that were sent to the sponsors.

See above the selection criteria.

See example below.

| ł | А            | В             | с                         | D          | E             | F                      | G                   | н                | I.                | J               | к          |
|---|--------------|---------------|---------------------------|------------|---------------|------------------------|---------------------|------------------|-------------------|-----------------|------------|
|   | Child number | School number | Name School               | Class Name | First name    | Family name            | Greeting To sponsor | Photo To sponsor | Report To sponsor | EnteredBy       | EnteredAt  |
|   | 32102440     | 102           | 102 Colombia Home Support | Ninth      | Nelly Fabiana | <b>Rincon Martinez</b> | Y                   |                  |                   | Jan den Oudsten | 2-11-2018  |
|   | 32102440     | 102           | 102 Colombia Home Support | Ninth      | Nelly Fabiana | <b>Rincon Martinez</b> | Y                   | Υ                |                   | Jan den Oudsten | 16-11-2018 |
|   | _            |               |                           |            |               |                        |                     |                  |                   |                 |            |

### WDC635 - Sponsorship statistics

If this option is selected the program automatically creates an Excel file with an overview of the total number of children per school / Donor / Sponsored / Type of education /Male or female. See below an example of the total lines.

|    | A       | B C D E |           | E             | F            | G   | н    | 1   | J  | K  | L   | М          | N         | 0           |            |  |
|----|---------|---------|-----------|---------------|--------------|-----|------|-----|----|----|-----|------------|-----------|-------------|------------|--|
|    | SCHOOL  | TOTAL   | SPONSORED | EDUCATIONONLY | NOTSPONSORED | PPE | PE   | SE  | HE | VE | NFE | WD NL IGAP | WD NL GAP | WD NL TOTAL | W&D Canada |  |
| 1  |         |         |           |               |              |     |      |     |    |    |     |            |           |             |            |  |
| ł. | TOTAL_M | 2502    | 2393      | 18            | 91           | 235 | 1962 | 302 | 0  | 0  | 0   | 295        | 0         | 295         | 1498       |  |
| Ļ  | TOTAL_F | 1075    | 935       | 1             | 139          | 278 | 453  | 336 | 2  | 0  | 0   | 333        | 1         | 334         | 209        |  |
| i  | TOTAL   | 3577    | 3328      | 19            | 230          | 513 | 2415 | 638 | 2  | 0  | 0   | 628        | 1         | 629         | 1707       |  |
|    |         |         |           |               |              |     |      |     |    |    |     |            |           |             |            |  |

i\_\_\_\_

## WDC636 – Daily activity log

. .

| Search                        | Daily activity l | og                            |
|-------------------------------|------------------|-------------------------------|
| Advanced Search               |                  |                               |
| Schools and Classes           |                  |                               |
| Messages(168)                 | Donor            | - Select Donor - 🗸 🗸          |
| Worklist                      |                  |                               |
|                               | School           | - Select School -             |
| Actions >>                    |                  |                               |
| Reporting >>                  | Entered By       | - Select User - 🗸 🗸           |
| Classes                       |                  |                               |
| Selections                    | Entered between  | 01/02/2019 📰 and 28/03/2019 📰 |
| Left children contact details |                  | Carlos Carlos                 |
| Greetings from sponsors       |                  | $\frown$                      |
| Greetings to Sponsor          |                  | Excel                         |
| Sponsorship statistics        |                  | $\bigcirc$                    |
| Leaving Statistics            |                  |                               |
| Education statistics          |                  |                               |
| Daily Activity Log            |                  |                               |
| School totals                 |                  |                               |
| General >>                    |                  |                               |
|                               |                  |                               |

With this new reporting program it is possible to get a list of all changes in WDCAP with filters on donor, school, user and period.

|   | Α            | В             | с             | D             | E          | F           | G               | н          | I.                   |
|---|--------------|---------------|---------------|---------------|------------|-------------|-----------------|------------|----------------------|
| 1 | Child number | School number | Name School   | Class Name    | First name | Family name | Entered by      | Entered At | Action               |
| 2 | 321221000    | 122           | 122 Cartagena | Successful    | Wdwdw      | Qeeq        | Jan den Oudsten | 21-2-2019  | New child entered    |
| 3 | 321221000    | 122           | 122 Cartagena | Successful    | Wdwdw      | Qeeq        | Jan den Oudsten | 21-2-2019  | New family entered   |
| 4 | 321221000    | 122           | 122 Cartagena | Successful    | Wdwdw      | Qeeq        | Jan den Oudsten | 21-2-2019  | Change of child data |
| 5 | 321221001    | 122           | 122 Cartagena | Eleventh - AM | Wssw       | Dqwwqd      | Jan den Oudsten | 21-2-2019  | New child entered    |
| 5 | 321221001    | 122           | 122 Cartagena | Eleventh - AM | Wssw       | Dqwwqd      | Jan den Oudsten | 21-2-2019  | New family entered   |
|   |              |               |               |               | 1          | 1           | 1               |            |                      |

### WDC640 - Prints – Education statistics

This program is started if the user clicks on **<u>Education statistics</u>** in the Reporting menu at the left side of the screen.

| Education statistics               |                                |
|------------------------------------|--------------------------------|
| Donor                              | - Select Donor -               |
| School                             | - Select a School -            |
| Schoolyear                         | - Please select schoolyear - 🗸 |
| Year calculation                   |                                |
| Indicators Indicators last 5 years |                                |

With this program it is possible to create an excel file with the education statistics.

| - |                  |                                                                            |
|---|------------------|----------------------------------------------------------------------------|
| 1 | Donor            | List with all donors. If no donor is selected then all donors are          |
|   |                  | selected                                                                   |
| 2 | School           | List with all schools. If no school is selected then all schools are       |
|   |                  | selected                                                                   |
| 3 | Schoolyear       | List with all schoolyears                                                  |
| 4 | Year calculation | Additional option to create statistics per calendar year (the last year of |
|   |                  | the schoolyear if this not ends in the same year as the starting year)     |

The following optional selection lists are available :

### **Link Indicators**

If this link is pressed an excel file is created and activated with the statistics.

|    | Α | В                                    | С     | D          | E        | F                   | G |
|----|---|--------------------------------------|-------|------------|----------|---------------------|---|
| 1  |   |                                      |       |            |          |                     |   |
| 2  |   | Reporting table                      |       |            |          |                     |   |
| 3  |   | Name organisation                    |       | xxxxxx     |          |                     |   |
| 4  |   | Country                              |       | xxxxxx     |          |                     |   |
| 5  |   | Donor                                |       |            |          |                     |   |
| 6  |   | School                               |       |            |          |                     |   |
| 7  |   | Reporting period                     |       | 2018       |          |                     |   |
| 8  |   | Date of download                     |       | 12-11-2019 |          |                     |   |
| 9  |   |                                      |       |            |          | L                   |   |
| 10 |   | Indicator                            |       | Planned    | Realised | Explain differences |   |
| 11 |   | E05-b-Completion                     |       |            |          | Details E05         |   |
|    |   | % of students who have successfully  |       |            |          |                     |   |
|    |   | completed the final grade of their   |       |            |          |                     |   |
| 12 |   | type of education                    |       |            |          |                     |   |
| 13 |   | b1.                                  | PPE   |            | 87%      |                     |   |
| 14 |   | b2.                                  | PE    |            | 75%      |                     |   |
| 15 |   | b3. :                                | SE    |            | 75%      |                     |   |
| 16 |   | 04. I                                | HE    |            | -        |                     |   |
| 17 | - | of whi                               | ch ve |            | - 70%    |                     |   |
| 10 |   | E06b-Continuation                    | erage |            | 1370     | Details E06         |   |
| 15 | - | 2000-continuation                    |       |            |          | <u>betanb too</u>   |   |
|    |   | % of students who, after completing  |       |            |          |                     |   |
|    |   | their type of education, continue in |       |            |          |                     |   |
| 20 |   | the next type of education:          |       |            |          |                     |   |
| 21 |   | b1a.                                 | PPE   |            | 100%     |                     |   |
| 22 |   | b1b.                                 | PE    |            | 100%     |                     |   |
| 23 |   | b1c. 3                               | SE    |            | 59%      |                     |   |
| 24 |   | b1d.                                 | HE    |            | -        |                     |   |
| 25 |   | of whi                               | ch VE |            | -        |                     |   |
| 26 |   | Av                                   | erage |            | 86%      |                     |   |

|    | - |                                       | <br>        |             |
|----|---|---------------------------------------|-------------|-------------|
|    |   | % of students who, after successfully |             |             |
|    |   | completing their type of education,   |             |             |
| 27 |   | find a relevant job:                  |             |             |
| 28 |   | b2a. SE                               | 0%          |             |
| 29 |   | b2b. HE                               | -           |             |
| 30 |   | of which VE                           | -           |             |
| 31 |   | Average                               | 0%          |             |
| 32 |   | E07-Cohort rates                      |             | Details E07 |
|    |   | Survival rate per cohort of students  | 76          |             |
| 33 |   | to grade 5 (PE)                       | /6          |             |
| 34 |   | Completion rate                       | <br>        |             |
| 35 |   | b1. PPE                               | <br>71      |             |
| 36 |   | b2. PE                                | <br>58      |             |
| 37 |   | b3. SE                                | <br>50      |             |
| 38 |   | b4. HE                                | <br>0       |             |
| 39 | - | of which VE                           | <br>0       |             |
| 40 |   | Average                               | 58          |             |
| 41 |   | E08-Numbers supported                 |             | Details E08 |
|    |   | Annual numbers of students who        |             |             |
| 42 |   | receive support                       |             |             |
| 43 |   | a1. PPE                               | <br>506     |             |
| 44 |   | a2. PE                                | <br>1523    |             |
| 45 | - | a3. SE                                | <br>1564    |             |
| 46 | - | a4. HF                                | <br>5       |             |
| 47 | - | of which VE                           | <br>        |             |
| 48 | - | Total                                 | <br>3598    |             |
| 40 | - | Annual percentage of dropouts         | <br>3350    |             |
| 50 | - | c1 DDF                                | <br>        |             |
| 51 | - | c2. PE                                | <br>0%      |             |
| 52 | - | c2. FL                                | <br>070     |             |
| 52 | - | C3. 3E                                | <br>        |             |
| 55 | - | of which VE                           | <br>        |             |
| 54 | _ | of which ve                           | <br><u></u> |             |
| 55 |   | Average                               | 076         |             |
| 56 |   | S01b-Sponsorship impact contribution  |             | Details S01 |
|    |   | % of leaving youth who contribute to  | 25%         |             |
| 57 |   | the impact of the sponsorship         |             |             |
| 58 |   | S08-Numbers sponsored                 |             | Details S08 |
|    |   | Annual number of sponsored            |             |             |
| 59 |   | students                              | <br>        |             |
| 60 |   | IGAP                                  | <br>2282    |             |
| 61 |   | GAP                                   | <br>0       |             |
| 62 |   | Total                                 | <br>2282    |             |
| 63 |   | Annual percentage of leavings         | <br>        |             |
| 64 |   | IGAP                                  | <br>42%     |             |
| 65 |   | GAP                                   | <br>        |             |
| 66 |   | Average                               | 42%         |             |
| 67 |   |                                       |             |             |

| 1  |                       |                   |                      |               |                   |                    |               |                     |                   |                |                  |                    |              |                  |                 |              |               |
|----|-----------------------|-------------------|----------------------|---------------|-------------------|--------------------|---------------|---------------------|-------------------|----------------|------------------|--------------------|--------------|------------------|-----------------|--------------|---------------|
| 2  | Reporting deta        | ils indicator 5   | &6                   |               |                   |                    |               |                     |                   |                |                  |                    |              |                  |                 |              |               |
| 3  | Name organisation     |                   | 1000000000000000     |               |                   |                    |               | Back te             |                   |                |                  |                    |              |                  |                 |              |               |
| 4  | Country               |                   | 10000000000000000    |               |                   |                    |               |                     |                   |                |                  |                    |              |                  |                 |              |               |
| 5  | Reporting period      |                   | 2018                 |               |                   |                    |               |                     |                   |                |                  |                    |              |                  |                 |              |               |
| 6  |                       |                   |                      |               |                   |                    |               |                     |                   |                |                  |                    |              |                  |                 |              |               |
| 7  | Reporting on Ir       | dicator 5 -       |                      | Number a      | ind percentag     | e of students      | who succ      | esfully comple      | eted their type   | of educa       | tion             |                    |              |                  |                 |              |               |
| 8  | Reporting on Ir       | dicator 6 -       |                      | Number a      | nd percentag      | e of students      | who, afte     | r completing t      | their type of e   | ducation.      | continue in th   | e next type o      | f educatio   | n or find a iob  |                 |              |               |
| 9  | Always refer to india | ator reference sh | eets (IRS) for defir | itions        |                   |                    | ,             |                     |                   | ,              |                  |                    |              |                  |                 |              |               |
| 10 |                       |                   |                      |               |                   |                    |               |                     |                   |                |                  |                    |              |                  |                 |              |               |
| 11 | Type of education     | # students in t   | the final grade - p  | er type of    | # students v      | vho successfully f | inished their | final grade i.e. pa | assed their exams | or were        |                  |                    |              |                  |                 |              |               |
| 12 |                       |                   |                      |               |                   | numbers            |               |                     | percentages       |                |                  |                    |              |                  |                 |              |               |
| 13 |                       | F                 | M                    | Total         | F                 | M                  | Total         | F                   | M                 | Total          |                  |                    |              |                  |                 |              |               |
| 14 | PPE                   | 153               | 158                  | 311           | 137               | 133                | 270           | 90%                 | 84%               | 87%            |                  |                    |              |                  |                 |              |               |
| 15 | PE                    | 168               | 178                  | 346           | 130               | 129                | 259           | 77%                 | 72%               | 75%            |                  |                    |              |                  |                 |              |               |
| 16 | SE                    | 92                | 78                   | 170           | 62                | 66                 | 128           | 67%                 | 85%               | 75%            |                  |                    |              |                  |                 |              |               |
| 17 | HE                    | 0                 | 0                    | 0             | 0                 | 0                  | 0             | -                   |                   |                |                  |                    |              |                  |                 |              |               |
| 18 | of which VE           | 0                 | 0                    | 0             | 0                 | 0                  | 0             |                     |                   |                |                  |                    |              |                  |                 |              |               |
| 19 | Total                 | 413               | 414                  | 827           | 329               | 328                | 657           | 80%                 | 79%               | 79%            |                  |                    |              |                  |                 |              |               |
| 20 |                       |                   |                      |               |                   |                    |               |                     |                   |                |                  |                    |              |                  |                 |              |               |
|    | Type of education     | # students who    | o continue in furt   | her education | n, from the stude | nts who succesfu   | lly finished  | # students who      | found a matchin   | g job, from t  | he students who  | succesfully finish | ed the final | Total # students | who continue in | further educ | tion or found |
|    |                       |                   | the final            | grade of the  | ir type of educat | ion.               |               |                     | grad              | de of their ty | pe of education. |                    |              |                  |                 | in perce     | intages       |
|    |                       |                   |                      |               |                   |                    |               |                     |                   |                |                  |                    |              |                  |                 |              |               |
| 21 |                       |                   |                      |               |                   |                    |               |                     |                   |                |                  | norrento ner       |              |                  | august and      |              |               |
| 22 |                       |                   | numbers              | Tetal         |                   | percentages        | Tetal         |                     | numbers           | Tetal          |                  | percentages        | Tetal        |                  | numbers         | Tetal        |               |
| 24 | 0.07                  | 127               | 122                  | 370           | 100%              | 1008/              | 1009/         |                     | NI .              | rotal          |                  | NI C               | rotal        | 127              | 122             | 370          | 100%          |
| 24 | PPE                   | 137               | 133                  | 270           | 100%              | 100%               | 100%          | n.a.                | n.a.              | n.a.           | n.a.             | n.a.               | n.a.         | 137              | 133             | 270          | 100%          |
| 25 | PE                    | 130               | 129                  | 259           | 100%              | 100%               | 100%          | n.a.                | n.a.              | n.a.           | n.a.             | n.a.               | n.a.         | 130              | 129             | 259          | 100%          |
| 26 | SE                    | 38                | 38                   | 76            | 61%               | 58%                | 59%           | 0                   | 0                 | 0              | 0%               | 0%                 | 0%           | 38               | 38              | 76           | 61%           |
|    |                       |                   |                      |               |                   |                    |               |                     |                   |                |                  |                    |              |                  |                 |              |               |

| 31 | 31                                                                |                     |
|----|-------------------------------------------------------------------|---------------------|
| 32 | 32                                                                |                     |
| 33 | 33 Reporting on Indicator 7a - Survival rate per cohort of studen | ts to Grade 5( PE ) |
| 34 | 34 Reporting on Indicator 7b - Completion rate per cohort per ty  | pe of education     |
| 35 | 35                                                                |                     |

Always refer to indicator reference sheets (IRS) for definitions

| 38 |                    |         |                                   |       |
|----|--------------------|---------|-----------------------------------|-------|
| 39 | Cohort             | Surviva | al rate per cohort to Grade 5( PE | )     |
| 40 |                    | Female  | Male                              | Total |
| 41 | Cohort Grade 5( PE | 77,14   | 74,66                             | 75,82 |
| 42 |                    |         |                                   |       |
| 43 | Cohort             |         | Completion rate per cohort        |       |
| 44 |                    | Female  | Male                              | Total |
| 45 | PPE                | 75,3    | 66,93                             | 71,05 |
| 46 | PE                 | 60,67   | 55,92                             | 58,24 |
| 47 | SE                 | 44,97   | 55,58                             | 49,82 |
| 48 | HE                 |         |                                   |       |
| 49 | of which VE        |         |                                   |       |
| 50 | Total              | 59,01   | 57,93                             | 58,47 |
| 51 |                    |         |                                   |       |
| 52 |                    |         |                                   |       |

#### Important information from the IRS:

L

36

37

53

54

30 31 32

33

Survival rate: divide the total number of students belonging to a school-cohort who reached each successive grade of a specified level of education (e.g. grade 5 PE) by the number of students in the school-cohort i.e. those originally enrolled in the first grade of primary education, and multiply the result by 100. The survival rate can be calculated

7 8 9 10 11 12 Reporting on Indicator 8a - annual numbers of students per type of education who receive direct support Reporting on Indicator 8b - annual numbers and percentage of drop-out

Always refer to indicator reference sheets (IRS) for definitions

|                   | Number of person<br>without additiona | s who received dire<br>I indirect support) ir | ct support (with or<br>reporting period |
|-------------------|---------------------------------------|-----------------------------------------------|-----------------------------------------|
| Type of education | Female                                | Male                                          | Total                                   |
| PPE               | 235                                   | 271                                           | 506                                     |
| PE                | 715                                   | 808                                           | 1523                                    |
| SE                | 767                                   | 797                                           | 1564                                    |
| HE                | 4                                     | 1                                             | 5                                       |
| of which VE       | 0                                     | 0                                             |                                         |
| Total             | 1721                                  | 1877                                          |                                         |

|                   |        | Number of drop-out | t     | Percentage of drop-out |    |       |  |
|-------------------|--------|--------------------|-------|------------------------|----|-------|--|
| Type of education | Female | Male               | Total | F                      | Μ  | Total |  |
| PPE               | 0      | 0                  |       | 0%                     | 0% |       |  |
| PE                | 0      | 1                  | 1     | 0%                     | 0% | 0%    |  |
| SE                | 0      | 0                  |       | 0%                     | 0% |       |  |
| HE                | 0      | 0                  |       | 0%                     | 0% |       |  |
| of which VE       | 0      | 0                  |       |                        |    |       |  |
| Total             | 0      | 1                  | 1     | 0%                     | 0% | 0%    |  |

#### Important information from the IRS:

The number of drop-outs is calculated by the total number of drop-outs minus the student who dropped-out education, but continued education in the 1 same type of education and at the same level.

| 1                 | N 1 6 1           | · · · · · · · · · · · · · · · · · · · |                       | Descente of descente when did and extended the start of    |    |       |  |  |  |
|-------------------|-------------------|---------------------------------------|-----------------------|------------------------------------------------------------|----|-------|--|--|--|
|                   | Number of drop-ou | its who did not retur                 | n at the start of the | Percentage of drop-outs who did not return at the start of |    |       |  |  |  |
|                   |                   | new school year                       |                       | the new school year out of the total number of drop outs   |    |       |  |  |  |
| Type of education | Female            | Male                                  | Total                 | F                                                          | Μ  | Total |  |  |  |
| PPE               | 0                 | 0                                     |                       |                                                            |    |       |  |  |  |
| PE                | 0                 | 0                                     |                       |                                                            |    |       |  |  |  |
| SE                | 0                 | 0                                     |                       |                                                            |    |       |  |  |  |
| HE                | 0                 | 0                                     |                       | 0%                                                         |    |       |  |  |  |
| of which VE       | 0                 | 0                                     |                       | 0%                                                         |    |       |  |  |  |
| Total             | 0                 | 0                                     | 0                     | 0%                                                         | 0% | 0%    |  |  |  |

nportant information from the IRS:

- I The number of drop-outs includes only the students who dropped-out of education in the sponsorship program and do not continue education outside the sponsorship program. Drop outs which do not return at the start of the school year are counted as drop outs in the following reporting year (according to leaving date) but NOT included the number supported since they have not been to school in that school year.
- II Numbers filled in the table are mean annual numbers, which are calculated as: (numbers of persons at the start of the reporting year or course which often will fall in the previous reporting year!) + (numbers at the end of the school year or course - which always falls in this reporting year), divided by 2.

|    | В     | C                                   | D                      | E                     | F                    | G                    | н                    | l.                   | J                             |
|----|-------|-------------------------------------|------------------------|-----------------------|----------------------|----------------------|----------------------|----------------------|-------------------------------|
| 5  | Repor | rting period                        | 2018                   |                       |                      |                      |                      |                      |                               |
| 6  |       |                                     |                        |                       |                      |                      |                      |                      |                               |
| 7  | Rep   | orting on Indicator S01             | annual numbe           | ers and percent       | tage of leaving      | students who         | contribute to tl     | he impact of th      | e sponsorship                 |
| 8  | Rep   | orting on Indicator S08-            | annual numbe           | ers of sponsore       | d students           |                      |                      |                      |                               |
| 9  | Rep   | orting on Indicator S08-            | annual numbe           | ers and percent       | tage of leaving      | 5                    |                      |                      |                               |
| 10 |       | 0                                   |                        |                       | 0 0                  |                      |                      |                      |                               |
| 11 | Alway | vs refer to indicator reference she | ets (IRS) for definiti | ons                   |                      |                      |                      |                      |                               |
| 12 |       |                                     |                        | 0113                  |                      |                      |                      |                      |                               |
| 13 |       |                                     |                        |                       |                      |                      |                      |                      |                               |
| 14 |       |                                     | Number o               | f leaving students co | ontributing          | Percentage           | of leaving students  | contributing         |                               |
| 15 |       |                                     | Female                 | Male                  | Total                | F                    | м                    | Total                |                               |
| 16 |       | IGAP                                | 16                     | 9                     | 25                   | 4%                   | 2%                   | 3%                   |                               |
| 17 |       | GAP                                 | 206                    | 297                   | 503                  |                      | 14850%               | 25150%               |                               |
| 18 |       | Total                               | 222                    | 306                   | 528                  | 4%                   | 14852%               | 25153%               |                               |
| 19 |       |                                     |                        |                       |                      | 1                    |                      |                      |                               |
|    |       |                                     |                        | Numbers sponsored     | đ                    |                      |                      |                      |                               |
| 20 |       | Turn of an an analytic              | E a se a la            | Mala                  | Tetel                | -                    |                      |                      |                               |
| 21 |       | Type of sponsorship                 | Female                 | Male                  | Iotal                |                      |                      |                      |                               |
| 22 |       | GAD                                 | 1064                   | 1218                  | 2282                 |                      |                      |                      |                               |
| 24 |       | Total                               | 1064                   | 1218                  | 2282                 |                      |                      |                      |                               |
| 25 |       | Total                               | 1004                   | 1210                  | LLUL                 | 1                    |                      |                      |                               |
| 26 |       |                                     |                        | Number of leavings    |                      | Р                    | ercentage of leaving | 75                   |                               |
| 27 |       | Type of sponsorship                 | Female                 | Male                  | Total                | F                    | M                    | Total                |                               |
| 28 |       | IGAP                                | 451                    | 507                   | 958                  | 42%                  | 42%                  | 42%                  |                               |
| 29 |       | GAP                                 | 0                      | 2                     | 2                    |                      |                      |                      |                               |
| 30 |       | Total                               | 451                    | 509                   | 960                  | 42%                  | 42%                  | 42%                  |                               |
| 31 |       |                                     |                        |                       |                      |                      |                      |                      |                               |
| 32 | Impor | rtant information from the IRS:     |                        |                       |                      |                      |                      |                      |                               |
| 33 |       |                                     |                        |                       |                      |                      |                      |                      |                               |
| 34 |       | Contributing to the impact of the   | e program includes a   | uth who loove the p   | which leaving child  | en/youth add value   | to their community,  | cnurch or family (e. | g. economic, social, academic |
| 35 |       | Number of sponsored students Incl   | is calculated by the s | um of the numbers     | sponsored at the fir | st date of each mont | h divided by 12      |                      |                               |
| 37 |       | transer of sponsored students i     | s caround co by the s  | an or the numbers     | sponsored dealerin.  | aute of cush mont    | ,                    |                      |                               |

#### The last tab in the excel contains all children that are used to calculate the statistics:

| _        | А            | В          | С          | D     | E             | F               | G             | н           | 1                 | J      | К           | L                | м              | N            | 0         | P            | Q                   | R                    | S                   | т                  |         |
|----------|--------------|------------|------------|-------|---------------|-----------------|---------------|-------------|-------------------|--------|-------------|------------------|----------------|--------------|-----------|--------------|---------------------|----------------------|---------------------|--------------------|---------|
| 1        | Child number | First name | Family nam | e M/F | Date of birth | Date of joining | School number | School name | Education type    | Class  | Schoolyear  | Start schoolyear | End Schoolyear | Continuation | Dropo     | ut Date job  | Dropout explanation | Dropout continuation | Explanation dropout | Continuation after | dropout |
| 2        | 81300006     | Test6      | Test6      | M     | 3-1-2011      | 1-9-2015        | 300           | TEST school | Pre-primary e     | KG1    | 2015-2016   | 1-9-2015         | 30-6-2016      | Promoted t   | to next ( | grade        |                     |                      |                     |                    |         |
| 3        | 81300007     | Test7      | Test7      | M     | 20-5-2011     | 1-9-2015        | 300           | TEST school | Pre-primary e     | KG1    | 2015-2016   | 1-9-2015         | 30-6-2016      | Promoted t   | to next ( | grade        |                     |                      |                     |                    |         |
| 4        | 81300008     | Test8      | Test8      | M     | 5-1-2011      | 1-9-2015        | 300           | TEST school | Pre-primary e     | KG1    | 2015-2016   | 1-9-2015         | 30-6-2016      | Promoted t   | to next ( | grade        |                     |                      |                     |                    |         |
| 5        | 81300009     | Test9      | Test9      | F     | 13-10-2011    | 1-9-2015        | 300           | TEST school | Pre-primary e     | KG1    | 2015-2016   | 1-9-2015         | 30-6-2016      | Promoted t   | to next ( | grade        |                     |                      |                     |                    |         |
| 6        | 81300010     | Test10     | Test10     | F     | 6-7-2011      | 1-9-2015        | 300           | TEST school | Pre-primary e     | KG1    | 2015-2016   | 1-9-2015         | 30-6-2016      | Promoted t   | to next ( | grade        |                     |                      |                     |                    |         |
| 7        | 81300011     | Test11     | Test11     | M     | 5-5-2010      | 1-9-2014        | 300           | TEST school | Pre-primary e     | KG2    | 2015-2016   | 1-9-2014         | 30-6-2016      | Promoted t   | to next   | grade        |                     |                      |                     |                    |         |
| 8        | 81300012     | Test12     | Test12     | M     | 6-6-2010      | 1-9-2014        | 300           | TEST school | Pre-primary e     | KG2    | 2015-2016   | 1-9-2014         | 30-6-2016      | Promoted t   | to next   | grade        |                     |                      |                     |                    |         |
| 9        | 81300013     | Test13     | Test13     | M     | 7-7-2010      | 1-9-2014        | 300           | TEST school | Pre-primary e     | KG2    | 2015-2016   | 1-9-2014         | 30-6-2016      | Promoted t   | to next   | grade        |                     |                      |                     |                    |         |
| 10       | 81300014     | Test14     | Test14     | F     | 8-8-2010      | 1-9-2014        | 300           | TEST school | Pre-primary e     | KG2    | 2015-2016   | 1-9-2014         | 30-6-2016      | Promoted t   | to next   | grade        |                     |                      |                     |                    |         |
| 11       | 81300015     | Test15     | Test15     | F     | 9-9-2010      | 1-9-2014        | 300           | TEST school | Pre-primary e     | KG2    | 2015-2016   | 1-9-2014         | 30-6-2016      | Promoted t   | to next   | grade        |                     |                      |                     |                    |         |
| 12       | 81300016     | Test16     | Test16     | M     | 2-2-2009      | 1-9-2013        | 300           | TEST school | Primary educa     | a Grad | 2015-2016   | 1-9-2013         | 30-6-2016      | Promoted t   | to next ( | grade        |                     |                      |                     |                    |         |
| 13       | 81300017     | Test17     | Test17     | M     | 3-3-2009      | 1-9-2013        | 300           | TEST school | Primary educa     | a Grad | 2015-2016   | 1-9-2013         | 30-6-2016      | Promoted t   | to next ( | grade        |                     |                      |                     |                    |         |
| 14       | 81300018     | Test18     | Test18     | M     | 1-1-2009      | 1-9-2013        | 300           | TEST school | Primary educa     | a Grad | 2015-2016   | 1-9-2013         | 30-6-2016      | Promoted t   | to next ( | grade        |                     |                      |                     |                    |         |
| 15       | 81300019     | Test19     | Test19     | F     | 10-10-2009    | 1-9-2013        | 300           | TEST school | Primary educa     | a Grad | e 2015-2016 | 1-9-2013         | 30-6-2016      | Promoted t   | to next ( | grade        |                     |                      |                     |                    |         |
| 16       | 81300020     | Test20     | Test20     | F     | 16-2-2009     | 1-9-2013        | 300           | TEST school | Primary educa     | a Grad | e 2015-2016 | 1-9-2013         | 30-6-2016      | Promoted t   | to next ( | grade        |                     |                      |                     |                    |         |
| 17       | 81300021     | Test21     | Test21     | M     | 2-1-2008      | 1-9-2012        | 300           | TEST school | Primary educa     | a Grad | e 2015-2016 | 1-9-2012         | 30-6-2016      | Promoted t   | to next ( | grade        |                     |                      |                     |                    |         |
| 18       | 81300022     | Test22     | Test22     | M     | 10-4-2008     | 1-9-2012        | 300           | TEST school | Primary educa     | a Grad | e 2015-2016 | 1-9-2012         | 30-6-2016      | Promoted t   | to next ( | grade        |                     |                      |                     |                    |         |
| 19       | 81300023     | Test23     | Test23     | M     | 18-7-2009     | 1-9-2012        | 300           | TEST school | Primary educa     | a Grad | e 2015-2016 | 1-9-2012         | 30-6-2016      | Promoted t   | to next ( | grade        |                     |                      |                     |                    |         |
| 20       | 81300024     | Test24     | Test24     | F     | 5-5-2009      | 1-9-2012        | 300           | TEST school | Primary education | a Grad | e 2015-2016 | 1-9-2012         | 30-6-2016      | Promoted t   | to next ( | grade        |                     |                      |                     |                    |         |
| 21       | 81300025     | Test25     | Test25     | F     | 13-9-2009     | 1-9-2012        | 300           | TEST school | Primary education | a Grad | e 2015-2016 | 1-9-2012         | 30-6-2016      | Promoted t   | to next ( | grade        |                     |                      |                     |                    |         |
| 22       | 81300026     | Test26     | Test26     | M     | 12-2-2008     | 1-9-2011        | 300           | TEST school | Primary education | a Grad | e 2015-2016 | 1-9-2011         | 30-6-2016      | Promoted t   | to next ( | grade        |                     |                      |                     |                    |         |
| 23       | 81300027     | Test27     | Test27     | M     | 28-4-2008     | 1-9-2011        | 300           | TEST school | Primary education | a Grad | e 2015-2016 | 1-9-2011         | 30-6-2016      | Promoted t   | to next ( | grade        |                     |                      |                     |                    |         |
| 24       | 81300028     | Test28     | Test28     | M     | 5-11-2008     | 1-9-2011        | 300           | TEST school | Primary education | a Grad | € 2015-2016 | 1-9-2011         | 30-6-2016      | Promoted t   | to next ( | grade        |                     |                      |                     |                    |         |
| 25       | 81300029     | Test29     | Test29     | F     | 3-3-2008      | 1-9-2011        | 300           | TEST school | Primary educa     | a Grad | € 2015-2016 | 1-9-2011         | 30-6-2016      | Promoted t   | to next   | grade        |                     |                      |                     |                    |         |
| 26       | 81300030     | Test30     | Test30     | F     | 7-7-2009      | 1-9-2011        | 300           | TEST school | Primary educa     | a Grad | € 2015-2016 | 1-9-2011         | 30-6-2016      | Promoted t   | to next ( | grade        |                     |                      |                     |                    |         |
| 27       | 81300031     | Test31     | Test31     | M     | 15-3-2008     | 1-9-2010        | 300           | TEST school | Primary educa     | a Grad | € 2015-2016 | 1-9-2010         | 30-6-2016      | Promoted t   | to next ( | grade        |                     |                      |                     |                    |         |
| 28       | 81300032     | Test32     | Test32     | M     | 16-4-2008     | 1-9-2010        | 300           | TEST school | Primary educa     | a Grad | € 2015-2016 | 1-9-2010         | 30-6-2016      | Promoted t   | to next ( | grade        |                     |                      |                     |                    |         |
| 29       | 81300033     | Test33     | Test33     | M     | 5-12-2009     | 1-9-2010        | 300           | TEST school | Primary educa     | a Grad | € 2015-2016 | 1-9-2010         | 30-6-2016      | Promoted t   | to next ( | grade        |                     |                      |                     |                    |         |
| 30       | 81300034     | Test34     | Test34     | F     | 10-10-2008    | 1-9-2010        | 300           | TEST school | Primary educa     | a Grad | 2015-2016   | 1-9-2010         | 30-6-2016      | Promoted t   | to next ( | grade        |                     |                      |                     |                    |         |
| 31       | 81300035     | Test35     | Test35     | F     | 14-11-2008    | 1-9-2010        | 300           | TEST school | Primary educa     | a Grad | 2015-2016   | 1-9-2010         | 30-6-2016      | Promoted t   | to next ( | grade        |                     |                      |                     |                    |         |
| 32       | 81300045     | Test45     | Test45     | M     | 6-12-2004     | 1-9-2015        | 300           | TEST school | Primary educa     | a Grad | 2015-2016   | 1-7-2015         | 30-6-2016      | Successful   | comple    | tion final g | rade + further educ | ation                |                     |                    |         |
| 33       | 81300046     | Test46     | Test46     | M     | 10-4-2003     | 1-9-2015        | 300           | TEST school | Primary educa     | a Grad | 2015-2016   | 1-7-2015         | 30-6-2016      | Unsuccessf   | ul comp   | letion of f  | inal grade          |                      |                     |                    |         |
| 34       | 81300047     | Test47     | Test47     | M     | 30-5-2003     | 1-9-2015        | 300           | TEST school | Primary educa     | a Grad | 2015-2016   | 1-7-2015         | 30-6-2016      | Successful   | comple    | tion final g | rade, no continuati | on                   |                     |                    |         |
| 35<br>36 | 81300048     | Test48     | Test48     | м     | 18-7-2002     | 1-9-2015        | 300           | TEST school | Primary educa     | a Grad | 2015-2016   | 1-7-2015         | 30-6-2016      | Drop-out     | Health    | n/personal   | issues              | Child is under medi  | cal treatment       |                    |         |

#### Link Indicators last 5 years

If this link is pressed an excel file is created and activated with the statistics of the last 5 years . This new option on the education statistics screen activates an excel with most indicators for the last 5 years.

It is not necessary to select a schoolyear. It is optional to create the excel for 1 donor or 1 school. The indicators are calculated at the end of the day so they remain the same the next day. This new excel provides partner organisations easy insight in their results over the last 5 years.

|            | Channel and the second second s |               |               | Multi-annua | I indicator re | port WDCAP     | hand (n n a  | 010)           | 4h h 1        |               |               |  |
|------------|----------------------------------------------------------------------------------------------------|---------------|---------------|-------------|----------------|----------------|--------------|----------------|---------------|---------------|---------------|--|
| -          | Name organisation                                                                                                    | s basea on th | e database oj | WDCAP over  | the last repo  | rting years. A | year (e.g. 2 | 018) rejers to | the school ye | ar that ended | in that year. |  |
|            | Country                                                                                                    | *****         |               |             |                |                |              |                |               |               |               |  |
|            | School                                                                                                    | *****         |               |             |                |                |              |                |               |               |               |  |
|            | Dopor                                                                                                    |               |               |             |                |                |              |                |               |               |               |  |
|            | Date of download                                                                                                    | 29-10-2019    |               |             |                |                |              |                |               |               |               |  |
|            | bate of dominoda                                                                                                    | 25 10 2015    |               |             |                |                |              |                |               |               |               |  |
|            |                                                                                                    | 20            | 15            | 20          | 16             | 20             | 17           | 20             | 18            | 20            | 19            |  |
|            | Indicator                                                                                                    | Number        | Percentage    | Number      | Percentage     | Number         | Percentage   | Number         | Percentage    | Number        | Percentage    |  |
|            | Successfully completed PPE                                                                                                    |               |               | 1           | 50%            | 172            | 73%          | 167            | 87%           | 271           | 87%           |  |
|            | Successfully completed PE                                                                                                    |               |               | 4           | 100%           | 222            | 76%          | 214            | 82%           | 263           | 74%           |  |
| *E05       | Successfully completed SE                                                                                                    |               |               | 83          | 98%            | 171            | 93%          | 161            | 95%           | 138           | 76%           |  |
|            | Successfully completed HE                                                                                                    |               |               |             |                |                |              |                |               |               |               |  |
|            | Successfully completed VE                                                                                                    |               |               |             |                |                |              |                |               |               |               |  |
|            | Total / average                                                                                                    |               |               | 88          | 98%            | 565            | 80%          | 542            | 87%           | 672           | 80%           |  |
|            |                                                                                                    |               |               |             |                |                |              |                |               |               |               |  |
|            |                                                                                                    | 20            | 15            | 20          | 16             | 20             | 17           | 20             | 18            | 20            | 19            |  |
|            | Indicator                                                                                                    | Number        | Percentage    | Number      | Percentage     | Number         | Percentage   | Number         | Percentage    | Number        | Percentage    |  |
|            | Continued from PPE to PE                                                                                                    |               |               |             |                |                | 00/          | 187            | 13%           | 167           | 12%           |  |
|            | Continued from PE to SE                                                                                                    |               |               |             |                | 2              | 0%           | 250            | 15%           | 228           | 14%           |  |
|            | Continued from SE to HE                                                                                                    |               |               |             |                |                |              | 3              | /5%           | ŏ             | 88%           |  |
| *E06       | Education                                                                                                    |               |               |             |                |                |              |                |               |               |               |  |
|            | Finding a relevant job after                                                                                                    |               |               |             |                |                |              |                |               |               |               |  |
|            | successfully completing SE                                                                                                    |               |               |             |                |                |              |                |               |               |               |  |
|            | Finding a relevant job after                                                                                                    |               |               |             |                |                |              |                |               |               |               |  |
|            | Total                                                                                                    |               |               |             |                | 2              | 0%           | 440            | 15%           | 403           | 51%           |  |
|            | Total                                                                                                    |               |               |             |                | 4              | 070          | 440            | 1370          | 405           | 5170          |  |
|            |                                                                                                    | 20            | 15            | 20          | 16             | 20             | 17           | 20             | 18            | 20            | 19            |  |
|            | Indicator                                                                                                    | Number        | Percentage    | Number      | Percentage     | Number         | Percentage   | Number         | Percentage    | Number        | Percentage    |  |
|            | Number of students in PPE                                                                                                    |               | g-            | 8           | 6%             | 592            | 16%          | 459            | 13%           | 651           | 16%           |  |
|            | Number of students in PE                                                                                                    | 1             | 5%            | 30          | 21%            | 1571           | 43%          | 1392           | 41%           | 1797          | 44%           |  |
| *E08-<br>a | Number of students in SE                                                                                                    | 18            | 95%           | 104         | 73%            | 1504           | 41%          | 1574           | 46%           | 1650          | 40%           |  |
| d          | Number of students in HE                                                                                                    |               |               |             |                | 3              | 0%           | 4              | 0%            | 13            | 0%            |  |
|            | Number of students in VE                                                                                                    |               |               |             |                |                |              |                |               |               |               |  |
|            | Total                                                                                                    | 19            | 100%          | 142         | 100%           | 3670           | 100%         | 3429           | 100%          | 4111          | 100%          |  |
|            |                                                                                                    |               |               |             |                |                |              |                |               |               |               |  |
|            |                                                                                                    |               |               |             |                |                |              |                |               |               |               |  |
|            |                                                                                                    | 20            | )15           | 20          | 16             | 2              | )17          | 20             | )18           | 20            | 19            |  |
|            | Indicator                                                                                                    | Number        | Percentage    | Number      | Percentage     | Number         | Percentage   | Number         | Percentage    | Number        | Percentage    |  |
|            | Number and percentage of leaving                                                                                                    |               |               |             |                |                |              |                |               |               |               |  |
| S01        | children who add value to their                                                                                                    |               |               |             |                |                |              |                |               | 529           | 93%           |  |
|            | families / communities                                                                                                    |               |               |             |                |                |              |                |               |               |               |  |
|            |                                                                                                    |               | 45            |             |                |                |              |                |               |               | 40            |  |
|            | le dia stan                                                                                                    | Z             | )15<br> D     | Z           | D              | Z.             | Deventered   | 20             | D             | Z             | 19<br>D       |  |
|            | Indicator                                                                                                    | Number        | Percentage    | Number      | Percentage     | Number         | Percentage   | Number         | Percentage    | Number        | Percentage    |  |
|            | children (IGAP)                                                                                                    |               |               | 3           | 100%           | 32             | 100%         | 56             | 100%          | 67            | 100%          |  |
| 508        |                                                                                                    |               |               |             |                |                |              |                |               |               |               |  |
|            | Number of group sponsored                                                                                                    |               |               |             |                |                |              |                |               |               |               |  |
|            | children (GAP)                                                                                                    |               |               |             |                |                |              |                |               |               |               |  |
|            | Total                                                                                                    |               |               | 3           | 100%           | 32             | 100%         | 56             | 100%          | 67            | 100%          |  |
|            |                                                                                                    |               |               |             |                |                |              |                |               |               |               |  |
|            |                                                                                                    | 20            | )15           | 20          | )16            | 2              | )17          | 20             | )18           | 20            | 19            |  |
|            | Indicator                                                                                                    | Number        | Percentage    | Number      | Percentage     | Number         | Percentage   | Number         | Percentage    | Number        | Percentage    |  |
|            | Drop outs PPE                                                                                                    |               |               | 4           | 66%            | 126            | 21%          | 64             | 14%           | 126           | 27%           |  |
| *=0.0      | Drop outs PE                                                                                                    |               |               | 10          | 33%            | 294            | 18%          | 229            | 16%           | 366           | 20%           |  |
| b/c        | Drop outs SE                                                                                                    |               |               | 16          | 24%            | 185            | 12%          | 231            | 14%           | 491           | 30%           |  |
|            | Drop outs HE                                                                                                    |               |               |             |                | 1              | 50%          |                |               |               |               |  |
|            | Drop outs VE                                                                                                    |               |               |             |                |                |              |                |               |               |               |  |
|            | Total                                                                                                    |               |               | 30          | 33%            | 606            | 17%          | 524            | 15%           | 983           | 26%           |  |
| -          |                                                                                                    |               | 45            |             |                |                |              |                | 10            | 2040          |               |  |
|            | h. e                                                                                                    | 20            | 15            | 20          | 16             | 2              | 017          | 20             | 18            | 20            | 19            |  |
|            | Indicator                                                                                                    | Number        | Percentage    | Number      | Percentage     | Number         | Percentage   | Number         | Percentage    | Number        | Percentage    |  |
| S08        | Leavings IGAP                                                                                                    |               |               | 54          | 100%           | 665            | 100%         | 5/1            | 100%          | 959           | 100%          |  |
|            | Leaving GAP                                                                                                    |               |               |             | 4000           |                | 4000         |                | 4000          | 2             | 10000         |  |
|            | TULAI                                                                                                    |               |               | 54          | 100%           | 665            | 100%         | 5/1            | 100%          | 961           | 100%          |  |

### WDC651 - Biodata form

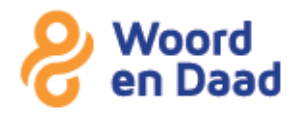

# More about Eyerus Abereha Madelyn

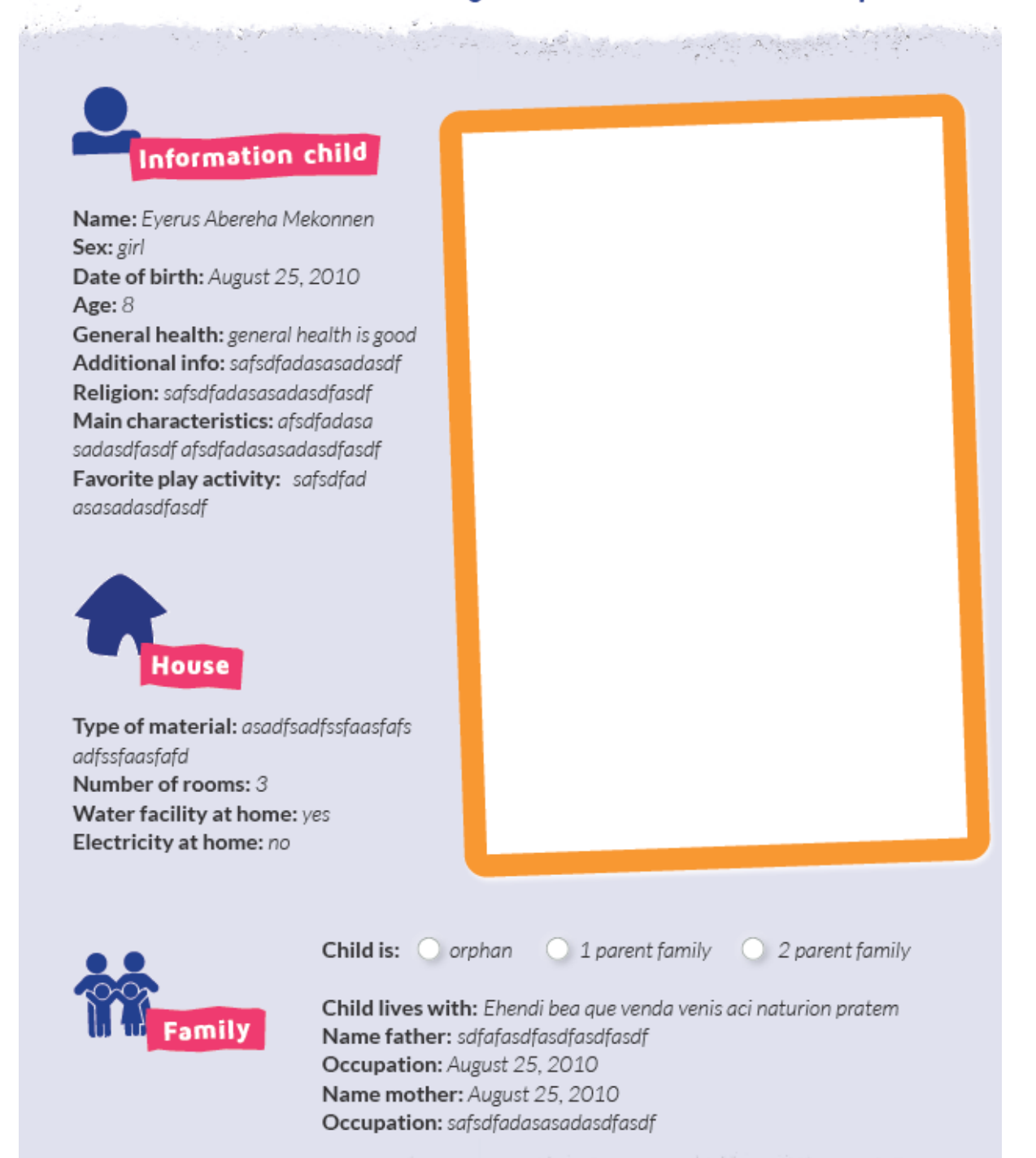

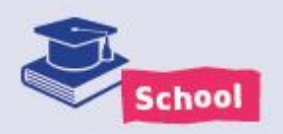

Name: safsdfadasasadfsad fssfaasfafs fssfaasfafs Type of education: asdfasdfasdsadf asdfasdfasdsadf afssfaasfafs Grade: 5 Distance to school: 25 minutes Transport to school: bus

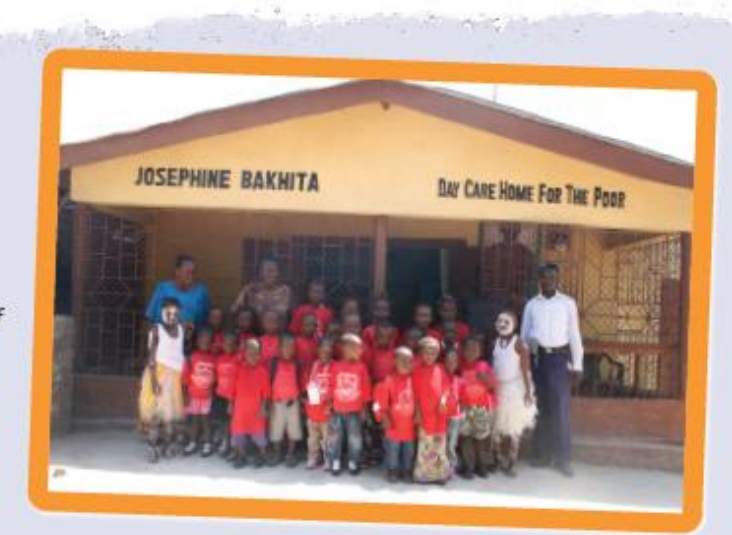

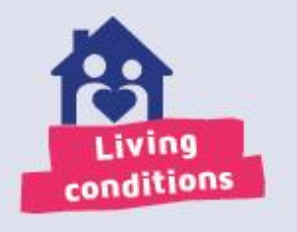

Ehendi bea que venda venis aci naturion pratem ius esecusanim ex est, sum non none necuptati comnia dolenis voluptate volupti dist voles eius esed qui ipis soloriti ipsam sam volora num essitatur, quam num volestia cum as aliquis debitiumque sit iuntet eos ut perumqui dolorro magnihi lictur, quodisim core voluptatem inist, con nossinv elitios dit facepudae nestemqui dolor ad qui blaut volupti onecto commolorem ullibus illabor ra vendebitatem eiunt que venimaios quatur molor sum quossit molo ducimos dolorem quos ende simus dolores truptae. Xeribus a que volorum alibus volorum que et re perupturio berchil issit, oditior iscidel lantis alitem ipsunt, i lictur, quodisim core voluptatem inist, con nossinv elitios dit facepudae nestemqui dolor ad qui blaut volupti onecto commolorem ullibus illabor ra vendebitatem eiunt que venimaios quatur molor sum quossit molo ducimos dolorem quos ende simus

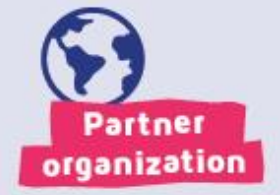

Name: asadfsadfssfaasfafs Country: asdfasdsadfasd Registration number: 21123131 Adresses partnerorganisation: Cotton Tree Foundation 1 Ahmed Drive Off Sir Samuel Lewis road Aberdeen Freetown Sierra Leone

### WDC652 - Child data form

| CHILD DATA FORM      |                               |                       |           |  |  |  |  |  |  |
|----------------------|-------------------------------|-----------------------|-----------|--|--|--|--|--|--|
| Organization :       | CDA Colombia                  | Registration nr :     | 321051006 |  |  |  |  |  |  |
| Child's name :       | Heider Daniel Montero Mendoza |                       |           |  |  |  |  |  |  |
| Boy or Girl :        | Boy                           |                       |           |  |  |  |  |  |  |
| Date of birth :      | 19.07.2009 (dd.mm.yyyy)       |                       |           |  |  |  |  |  |  |
| Age :                | 7                             |                       |           |  |  |  |  |  |  |
| School/Project :     | 105 Lucero Alto               |                       |           |  |  |  |  |  |  |
| Class/Section :      | Tenth                         |                       |           |  |  |  |  |  |  |
| Religion :           |                               |                       |           |  |  |  |  |  |  |
| General health :     | Good                          |                       |           |  |  |  |  |  |  |
| Add. health info:    |                               |                       |           |  |  |  |  |  |  |
| Family information : | Father                        | Mother                |           |  |  |  |  |  |  |
| Name :               | HEIDER MONTERO                | SANDY MENDONZA        |           |  |  |  |  |  |  |
| Occupation :         | Independent                   | Home                  |           |  |  |  |  |  |  |
| Income :             | 0                             | 0                     |           |  |  |  |  |  |  |
| Religion :           |                               |                       |           |  |  |  |  |  |  |
| Lives with :         | UNKNOWN                       | Persons in the house  | 0         |  |  |  |  |  |  |
| Type of house :      | Various materials sh          |                       |           |  |  |  |  |  |  |
| Address :            |                               |                       |           |  |  |  |  |  |  |
| Brother(s)           | ADRIAN MONTERO                |                       | Student   |  |  |  |  |  |  |
|                      | DIOSEMEL MONTERO              |                       | Student   |  |  |  |  |  |  |
| Sponsor :            | Henri van Renselaar           |                       |           |  |  |  |  |  |  |
| Sponsor type :       |                               |                       |           |  |  |  |  |  |  |
| In project since :   | 15.10.2015                    | Date bible received : |           |  |  |  |  |  |  |
| Sponsored since :    |                               |                       |           |  |  |  |  |  |  |
| Group sponsoring :   | iroup sponsoring : N          |                       |           |  |  |  |  |  |  |

mation about the living circumstances of the child and his/her family :

El Pozon (Cartagena) was settled on vacant lots that usually were used as rubbish dumps, as a result of a process of invasion. The climate is warm, the temperature varies between 30 ° C and 38 ° C, with rainfall periods in May, August, September and October. Environmental problems occur because the population drops litters on the streets, forms small trash cans in the corners, and also because adequate cleaning of the pipe that is about to overflow is not taking place. The roads are poor, the streets are unpaved, and difficult to circulate. Overflows occur during periods of heavy rain . . . . ••• ... -

### WDC653 - Child transfer form

|                        | CHILD TRANSFER FORM |                     |             |  |  |  |  |  |  |  |
|------------------------|---------------------|---------------------|-------------|--|--|--|--|--|--|--|
| Organization :         |                     | CDA Colombia        |             |  |  |  |  |  |  |  |
| Registration nr :      |                     | 32123241            |             |  |  |  |  |  |  |  |
| Child's name :         |                     | Heider Daniel Monte | ero Mendoza |  |  |  |  |  |  |  |
| Boy or Girl:           |                     | Boy                 |             |  |  |  |  |  |  |  |
| Date of birth :        |                     | 19.07.2009 (dd.mm.  | уууу)       |  |  |  |  |  |  |  |
| Age :                  |                     | 7                   |             |  |  |  |  |  |  |  |
| School/Project :       |                     | 123 Cartagena       |             |  |  |  |  |  |  |  |
| Class/Section :        |                     | Second              |             |  |  |  |  |  |  |  |
| New information :      |                     |                     |             |  |  |  |  |  |  |  |
| Registration :         |                     | 321051006           |             |  |  |  |  |  |  |  |
| School/Project :       |                     | 105 Lucero Alto     |             |  |  |  |  |  |  |  |
| Class/Section :        |                     | Tenth               |             |  |  |  |  |  |  |  |
| Date of transfer :     |                     | 27.06.2017          |             |  |  |  |  |  |  |  |
| History :              |                     |                     |             |  |  |  |  |  |  |  |
| Child number           | School/Project      | Class               | Date        |  |  |  |  |  |  |  |
| 321051006              | 105 Lucero Alto     | Tenth               | 27.06.2017  |  |  |  |  |  |  |  |
| 32123241               | 123 Cartagena       | Second              | 17.04.2017  |  |  |  |  |  |  |  |
| 32123241               | 123 Cartagena       | First               | 06.07.2016  |  |  |  |  |  |  |  |
| Additional Information | :                   |                     |             |  |  |  |  |  |  |  |
| Name :                 |                     | Jan den Oudsten     |             |  |  |  |  |  |  |  |

## WDC654 - Child leaving form

| CHILD LEAVING FORM           |                                                                   |  |
|------------------------------|-------------------------------------------------------------------|--|
| Organization :               | Conviventia                                                       |  |
| Registration nr :            | 32117918                                                          |  |
| Child's name :               | Heidy Camila Hernandez Ducuara                                    |  |
| Boy or Girl:                 | Girl                                                              |  |
| Date of birth:               | 22.04.2009 (dd.mm.yyyy)                                           |  |
| Age :                        | 10                                                                |  |
| School/Project :             | 117 Altos De Cazuka                                               |  |
| Class                        | Fourth                                                            |  |
| Date of leaving :            | 30.04.2019                                                        |  |
| Code leaving :               | 164 / Has special needs which cannot<br>be offered at this school |  |
| Continuation :               | Leaving the program                                               |  |
| Main Leaving Category :      | Quality of education                                              |  |
| Sub Category :               | Has special needs which cannot be<br>offered at this school       |  |
| Continuation after leaving : | Works at home                                                     |  |
| Contribution :               | Actively contributes to church activities                         |  |
| Thoughts on this leaving :   | swsqwsqwsqwsqwswgwsqws                                            |  |
| Name :                       | Jan den Oudsten                                                   |  |

## WDC658 - Progress report

8 Woord en Daad

# **PROGRESS REPORT**

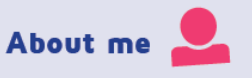

Name: Registration number: Has health situation changed since last report?

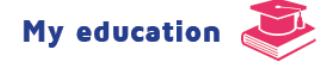

Type of education: Grade: I'm in the final grade of [TYPE OF EDUCATION]. Next year I hope to: promote to primary, secondary, vocational, higher education look for a job other: Estimated date of finishing [current type of education] Education system in [COUNTRY] Type of education: Grade:

| School results                                                              |
|-----------------------------------------------------------------------------|
| This year I scored:                                                         |
| O Low O Good                                                                |
| O Average O Excellent                                                       |
| I'll receive the following support to help me to improve my school results: |
|                                                                             |
|                                                                             |
| Favorites                                                                   |
| Bible verse:                                                                |
| Song:                                                                       |
| Book:                                                                       |
| Teacher:                                                                    |
| Why is he/she your favorite teacher?                                        |
|                                                                             |

### When I have to choose I prefer 🔚

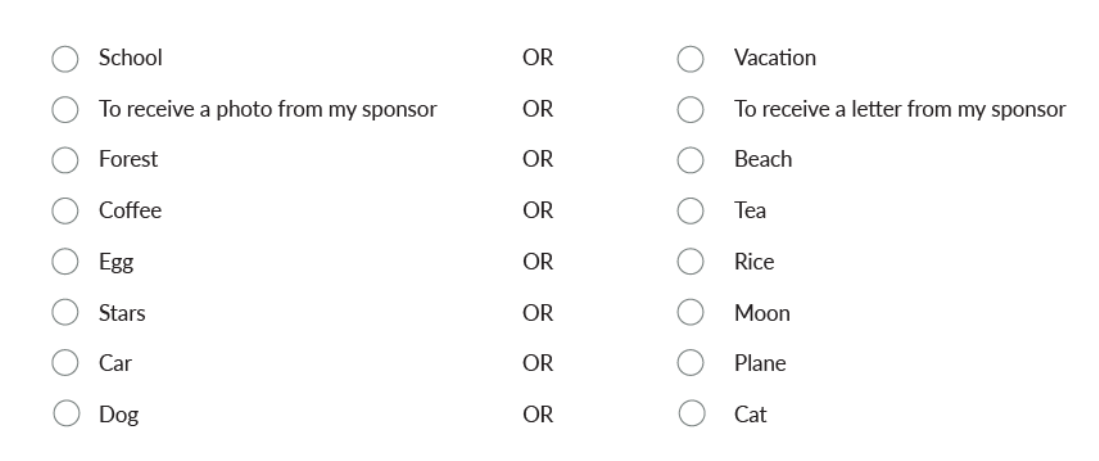

### Prayer request

Ent. Acea voluptus cusa pedit et erest, quatquaspero doluptus quam si isit quiaturese nim aut molupta temquia aut qui conem. Ro to culparciis perrum dem lantemp ernatur as ipis moluptate lautes desedis ne volupti.

## WDC700 - General

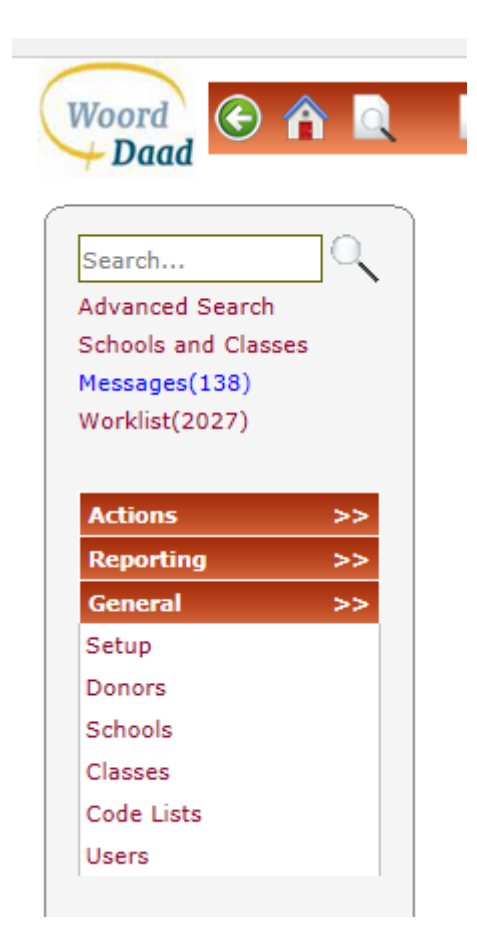

If the General link is pressed at the left side of the screen the following options are possible (if the user has sufficient permission)

Setup Donors Schools Classes Code lists Users

### WDC701 - Setup

This program is started if the user clicks on **<u>Setup</u>** in the General menu at the left side of the screen.

| 🗐 Setup                             |                  |               |          |        |                  |
|-------------------------------------|------------------|---------------|----------|--------|------------------|
| Organization number                 | 3201             | Conviventia   |          |        |                  |
| Address                             | Conviventia      |               |          |        | Elizabeth Cañon  |
|                                     | Carrera 9 # 1C - | - 30          |          |        | Bogotá, Colombia |
|                                     |                  |               |          |        |                  |
| Country                             | CO:Colombia      |               |          |        | ~                |
| Village description                 |                  |               |          |        |                  |
|                                     | enter text       |               |          |        |                  |
|                                     |                  |               |          |        |                  |
| Intro contact reminde               | r after          |               | 1        |        | months           |
| Thank you letter after              |                  |               | 0        |        | months           |
| Answer letter after                 |                  | 0             |          | months |                  |
| Currency on the screens COP         |                  | COP:Colombiar | n Peso 🗸 | ~      |                  |
| Progress report style 202           |                  | 2020          | ~        | ~      |                  |
| Organization Languages School Years |                  |               |          |        |                  |

Changes are allowed if the user presses the modify button. (with sufficient permissions)

| 1.1  | Organization number    | Current organization number (cannot be modified)                         |
|------|------------------------|--------------------------------------------------------------------------|
| 1.2  | Organization name      | Name of the organization                                                 |
| 1.2a | Organization address   | Max 6 lines (to be printed on the biodata form)                          |
| 1.3  | Country                | Country where the organization is located.                               |
| 1.4  | Logo (image)           | If a logo for the forms is available it is displayed on the screen       |
| 1.5  | Logo link              | This link allows the user to select a logo which must be printed on      |
|      |                        | the reports.                                                             |
|      |                        | If there is already a logo defined this link is renamed in <b>Remove</b> |
|      |                        | logo to remove the logo.                                                 |
| 1.8  | Village description 1  | Additional description for the screen were the address of the            |
|      |                        | children is entered.                                                     |
| 1.9  | Village description 2  | id.                                                                      |
| 1.10 | Village description 3  | id.                                                                      |
| 1.11 | Intro contact          | After how many months should the introduction greeting to new            |
|      | reminders after        | sponsors be sent?                                                        |
| 1.12 | Thank you letter after | How many months after receiving an extra gift should the thank you       |
|      |                        | letter be sent to the sponsors?                                          |
| 1.13 | Answer letter after    | How many months after receiving a letter should a reply letter be        |
|      |                        | sent to the sponsor?                                                     |
| 1.14 | Currency on the        | Currency on the screens.                                                 |
|      | screens                |                                                                          |

| 1.15 | Organization | In which language should the user be able to login to the program |
|------|--------------|-------------------------------------------------------------------|
|      | languages    | and is it necessary to translate the code dictionary              |
|      |              | (English, Dutch, French, Spanish)                                 |

#### **Link Schoolyears**

If this link is pressed a new screen is activated where it is possible to enter the schoolyears which are used for the education statistics.

| 😑 Schoo     | lyear Definition Overview       |                             |                       |         |
|-------------|---------------------------------|-----------------------------|-----------------------|---------|
| School Year | Starting date of the schoolyear | Last date of the schoolyear | School year numerical | Select  |
| 2019-2020   | 06-07-2019                      | 05-07-2020                  | 2020                  | <b></b> |
| 2018-2019   | 14-09-2018                      | 05-07-2019                  | 2019                  |         |
| 2017-2018   | 08-07-2017                      | 07-07-2018                  | 2018                  |         |
| 2016-2017   | 08-07-2016                      | 07-07-2017                  | 2017                  |         |
| 2015-2016   | 11-09-2015                      | 07-07-2016                  | 2016                  |         |

| Buttons | Action                                      |
|---------|---------------------------------------------|
| Edit    | Set screen in modify mode                   |
| Save    | Perform database updates as mentioned below |
| History | Display previous changes in these settings  |

### WDC702 – Overview dashboard rows

| Donor         | Туре             | School year | Due date   | Date handled<br>WDCAP | Date handled<br>W&D | Date<br>approved | Remark    |
|---------------|------------------|-------------|------------|-----------------------|---------------------|------------------|-----------|
| Woord en Daad | Second greetings |             | 31-10-2020 |                       |                     | 03-02-2020       |           |
| Woord en Daad | Photos           |             | 31-10-2020 |                       |                     | 03-02-2020       |           |
| Woord en Daad | Progress reports |             | 31-08-2020 |                       |                     | 04-02-2020       |           |
| Woord en Daad | New schoolyear   | 2019-2020   | 31-08-2020 |                       |                     | 03-02-2020       | 2019-2020 |
| Woord en Daad | First greetings  |             | 30-04-2020 | 04-08-2020            |                     | 03-02-2020       |           |
| Woord en Daad | Second greetings |             | 31-10-2019 | 18-11-2019            | 18-11-2019          | 28-08-2019       |           |
| Woord en Daad | Photos           |             | 31-10-2019 | 19-12-2019            |                     | 28-08-2019       |           |
| Woord en Daad | New schoolyear   | 2018-2019   | 31-08-2019 | 21-01-2020            |                     | 30-09-2019       | 2018-2019 |
| Woord en Daad | First greetings  |             | 30-04-2019 | 13-01-2020            | 13-01-2020          | 28-08-2019       |           |

If this new menu option is activated you see an overview of all reporting deadlines (sorted by due date).

These deadlines can be entered by the partner organization and will be approved by W&D. (For 2019 the deadlines are already entered by W&D).

Via the new button you get a blank screen to enter a new reporting deadline.

The initial value for Donor is Woord en Daad but you can also enter other donors.

Type can be first greeting letter, second greeting letter, photos, progress reports, new schoolyear. Manual description is optional. It is possible to enter fi. a small clarification.

The due date is the date that the reporting will be finished.

Schoolyear is only visible if the type is "New Schoolyear"

These reporting deadlines will be approved by W&D. (There is a column "Approved" in the overview screen)

| 😑 Dashboard Details        |                                                                  |   |
|----------------------------|------------------------------------------------------------------|---|
| Donor                      | Woord en Daad                                                    | ~ |
| Туре                       | New schoolyear                                                   | ~ |
| Manual description         | - Select Type -<br>First greetings<br>Second greetings<br>Photos |   |
| Due date                   | Progress reports<br>New schoolyear                               |   |
| School Year                | - Please select a school year                                    | ~ |
| Exceptions at school level |                                                                  |   |

If the deadlines are not the same for all schools it is possible to add multiple dashboard rows (f.i. for the photos) with different due dates and then via button Schools it is possible to define which schools belong to the different due dates.

| 😑 Details Rows Per School |             |                         |
|---------------------------|-------------|-------------------------|
| School number             | School name | Selected                |
| 121                       | Test 121    | $\overline{\checkmark}$ |
| 122                       | Test 122    |                         |
| 123                       | Test 123    |                         |
| 124                       | Test 124    |                         |
| 125                       | Test 125    |                         |
| 127                       | test 127    |                         |

If you enter a new dashboard row and there are exceptions at school level you can also check the option "Exceptions at school level". In this case the screen to select schools is activated automatically after saving the new dashboard row.

| 😑 Dashboard Details        |                 |   |
|----------------------------|-----------------|---|
| Donor                      | Woord en Daad   | ~ |
| Туре                       | - Select Type - | ~ |
| Manual description         |                 |   |
| Due date                   |                 |   |
| Exceptions at school level |                 |   |
|                            |                 |   |

### WDC710 - Donors

This program is started if the user clicks on **Donors** in the General menu at the left side of the screen.

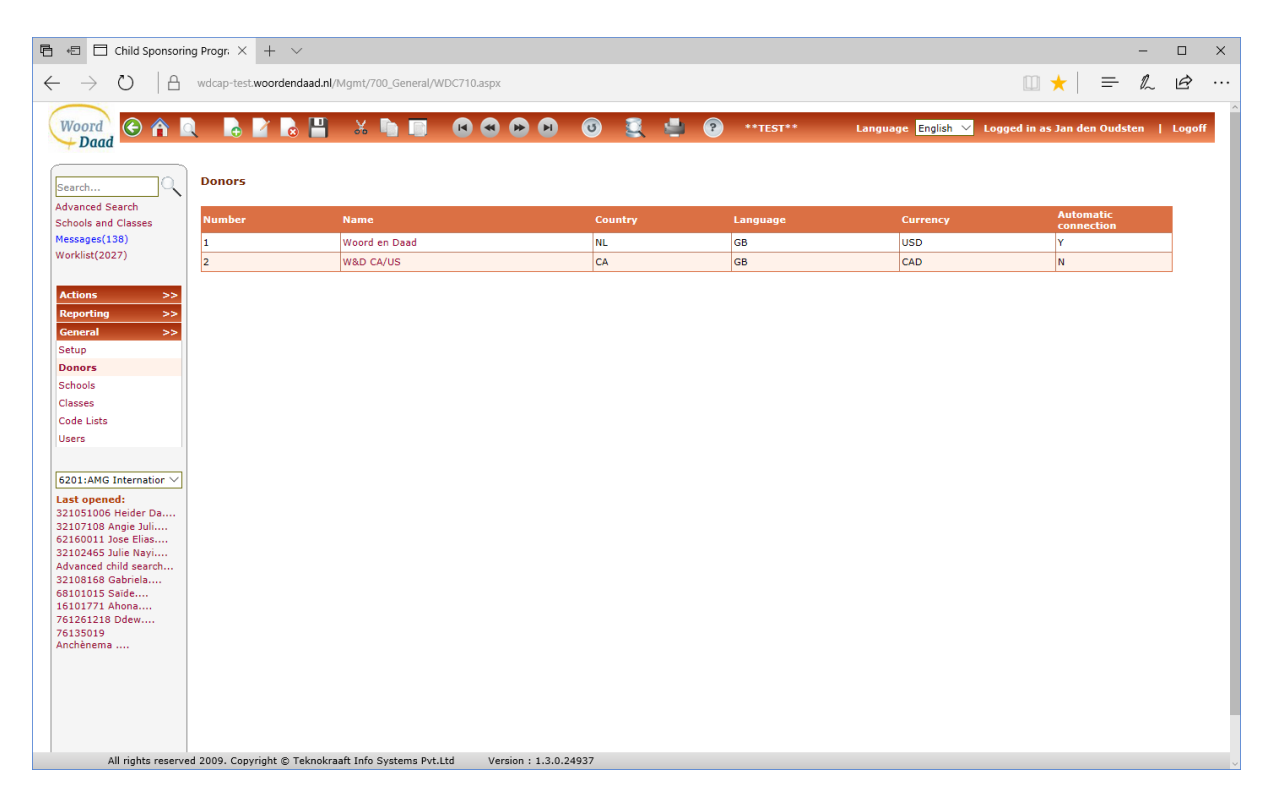

A new donor can be added via the "new" button in the buttonbar. (See <u>WDC711</u> – Donor details) An existing donor can be modified and deleted via the detail screen that can be activated if you click on the name of the donor.

### WDC711 - Donor details

#### Donors

| Donor Number         | 1                           |
|----------------------|-----------------------------|
| Donor Name           | Woord en Daad               |
| Country              | NL:Netherlands $\checkmark$ |
| Language             | GB:English $\vee$           |
| Currency             | USD:US dollar GB $$         |
| Automatic connection |                             |

| 1.1            | Donor number         | Sequence number of the donor       |
|----------------|----------------------|------------------------------------|
| 1.2 Donor name |                      | name of the donor                  |
| 1.3            | Country              | Country where the donor is located |
| 1.4            | Language             | Language of the donor              |
| 1.5            | Currency             | Currency of the donor              |
| 1.6            | Automatic connection | Check this checkbox for W&D NL     |

| Buttons | Action                                                                                                    |
|---------|----------------------------------------------------------------------------------------------------|
| Back    | Activate the previous screen with donors                                                                                                    |
| Edit    | Set screen in modify mode                                                                                                    |
| Delete  | The program asks acknowledgement first: "Are you sure to delete donor"<br>If there are still children in the database which are linked to this donor the<br>message<br>"Deletion not allowed, still children present which refer to this donor" is displayed.<br>If there are still schools in the database which are linked to this donor the<br>message "Deletion not allowed, still school(s) present which refer to this donor" is |
|         | displayed                                                                                                    |
| Save    | Perform database updates                                                                                                    |
| History | Display history of previous changes                                                                                                    |

It is possible to configure the donor details that the documents that are currently sent electronically to Woord en Daad will be sent via email to other donors.

This is available for the following

Worklist 1 – Biodata forms

Worklist 5 – New greetings

Worklist 7 – Transfers

Worklist 8 – Leavings

Messages.

If you want to activate this feature then please contact Jan den Oudsten (oudsten@wxs.nl)

### WDC720 - Schools

This program is started if the user clicks on **<u>Schools</u>** in the General menu at the left side of the screen.

| 🗐 Schools     |             |              |                |
|---------------|-------------|--------------|----------------|
|               |             |              | Include Histor |
| School Number | School Name | Donor        | Inactive       |
| 121           | Test 121    | Woord & Daad | N              |
| 122           | Test 122    | Woord & Daad | N              |
| 123           | Test 123    | Woord & Daad | N              |
| 124           | Test 124    | Woord & Daad | N              |
| 125           | Test 125    | Woord & Daad | N              |
| 126           | test 126    | Woord & Daad | Υ              |
| 127           | test 127    | Woord & Daad | N              |

This screen contains all schools which are defined for the current organization.

There is a checkbox "Include history" to indicate that all schools (including the inactive) must be displayed.

A new school can be added via the "new" button in the buttonbar. (See <u>WDC721</u> – School details) An existing school can be modified and deleted via the detail screen that can be activated if you click on the name of the school.

| 😑 School Details         | ]                                 |                      |    |
|--------------------------|-----------------------------------|----------------------|----|
| School Number            |                                   |                      |    |
| School Name              |                                   |                      |    |
| Country                  | PH:Philipines ~                   |                      |    |
| Donor                    | Woord en Daad                     |                      |    |
| Minimum Child Age        |                                   |                      |    |
| Maximum Child Age        |                                   | School photo         | 10 |
| Children Are Mostly      | DaySchooler     O     Residential |                      |    |
| GAP school               | ® No ⊖Yes                         |                      |    |
| Initial value boy / girl | ● Boy ○ Girl                      |                      |    |
| Sponsor Product          | - Select sponsor product -        |                      |    |
| Inactive                 |                                   |                      |    |
| Coordinates Via Google   | Location                          | Description<br>photo |    |
| Coordinates Manually     |                                   | Classes              |    |

### WDC721 - School detail

| 1.1  | School number     | School number which is used by the partner and W&D (3 digites)           |
|------|-------------------|--------------------------------------------------------------------------|
| 1.2  | School name       | Name of the school                                                       |
| 1.3  | Country           | Country where the school is located (initial value is country of the     |
|      |                   | organization)                                                            |
| 1.4  | Donor             | Donor who supports this school.                                          |
| 1.5  | Minimum child age | Minimum age of children in the school                                    |
| 1.6  | Maximum child age | Maximum age of children in the school                                    |
| 1.7  | Dayschooler /     | Are the children mainly dayschoolers or residential.                     |
|      | Residential       |                                                                          |
| 1.8  | Boy/girl          | Are the children mainly boys or girls (to preselect this value if new    |
|      |                   | children are entered)                                                    |
| 1.9  | School photo      | With the paperclip it is possible to add a photo of the school. This     |
|      |                   | photo is printed on the progress report.                                 |
| 1.10 | Description photo | If the photo is uploaded it is necessary to enter here some text to      |
|      |                   | describe the photo. This text is also printed on the progress report.    |
| 1.11 | Inactive          | If a school has no active children it is possible to mark the checkbox   |
|      |                   | "inactive". If this is marked and saved this school is no longer visible |
|      |                   | in the selection lists in WDCAP. In the menu General / Schools there     |
|      |                   | is a checkbox "Include history" to indicate that all schools (including  |
|      |                   | the inactive) must be displayed.                                         |

#### **Link School totals**

#### Activate WDC121 - Totals of all schools

Link School year

Activate a screen to enter the school years (for the education statistics) if the school years are different from the school years that can be defined at partner level (see <u>WDC701</u>)

#### **Link Classes**

Activate <u>WDC732</u> – Classes in a school to see the classes that are present in the selected school.

| Buttons | Action                                                                                                    |
|---------|----------------------------------------------------------------------------------------------------|
| Back    | back to previous screen                                                                                                    |
| Edit    | Set screen in modify mode                                                                                                    |
| Delete  | The program asks acknowledgement first: "Are you sure to delete school"<br>If there are still children in the database which are linked to this school the<br>message "Deletion not allowed, still children present which refer to this school" is<br>displayed<br>If there are still classes in the database which are linked to this school the<br>message<br>" Deletion not allowed, still class(es) present which refer to this school " is<br>displayed |
| Save    | Perform database updates                                                                                                    |
| History | Display history of previous changes                                                                                                    |

### WDC730 - Classes

This program is started if the user clicks on **<u>Classes</u>** in the General menu at the left side of the screen.

| Classes (all schools | 5) Available      | classes in scho | ol 🗌 Include History  |             |         |                       |          |        |
|----------------------|-------------------|-----------------|-----------------------|-------------|---------|-----------------------|----------|--------|
| ClassName English    | ClassName Spanish | Class number    | Education type        | Final grade | Grade 5 | Nr of years up to Gr5 | Inactive | Select |
| Nursery              |                   | 0               | Pre-primary education | N           | N       | 0                     | N        |        |
| Kinder               |                   | 0               | Pre-primary education | Y           | Ν       | 0                     | Ν        |        |
| Grade 1              |                   | 1               | Primary education     | Ν           | Ν       | 0                     | N        |        |
| Grade 2              |                   | 2               | Primary education     | Ν           | Ν       | 0                     | Ν        |        |
| Grade 3              |                   | 3               | Primary education     | N           | N       | 0                     | N        |        |
| Grade 4              |                   | 4               | Primary education     | Ν           | Ν       | 0                     | Ν        |        |
| Grade 5              |                   | 5               | Primary education     | N           | Y       | 5                     | N        |        |
| Grade 6              |                   | 6               | Primary education     | γ           | Ν       | 0                     | Ν        |        |
| Grade 7              |                   | 7               | Secondary education   | N           | N       | 0                     | N        |        |
| Grade 8              |                   | 8               | Secondary education   | Ν           | Ν       | 0                     | Ν        |        |
| Grade 9              |                   | 9               | Secondary education   | N           | N       | 0                     | N        |        |
| Grade 10             |                   | 10              | Secondary education   | Ν           | Ν       | 0                     | Ν        |        |
| Grade 11             |                   | 11              | Secondary education   | N           | N       | 0                     | N        |        |
| Grade 12             |                   | 12              | Secondary education   | Y           | Ν       | 0                     | Ν        |        |
| College 1            |                   | 0               | Higher education      | N           | N       | 0                     | N        |        |
| College 2            |                   | 0               | Higher education      | Ν           | Ν       | 0                     | Ν        |        |
| A                    |                   | ^               |                       |             |         | ^                     | **       | 0      |

This screen contains all classes which are available for the whole organization so not for a specific school.

There is a column with the class name for every supported language.

There is a checkbox "Include history" to indicate that all classes (including the inactive) must be displayed.

A new class can be added via the "new" button in the buttonbar. (See <u>WDC731</u> – School details) An existing class can be modified and deleted via the detail screen that can be activated if you click on the name of the class.

#### Link available classes in school

Activate <u>WDC732</u> where you can define which classes belong to a school

### WDC731 - Detail screen to enter or modify a class

| E Classes (all schools |                                                                   |   |
|------------------------|-------------------------------------------------------------------|---|
| Class name English     | PARV- P.I                                                         |   |
| Class name Spanish     | PARV- P.I                                                         |   |
| Education type         | Pre-primary education                                             | • |
| Class number           | Pre-primary education<br>Primary education<br>Secondary education | ٦ |
| Final grade            | Higher education<br>Vocational education                          | _ |
| Nr of years up to Gr5  | 0                                                                 |   |
| Inactive               |                                                                   |   |
| Class photo            | Ø                                                                 |   |
| Description photo      |                                                                   |   |
|                        |                                                                   |   |
| Free text              |                                                                   |   |

If a class has no active children it is possible to mark the checkbox "inactive". If this is marked and saved this class is no longer visible in the selection lists in WDCAP. In the menu General / Classes there is a checkbox "Include history" to indicate that all classes (including the inactive) must be displayed.

Class number and Education type refer to the standard classes and education types which are used in the education statistics.

| PPE = Pre-primary education |              |
|-----------------------------|--------------|
| PE = Primary education      | Classes 1-13 |
| SE = Secundary education    | Classes 1-13 |
| HE = Higher education       |              |
|                             |              |

| Buttons | Action                                                                          |
|---------|---------------------------------------------------------------------------------|
| Back    | back to previous screen                                                         |
| Edit    | Open the detail screen to modify the selected class                             |
| Delete  | If the selected class is still used for one or more children then errormessage: |
|         | "Deletion not allowed, there are children where this class is defined"          |

### WDC732 - Classes in a school

| 🖷 📲 🗖 Child Sponsoring                       | g Progr. × + ∨                     |                                    |        |   |            |                  |                  |                    | -          |       | ×  |
|----------------------------------------------|------------------------------------|------------------------------------|--------|---|------------|------------------|------------------|--------------------|------------|-------|----|
| $\leftrightarrow$ $\rightarrow$ O $ $ A      | wdcap-test.woordendaad.nl/Mgmt/70  | 0_General/WDC732.aspx              |        |   |            |                  |                  |                    | = 0        | Ê     |    |
|                                              |                                    |                                    |        |   |            |                  |                  | _                  |            |       |    |
|                                              |                                    |                                    | U      | 8 | <b>9 9</b> | **TEST**         | Language English | Logged in as Jan d | en Oudsten | Logo  | ff |
|                                              |                                    |                                    | _      |   |            |                  |                  |                    |            |       |    |
| Search                                       | Classes in a School                | 104:Gossogui                       | /      |   |            |                  |                  |                    |            |       |    |
| Advanced Search<br>Schools and Classes       | Classes in the Selected School     |                                    |        |   |            | Available Classe | 25               |                    |            | _     |    |
| Messages(138)                                | Class Name                         |                                    | Select | ^ |            | Class Name       |                  |                    | Sel        | ect î |    |
| Worklist(2027)                               | Unknown                            |                                    |        |   |            | Secondary 3      |                  |                    |            |       |    |
|                                              | Pimary 1                           |                                    |        |   |            | Secondary 4      |                  |                    |            |       |    |
| Actions >>                                   | Pimary 2                           |                                    |        |   |            | Secondary 5      |                  |                    |            |       |    |
| General >>                                   | Pimary 3                           |                                    |        |   |            | Secondary 2      |                  |                    |            |       |    |
| Setup                                        | Pimary 4                           |                                    |        |   |            |                  |                  |                    |            |       |    |
| Donors                                       | Pimary 6                           |                                    |        |   | G          |                  |                  |                    |            |       |    |
| Schools                                      | Secondary 1                        |                                    |        |   | Ð          |                  |                  |                    |            |       |    |
| Classes                                      |                                    |                                    |        |   | •          |                  |                  |                    |            |       |    |
| Code Lists                                   |                                    |                                    |        |   | õ          |                  |                  |                    |            |       |    |
| ober 5                                       |                                    |                                    |        |   |            |                  |                  |                    |            |       |    |
| 6801:Dedras                                  |                                    |                                    |        |   |            |                  |                  |                    |            |       |    |
| Last opened:                                 |                                    |                                    |        |   |            |                  |                  |                    |            |       |    |
| 321051006 Heider Da                          |                                    |                                    |        |   |            |                  |                  |                    |            |       |    |
| 62160011 Jose Elias                          |                                    |                                    |        |   |            |                  |                  |                    |            |       |    |
| 32102465 Julie Nayi<br>Advanced child search |                                    |                                    |        | ~ |            |                  |                  |                    |            | ~     |    |
| 32108168 Gabriela                            |                                    | Sections Subjects Specializati     | ons    |   |            |                  |                  |                    |            |       |    |
| 68101015 Saïde<br>16101771 Ahona             |                                    |                                    |        |   |            |                  |                  |                    |            |       |    |
| 761261218 Ddew                               |                                    |                                    |        |   |            |                  |                  |                    |            |       |    |
| Anchènema                                    |                                    |                                    |        |   |            |                  |                  |                    |            |       |    |
|                                              |                                    |                                    |        |   |            |                  |                  |                    |            |       |    |
|                                              |                                    |                                    |        |   |            |                  |                  |                    |            |       |    |
|                                              |                                    |                                    |        |   |            |                  |                  |                    |            |       |    |
|                                              |                                    |                                    |        |   |            |                  |                  |                    |            |       |    |
| All rights reserver                          | 2009, Convright © Teknokraaft Info | Systems Pvt. Itd Version • 1.3.0.1 | 24937  |   |            |                  |                  |                    |            |       |    |

With this screen it is possible to define which classes are present in a school. At the first line of the screen the school must be selected.

The left side of the screen contains the classes which are already defined for this school. The right side of the screen contains the available classes in the organization which are not yet allocated for this school.

It is possible with the <- and -> buttons to move classes from left to right and back. It is possible with the other buttons to move classes from the top to the bottom. This sequence is important for the program Actions / New school year. The sequence on this screen defines the sequence of the classes in a school.

Via the checkboxes it is possible to select multiple classes first and then press on the arrow buttons.

| Buttons | Action                                       |
|---------|----------------------------------------------|
| Back    | Go back to previous screen                   |
| Save    | Perform database updates as described below. |

#### Link Copy classes from another school

This link is only enabled is there are no classes yet defined for the selected school. On the next screen it is possible to select a school where the classes can be copied from.

| $\leftrightarrow$ $\rightarrow$ $\heartsuit$ $\mid$ $\bowtie$ | wdcap-test.woordendaad.nl/Mgmt/700_General/WDC733.aspx?SchoolId= |
|---------------------------------------------------------------|------------------------------------------------------------------|
| Woord<br>Daad                                                 | Q 🔒 🗹 💊 💾 🔏 🖿 🗊 🕒 🛥 🗠 🛛                                          |
| Search                                                        | Copy Classes from School                                         |
| Advanced Search<br>Schools and Classes                        | - Select School -                                                |
| Messages(138)<br>Worklist(2027)                               | Also copy the sections                                           |
| Actions >>                                                    | □ Also copy the subjects                                         |
| Reporting>>General>>                                          | Also copy the specializations                                    |
| Setup                                                         |                                                                  |
| Donors                                                        |                                                                  |
| Schools                                                       | Copy classes                                                     |
| Classes                                                       |                                                                  |

Via the Copy classes link or the save button the classes are copied from the selected school to the new school.

#### **Link Subjects**

With this link the next screen can be activated to select the class where the subjects can be copied from.

It is possible with the <- and -> buttons to move subjects from left to right and back.

| 🖉 Child Adoption Program - Windows Internet Explorer |                   |                                                          |            |
|------------------------------------------------------|-------------------|----------------------------------------------------------|------------|
| C                                                    |                   | 🗸 🐓 🗙 Google                                             | <b>P</b> • |
| Bestand Bewerken Beeld Eavorieten Extra Help         |                   |                                                          |            |
| 😭 🏟 🖉 Child Adoption Program                         |                   | n 👔 🔹 📾 🔹 🔂 Pagina 🕶 🎯 Ext                               | ra • »     |
|                                                      |                   |                                                          | ~          |
| (Woord) 🕞 🔍 🚡 🖉 🚡 💾 💥 🐚 🗊 🕟 🗠 😥 🧕 🧕                  | 1                 | Language English 💟 Logged in as Jan den Oudsten   Logoff |            |
| + Daad                                               | <u> </u>          |                                                          |            |
| Subjects in a Class                                  |                   |                                                          |            |
| Advanced Search 101:101 ALAY PAG-IBIG V 0:Kinder 1   |                   | <b>v</b>                                                 |            |
| Schools and Classes Messages from Donor              |                   |                                                          |            |
| Worklist(72) Subjects in the Selected Class          |                   | Available Subjects                                       |            |
| Subject Name Select                                  |                   | Subject Name Select                                      |            |
| Actions >>                                           |                   | Subject 1                                                |            |
| Printing >>                                          |                   | Subject 2                                                |            |
| General >>                                           |                   | Subject 3                                                |            |
| Setup                                                |                   |                                                          |            |
| Schools                                              | G                 |                                                          |            |
| Classes                                              | Ð                 |                                                          |            |
| Code Lists                                           |                   |                                                          |            |
| Churches                                             |                   |                                                          |            |
| Users                                                |                   |                                                          |            |
|                                                      |                   |                                                          |            |
| 1801:AMG Int. Philippi 💌                             |                   |                                                          |            |
| Last opened:                                         |                   |                                                          |            |
| Copy Subjects from another Class                     |                   |                                                          |            |
|                                                      |                   |                                                          |            |
|                                                      |                   |                                                          |            |
|                                                      |                   |                                                          |            |
|                                                      |                   |                                                          |            |
|                                                      |                   |                                                          |            |
|                                                      |                   |                                                          |            |
| All rights reserved 2009. Copyright © Teknokraaft I  | nfo Systems Pvt.L | Ltd Version :18082                                       |            |
| Gereed                                               |                   | 😜 Internet 🔍 100%                                        | •          |

### **Link Specializations**

With this link the next screen can be activated to select the class where the specializations can be copied from the list of available specializations which can be entered via General / Code lists.

|                                          |                                                       |                   |                                  | _ 🗆 🗙                                                |
|------------------------------------------|-------------------------------------------------------|-------------------|----------------------------------|------------------------------------------------------|
| ← → 🦉 http://wdca                        | p-test.woordendaad.nl/Mgmt/7 🔎 🛛 🖉 Gemini             | Child Sponsoring  | Pr ×                             | <b>☆</b> ★\$                                         |
| Woord<br>Daad                            |                                                       | <u> </u>          | **TEST** Language English 🔽 Loge | ged in as Hope Enterprises Administrator  <br>Logoff |
| Search                                   | Specializations in a Class                            |                   |                                  |                                                      |
| Advanced Search<br>Schools and Classes   | 101:Dessie Branch I13:Grade 10                        |                   | V                                |                                                      |
| Messages from Donor(7)<br>Worklist(4022) | Specializations in the Selected Class                 |                   | Available Specializations        |                                                      |
|                                          | Career Name Select                                    |                   | Career Name                      | Select                                               |
| Actions >>                               | Accountancy                                           |                   | English                          | <u>v</u>                                             |
| General >>                               |                                                       |                   | IT                               |                                                      |
| Setup                                    |                                                       |                   |                                  |                                                      |
| Donors                                   |                                                       | G                 |                                  |                                                      |
| Schools                                  |                                                       | Š                 |                                  |                                                      |
| Classes                                  |                                                       | •                 |                                  |                                                      |
| Churches                                 |                                                       |                   |                                  |                                                      |
| Users                                    |                                                       |                   |                                  |                                                      |
| Pluriform Messages                       |                                                       |                   |                                  |                                                      |
|                                          |                                                       |                   |                                  |                                                      |
| 8102:Hope - Dessie 🗸                     |                                                       |                   |                                  |                                                      |
| Last opened:                             | Copy Specializations from another Class               |                   |                                  |                                                      |
|                                          |                                                       |                   |                                  |                                                      |
|                                          |                                                       |                   |                                  |                                                      |
|                                          |                                                       |                   |                                  |                                                      |
|                                          |                                                       |                   |                                  |                                                      |
|                                          |                                                       |                   |                                  |                                                      |
|                                          |                                                       |                   |                                  |                                                      |
|                                          |                                                       |                   |                                  |                                                      |
|                                          |                                                       |                   |                                  |                                                      |
|                                          | All rights reserved 2009. Copyright © Teknokraaft Int | o Systems Pvt.Ltd | Version : 1.0.0.22316            |                                                      |

It is possible with the <- and -> buttons to move specializations from left to right and back.

### WDC740 - Code lists

This program is started if the user clicks on **<u>Code lists</u>** in the General menu at the left side of the screen.

| 🖻 🕫 🖯 Child Sponsoring Progr. × + V                                                                                                 | -                     |        |
|----------------------------------------------------------------------------------------------------|-----------------------|--------|
| ← → Ŭ 🔒 wdcap-test woordendaad.nl/Mgmt/700_General/WDC740.aspx                                                                      | ☆ = &                 | £      |
|                                                                                                    |                       |        |
| Woord C A R B R B B M C C C C C C C C C C C C C C C C C                                                                             | s Jan den Oudsten     | Logoff |
|                                                                                                    |                       |        |
| Search Code Lists                                                                                                    |                       |        |
| Advanced Search                                                                                                    | _                     |        |
| Schools and Classes Health OType of House OLives With Occupation OReligion Oclass Subject OSpecialization OIDType (<br>Message(338) | ○ Transport to school |        |
| Worklist(2027) Faallab Feerch                                                                                                    | Select                |        |
| Actions >>> Foully Defectuous                                                                                                    |                       |        |
| Reporting >> Good Bon                                                                                                    | Ø                     |        |
| General >> Good enough Assez bon                                                                                                    |                       |        |
| Setup Middling Passable                                                                                                    | <b>Ø</b>              |        |
| Schools Unknown Unknown                                                                                                    | <b>I</b>              |        |
| Classes                                                                                                    |                       | _      |
| Code Lists                                                                                                    |                       |        |
| Users                                                                                                    |                       |        |
| 6801:Dedras V                                                                                                    |                       |        |
| Last opened:                                                                                                    |                       |        |
| 321051005 Heider Da…<br>32107108 Angie Juli…                                                                                        |                       |        |
| 62160011 Jose Elias<br>3210/465 Julie Navi                                                                                          |                       |        |
| Advanced child search                                                                                                    |                       |        |
| 32109169 Gabrela<br>68101015 Saide                                                                                                  |                       |        |
| 16101771 Ahona<br>761261218 Ddew                                                                                                    |                       |        |
| 76135019<br>Apchaema                                                                                                    |                       |        |
| Andrenens                                                                                                    |                       |        |
|                                                                                                    |                       |        |
|                                                                                                    |                       |        |
|                                                                                                    |                       |        |
| All rights reserved 2009. Copyright © Teknokraaft Info Systems Pvt.Ltd Version : 1.3.0.24937                                        |                       |        |

The radiobuttons on top of the screen indicate the dictionary type:

| DICTIONARY_TYPE | Description         |
|-----------------|---------------------|
| 1               | Health              |
| 2               | Type of house       |
| 3               | Lives with          |
| 4               | Occupation          |
| 5               | Religion            |
| 6               | Class subject       |
| 7               | Specialization      |
| 8               | ID type             |
| 9               | Transport to school |

There is a column on the screen for every supported language. (see menu General / Setup)

| Buttons       | Action                                                                                     |
|---------------|--------------------------------------------------------------------------------------------|
| Query         | Display a detail screen with the name                                                      |
| New           | Display a detail screen to enter a new code                                                |
| Edit          | Display a detail screen to modify the selected code                                        |
| Delete        | Deletion of the code is not allowed if the selected code is used for one or more children. |
| Previous Next | Browse through the lines in the table on the screen                                        |

### WDC760 - User maintenance - list

| 🖉 Child Adoption Program -                                                                                           | Windows Internet Exp                                        | olorer           |                                     |                            |                        |                       |                       |                                |
|----------------------------------------------------------------------------------------------------|-------------------------------------------------------------|------------------|-------------------------------------|----------------------------|------------------------|-----------------------|-----------------------|--------------------------------|
| 🔆 🕑 👻 🙋 http://woor1-ap                                                                                              | 🔊 🖓 👻 🖻 http://woorl-app1:8087/Mgml/700_General/WDC760.aspx |                  |                                     |                            | <u></u>                |                       |                       |                                |
| <u>B</u> estand Be <u>w</u> erken Beeld <u>F</u> a                                                                   | lestand Beyerken Beeld Eavorieten Egtra Help                |                  |                                     |                            |                        |                       |                       |                                |
| 🚖 🕸 🌈 Child Adoption Prog                                                                                            | ram                                                         |                  |                                     |                            |                        | Č.                    | ) • 🗟 • 🖶 • 🛛         | 📴 <u>P</u> agina 🔹 🍈 Extra 🔹 🎽 |
| Woord<br>Daad                                                                                                    |                                                             | X 🗅              |                                     | 0                          | L                      | .anguage English 💌 Lo | ogged in as Jan den O | Nudsten   Logoff               |
| Search                                                                                                    | Users In Organiz                                            | zation           |                                     |                            |                        |                       |                       |                                |
| Advanced Search<br>Schools and Classes                                                                               | Organization Number                                         | 1801             |                                     |                            |                        |                       |                       |                                |
| Messages from Donor<br>Worklist(72)                                                                                  | Organization Name                                           | AMG Int. Philipp | ines                                |                            |                        |                       |                       |                                |
|                                                                                                    | UserID                                                      |                  | User Name                           | Language                   | Email Address          | Start Date            | End Date B            | locked Select                  |
| Actions >>                                                                                                    | JDOTEST                                                     |                  | Jan den Oudsten                     | GB                         | oudsten@wxs.nl         | 01/12/2011            | N                     |                                |
| Printing >><br>General >>                                                                                            | JDOTESTPH                                                   |                  | Jan den Oudsten                     | GB                         | oudsten@vxxs.nl        | 01/11/2011            |                       |                                |
| Setup<br>Donors<br>Schools<br>Classes<br>Code Lists<br>Churches<br>Users<br>1801:AMG Int. Philippi ¥<br>Last opened: | ♥ Include History                                           |                  |                                     |                            |                        | Pro                   | igram Permissions     | Allowed Schools                |
|                                                                                                    | 1                                                           | Al               | l rights reserved 2009. Copyright © | Teknokraaft Info Systems P | Pvt.Ltd Version :18082 |                       |                       |                                |
|                                                                                                    |                                                             |                  |                                     |                            |                        | 😌 Internet            |                       | 🔍 100% 🔹 💡                     |

This program is started if the user clicks on **Users** in the General menu at the left side of the screen.

With this program it is possible to change user details but only within the current organization of the user.

#### **Checkbox Include history**

If this checkbox is checked then also the users who already left the organization are displayed.

A new user can be added via the "new" button in the buttonbar. (See <u>WDC761</u> – User details) An existing user can be modified and deleted via the detail screen that can be activated if you click on the name of the user.

## WDC761 - User maintenance - details

| 😑 Details of User                   |               |                     |   | Menu Peri           | nissi  | ons                  |             |  |
|-------------------------------------|---------------|---------------------|---|---------------------|--------|----------------------|-------------|--|
| User ID (for login)                 |               |                     |   |                     |        |                      |             |  |
| Full name of the user               | Administrator |                     |   | Search              |        | Actions              |             |  |
| Language Progress Reports           | GB:English    |                     | ~ | Schools<br>Messages |        | Reporting<br>General |             |  |
| Language                            | GB:English    |                     | ~ | WorkList            |        |                      |             |  |
| Email Address                       |               | -                   |   |                     |        |                      |             |  |
| Password                            | •••••         |                     |   |                     |        |                      |             |  |
| Start Date                          | 12/09/2013    |                     |   | Allowed to r        | read o | children in all      | schools     |  |
| End Date                            |               |                     |   | Allowed to a        | add cl | hildren in all       | schools     |  |
| Login Failures                      | 0             |                     |   | Allowed to I        | modif  | y children in        | all schools |  |
| Notify when new message is received |               |                     |   | Allowed to          | delete | e children in a      | all schools |  |
|                                     |               |                     |   | Change Pas          | sswor  | d Next Login         |             |  |
|                                     |               |                     |   | Account Bl          | ocked  |                      |             |  |
|                                     |               |                     |   |                     |        |                      |             |  |
| Donar Name                          | Allowe        | ed                  |   |                     |        |                      |             |  |
| Woord en Daad                       |               |                     |   |                     |        |                      |             |  |
| W&D CA/US                           |               |                     |   |                     |        |                      |             |  |
| Change Password                     |               | Program Permissions |   | Allowed So          | chools | 5                    |             |  |

This detail screen contains the following fields:

| 1  | User ID (for login)                        | This is the unique User id that is required to start WDCAP<br>(If the user id is already used by another organization you get<br>an errormessage) |
|----|--------------------------------------------|----------------------------------------------------------------------------------------------------|
| 2  | Full name of the user                      |                                                                                                    |
| 3  | Language                                   | You can select any of the languages that are defined on the setup screen ( <u>WDC701</u> )                                                        |
| 4  | Email address                              | This address is used for a password reset ( <u>WDC002</u> ) and if<br>the user must be informed if there is a new message sent by<br>W&D          |
| 5  | Password                                   |                                                                                                    |
| 6  | Start date                                 | If the start date is in the future the user cannot login yet                                                                                      |
| 7  | End date                                   | No date = user is active / If the end date is in the past the user cannot login.                                                                  |
| 8  | Login Failures                             | This field contains the number of failed logins with this userid.<br>If the login is successful this counter is set to 0.                         |
| 9  | Notify when new message<br>received        | If you check this option this user will receive an email when W&D has sent a new message.                                                         |
| 10 | Menu permissions                           | Has the user permission for Search / Schools / Messages /<br>Worklist / Actions / Reporting / General                                             |
| 11 | Allowed to read children in<br>all schools |                                                                                                    |
| 12 | Allowed to add children in all schools     |                                                                                                    |
| 13 | Allowed to modify children in all schools  |                                                                                                    |

| 14 | Allowed to delete children in all schools |                                                                                                    |
|----|-------------------------------------------|----------------------------------------------------------------------------------------------------|
| 15 | Change password next login                | If you check this option this user must enter a new password the next time the user starts WDCAP.                                   |
| 16 | Account blocked                           | If the user has entered too often a wrong password the account is blocked. If you remove the checkbox the account is enabled again. |

#### Link change password

This link can only be pressed in modify mode and allows you to enter a new password for the selected user via <u>WDC002</u>.

#### **Program permissions**

Via this link you can define at screen level (so not at the mail menu level see 10. Above) which screen the user is allowed to use (Read / Add / Modify / Delete)

#### **Allowed schools**

Via this screen you can define at school level if the user has permission for this school (Read / Add / Modify / Delete) if the user is not allowed to see all school.

#### **Allowed donors**

If there are multiple donors then it is possible to define for every WDCAP-user which donor is allowed. So if in the example above W&D CA/US is not checked the user is not able to see the children that are sponsored by W&D CA/US.

| Buttons | Action                                           |
|---------|--------------------------------------------------|
| Back    | Go to the previous screen                        |
| Edit    | Allow the user to modify something on the screen |
| Save    | Save all changes in the database                 |
| Delete  | Deletion of the user is not allowed              |

## **KOBO Toolbox – Progress reports**

If you have a slow internet connection or no internet connection you can now use KOBO tools to enter the progress report.

This allows you to enter the reports without internet connection and as soon as you have internet connection the reports are automatically sent to WDCAP. There could be a delay of max. 1 hour before the progress report is visible in WDCAP.

If the child number and name of the entered child correspond with an existing child the progress report is automatically added to worklist 10 as if the report was entered via WDCAP.

If the child number does not exist or if the child name does not match the child number the entered progress report is added to a new worklist 23.

### 2020 Progress report

KOBO2020 can be started as follows: <u>https://ee.kobotoolbox.org/x/pV5cacwj</u> Please make a favorite in your browser to start KOBO. (More general background information about the KOBO Toolbox can be found via <u>https://www.kobotoolbox.org/</u>)

#### Progress Report 2020

|                                                                                                    | -                                       |                                                         |  |
|----------------------------------------------------------------------------------------------------|-----------------------------------------|---------------------------------------------------------|--|
| Language                                                                                                    |                                         |                                                         |  |
|                                                                                                    | _                                       |                                                         |  |
| Child Number<br>Child Number must always start with 10, 11, 12, 16, 18, 21, 22, 32, 62, 65, 68, 75, 76, 81, 86, 88 |                                         |                                                         |  |
|                                                                                                    |                                         |                                                         |  |
| Child name                                                                                                    | -                                       |                                                         |  |
|                                                                                                    |                                         |                                                         |  |
| Family name                                                                                                    | _                                       |                                                         |  |
|                                                                                                    |                                         |                                                         |  |
| Part 1 - Progress Report Lines                                                                                     |                                         |                                                         |  |
| Has health situation changed since last report<br>Maximum 100 characters allowed                                   | -                                       |                                                         |  |
|                                                                                                    | Part 2 – When I have to choose I prefer |                                                         |  |
|                                                                                                    | When I have to choose I prefer School   | Vacation                                                |  |
| My favorite Bible verse<br>Maximum 40 characters allowed                                                           | When I have to choose I prefer          | -                                                       |  |
|                                                                                                    | O To receive a photo from my sponsor    | <ul> <li>To receive a letter from my sponsor</li> </ul> |  |
| My favorite Song                                                                                                   | When I have to choose I prefer Forest   | O Beach                                                 |  |
| Maximum 40 characters allowed                                                                                      | When I have to choose I prefer          | 0                                                       |  |
|                                                                                                    | ○ Coffee                                | 🔿 Tea                                                   |  |
| My favorite Book<br>Maximum 40 characters allowed                                                                  | When I have to choose I prefer          |                                                         |  |
|                                                                                                    | 0 -88                                   | O Me                                                    |  |
| My fauorite Teacher                                                                                                | Stars                                   | O Moon                                                  |  |
| Maximum 40 characters allowed                                                                                      | When I have to choose I prefer          | -                                                       |  |
|                                                                                                    | O Car                                   | O Plane                                                 |  |
| Why is he/she your favorite teacher<br>Maximum 150 characters allowed                                              | When I have to choose I prefer          | ⊖ Cat                                                   |  |
|                                                                                                    | Part 3 - School Results                 |                                                         |  |
|                                                                                                    | This year I scored                      |                                                         |  |
| Prayer request<br>Maximum 200 characters allowed                                                                   | ◯ Low ◯ Average ◯ Good ◯ Excellent      |                                                         |  |
|                                                                                                    |                                         |                                                         |  |

Sometimes you will get a message that there is a new version of the entry form available. In this case please press the Refresh button in your browser as requested.

The information that must be entered is the same as via WDCAP. (see above)

If all details are entered you can press the Submit button. If mandatory fields are not entered you will get an errormessage.

If there is no internet connection the entered progress reports will be saved in your browser and will be sent to WDCAP if there is an internet connection.

On the top left side of the screen you can see if there are progress reports entered but not sent to WDCAP yet. You get also the message below:

| ×                                                                                                    |   |
|----------------------------------------------------------------------------------------------------|---|
| Queue                                                                                                    |   |
| Records are stored inside your<br>browser until they have been<br>uploaded (even if you turn off<br>your computer or go offline).                                                    |   |
| geen records aanwezig                                                                                                    |   |
| Upload                                                                                                    |   |
| Export                                                                                                    |   |
| Queued records, except those<br>marked as draft , are uploaded<br>automatically, in the<br>background, every 5 minutes<br>when the web page is open and<br>an Internet connection is | ſ |

### Thank you letters to sponsors

It is also possible to add thank you letters via Kobo (similar to progress reports via Kobo). This can be started via the following link:

https://ee.kobotoolbox.org/x/FtwkcoeF

#### Thankyou letters

| Language                                                                                                    | * |
|----------------------------------------------------------------------------------------------------|---|
| ◯ English ◯ French ◯ Spanish                                                                                       |   |
| Child Number<br>Child Number must always start with 10, 11, 12, 16, 18, 21, 22, 32, 62, 65, 68, 75, 76, 81, 86, 88 | * |
| Child name                                                                                                    | * |
| Family name                                                                                                    | * |
| Part 1 – Thankyou letter lines                                                                                     |   |
| This is my response to your letter                                                                                 | * |
| This is what I would like to tell you:                                                                             | * |
| This is what I received from you:                                                                                  | * |
| Select photo (portrait)                                                                                            |   |
| Click here to upload file. (< 5MB)                                                                                 | Q |
|                                                                                                    |   |

When you click on Select photo and you do not see the photos on your device then select All Files (\*.\*) at the bottom of the screen.

Please note that the photo must be portrait. The kobo toolbox is not able to test whether the photo is portrait but this should be checked by the office staff. In case the photo is not a portrait photo you can change the photo in WDCAP via worklist 30.

The entered thank you letters in KOBO will be sent every hour to WDCAP.

When the correct child information is entered in KOBO (child number and name) the thank you letter is automatically added to worklist 30.

In all other cases the thank you letter is added to worklist 29 for further handling.